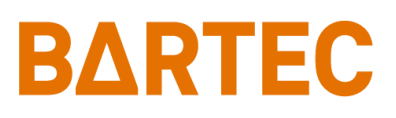

# **HYGROPHIL<sup>®</sup> HCDT** Measuring system for determining the dew point of hydrocarbons in natural gas

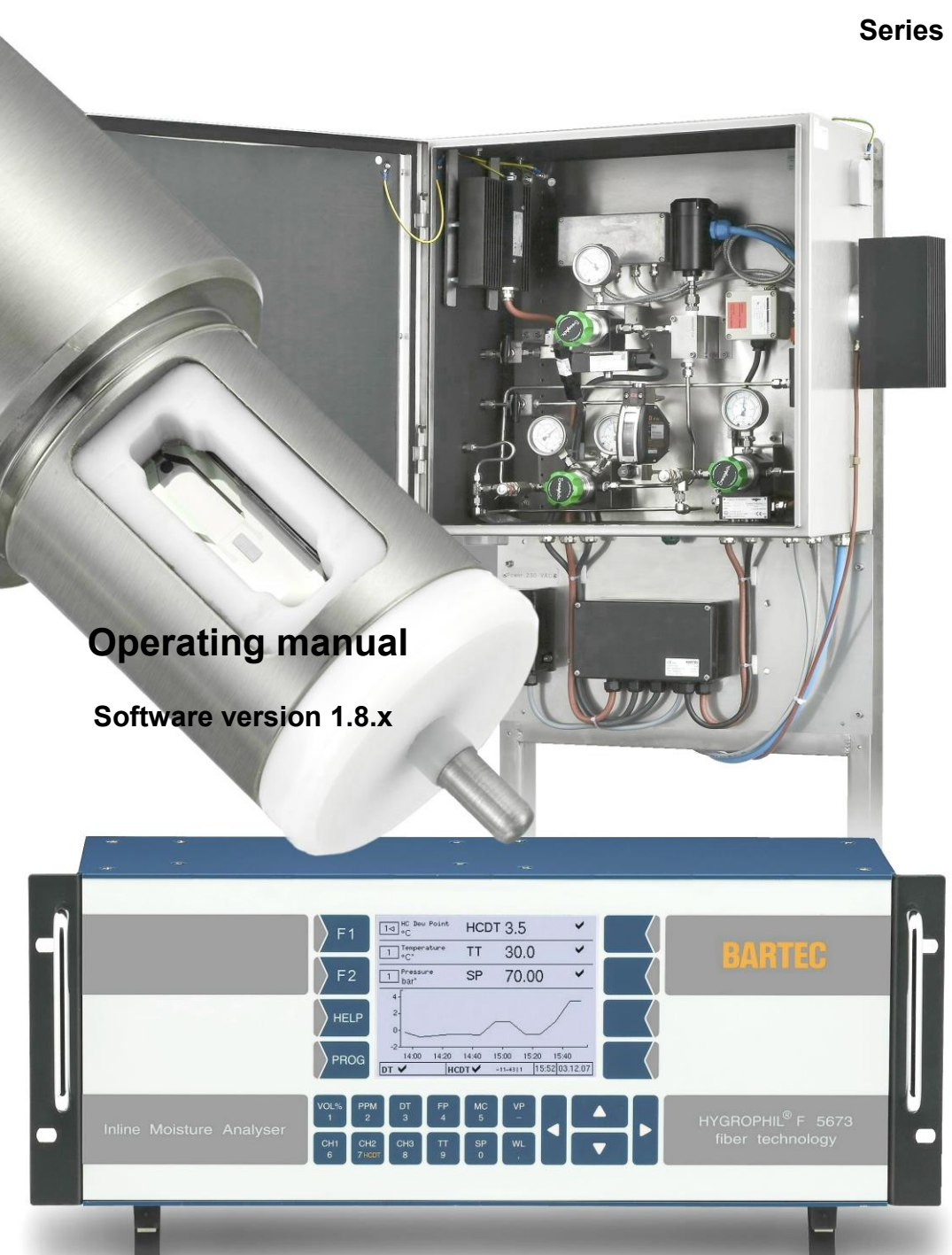

387897MDHENC V1.2

Series A

#### Contents

|                        | Contents                                                   | Page           |
|------------------------|------------------------------------------------------------|----------------|
| 1                      | System description                                         | 1_1            |
| 11                     | Measurement principle. Function and applications           | I-I            |
| 1.1                    | Declaration of Conformity                                  | 1-1<br>1-2     |
| 1.2                    | Layout of the humidity measurement system                  | 1-2            |
| 1.3.1                  | Operator controls and display elements                     | 1-2            |
| 1.3.2                  | Interfaces                                                 | 1-7            |
| 1.0.2                  | Technical data                                             | 1-11           |
| 141                    | Evaluation unit E 5673                                     | 1-11           |
| 142                    | CPU plug-in unit type 5673-113                             | 1-13           |
| 143                    | Power supply plug-in unit DC 10 36V type 5673-108          | 1-13           |
| 144                    | Power supply plug-in unit AC 100 240V type 5673-109        | 1-13           |
| 145                    | HCDT-sensor plug-in unit type 5673-106                     | 1-14           |
| 1.4.6                  | Analog I/O Ex type 5673-114                                | 1-15           |
| 1.4.7                  | Interface module type 5673-110                             | 1-16           |
| 148                    | Relay-Interface module type 5673-115                       | 1-18           |
| 149                    | Polychromator plug-in unit type 5673-302                   | 1-19           |
| 1 4 10                 | Humidity sensor I 1661                                     | 1-19           |
| 1 4 11                 | HCDT sensor type 1510-11                                   | 1-21           |
| 1 4 12                 | Power Supply type 1510-100                                 | 1-23           |
| 1 4 13                 | Power Supply type HCDT 1510-101                            | 1-25           |
| 1 4 14                 | Power Supply type HCDT 1510-102                            | 1-26           |
| 1 4 15                 | Power supply with shaft temperature tracking HCDT 1510-104 | 1-27           |
| 1 4 16                 | Power supply with shaft temperature tracking HCDT 1510-105 | 1-28           |
| 15                     | Spare parts accessories                                    | 1-29           |
| 2                      | Safety precautions                                         | 2-1            |
| -<br>2                 | Installation                                               | 2.4            |
| <b>3</b><br>2 1        |                                                            | <b>3-1</b>     |
| ა. I<br>ა. ე           | Arrangemente for EMC                                       | 3-1            |
| 0.Z<br>2.2             |                                                            | 3-I            |
| 221                    | Wiring the senser L166y                                    |                |
| 333                    | Installing the sensor L 166x                               | 36             |
| 333                    | Installation advice                                        | 3 7            |
| 3.0.0                  | HCDT Sample system types 5085 7x/8x/0x                     | 3.0            |
| 3/1                    | Drawings                                                   | 3_10           |
| 3/2                    | Wiring                                                     | 3_10           |
| 343                    | Connections and initial operation                          | 3-28           |
| A                      | Operation                                                  | 020            |
|                        | Start un                                                   | <b>4-1</b>     |
| 4.1                    | Automatic sensor equalizing                                | 4-1            |
| 4.2                    | Display modes                                              | 4-1            |
| 4.3                    | Combined display                                           | 4-2            |
| 4.3.1                  | Measurement value display with six lines                   | 4-3            |
| 4.3.2                  | Online graphic display                                     | 4-0            |
| 4.3.3                  | History graphic display                                    | 4-0            |
| 4.3.4<br>1 1           | Data export                                                | 4-7<br>7_13    |
| ч. <del>ч</del><br>ЛЛ1 | Copy data                                                  | 4-13<br>/_13   |
| 117                    | Converting data                                            | 4-13<br>/ 1/   |
| 4.4.2                  | Export service information to an external data medium      | 4-14<br>       |
|                        | Programming                                                | <b>E 1</b>     |
| 51                     | Coperal instructions                                       | <b>3-1</b>     |
| 5.1                    |                                                            | 0-1            |
| 0.Z                    | Calling up programming mode                                | Ə-Z            |
| 5.5                    | Editing parameters                                         |                |
| 0.4                    |                                                            | <del>3-4</del> |

| -      |                                         |       |
|--------|-----------------------------------------|-------|
| 5.4.1  | Selecting the parameter setting         | 5-4   |
| 5.4.2  | Selecting the parameters for editing    | 5-5   |
| 5.4.3  | Numerical entries                       | 5-5   |
| 5.5    | Structure of the programming menu       | 5-6   |
| 5.6    | Program parameters                      | 5-12  |
| 5.6.1  | Dimension units                         | 5-12  |
| 5.6.2  | HCDT Configuration                      | 5-13  |
| 5.6.3  | Analog outputs                          | 5-15  |
| 5.6.4  | Analog inputs                           | 5-17  |
| 5.6.5  | Limits                                  | 5-18  |
| 5.6.6  | Selecting the MC Calculation Method     | 5-20  |
| 5.6.7  | Edit Gas Data                           | 5-23  |
| 5.6.8  | Modbus/Profibus                         | 5-30  |
| 5.6.9  | Date and time                           | 5-31  |
| 5.6.10 | Serial output                           | 5-32  |
| 5.6.11 | Offset                                  | 5-33  |
| 5.6.12 | Reset configuration to default          | 5-34  |
| 5.6.13 | Language                                | 5-36  |
| 5.6.14 | System Information                      | 5-37  |
| 5.6.15 | Change Password                         | 5-37  |
| 5.6.16 | Maintenance menu                        | 5-38  |
| 6      | Error handling                          | 6-1   |
| 6.1    | Limit transgressions                    | 6-1   |
| 6.2    | Warnings                                | 6-2   |
| 6.3    | Errors                                  | 6-2   |
| 6.4    | HELP-key                                | 6-3   |
| 7      | Maintenance                             | 7-1   |
| 8      | Bus systems                             | 8-1   |
| 8.1    | Modbus                                  | 8-1   |
| 8.2    | Profibus                                | 8-6   |
| 8.3    | Modbus TCP/IP                           |       |
| 9      | Appendix                                | 9-1   |
| 10     | Add-on                                  | 10-4  |
| 10.1   | New parameter: Temperature compensation | 10-4  |
| 10.2   | Conversion of measured dew point        | 10-7  |
| 10.3   | Shaft temperature tracking              | 10-10 |
| 10.4   | New MC calculation methods              | 10-13 |
| 10.4.1 | Application specific factor             | 10-13 |

#### Contents

C - 2

All rights reserved and subject to change. Duplication, processing and distribution of this document, including parts thereof, is prohibited without the prior written consent of BARTEC. Copyright © 2021 by BARTEC Schulstraße 30, D-94239 Gotteszell

Document: Revision: Author: Translation: 387897MDHENC V1.2 Software version 1.8.x G. Rothe E. Bauernfeind valid from: 10.11 21.12.2021

# **1** System description

## 1.1 Measurement principle, Function and applications

HYGROPHIL<sup>®</sup> F 5673 is a high-quality, microprocessor-controlled fibre-optic hygrometer for measuring the moisture or trace humidity at low dew-point temperatures in gases and liquids.

The version HYGROPHIL<sup>®</sup> HCDT is equipped with a special sensor and is used in one-channel mode for measuring the dew point of hydrocarbons.

# Measurement of water dew point temperature (Gas humidity)

The water dew point is measured with the HYGROPHIL<sup>®</sup> F and sensor type L166x.

The moisture sensor, type L166x, consists of a robust multi-layer of optically high and low refractive layers connected to 2 fibre-optical cables.

Due to a special thermal coating technique, pores are generated on the layer.

Due to the moisture equilibrium content, water is deposited in the layer and changes the refractive index of the irradiating light (air: 1.00/water 1.33).

Within the layer system this results in a wavelength shift in proportion to the moisture prevailing in the medium.

This shift is measured by the evaluation unit and assigned to a dew point.

The L166x probe makes measurements which are temperature compensated by the integrated Pt100.

In short, the HYGROPHIL<sup>®</sup> F 5673 works in conjunction with a combination sensor which fibre-optically determines the moisture content and measures the temperature in the medium with a Pt100.

Apart from the extremely robust construction of the sensor, it is above all else, the measurement technique which offers several decisive advantages.

Some of the advantages of this patented measuring method are as follows:

- High measuring confidence, including precision, reproducibility and low hysteresis.
- Long-term stability of the sensor (no drift!)
- Measurement is possible on the high-pressure side (pressure dew point!)
- Application in explosive areas (up to zone 0)
- Simple installation and upgrading (Swagelok, Parker, ...)

The L166x was developed especially for natural gas applications and is now applied in trace moisture measurement for a large number of different gases and liquids.

Due to the usage of high-quality materials, the sensor is extremely robust and resistant to most media.

1.2

## **Declaration of Conformity**

We, BARTEC BENKE GmbH, Schulstraße 30, D-94239 Gotteszell, hereby declare that this product complies with the basic requirements of the relevant EU directives.

You can obtain the EU Declaration of Conformity for this product from BARTEC BENKE GmbH, Schulstraße 30, D-94239 Gotteszell, info@bartec-benke.de.

#### 1.3 Layout of the humidity measurement system

The measurement system consists of an evaluation unit and the humidity sensor (including the calibration data plug), the special fibre-optic combined cable and the sample system for measuring the hydrocarbon dew point.

The evaluation unit is designed as a 19" rack which can take several plug-in units. The evaluation unit can also be installed as a desktop device.

The humidity sensor consists of a sensor layer and an integrated temperature sensor, the fibre-optic cable and the plug connector, which also contains the sensor's adjustment data.

The humidity sensor is available in different standard dimensions, however the sample system is designed for the 36 mm version.

#### 1.3.1 **Operator controls and display elements**

All operator controls and display elements are at the front side of the evaluation unit. The device is not equipped with a mains switch. If required, you have to disconnect the device from the mains supply (mains plug). If operated as a desktop device, the two front feet of the evaluation unit can be swivelled out for easier operation and a better viewing angle.

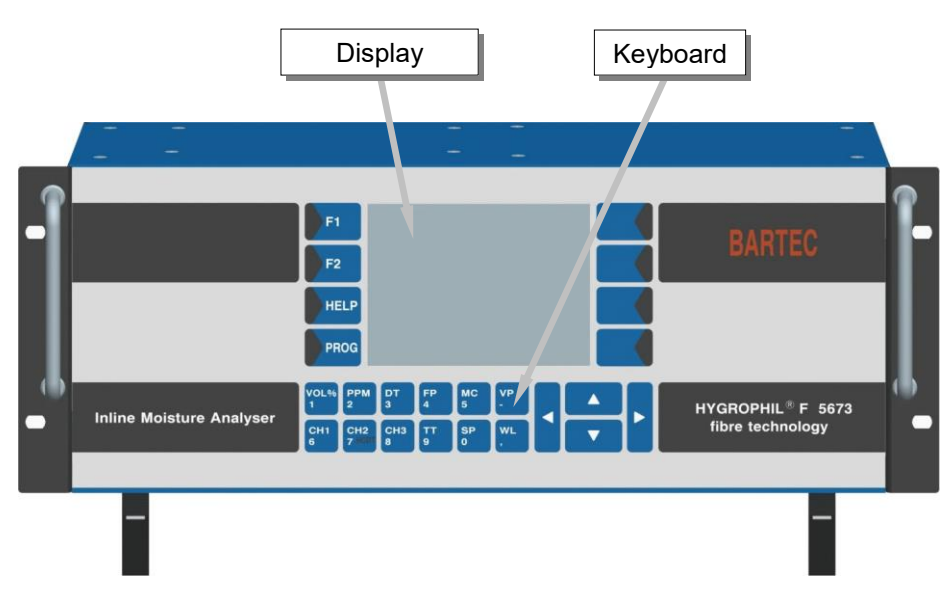

HYGROPHIL® F 5673, front view

#### 1.3.1.1 Keyboard

The device is operated via touch-sensitive keys on the front side of the device (numeric and measurement variable keys) and via certain key functions of the touch-screen. All keys are touch-sensitive, i.e. you don't need to press them, only touch them.

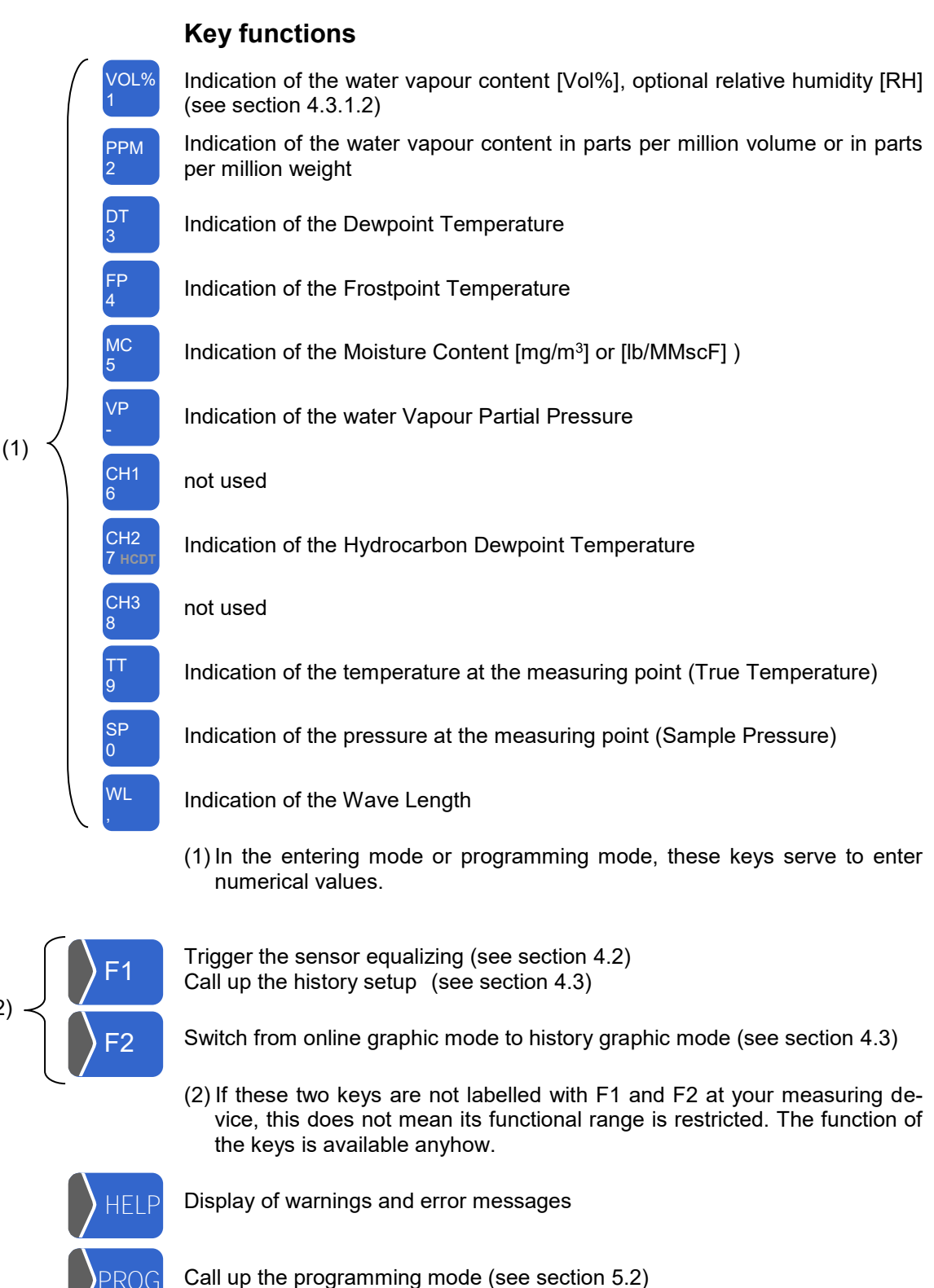

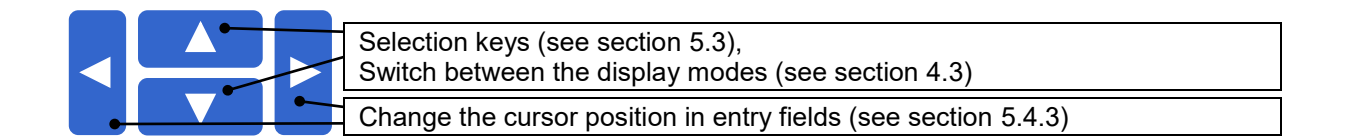

```
1-5
```

The four keys to the right of the display are not labelled. Depending on the operating status of the measurement system, different functions are assigned to them. The current function is marked by a symbol next to the key in the display (for the meanings of the symbols see section 5.1).

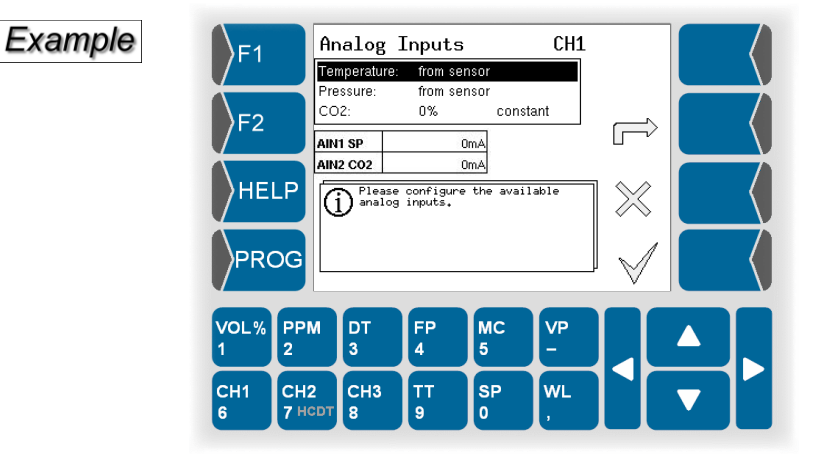

In several operating situations is the current function of the  $\boxed{F1}$  and  $\boxed{F2}$  keys as well as the four keys to the right of the display only displayed when touching one of these keys.

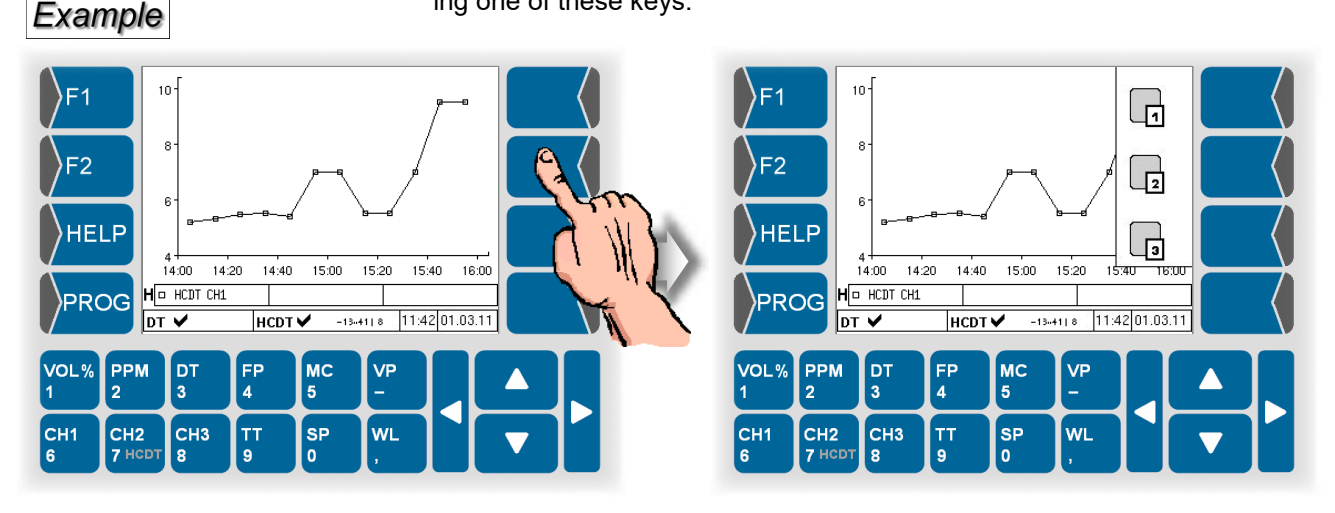

When the function is displayed you can start the function by touching this key.

#### 1.3.1.2

Display

A graphic display screen designed as a touch-screen is used for display purposes.

Some functions are operated by means of key functions located on the display screen in dependence on the situation.

Example

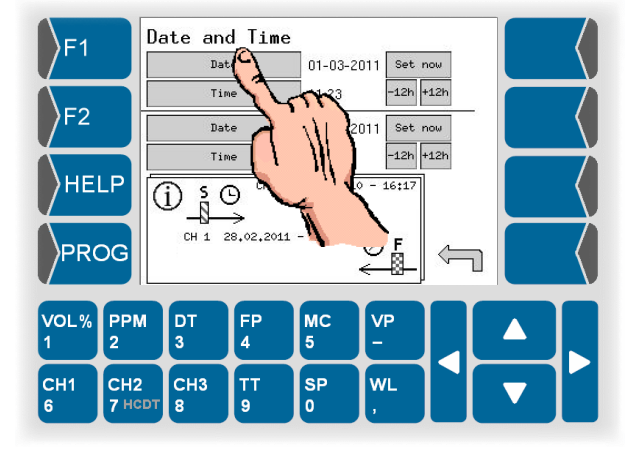

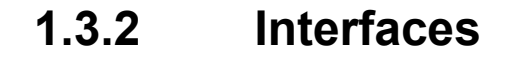

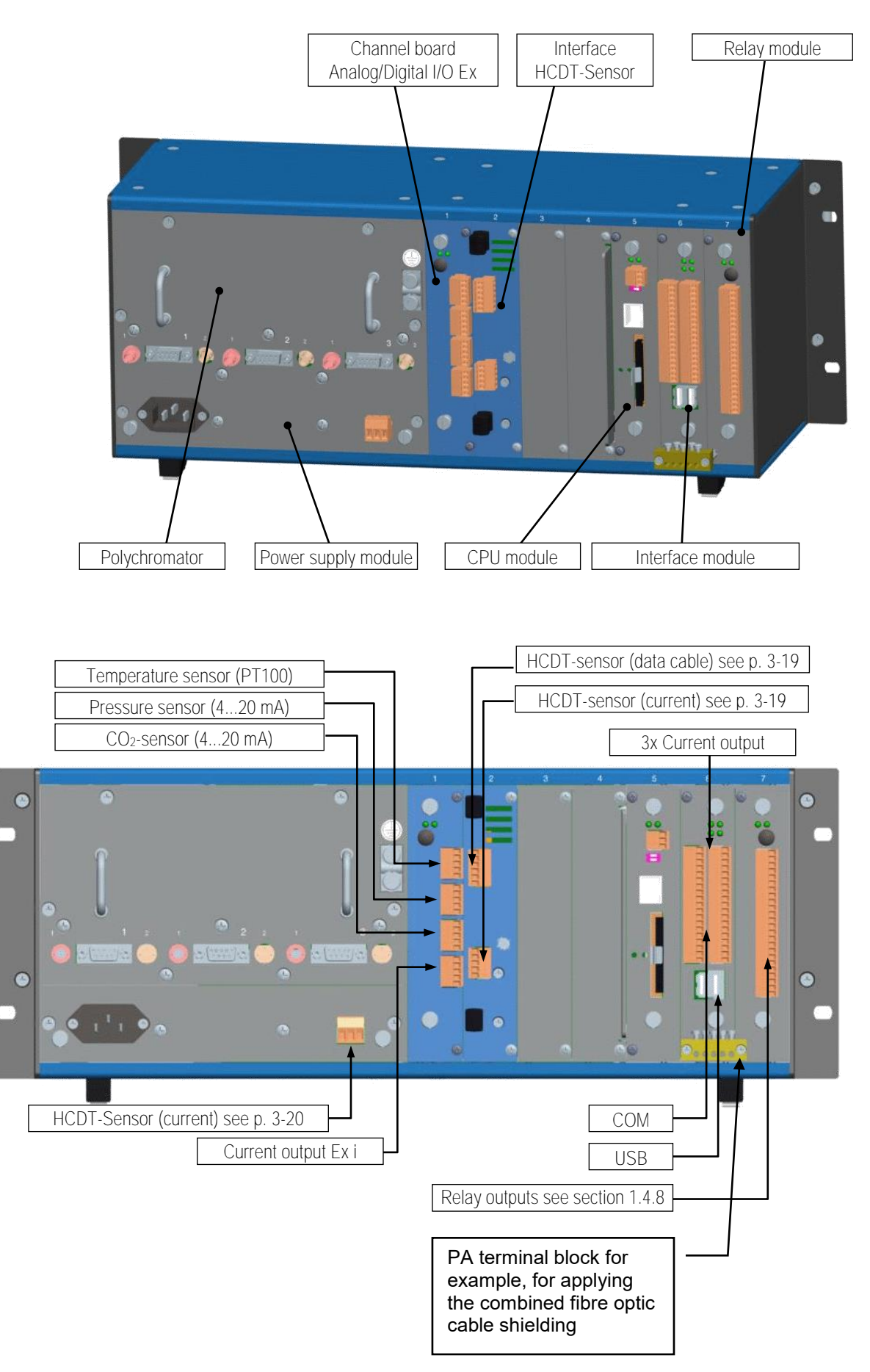

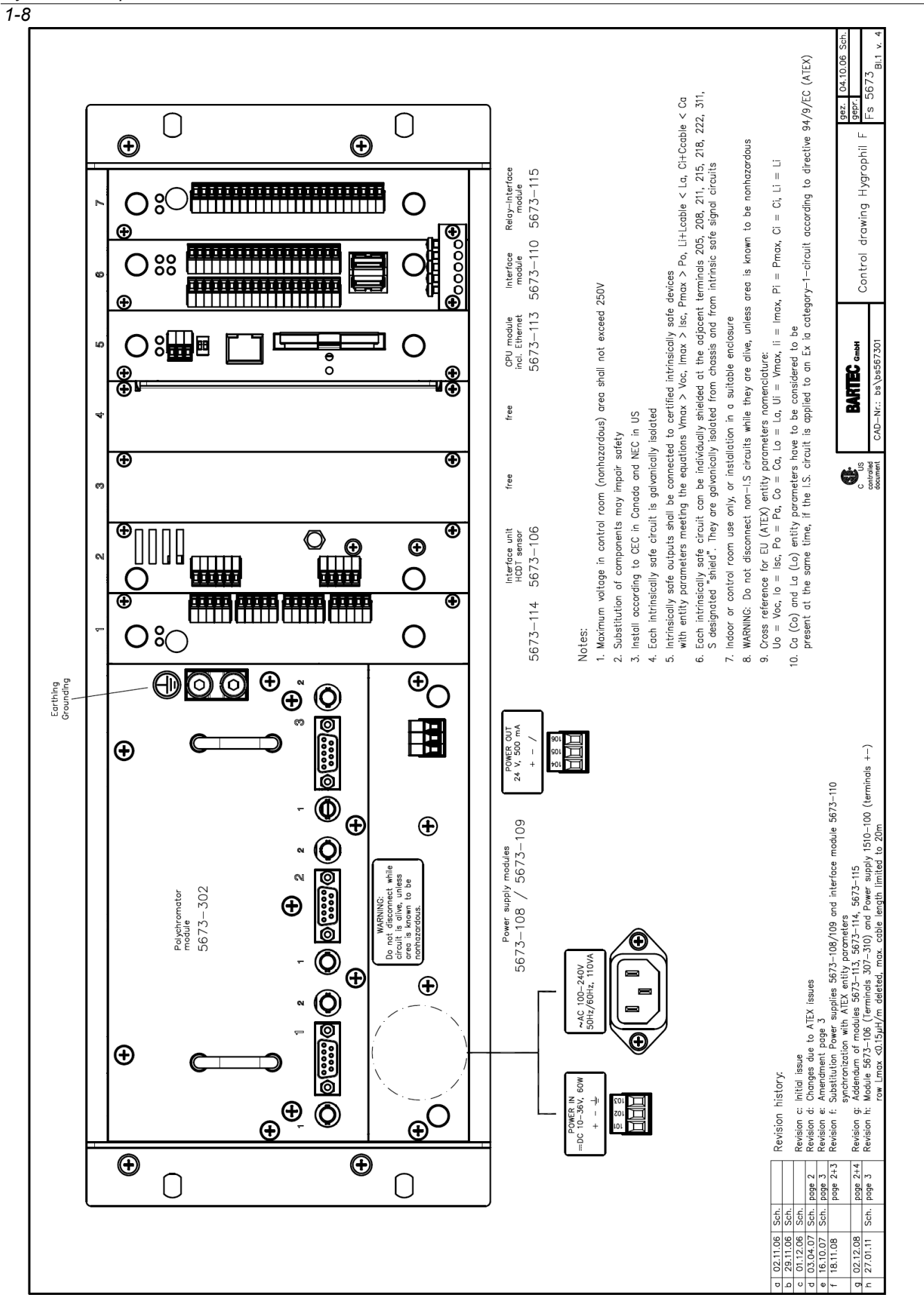

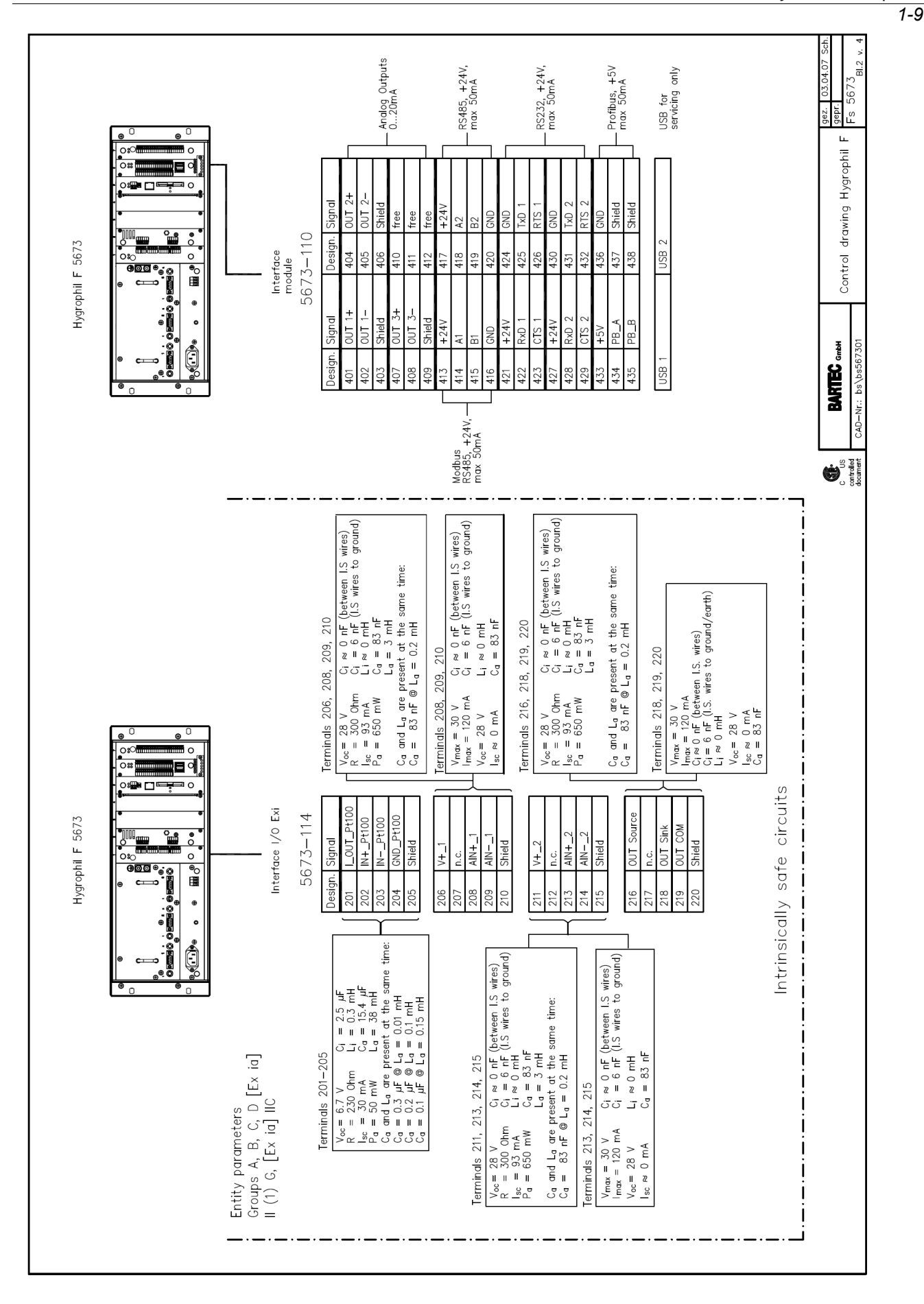

#### System description

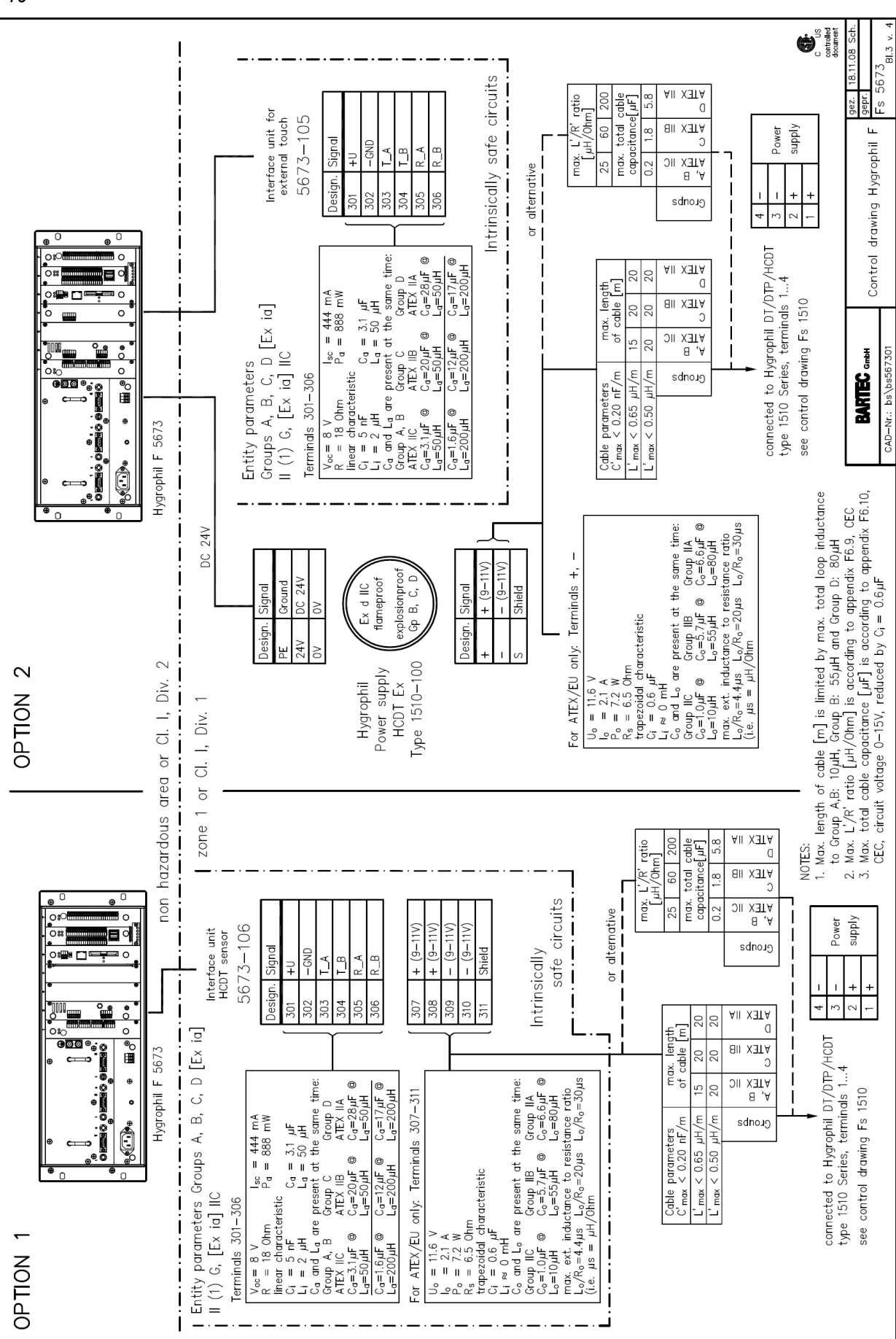

1-10

## 1.4 Technical data

#### 1.4.1 Evaluation unit F 5673

| Evaluation unit                |               |                                  |                                   |                                |
|--------------------------------|---------------|----------------------------------|-----------------------------------|--------------------------------|
| Specific data                  |               |                                  |                                   |                                |
| Display ranges                 | Measure       | ment variable                    | Lower range limit                 | Upper range limit              |
| (not the measuring range)      | Vol%          | [%]                              | 0                                 | 100                            |
|                                | PPMV          | [ppm]                            | 1                                 | 25000                          |
|                                | VP            | [hPa]                            | 0                                 | 250                            |
|                                | MC            | [ma/m <sup>3</sup> ]             | 0.5                               | 30000                          |
|                                | NIC           | [lhg/m];<br>[lb/MMscF]           | 0.0                               | 00000                          |
|                                | DT/FP         |                                  | -100                              | +100                           |
|                                |               |                                  | 30                                | +30                            |
|                                |               | [O]                              | -50                               | 250                            |
|                                |               |                                  | 50                                | 230                            |
| Diamlay                        | II<br>Cranhia | U, K, Fj                         |                                   | +100                           |
| Display                        | Graphic       | uispiay with 320                 | x 240 dols                        |                                |
|                                | Red baci      | kiit touch-screer                |                                   |                                |
| Electrical data                |               |                                  | (O: 0.0.4 T)                      |                                |
| Auxiliary energy               | DC 10 - 3     | 36 V max. 60 W                   | (SI 6.3 A T)                      |                                |
|                                | AC 100 -      | 240 V max. 110                   | <u> </u>                          |                                |
| Auxiliary variables            | The tem       | perature (TT) at                 | the measuring point is            | measured via a sensor inte-    |
|                                | grated in     | the humidity                     | sensor or entered by              | hand. The pressure (SP) is     |
|                                | measure       | d via a 420 m                    | A signal from an externa          | al pressure transmitter or en- |
|                                | tered by      | hand. CO <sub>2</sub> -cont      | ent (0100%) is measu              | ired via a 420 mA-signal or    |
|                                | entered b     | by hand.                         |                                   |                                |
| Measurement channels           | 1 x DT, 1     | x HCDT                           |                                   |                                |
| Measuring rate                 | Max. 3 m      | easurements p                    | er minute (DT)                    |                                |
|                                | 6 measu       | rements per hou                  | ur at 5 °C HCDT                   |                                |
|                                | (first mea    | asuring value af                 | ter 30 min)                       |                                |
| Inputs                         | - Light v     | vaveguide port f                 | or optical humidity sens          | or                             |
|                                | - 9-pole      | D-SUB plug for                   | for characteristic curve          | of sensor                      |
|                                | - Clamp       | -type terminal fo                | or PT 100 measurement             | sensor in sensor head          |
|                                | - Clamp       | -type_terminal t<br>ire (420 mA) | for signal from a press           | sure transmitter for absolute  |
|                                | - Clamp       | -type terminal fo                | or HCDT Sensor                    |                                |
|                                | - Clamp       | -type terminal for               | or CO <sub>2</sub> content (420 m | A)                             |
|                                | all inputs    | Ex ia, galvanica                 | ally isolated                     | ,                              |
| Analog outputs                 | Clamp-ty      | pe terminal 0/4.                 | 20 mA, EEx ia, galvan             | ically isolated                |
| (at Analog-IO Ex Typ 5673-114) | Source o      | r sink                           | -                                 | -                              |
|                                | intrinsica    | lly safe                         |                                   |                                |
|                                | Resolutio     | on 0.0003 mA                     |                                   |                                |
|                                | Max. loa      | d: 500 Ω                         |                                   |                                |
|                                | Accuracy      | /: 0.03 mA                       |                                   |                                |
|                                | Tempera       | ture drift: <0.00                | 1 mA/ °C                          |                                |
| 3 analog outputs at the COM-   | Clamp-ty      | pe terminal 0/4.                 | 20 mA, galvanically iso           | plated                         |
| plug in unit                   | Source        |                                  |                                   |                                |
|                                | not intrin    | sically safe                     |                                   |                                |
|                                | Resolutio     | on 0.0003 mA                     |                                   |                                |
|                                | Load <80      | 0 Ω                              |                                   |                                |
|                                | Accuracy      | / ± 0.15 % (0.03                 | mA)                               |                                |
|                                | Tempera       | ture drift < 0.00                | 1 mÁ/°C                           |                                |
| Control outputs                | 8 relay c     | hangeover conta                  | act, 30 V / 1 A                   |                                |
|                                | Connecti      | on via plug-in te                | erminals                          |                                |
|                                | 2 switchi     | ng outputs "Limi                 | it" and "Error"                   |                                |
| Interfaces                     | Ethernet      | RS 232, RS 48                    | 5 Modbus, Profibus, US            | \$B                            |

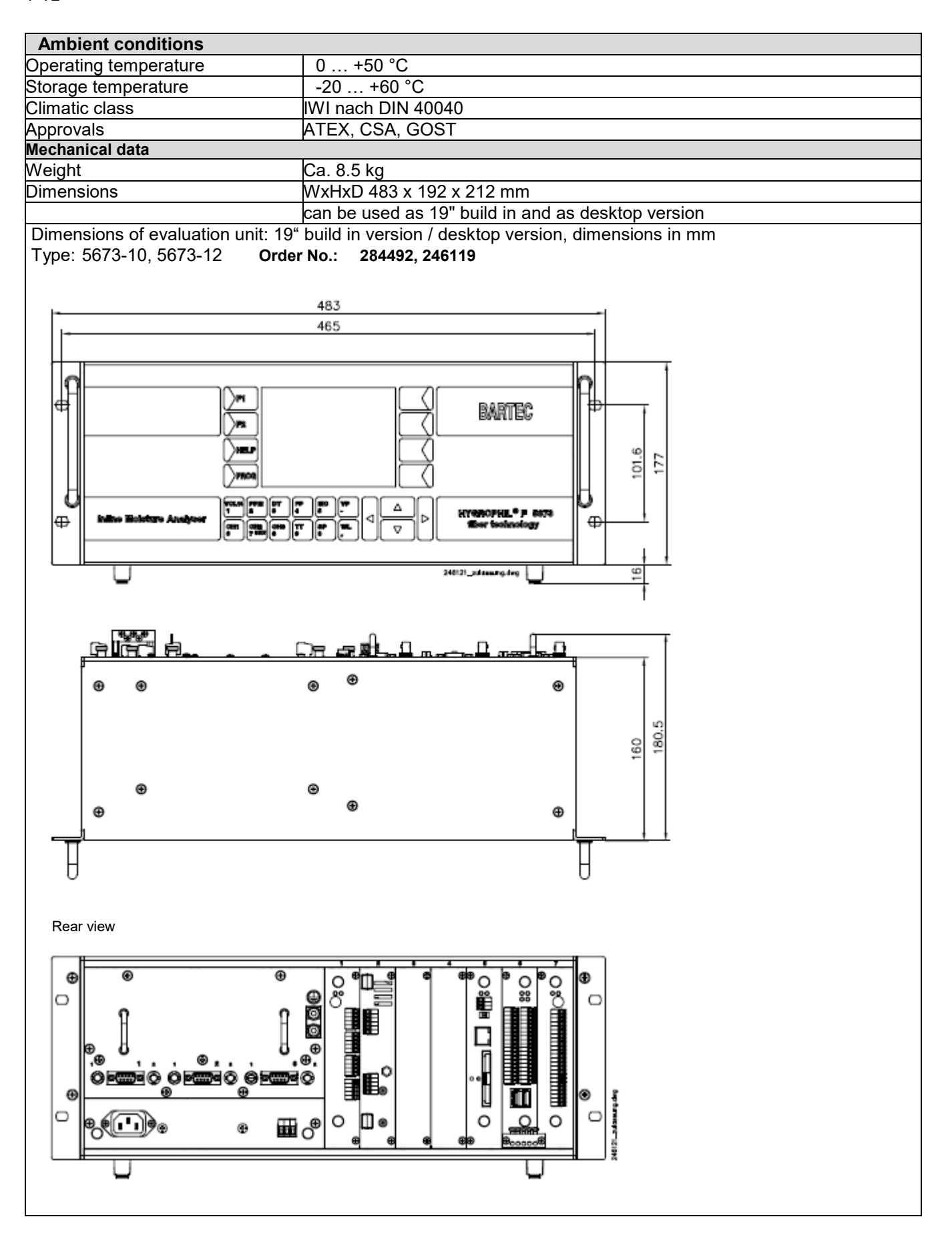

#### 1.4.2 CPU plug-in unit type 5673-113

| Electrical data       |                                                                          |  |
|-----------------------|--------------------------------------------------------------------------|--|
| Operating voltage CPU | $5.5 V \pm 2 \%$                                                         |  |
| Power consumption     | 800 mA                                                                   |  |
| Fuse of battery       | 3.5 A                                                                    |  |
| Interfaces            |                                                                          |  |
| USB 2.0 Host          | OHCI                                                                     |  |
| Ethernet              | 100 MBit                                                                 |  |
| Serial interfaces     | 5x up to 115200 Bit/s, 3.3 V LVTTL<br>2x up to 460800 Bit/s, 3.3 V LVTTL |  |
| Ambient conditions    |                                                                          |  |
| Operating temperature | -10 +50 °C                                                               |  |
| Storage temperature   | -20 +70 °C                                                               |  |
| Climatic class        | JWF in accordance with DIN 40040                                         |  |
| Protection type       | IP00 in accordance with DIN 40050                                        |  |

# 1.4.3 Power supply plug-in unit DC 10...36V type 5673-108

| Electrical data       |                                 |  |
|-----------------------|---------------------------------|--|
| Input voltage         | DC 1036 V, fuse 6.3 A (T)       |  |
|                       | 5.5 V 3.2 A short-circuit-proof |  |
| Output voltage        | 24 V 1.2 A short-circuit-proof  |  |
|                       | 10 V max. 100 mA                |  |
| Maximum output power  | 60 W                            |  |
| Ambient conditions    |                                 |  |
| Operating temperature | -10 + 50 °C                     |  |
| Storage temperature   | - 20 + 70 °C                    |  |

# 1.4.4 Power supply plug-in unit AC 100..240V type 5673-109

| Electrical data       |                                 |  |
|-----------------------|---------------------------------|--|
| Input voltage         | AC 100240 V, fuse 3.15 A (MT)   |  |
|                       | 5.5 V 3.2 A short-circuit-proof |  |
| Output voltage        | 24 V 1.2 A short-circuit-proof  |  |
|                       | 10 V max. 100 mA                |  |
| Maximum output power  | 110 VA                          |  |
| Ambient conditions    |                                 |  |
| Operating temperature | -10+ 50 °C                      |  |
| Storage temperature   | -20+ 70 °C                      |  |

### 1.4.5 HCDT-sensor plug-in unit type 5673-106

| Use                                                  |                                |  |  |
|------------------------------------------------------|--------------------------------|--|--|
| connecting a HCDT sensor to the evaluation unit 5673 |                                |  |  |
| Electrical data                                      |                                |  |  |
| Auxiliary energy                                     | 5.5V max. 0.1A / 24V max. 0.5A |  |  |
| Connections                                          |                                |  |  |
| Power supply for HCDT sensor 1510-106                | 9-11V intrinsically safe       |  |  |
| Power supply for data interface                      | 8V intrinsically safe          |  |  |
| Data interface                                       | RS 485 full duplex             |  |  |
| Design                                               | pluggable terminal blocks      |  |  |
| Ambient conditions                                   |                                |  |  |
| Operating temperature                                | -10 +50°C                      |  |  |
| Storage temperature                                  | -20 +70°C                      |  |  |

EMC:

To both cables must be fixed ferrite noise filters (order no. 275368) (see section 3.2).

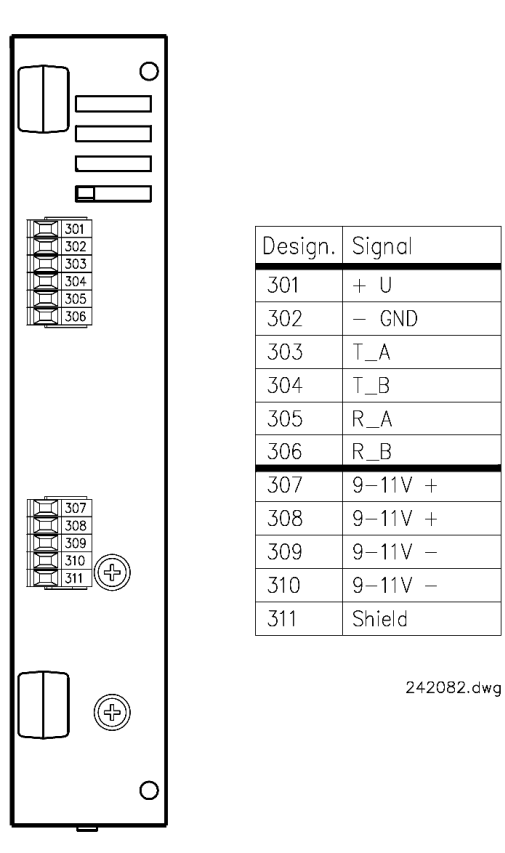

Note: Make sure that the shielding is also applied.

#### 1.4.6 Analog I/O Ex type 5673-114

| Electrical data                     |                                                        |  |  |
|-------------------------------------|--------------------------------------------------------|--|--|
| Operating voltage for CPU           | DC 5.5 V ± 2 % 200 mA, fuse 400 mA                     |  |  |
| Operating voltage for sensor supply | DC 24 V ± 5 %, max. 480 mA, fuse 1 A                   |  |  |
| PT-100 [Ex ia]                      |                                                        |  |  |
| Туре                                | Pt-100 (4 wires), I 1 mA -50+100 °C                    |  |  |
| Resolution                          | 0.005 °C (16 bit)                                      |  |  |
| Separation                          | galvanically isolated                                  |  |  |
| Analog Output [Ex ia]               |                                                        |  |  |
| Current range                       | 0/4-20 mA                                              |  |  |
| resolution                          | 0.0003 mA                                              |  |  |
| Separation                          | galvanically isolated                                  |  |  |
| Sampling                            | Max. 10 /s                                             |  |  |
| Aktive                              | Load max. 500 Ω                                        |  |  |
| Passive                             | U <sub>max</sub> :36 V, U <sub>min</sub> at 20 mA: 8 V |  |  |
| Analog Input [Ex ia]                |                                                        |  |  |
| Quantity                            | 2                                                      |  |  |
| Input current                       | 420 mA                                                 |  |  |
| Resolution                          | 0.005 mA                                               |  |  |
| Separation                          | galvanically isolated                                  |  |  |
| Sampling                            | Max. 10 /s                                             |  |  |
| output voltage V+1 and V+2          | DC 24 V ±10% max. 30 mA, short-circuit-proof           |  |  |
| Ambient conditions                  |                                                        |  |  |
| Operating temperature               | - 10 + 50 °C                                           |  |  |
| Storage temperature                 | - 20 + 70 °C                                           |  |  |

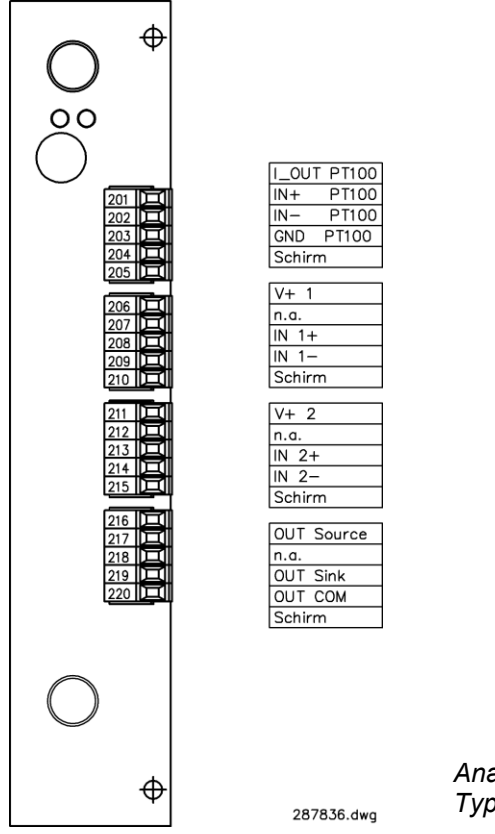

Analog I/O Ex Typ 5673-114

EMC:

To the cables of the analog inputs IN1, IN2 and to the cable of the analog output OUT Source must be fixed ferrite noise filters (order no. 275368) (see section 3.2).

## 1.4.7 Interface module type 5673-110

| Electrical data                   |                                            |  |
|-----------------------------------|--------------------------------------------|--|
| Operating voltage for CPU         | DC 5.5 V ± 2 %                             |  |
| Operating voltage for interfaces  | DC 24 V ± 5 %                              |  |
| 3 x Analog output                 |                                            |  |
| Current range                     | 0/4 – 20 mA, galvanically isolated, source |  |
| Resolution                        | 0.0003 mA                                  |  |
| Apparent ohmic resistance         | < 800 Ω                                    |  |
| Accuracy                          | ± 0.15 %                                   |  |
| Temperature drift                 | <0.001 mA/°C                               |  |
| 2 x RS485                         |                                            |  |
| Functionality                     | Modbus                                     |  |
| Output voltage for each interface | 24 V ± 5 %, max. 50 mA                     |  |
| 2 x RS232                         |                                            |  |
| Functionality                     | Logging                                    |  |
| Output voltage for each interface | 24 V ± 5 %, max. 50 mA                     |  |
| Profibus                          |                                            |  |
| Functionality                     | Profibus DB (Slave)                        |  |
| Output voltage for each interface | 5V ± 2 %, max. 50 mA                       |  |
| 2 x USB                           |                                            |  |
| Functionality                     | Standard USB interface                     |  |
|                                   | Only for service and maintenance purposes  |  |
| Ambient conditions                |                                            |  |
| Operating temperature             | - 10 + 50 °C                               |  |
| Storage temperature               | - 20 + 70 °C                               |  |

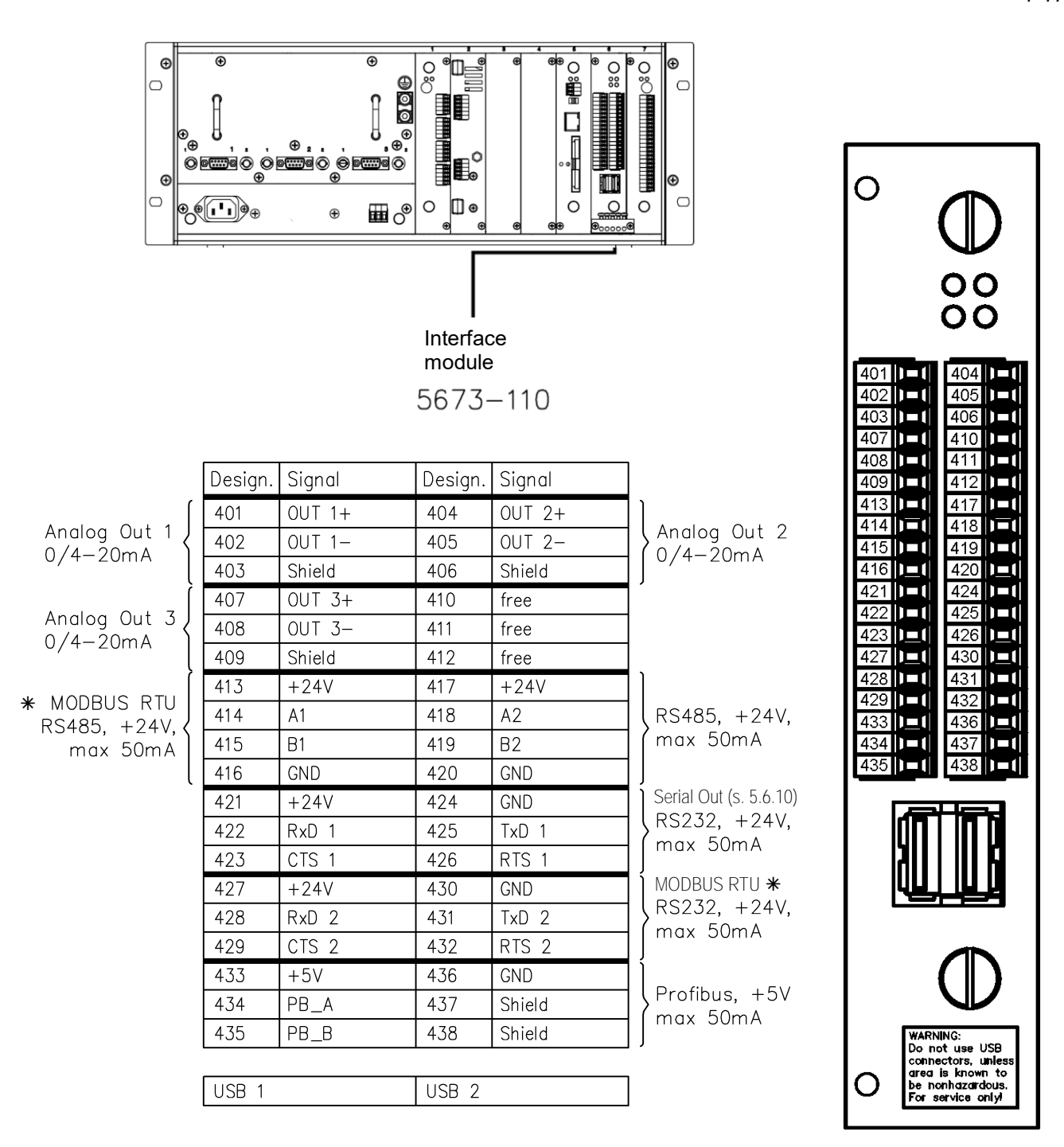

281686.dwg

\* Select the interface for MODBUS in the "Modbus/Profibus" menu (see section 5.6.8).

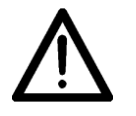

Do not use USB connectors, unless area is known to be nonhazardous. For service only!

EMC:

To all cables of the analog outputs OUT1, OUT2, OUT3 must be fixed ferrite noise filters (order no. 275368) (see section 3.2).

#### 1.4.8 Relay-Interface module type 5673-115

| Electrical Data        |                                   |  |
|------------------------|-----------------------------------|--|
| Operating voltage CPU  | DC 5.5 V ± 2 % 70 mA, fuse 500 mA |  |
| Operating voltage 24 V | DC 24 V ± 5 % 60 mA, fuse F3A     |  |
| Relays                 |                                   |  |
| Туре                   | Change-over contact               |  |
| Insulation             | 1500 Vrms                         |  |
| Contacts               | 30V, 1A                           |  |
| Ambient conditions     |                                   |  |
| Operating temperature  | - 10 + 50 °C                      |  |
| Storage temperature    | - 20 + 70 °C                      |  |

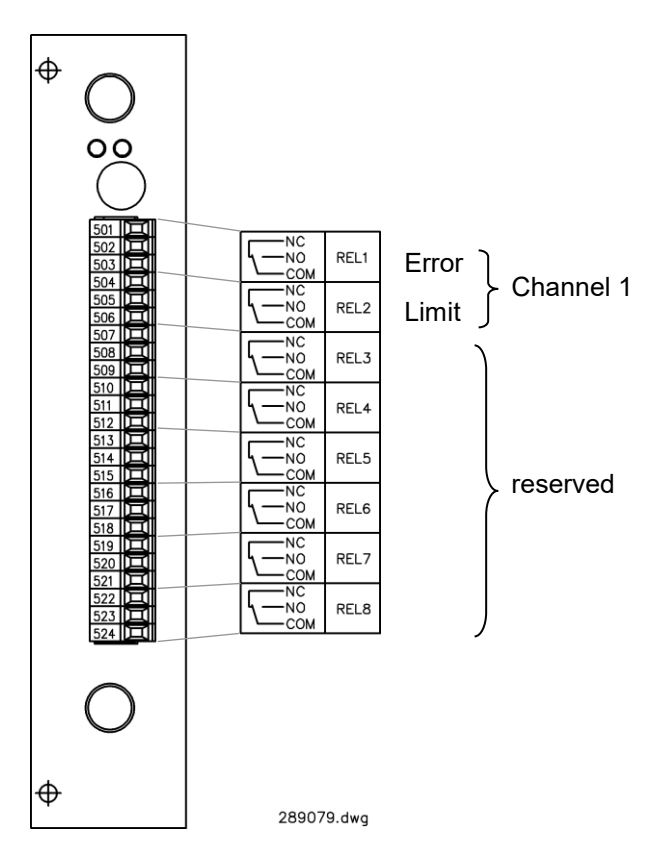

#### Switching operations:

From software version 1.7.7 the switching operations have changed as follows: The relays are activated in normal operation and deactivated when causing an ERROR- or LIMIT-signal.

| Analyzer off | Analyzer on<br>no ERROR<br>no LIMIT | Analyzer on<br>ERROR<br>LIMIT |
|--------------|-------------------------------------|-------------------------------|
|              |                                     |                               |

1-19

#### 1.4.9 Polychromator plug-in unit type 5673-302

| Electrical data       |                                  |  |
|-----------------------|----------------------------------|--|
| Operating voltage     | DC 5.5 V                         |  |
| Power consumption     | 200 mA                           |  |
| Connection type       | ST plug optical (sensor)         |  |
| Interface             | USB 12 Mbit/s (full speed)       |  |
| Measuring range       | ca. 720870 nm                    |  |
| Resolution            | 2000 Pixel $\cong$ 0.17 nm/Pixel |  |
| Ambient conditions    |                                  |  |
| Operating temperature | - 10+ 50 °C                      |  |
| Storage temperature   | - 20+ 60 °C                      |  |

#### 1.4.10 Humidity sensor L1661

The sensor is designed with a pore structure suitable for trace humidity applications. A single sensor element covers the dew-point range from +20 °C DT to -80 °C DT. Moisture condensation does not impair the sensor; once dry it can be used again without having to be recalibrated, i.e. it can be used without difficulty in most processes subject to temporary condensation.

| Permissible working temperature  | -30+60 °C                                             |  |  |
|----------------------------------|-------------------------------------------------------|--|--|
| Permissible storage temperature  | -30+ 60 °C                                            |  |  |
| Integrated Pt100                 | DIN IEC 751, 4-wire class A                           |  |  |
| Calibrated Range                 | -80 +20°C DT                                          |  |  |
| Accuracy                         | +/- 1K                                                |  |  |
| Max. permissible working pres-   | 100 bar, 200 bar with certificate (gas-pressure test) |  |  |
| sure                             |                                                       |  |  |
| Material                         | Shaft: 1.4571                                         |  |  |
|                                  | Sensor head: POM                                      |  |  |
| Protection type                  | IP 65 (in built-in state)                             |  |  |
| Approvals                        | ATEX, CSA, CRN, GOST                                  |  |  |
| Dimensions in mm                 |                                                       |  |  |
|                                  |                                                       |  |  |
| L = nominal length (36/100/) +41 | 161                                                   |  |  |
|                                  |                                                       |  |  |
|                                  |                                                       |  |  |
|                                  |                                                       |  |  |
|                                  |                                                       |  |  |
|                                  |                                                       |  |  |
| 8<br>0                           | Ч 卢   🕺 •                                             |  |  |
|                                  | Alv:<br>BNr:                                          |  |  |
|                                  |                                                       |  |  |
|                                  |                                                       |  |  |
|                                  |                                                       |  |  |

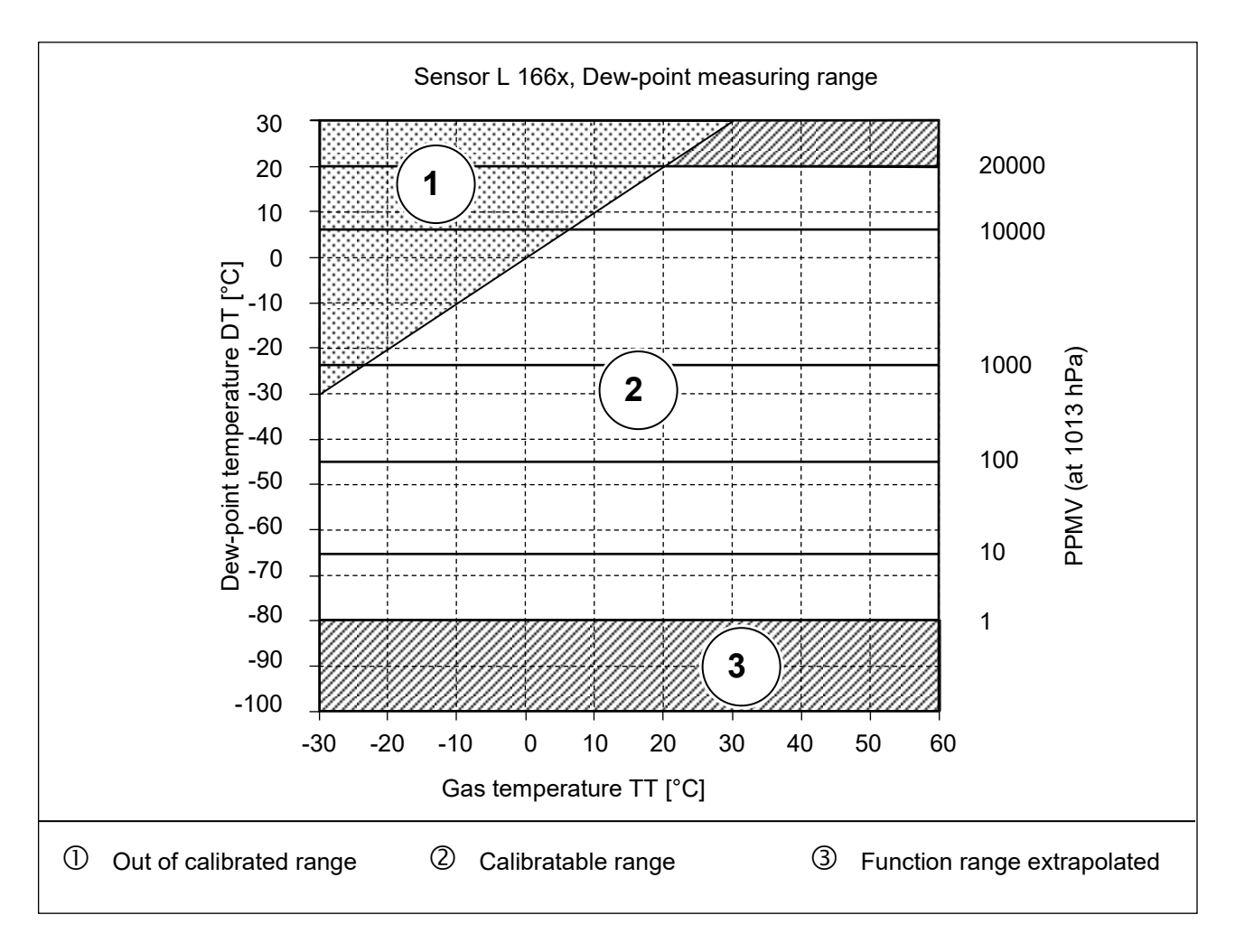

### 1.4.11 HCDT sensor type 1510-11

The optical hydrocarbon dew-point sensor HYGROPHIL HCDT is designed for the measurement of the hydrocarbon dew-point in gases.

| Application range of UCDT                                                                                                    |                                                                                                    |  |  |
|----------------------------------------------------------------------------------------------------|----------------------------------------------------------------------------------------------------|--|--|
| Application range of HCD1                                                                                                    | -30 +30°C                                                                                                    |  |  |
| Calibrated range (standard)                                                                                                    | -20 +5°C                                                                                                    |  |  |
| Maximal cooling compared to                                                                                                    | Up to 35 K                                                                                                    |  |  |
| pre-cooling                                                                                                    |                                                                                                    |  |  |
| Accuracy HCDT                                                                                                    | +/- 1K                                                                                                    |  |  |
| Application- measurement range                                                                                                    |                                                                                                    |  |  |
| °C ▲                                                                                                    |                                                                                                    |  |  |
| 50                                                                                                    |                                                                                                    |  |  |
| 50 _                                                                                                    |                                                                                                    |  |  |
| 40 -                                                                                                    |                                                                                                    |  |  |
| Pre-co                                                                                                    | oling                                                                                                    |  |  |
| 30 _                                                                                                    |                                                                                                    |  |  |
| 20                                                                                                    | Temperature sensor shaft                                                                                                    |  |  |
|                                                                                                    | Lowest hydrocarbon dew point                                                                                                    |  |  |
| 10 _                                                                                                    | Maximum ambient temperature                                                                                                    |  |  |
| 0 - Measur                                                                                                    | Default setting                                                                                                    |  |  |
| -10 _                                                                                                    |                                                                                                    |  |  |
| -20                                                                                                    |                                                                                                    |  |  |
| -20 _                                                                                                    |                                                                                                    |  |  |
| -30 _                                                                                                    |                                                                                                    |  |  |
|                                                                                                    |                                                                                                    |  |  |
|                                                                                                    |                                                                                                    |  |  |
| By default setting pre-se                                                                                                    | ected sensor shaft temperature                                                                                                    |  |  |
| determines the dewpoin                                                                                                    | t measurement range.                                                                                                    |  |  |
|                                                                                                    |                                                                                                    |  |  |
|                                                                                                    |                                                                                                    |  |  |
| Measuring rate                                                                                                    | Approx 6 measurements per hour at 5 °C HCDT                                                                                                    |  |  |
| Measuring rate                                                                                                    | Approx 6 measurements per hour at 5 °C HCDT<br>Approx 2 measurements per hour at -10 °C HCDT                                                                                                    |  |  |
| Measuring rate Electrical data                                                                                                    | Approx 6 measurements per hour at 5 °C HCDT<br>Approx 2 measurements per hour at -10 °C HCDT                                                                                                    |  |  |
| Measuring rate Electrical data I.S. Power supply (for connec-                                                                                                    | Approx 6 measurements per hour at 5 °C HCDT<br>Approx 2 measurements per hour at -10 °C HCDT<br>Terminal SL2: 1, 2, (+), 3 , 4, (–)                                                                                                    |  |  |
| Measuring rate Electrical data I.S. Power supply (for connec- tion to plug-in unit type 5673-                                                                                                    | Approx 6 measurements per hour at 5 °C HCDT<br>Approx 2 measurements per hour at -10 °C HCDT<br>Terminal SL2: 1, 2, (+), 3 , 4, (–)<br>Input voltage V <sub>nom</sub> DC 911 V                                                                                                    |  |  |
| Measuring rate<br>Electrical data<br>I.S. Power supply (for connec-<br>tion to plug-in unit type 5673-<br>106 or power supply type 1510-                                                                                                    | Approx 6 measurements per hour at 5 °C HCDT<br>Approx 2 measurements per hour at -10 °C HCDT<br>Terminal SL2: 1, 2, (+), 3 , 4, (-)<br>Input voltage V <sub>nom</sub> DC 911 V<br>Input current I <sub>nom</sub> 11 V 315 mA                                                                                                    |  |  |
| Measuring rate<br>Electrical data<br>I.S. Power supply (for connec-<br>tion to plug-in unit type 5673-<br>106 or power supply type 1510-<br>100)                                                                                                    | Approx 6 measurements per hour at 5 °C HCDT<br>Approx 2 measurements per hour at -10 °C HCDT<br>Terminal SL2: 1, 2, (+), 3 , 4, (-)<br>Input voltage V <sub>nom</sub> DC 911 V<br>Input current I <sub>nom</sub> 11 V 315 mA<br>10 V 360 mA                                                                                                    |  |  |
| Measuring rate<br>Electrical data<br>I.S. Power supply (for connec-<br>tion to plug-in unit type 5673-<br>106 or power supply type 1510-<br>100)                                                                                                    | Approx 6 measurements per hour at 5 °C HCDT<br>Approx 2 measurements per hour at -10 °C HCDTTerminal SL2: 1, 2, (+), 3, 4, (-)Input voltageVnomDC 911 VInput currentInom11 V315 mA<br>10 V0 V360 mA<br>9 V415 mA                                                                                                    |  |  |
| Measuring rate<br>Electrical data<br>I.S. Power supply (for connec-<br>tion to plug-in unit type 5673-<br>106 or power supply type 1510-<br>100)<br>Data (separated intrinsically safe                                                                                                    | Approx 6 measurements per hour at 5 °C HCDTApprox 2 measurements per hour at -10 °C HCDTTerminal SL2: 1, 2, (+), 3, 4, (-)Input voltage $V_{nom}$ DC 911 VInput current $I_{nom}$ 11 V315 mA10 V360 mA9 V415 mATerminal SL4:                                                                                                    |  |  |
| Measuring rate<br>Electrical data<br>I.S. Power supply (for connec-<br>tion to plug-in unit type 5673-<br>106 or power supply type 1510-<br>100)<br>Data (separated intrinsically safe<br>circuit, passive)                                                                                                    | Approx 6 measurements per hour at 5 °C HCDT<br>Approx 2 measurements per hour at -10 °C HCDTTerminal SL2: 1, 2, (+), 3, 4, (-)Input voltage $V_{nom}$ DC 911 VInput currentInom11 V315 mA<br>10 V360 mA<br>9 V415 mATerminal SL4:<br>1 (+U, 2 (GND), 3 (T_A), 4 (T_B), 5 (R_A), 6 (R_B)                                                                                                    |  |  |
| Measuring rate<br>Electrical data<br>I.S. Power supply (for connec-<br>tion to plug-in unit type 5673-<br>106 or power supply type 1510-<br>100)<br>Data (separated intrinsically safe<br>circuit, passive)<br>(for connection to plug-in unit                                                                                                    | Approx 6 measurements per hour at 5 °C HCDT<br>Approx 2 measurements per hour at -10 °C HCDTTerminal SL2: 1, 2, (+), 3, 4, (-)<br>Input voltage Vnom DC 911 V<br>Input current Inom 11 V 315 mA<br>10 V 360 mA<br>9 V 415 mATerminal SL4:<br>1 (+U, 2 (GND), 3 (T_A), 4 (T_B), 5 (R_A), 6 (R_B)<br>RS 485,                                                                                                    |  |  |
| Measuring rate<br>Electrical data<br>I.S. Power supply (for connec-<br>tion to plug-in unit type 5673-<br>106 or power supply type 1510-<br>100)<br>Data (separated intrinsically safe<br>circuit, passive)<br>(for connection to plug-in unit<br>type 5673-106)                                                                                                    | Approx 6 measurements per hour at 5 °C HCDT<br>Approx 2 measurements per hour at -10 °C HCDT<br>Terminal SL2: 1, 2, (+), 3, 4, (-)<br>Input voltage $V_{nom}$ DC 911 V<br>Input current $I_{nom}$ 11 V 315 mA<br>10 V 360 mA<br>9 V 415 mA<br>Terminal SL4:<br>1 (+U, 2 (GND), 3 (T_A), 4 (T_B), 5 (R_A), 6 (R_B)<br>RS 485,<br>9600 baud, 8 bit, no parity, 1 stop bit                                                                       |  |  |
| Measuring rate<br>Electrical data<br>I.S. Power supply (for connec-<br>tion to plug-in unit type 5673-<br>106 or power supply type 1510-<br>100)<br>Data (separated intrinsically safe<br>circuit, passive)<br>(for connection to plug-in unit<br>type 5673-106)<br>Digital output,                                                                                                    | Approx 6 measurements per hour at 5 °C HCDT<br>Approx 2 measurements per hour at -10 °C HCDTTerminal SL2: 1, 2, (+), 3, 4, (-)<br>Input voltage $V_{nom}$ DC 911 V<br>Input current $I_{nom}$ 11 V 315 mA<br>10 V 360 mA<br>9 V 415 mATerminal SL4:<br>1 (+U, 2 (GND), 3 (T_A), 4 (T_B), 5 (R_A), 6 (R_B)<br>RS 485,<br>9600 baud, 8 bit, no parity, 1 stop bit<br>Terminal SL5: 5 (+OUT), 6 (-OUT)                                           |  |  |
| Measuring rate<br>Electrical data<br>I.S. Power supply (for connec-<br>tion to plug-in unit type 5673-<br>106 or power supply type 1510-<br>100)<br>Data (separated intrinsically safe<br>circuit, passive)<br>(for connection to plug-in unit<br>type 5673-106)<br>Digital output,<br>shaft temperature tracking                                                                                                    | Approx 6 measurements per hour at 5 °C HCDT<br>Approx 2 measurements per hour at -10 °C HCDTTerminal SL2: 1, 2, (+), 3, 4, (-)<br>Input voltage<br>Input voltage<br>Vnom<br>DC 911 V<br>Input currentInom11 V315 mA<br>10 V360 mA<br>9 V415 mATerminal SL4:<br>1 (+U, 2 (GND), 3 (T_A), 4 (T_B), 5 (R_A), 6 (R_B)<br>RS 485,<br>9600 baud, 8 bit, no parity, 1 stop bitTerminal SL5: 5 (+OUT), 6 (-OUT)                                       |  |  |
| Measuring rate<br>Electrical data<br>I.S. Power supply (for connec-<br>tion to plug-in unit type 5673-<br>106 or power supply type 1510-<br>100)<br>Data (separated intrinsically safe<br>circuit, passive)<br>(for connection to plug-in unit<br>type 5673-106)<br>Digital output,<br>shaft temperature tracking                                                                                                    | Approx 6 measurements per hour at 5 °C HCDT<br>Approx 2 measurements per hour at -10 °C HCDTTerminal SL2: 1, 2, (+), 3, 4, (-)<br>Input voltage<br>Input voltage<br>Vnom<br>Input CurrentInput currentDC 911 V<br>Input currentInom11 V<br>315 mA<br>10 V<br>360 mA<br>9 V<br>415 mATerminal SL4:<br>1 (+U, 2 (GND), 3 (T_A), 4 (T_B), 5 (R_A), 6 (R_B)<br>RS 485,<br>9600 baud, 8 bit, no parity, 1 stop bitTerminal SL5: 5 (+OUT), 6 (-OUT) |  |  |
| Measuring rate<br>Electrical data<br>I.S. Power supply (for connec-<br>tion to plug-in unit type 5673-<br>106 or power supply type 1510-<br>100)<br>Data (separated intrinsically safe<br>circuit, passive)<br>(for connection to plug-in unit<br>type 5673-106)<br>Digital output,<br>shaft temperature tracking<br>Intrinsically safe electrical circuit<br>for connecting the power supply                                                   | Approx 6 measurements per hour at 5 °C HCDT<br>Approx 2 measurements per hour at -10 °C HCDTTerminal SL2: 1, 2, (+), 3, 4, (-)<br>Input voltage $V_{nom}$ DC 911 V<br>Input current $I_{nom}$ 11 V 315 mA<br>10 V 360 mA<br>9 V 415 mATerminal SL4:<br>1 (+U, 2 (GND), 3 (T_A), 4 (T_B), 5 (R_A), 6 (R_B)<br>RS 485,<br>9600 baud, 8 bit, no parity, 1 stop bitTerminal SL5: 5 (+OUT), 6 (-OUT)                                               |  |  |
| Measuring rate<br>Electrical data<br>I.S. Power supply (for connec-<br>tion to plug-in unit type 5673-<br>106 or power supply type 1510-<br>100)<br>Data (separated intrinsically safe<br>circuit, passive)<br>(for connection to plug-in unit<br>type 5673-106)<br>Digital output,<br>shaft temperature tracking<br>Intrinsically safe electrical circuit<br>for connecting the power supply<br>to the Peltier cooling                         | Approx 6 measurements per hour at 5 °C HCDT<br>Approx 2 measurements per hour at -10 °C HCDTTerminal SL2: 1, 2, (+), 3, 4, (-)<br>Input voltage $V_{nom}$ DC 911 V<br>Input current $I_{nom}$ 11 V 315 mA<br>10 V 360 mA<br>9 V 415 mATerminal SL4:<br>1 (+U, 2 (GND), 3 (T_A), 4 (T_B), 5 (R_A), 6 (R_B)<br>RS 485,<br>9600 baud, 8 bit, no parity, 1 stop bitTerminal SL5: 5 (+OUT), 6 (-OUT)                                               |  |  |
| Measuring rate<br>Electrical data<br>I.S. Power supply (for connec-<br>tion to plug-in unit type 5673-<br>106 or power supply type 1510-<br>100)<br>Data (separated intrinsically safe<br>circuit, passive)<br>(for connection to plug-in unit<br>type 5673-106)<br>Digital output,<br>shaft temperature tracking<br>Intrinsically safe electrical circuit<br>for connecting the power supply<br>to the Peltier cooling<br>Type 1510-104 or 105 | Approx 6 measurements per hour at 5 °C HCDT<br>Approx 2 measurements per hour at -10 °C HCDTTerminal SL2: 1, 2, (+), 3, 4, (-)<br>Input voltage $V_{nom}$ DC 911 V<br>Input current $I_{nom}$ 11 V 315 mA<br>10 V 360 mA<br>9 V 415 mATerminal SL4:<br>1 (+U, 2 (GND), 3 (T_A), 4 (T_B), 5 (R_A), 6 (R_B)<br>RS 485,<br>9600 baud, 8 bit, no parity, 1 stop bitTerminal SL5: 5 (+OUT), 6 (-OUT)                                               |  |  |
| Measuring rate<br>Electrical data<br>I.S. Power supply (for connec-<br>tion to plug-in unit type 5673-<br>106 or power supply type 1510-<br>100)<br>Data (separated intrinsically safe<br>circuit, passive)<br>(for connection to plug-in unit<br>type 5673-106)<br>Digital output,<br>shaft temperature tracking<br>Intrinsically safe electrical circuit<br>for connecting the power supply<br>to the Peltier cooling<br>Type 1510-104 or 105 | Approx 6 measurements per hour at 5 °C HCDT<br>Approx 2 measurements per hour at -10 °C HCDTTerminal SL2: 1, 2, (+), 3, 4, (-)<br>Input voltage $V_{nom}$ DC 911 V<br>Input current $I_{nom}$ 11 V 315 mA<br>10 V 360 mA<br>9 V 415 mATerminal SL4:<br>1 (+U, 2 (GND), 3 (T_A), 4 (T_B), 5 (R_A), 6 (R_B)<br>RS 485,<br>9600 baud, 8 bit, no parity, 1 stop bit<br>Terminal SL5: 5 (+OUT), 6 (-OUT)                                           |  |  |

1.4.11.1

Transmitter type 1510-11

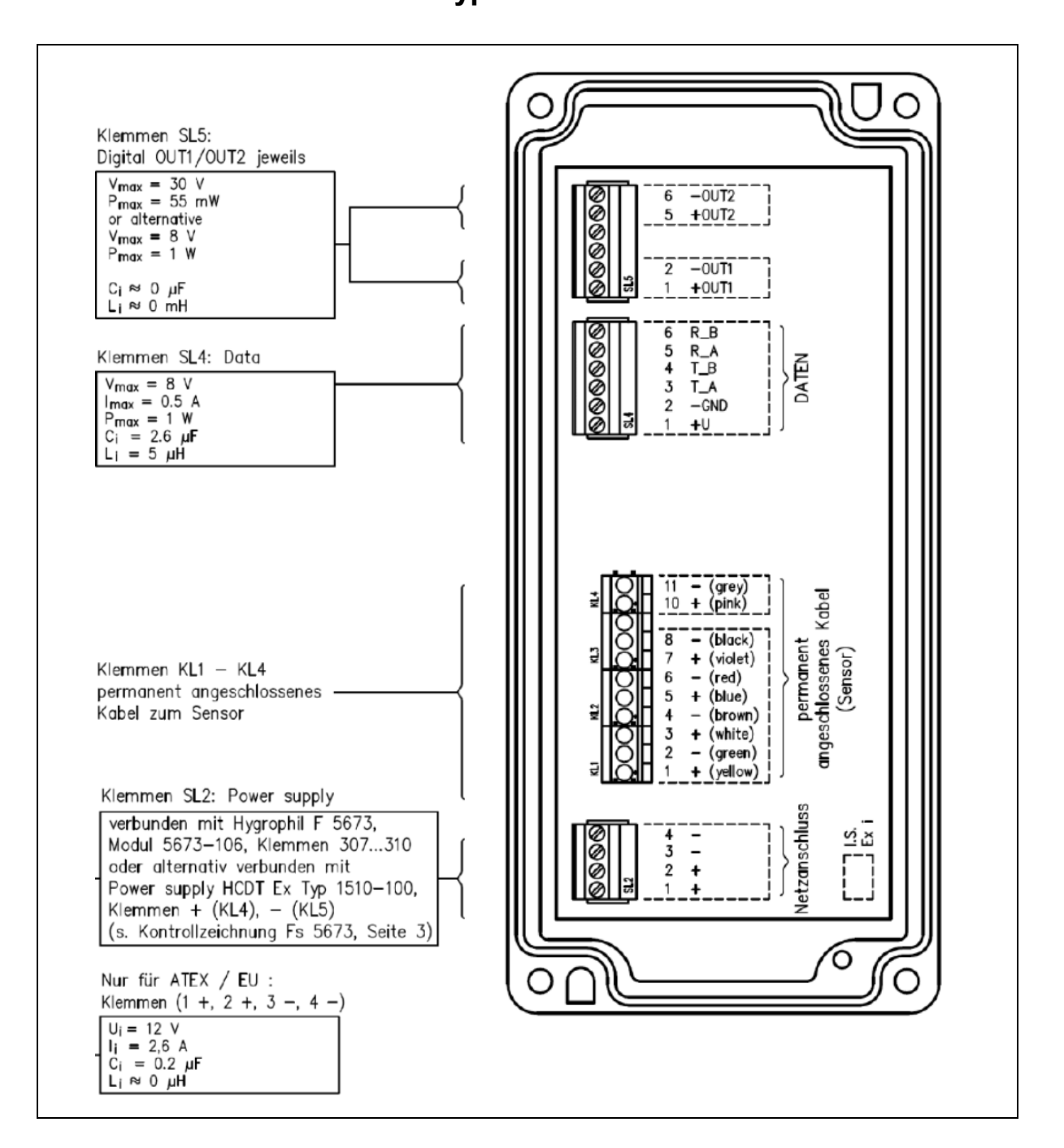

### 1.4.12 Power Supply type 1510-100

The power supply provides an intrinsically safe circuit. It is especially designed for the optical dewpoint sensor HYGROPHIL HCDT 1510-11, if the distance between the sensor and the evaluation unit is larger than 20 meters.

The intrinsically safe circuit is galvanically separated from input circuit. The power supply can be installed in classified hazardous locations Zone 1 or Class I, Division 1.

| Electrical data                 |                                                                                                    |                                     |                              |                              |
|---------------------------------|----------------------------------------------------------------------------------------------------|-------------------------------------|------------------------------|------------------------------|
| Power supply circuit            | Terminals (0V, 24 V)                                                                                                  |                                     |                              |                              |
|                                 | Input voltage                                                                                                    | DC 24 V ± 10%                       |                              |                              |
|                                 | Input current                                                                                                    | 0.3 A @ DC 24 V                     |                              |                              |
|                                 | Input power                                                                                                    | 7.2 W                               |                              |                              |
|                                 | max. voltage under fa                                                                                                 | ult conditions Um A                 | C 250 V                      |                              |
| Intrinsically safe power supply | I erminals, light blue (S, + -)                                                                                       |                                     |                              |                              |
| circuit                         | Type of protection Intrinsic Safety Ex ia IIC/IIB/IIA                                                                 |                                     |                              |                              |
|                                 | Nominal values:                                                                                                    | DC 10 V, 0.36 A                     |                              |                              |
|                                 | Maximum values (mandatory for ATEX only):                                                                             |                                     |                              |                              |
|                                 | Uo = 11.6 V                                                                                                    |                                     |                              |                              |
|                                 |                                                                                                    | I <sub>o</sub> = 2.1 A              |                              |                              |
|                                 |                                                                                                    | $P_{o} = 7.2 W$                     |                              |                              |
|                                 |                                                                                                    | $R_s = 6.5 \Omega$                  |                              |                              |
|                                 |                                                                                                    | trapezoidal charac                  | teristic                     |                              |
|                                 |                                                                                                    | C <sub>i</sub> = 0.6 µF             |                              |                              |
|                                 | if capacitance and inc                                                                                                | Li ≈ U III⊓<br>Iuctorico oro procon | t at the same time           |                              |
|                                 | ii capacitance and inc                                                                                                | Group IIC                           | Group IIR                    | Group IIA                    |
|                                 |                                                                                                    | $C_0 = 1.0 \text{ µF at}$           | $C_0 = 5.7 \text{ µE at}$    | $C_0 = 6.6 \text{ µE at}$    |
|                                 |                                                                                                    | $L_0 = 10  \mu H$                   | $L_0 = 55  \mu H$            | $L_0 = 80  \mu H$            |
|                                 | maximum external inductance to resistance ratio                                                                       |                                     |                              |                              |
|                                 |                                                                                                    | L₀ / R₀ = 4.4 µs                    | $L_{o} / R_{o} = 20 \ \mu s$ | $L_{o} / R_{o} = 30 \ \mu s$ |
|                                 |                                                                                                    | (i.e. μs = μΗ/Ω)                    |                              |                              |
|                                 | Maximum Values (for Canada and US)                                                                                    |                                     |                              |                              |
|                                 | , , , , , , , , , , , , , , , , , , ,                                                                                 | Class I, Division 1                 | , Gp A, B, C, D [Ex          | ːia]                         |
|                                 |                                                                                                    | see control drawin                  | g Fs 5673, page 3            | , option 2.                  |
|                                 |                                                                                                    | I.S. output is asso                 | ciated to optical de         | wpoint sensor                |
|                                 |                                                                                                    | HYGROPHIL DT /                      | DTP / HCDT 1510              | ) series only.               |
|                                 | max. capacitance C and inductance to resistance ratio L / R of wiring acc. F6.9 and F6.10 of Canadian Electrical Code |                                     |                              | of wiring acc.               |
|                                 |                                                                                                    |                                     |                              |                              |
|                                 |                                                                                                    | Groups A, B                         | Group C                      | Group D                      |
|                                 |                                                                                                    | C = 0.2 µF                          | C = 1.8 µF                   | C = 5.8 µF                   |
|                                 |                                                                                                    | L / R = 25 µs                       | L / R = 60 µs                | L / R = 200 µs               |
|                                 |                                                                                                    | (i.e. μs = μΗ/Ω)                    |                              |                              |
| Ambient conditions              |                                                                                                    |                                     |                              |                              |
| Ambient temperature             | -20+60°C                                                                                                    |                                     |                              |                              |

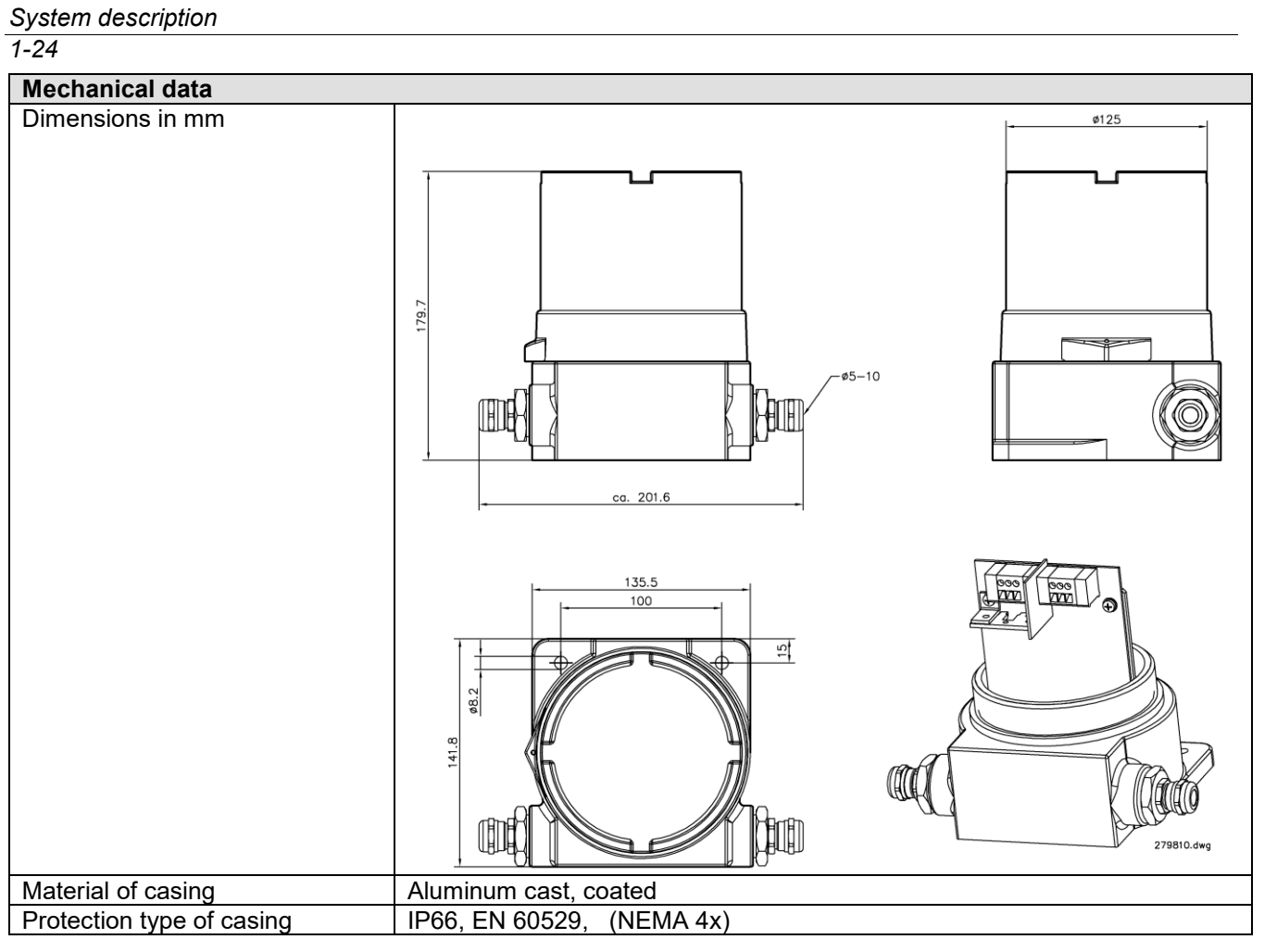

#### 1-25

## 1.4.13 Power Supply type HCDT 1510-101

The power supply is used for supply and controlling the Peltier cooling type 5985-103.

The power supply can be installed in classified hazardous locations Zone 1 or Class I, Division 1.

| Electrical data           |                                              |
|---------------------------|----------------------------------------------|
| Input                     | Power supply terminal (L, N, PE)             |
|                           |                                              |
| Output                    | Power supply terminal +, -                   |
|                           | Output voltage 12 V DC                       |
|                           | Output current 5 A                           |
| Input                     | KL2: 5 (E2+) KL2: 6 (E2-) Data 5 V DC, 7 mA  |
|                           | KL3: 1 (UV+) KL3: 2 (UV-) power supply       |
| Output                    | KL4: 3 (PL-) KL4: 4 (PL+) Peltier connection |
|                           | 12 V DC 4 A pulse-width modulated            |
| Pt100 sensor              | KL1: 7 (PT+) KL1: 8 (PT-) 1 mA               |
| Ambient conditions        |                                              |
| Ambient temperature e     | -20+60°C                                     |
| Mechanical data           |                                              |
| Dimensions in mm          | 34 NPT                                       |
|                           | ✓ 138 mm →                                   |
|                           |                                              |
|                           |                                              |
|                           |                                              |
|                           |                                              |
|                           |                                              |
|                           |                                              |
|                           | 43 r 1                                       |
|                           |                                              |
|                           |                                              |
|                           |                                              |
|                           |                                              |
|                           |                                              |
|                           |                                              |
|                           |                                              |
|                           | ℃ Ø 8 mm Diameter Mounting Lugs              |
|                           |                                              |
|                           |                                              |
|                           |                                              |
|                           |                                              |
|                           |                                              |
|                           | 81 1                                         |
|                           |                                              |
|                           | 4 ½ -12 UN, 2A / 2B fit                      |
|                           |                                              |
|                           | 102 mm + > 102 mm                            |
|                           |                                              |
|                           |                                              |
|                           |                                              |
|                           |                                              |
|                           |                                              |
|                           |                                              |
| Material of casing        | Aluminum cast, coated                        |
| Protection type of casing | IP66, EN 60529, (NEMA 4x)                    |

### 1.4.14 Power Supply type HCDT 1510-102

The power supply is used for supply and controlling the Peltier cooling type 5985-103.

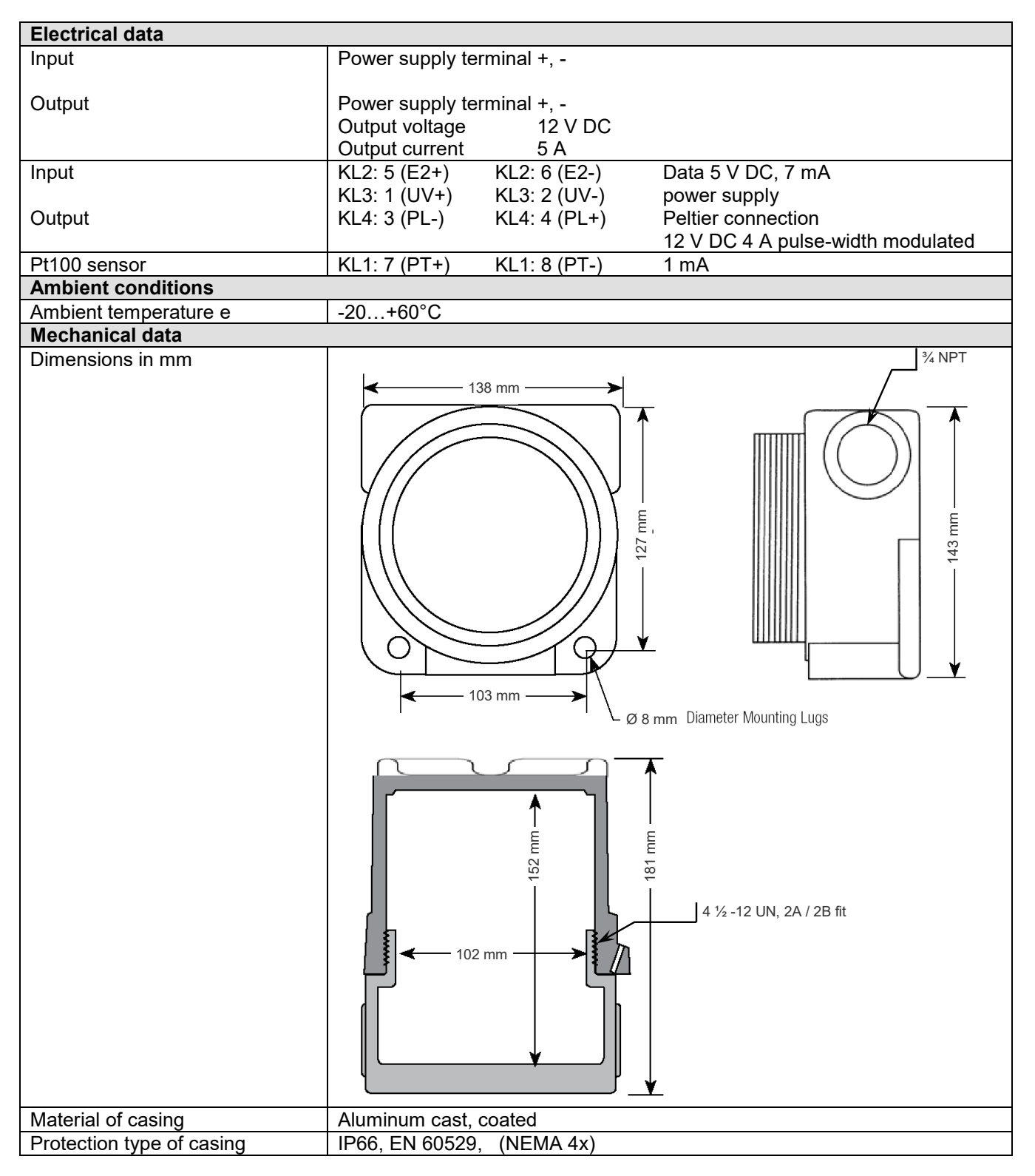

## 1.4.15

# Power supply with shaft temperature tracking HCDT 1510-104

The power supply is used to supply and regulate the Peltier cooling type 5985-103

The power supply can be installed in zone 1 or class I, division 1 potential explosion-risk areas.

| Electrical data                             |                                                                                  |
|---------------------------------------------|----------------------------------------------------------------------------------|
| Input                                       | Power supply terminal (L, N, PE)                                                 |
| Output                                      | Power supply terminal +                                                          |
|                                             | Output voltage 12 V DC                                                           |
|                                             | Output current 5 A                                                               |
| Input                                       | T2: 5 (E2+) T2: 6 (E2-) data 5 V DC, 7 mA                                        |
|                                             | T3: 1 (UV+) T3: 2 (UV-) voltage supply                                           |
| Output                                      | T4: 3 (PL-) T4: 4 (PL+) Peltier connection                                       |
|                                             | 12 V DC 4 A pulse width modulated                                                |
| PT 100 sensor                               | T1: 7 (PT+) T1: 8 (PT-) 1 mA                                                     |
| Input,                                      | Terminal SL1: 9 (+) - 10 (-)                                                     |
| shaft temperature tracking                  |                                                                                  |
| Intrinsically safe input,                   | $\begin{array}{c} \text{Terminal SL1: 9 - 10} \\ \text{III} = 0.016 \end{array}$ |
| shaft temperature tracking                  | $U_0 = 8.0 V$                                                                    |
|                                             | $U_0 = 8.0 V$                                                                    |
|                                             | 10 = 1.2  A                                                                      |
|                                             | $P_0 = 1.0 \text{ W}$                                                            |
|                                             | $R = 0.8 \Omega$                                                                 |
|                                             |                                                                                  |
|                                             | $C_0 = 8.4 \mu\text{F}$                                                          |
|                                             | $L_0 = 25.0 \ \mu H$                                                             |
|                                             | For simultaneously occurring reactances                                          |
|                                             | $C_0 = 3.4 \mu\text{F}$                                                          |
| Ambient conditions                          | L <sub>0</sub> = 25.0 µH                                                         |
| Ambient conditions                          |                                                                                  |
| Ambient temperature                         | -20+00 C                                                                         |
| Dimensione in mm                            | <sup>3</sup> ∕. NPT                                                              |
| Dimensions in mm                            | 138 mm                                                                           |
|                                             |                                                                                  |
|                                             |                                                                                  |
|                                             |                                                                                  |
|                                             |                                                                                  |
|                                             |                                                                                  |
|                                             |                                                                                  |
|                                             |                                                                                  |
|                                             |                                                                                  |
|                                             |                                                                                  |
|                                             | Ø 8 mm Diameter Mounting Lugs                                                    |
|                                             | Ø 8 mm Diameter Mounting Lugs                                                    |
|                                             | Ø 8 mm Diameter Mounting Lugs                                                    |
|                                             | 0 8 mm Diameter Mounting Lugs                                                    |
|                                             | 0 8 mm Diameter Mounting Lugs                                                    |
|                                             | 0 8 mm Diameter Mounting Lugs                                                    |
|                                             | 103 mm 0 a mm Diameter Mounting Lugs                                             |
|                                             | Ø 8 mm Diameter Mounting Lugs                                                    |
|                                             | Ø 8 mm Dianeter Mounting Lugs                                                    |
|                                             | 0 8 mm Diameter Mounting Lugs                                                    |
|                                             | 0 8 mm Diameter Mounting Lugs                                                    |
| Housing material                            | Cast aluminum, coated                                                            |
| Housing material<br>Housing protection type | Cast aluminum, coated<br>IP66, EN 60529. (NEMA 4x)                               |

### 1.4.16

# Power supply with shaft temperature tracking HCDT 1510-105

The power supply is used to supply and regulate the Peltier cooling type 5985-103.

| Electrical data                     |                                                                                 |  |  |  |
|-------------------------------------|---------------------------------------------------------------------------------|--|--|--|
| Input                               | Power supply terminal +, -                                                      |  |  |  |
|                                     |                                                                                 |  |  |  |
| Output                              | Power supply terminal +, -                                                      |  |  |  |
|                                     | Output voltage 12 V DC                                                          |  |  |  |
|                                     | Output current 5 A                                                              |  |  |  |
| Input                               | 12:5(E2+) $12:6(E2-)$ data 5 V DC, 7 mA                                         |  |  |  |
| Output                              | 13: 1 (UV+) $13: 2 (UV-)$ voltage supply                                        |  |  |  |
| Output                              | 14: 3 (PL-) 14: 4 (PL+) Peller connection                                       |  |  |  |
| PT 100 sonsor                       | 12  V DC 4 A pulse width modulated                                              |  |  |  |
|                                     | $\frac{11.7(F1+)}{11.0(F1+)} = \frac{11.0(F1+)}{10(1)}$                         |  |  |  |
| shaft temperature tracking          |                                                                                 |  |  |  |
| Intrinsically safe input,           | Terminal SL1: 9 - 10                                                            |  |  |  |
| shaft temperature tracking          | $U_0 = 8.0 V$                                                                   |  |  |  |
|                                     | $U_0 = 8.0 V$                                                                   |  |  |  |
|                                     | $I_0 = 1.2 A$                                                                   |  |  |  |
|                                     | $P_0 = 1.0 W$                                                                   |  |  |  |
|                                     | R = 6.8 Ω                                                                       |  |  |  |
|                                     | Linear characteristic curve, C <sub>i</sub> and L <sub>i</sub> negligibly small |  |  |  |
|                                     | $C_0 = 8.4 \mu\text{F}$                                                         |  |  |  |
|                                     | $L_0 = 25.0 \mu\text{H}$                                                        |  |  |  |
|                                     | For simultaneously occurring reactances                                         |  |  |  |
|                                     | C <sub>0</sub> = 3.4 μF                                                         |  |  |  |
| Ambient conditions                  | L0 – 25.0 µH                                                                    |  |  |  |
| Ambient conditions                  |                                                                                 |  |  |  |
|                                     | -20 +60°C                                                                       |  |  |  |
| Mechanical data                     | -20+60°C                                                                        |  |  |  |
| Mechanical data                     | _20+60°C                                                                        |  |  |  |
| Mechanical data Dimensions in mm    | -20+60°C                                                                        |  |  |  |
| Mechanical data Dimensions in mm    | -20+60°C                                                                        |  |  |  |
| Mechanical data Dimensions in mm    | -20+60°C                                                                        |  |  |  |
| Mechanical data Dimensions in mm    |                                                                                 |  |  |  |
| Mechanical data Dimensions in mm    |                                                                                 |  |  |  |
| Mechanical data<br>Dimensions in mm |                                                                                 |  |  |  |
| Mechanical data<br>Dimensions in mm |                                                                                 |  |  |  |
| Mechanical data<br>Dimensions in mm | -20+60°C                                                                        |  |  |  |
| Mechanical data<br>Dimensions in mm |                                                                                 |  |  |  |
| Mechanical data<br>Dimensions in mm | -20+60°C                                                                        |  |  |  |
| Mechanical data<br>Dimensions in mm | -20+60°C                                                                        |  |  |  |
| Mechanical data<br>Dimensions in mm | -20+60°C                                                                        |  |  |  |
| Mechanical data<br>Dimensions in mm | -20+60°C                                                                        |  |  |  |
| Mechanical data<br>Dimensions in mm | -20+60°C                                                                        |  |  |  |
| Mechanical data<br>Dimensions in mm | -20+60°C                                                                        |  |  |  |
| Mechanical data<br>Dimensions in mm | -20+60°C                                                                        |  |  |  |
| Mechanical data<br>Dimensions in mm | -20+60°C                                                                        |  |  |  |
| Mechanical data<br>Dimensions in mm | -20+60°C                                                                        |  |  |  |
| Mechanical data<br>Dimensions in mm | -20+60°C                                                                        |  |  |  |
| Mechanical data<br>Dimensions in mm | -20+60°C                                                                        |  |  |  |
| Mechanical data<br>Dimensions in mm | Cast aluminum, coated                                                           |  |  |  |

## **1.5** Spare parts, accessories

| Designation                | Туре                   | Specification Order No.                                             |                  |  |
|----------------------------|------------------------|---------------------------------------------------------------------|------------------|--|
| Evaluation unit            |                        | •                                                                   |                  |  |
|                            | 5070 40                | AC 100240 V Class1/Div.2                                            | 040404           |  |
|                            | 5673-10                | 1 channel pre-installed                                             | 246121           |  |
|                            | 5070.44                | AC 100240 V Class1/Div.1 in EEx-d- casing                           | 0.40057          |  |
|                            | 5673-11                | 1 channel pre-installed                                             | 242057           |  |
|                            | 5070 40                | DC 1036 V Class1/Div.2                                              | 040440           |  |
|                            | 5073-12                | 1 channel pre-installed                                             | 240119           |  |
|                            | 5670 40                | DC 1036 V Class1/Div. 1 in EEx-d- casing                            | 040056           |  |
|                            | 5075-15                | 1 channel pre-installed                                             | 242030           |  |
| Accessories for evaluation | ation unit             |                                                                     |                  |  |
|                            | 5673-110               | Plug-in interface                                                   | 281686           |  |
|                            | 5673-114               | Channel board                                                       | 287836           |  |
|                            | 5673-115               | Relay board                                                         | 289079           |  |
|                            | 5673-106               | Plug-in interface                                                   | 242082           |  |
|                            | 5673-107               | HCDT-sensor plug-in unit                                            | 246120           |  |
| Sensor for measuring       | the dew point of       | of hydrocarbons                                                     |                  |  |
|                            | 1510-11                |                                                                     | 276 644          |  |
| Humidity sensor with i     | ntegrated Pt 10        | 00                                                                  |                  |  |
| Diameter of measuring t    | ube 10 mm. 100         | ) bar. calibrated from – 80+ 20 °C DT                               |                  |  |
|                            |                        | Immersion depth 36 mm                                               | 287782           |  |
|                            |                        | Immersion depth 100 mm                                              | 281278           |  |
|                            |                        | Immersion depth 100 mm                                              | 302470           |  |
|                            |                        | Immersion depth 225 mm BT (for retraction tool)                     | 302471           |  |
|                            |                        | Special calibration in natural gas (with DAP calibration            | 502471           |  |
|                            | 1 1661                 | certificate calibrated from $-20^{\circ}$ C                         | 232340           |  |
|                            | 2 1001                 | $-10^{\circ}$ C $0^{\circ}$ C DT at 41 bar)                         | 202040           |  |
|                            |                        | Special calibration in hexane (freely selectable meas-              |                  |  |
|                            |                        | urement range)                                                      | 232165           |  |
|                            |                        | Special calibration in several cases and liquids (freely            |                  |  |
|                            |                        | selectable measurement range)                                       | 239 022          |  |
|                            |                        | Protection cap with Teflon filter 10 um                             | 304746           |  |
| Fibre-optic combinatio     | n cable                |                                                                     | 001110           |  |
| Including ST plugs and     | adanters 2 ontic       | cal fibres + 6 Cu leads for Pt 100 and pressure sensor              |                  |  |
| shielded protected and     | flame-retardant        | according to IEC 332-34 field fit                                   |                  |  |
|                            |                        | Length 2 m                                                          | 242445           |  |
|                            |                        | Length 5 m                                                          | 247283           |  |
|                            |                        | Length 10 m                                                         | 247200           |  |
|                            |                        | Length 20 m                                                         | 240440           |  |
|                            | 1631-112               | Length 100 m                                                        | 23005/           |  |
|                            |                        | Special lengths in 5 m steps up to 100 m                            | 200004           |  |
|                            |                        | Special lengths in 10 m steps up to 100 m unwards                   |                  |  |
|                            |                        | max length: 800 m                                                   |                  |  |
| Combined fibre-optic       | ahlo with oxto         | nded temperature range                                              |                  |  |
| Including ST pluge 2 op    | tical fibres $\pm 6.0$ | u leads for Pt 100 and pressure sensor                              |                  |  |
| shielded protected and     | flame_retardant        | t according to IEC $332-3\Delta$ suitable for field application ton | operature rango  |  |
| from -55°C to 70°C         | name-retaruam          |                                                                     | inperature range |  |
|                            |                        | Special lengths in steps of 5 m up to 100 m                         |                  |  |
|                            | 1631-113               | Special lengths in steps of 10 m, from a length of 100              | XXXXXX           |  |
|                            |                        | m (Max. length 800 m)                                               |                  |  |

| Designation           | Туре     | Specification                                                          | Order No. |
|-----------------------|----------|------------------------------------------------------------------------|-----------|
| Accessories           |          |                                                                        |           |
| Power Supply          | 1510-100 | DC 24 V                                                                | 279810    |
|                       | 1510-101 | AC 100240 V                                                            | 286340    |
|                       | 1510-104 | AC 100240 V with shaft temperature tracking                            | 337994    |
| Fuse T 2A             |          | Fuse SI 1 for Power Supply 1510-100 Ø5x20mm,<br>Littlefuse p/n 218     | 106626    |
| Fuse T 1A             |          | Fuse SI 6 for Power Supply 1510-100 Ø5x20mm, p/n<br>Littelfuse no. 215 | 120463    |
| Gas- Liquid-separator | 5672-129 |                                                                        | 287907    |
| Test equipment        |          |                                                                        |           |
| Moisture generator    | DPG-59   | Approx. 20ppm / 50ppm / 100ppm                                         | 239 611   |

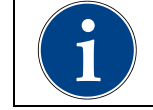

# You can request further spare parts lists from customer service!
# Safety precautions

The evaluation units are produced in line with the regulations currently in force and have left the factory in perfect condition after having undergone thorough safety tests.

- Installation and maintenance of the evaluation units to be carried out by qualified staff.
- Make sure that the data and operating conditions specified by BARTEC BENKE are observed.
- Study the operating instructions before installing and starting up the system. If you have any questions concerning any particular aspects, contact our customer service for expert advice.
- The HYGROPHIL<sup>®</sup> F 5673 is an optical precision instrument. It is essential therefore to protect it from knocks and jolts during transportation and to select a point of installation unaffected by vibrations.
- Instruct your operating and maintenance personnel thoroughly and provide them with all essential information.
- The system's internal error messages are no replacement for safety devices in the larger facility in which the evaluation system is integrated.
- It is imperative to observe all the regulations which govern the operation of your facility.
- Before connecting the power supply, make sure that the evaluation unit's operating voltage (see the type plate) matches the actual supply voltage.
- In the event of trouble, make a note of all the error messages in the display and check whether they can be remedied. If local repair is not possible, send the unit for repair to BARTEC and include full details of the fault.
- Take the unit out of operation immediately and secure it against being started up again accidentally if there is any reason for supposing that it can no longer be used safely (e.g. visible signs of damage).

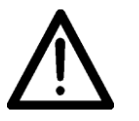

### Do not open the casing of the evaluation unit!

All works requiring the evaluation unit to be opened are reserved strictly for qualified technical staff.

- Keep the moisture-sensitive layer of the sensor free of contamination from oil and grease.
- Use the supplied guard caps to protect the open light waveguide connectors on the evaluation unit and the sensor during transportation and storage.
- Take care not to kink the light waveguides and not to bend them to a bending radius of less than 20 mm.

### Instructions for the safe usage of the device

- The humidity measurement sensor is installed in the partition wall of the zone which in accordance to the definitions of device group II requires category 1 equipment (zone 0).
- For the application as category 1 equipment, the ambient conditions of the humidity measurement sensor have to comply with the atmospheric conditions in accordance with EN 50284 (temperature range from -20°C to +60°C, absolute pressure range from 0.8 bar to 1.1 bar). The humidity measurement sensor can also be applied as category 2

equipment in zone 1 at an ambient temperature Ta or a medium temperature TM ranging from -30°C to +60°C.

- If the device is installed in systems with the risk of overvoltage, carry out measures in accordance with EN 60079-14, para. 12.3 ! (also see DIN VDE 0185)
- Humidity measurement sensors of the types L166x involve the risk of an electromagnetic charging of the plastic casing! Only use a moistened cloth to clean the casing!
- A minimum distance of 1 mm must be maintained between the housing of the moisture meter type L1661 and possible grounded metal parts in the immediate vicinity of the housing.
- The intrinsically safe circuits of the HYGROPHIL<sup>®</sup> F are galvanically separated up to Vm = AC 253 V (also see EN 60079-14, para. 12.3).
- If the device is installed in pressure lines or pressure vessels, make sure the appropriate specifications (pressure vessel regulation DruckbehV, TRG, GasHL-VO, TRGL, ...) are complied with!
- The humidity measurement sensor has to be included in the respective tightness and pressure tests.
- Usually an adapter with a screw thread is applied between the doubleferrule swage fitting of the humidity measurement sensor and the facility. On the facility side at least 5 threads of this adapter must be operative.
- Mounting the double-ferrule swage fitting:
  - First rotate the nut fingertight. If necessary tighten the nut by using a spanner until the measurement tube will not turn by hand.
  - Mark the nut in the 6 o'clock position.
  - While holding the fitting body steady with a spanner tighten the nut with a second spanner one and one-quarter turns to the 9 o'clock position (see also section 3.3.3).
- Only use BARTEC-fibre-optic cables (see accessories).
- Make sure the cable of the intrinsically safe PT100 circuit and of the intrinsically safe pressure transmitter circuits are correctly laid. Do not lay the cables together with power supply cables in joint cable channels. Make sure there is a sufficient distance from electromagnetic interference fields! To prevent any potential equalisation currents, tie the port of the shielding to GND at only one place.
- In the construction of the humidity measurement sensor, epoxy resins are used. They are usually resistant to the mediums mentioned in the resistance list (see table p. 2-4). In case of application as category 1 equipment in other mediums, the resistance has to be checked separately.

- The sensor of HYGROPHIL HCDT 1510-11can be installed into the partition to the area, that require devices of equipment group II, category 1 (zone 0)
- For applications requiring category-1-equipment, the process pressure of the media shall range from 0.8 bar to 1.1 bar. The ambient temperature shall range from -20°C to +60°C
- Installations in facilities with potential danger of overvoltages require provisions according to EN 60079-14:1997, clause 12.3.
- Installations in pressure vessel or pipes may require application of appropriate standards and rules (DruckbehV, TRG, GasHL-VO, TRGL, ...)
- The sensor of HYGROPHIL HCDT 1510-11 has to be included in appropriate pressure test of the facility.
- The construction of HYGROPHIL HCDT 1510-11 sensors uses epoxy resin. These are resistant to the media mentioned in the table 1. Applications in other media require a separate resistance test.
- The cable between the sensor and the measuring unit has to be installed fixed. An appropriate protection against mechanical impacts shall be provided (see EN 60079-14: 1997, clause 12.2.2.8).
- The cable between the sensor and the measuring unit is connected permanently. Disconnection and replacement of this cable can only be done by the manufacturer. There is a potential danger, when the pink wire of the I.S. peltier circuit at terminal 10+ is swapped with the gray wire at terminal 11+.
- The shield of the cable between the sensor and the measuring unit is connected to the metal enclosures on both sides. This shield connection between sensor and measuring unit will provide electrostatically discharge of the sensor enclosure, if it is installed isolated and there is potential danger of electrostatically discharge.
- The installation location of sensor and measuring unit have to be at same electrical potential, if necessary locations have to be included in local equipotential bonding.

| List of resistance for application of category-1-equipment |                          |  |  |
|------------------------------------------------------------|--------------------------|--|--|
| Alkohole                                                   | alcohols, generally      |  |  |
| Ammoniak NH₃                                               | ammonia                  |  |  |
| Argon                                                      |                          |  |  |
| Äthanol                                                    | ethyl alcohol            |  |  |
| Chlor                                                      | chlorine                 |  |  |
| Distickstoff-Monoxid                                       |                          |  |  |
| Druckluft                                                  | compressed air           |  |  |
| Erdgas                                                     | natural Gas              |  |  |
| Ester                                                      | ester                    |  |  |
| Flüssigkeiten                                              | liquids, generally       |  |  |
| Flußsäure H                                                | hydrofluoric acid        |  |  |
| Helium                                                     |                          |  |  |
| Hexan                                                      | hexane                   |  |  |
| Kerosin                                                    | kerosens                 |  |  |
| Kohlendioxid CO <sub>2</sub>                               | carbondioxide            |  |  |
| Kohlenmonoxid CO                                           | carbonmon¬oxide          |  |  |
| Kohlenwasserstoffe                                         | hydro carbons, generally |  |  |
| Krypton                                                    |                          |  |  |
| Lachgas                                                    | Nitrous oxide            |  |  |
| Methan                                                     | methane                  |  |  |
| Methanol                                                   | methyl alcohol           |  |  |
| Methylenchlorid                                            |                          |  |  |
| Naphtha                                                    | naphtha                  |  |  |
| Narkosegas                                                 | narcotic gas             |  |  |
| Neon                                                       |                          |  |  |
| Propan                                                     | propane                  |  |  |
| Raffineriegas                                              | refinery gas             |  |  |
| Sauerstoff                                                 | oxygen                   |  |  |
| Schwefelhexafluorid SF <sub>6</sub>                        |                          |  |  |
| Schwefelwasserstoff                                        | hydrosulphide            |  |  |
| SF4                                                        |                          |  |  |
| Silikonöl Dämpfe                                           | Silicon vapours          |  |  |
| Stickoxid                                                  | nitric oxide             |  |  |
| Stickstoff                                                 | nitrogen                 |  |  |
| Toluol                                                     |                          |  |  |
| Vinylacetat                                                |                          |  |  |
| Wasserstoff                                                | hydrogen                 |  |  |
| Xenon                                                      |                          |  |  |
| Xylol                                                      |                          |  |  |

*Exclusion of liability* BARTEC BENKE GmbH and its agents shall be liable only for damage caused by gross negligence or intent. Said liability shall be limited to the value of the order in question issued to BARTEC BENKE GmbH. In particular, BARTEC BENKE accepts no liability for damage resulting from non-observance of the safety information or from non-compliance with the operating instructions or operating conditions. Liability for consequential damage is excluded.

# 3 Installation

# 3.1 General

- Before installing the evaluation unit, make sure that your supply voltage is the same as that set on the evaluation unit (AC 100...240 V or DC 10...36 V).
- If you want to use the output signals from the analog output and relay outputs to control any processes, signaling devices or the like, install the necessary wiring
- Remove the guard caps from the tip of the sensor, the light waveguide connectors and the ports on the back of the evaluation unit.

# **3.2** Arrangements for EMC

Ferrite noise filters (order no. 275368) must be fixed to the cables according to the specifications in the technical data of the plug in units.

After locking the plug contacts the filters may no more shift.

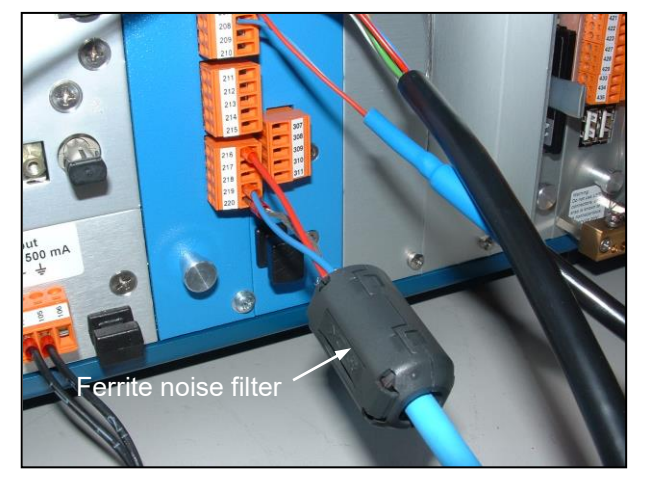

Included in delivery are 5 ferrite noise filters. If you need some more, you can order them (order no. 275368).

You can also order other types for different diameters of cables.

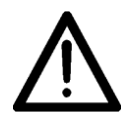

When connecting the shielded cable, observe the current electronic plans in your customer file.

# 3.3 Sensor L166x

# 3.3.1 Wiring the sensor L166x

• Remove the 4 screws and open the casing.

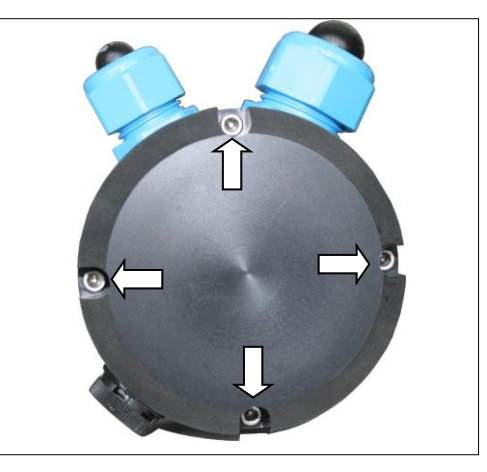

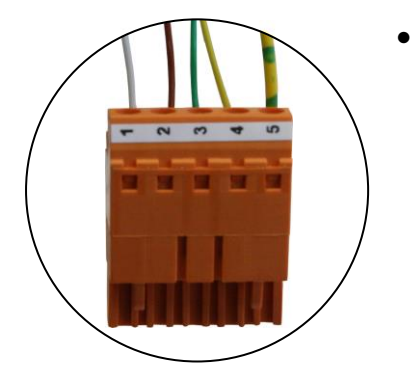

Connect the Pt 100 cable <u>first</u>.

Connect the terminals 1 to 5 in the sensor casing to the terminals 201 to 205 at the back of the evaluation unit (see fig. at following page).

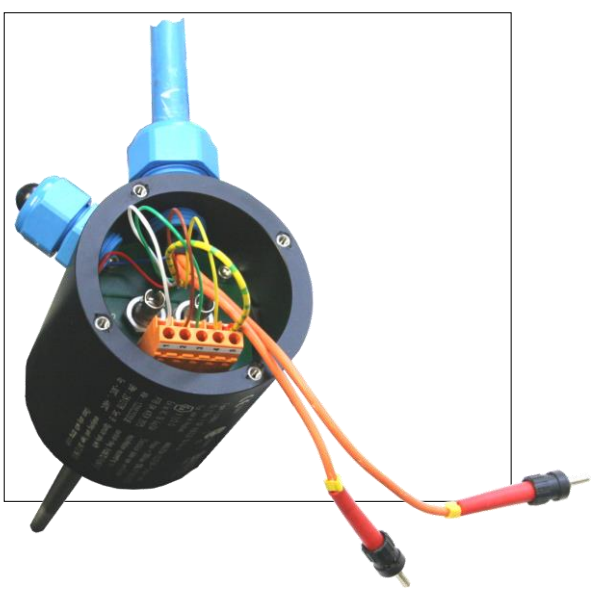

Installation 3-3

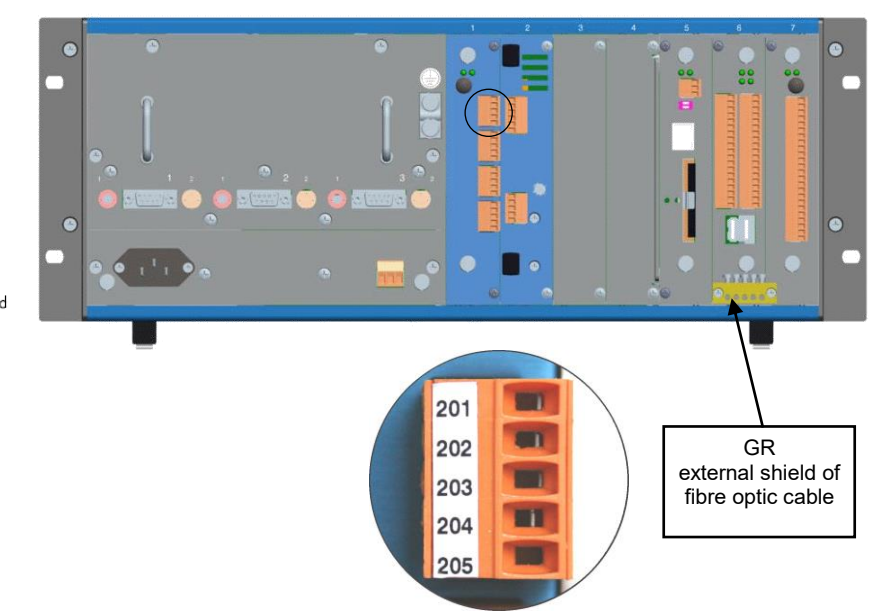

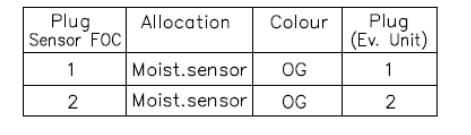

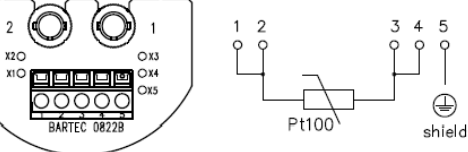

| Clamp<br>Sensor<br>Pt100 | Signal      | Colour   | Clamp<br>Ev. Unit |
|--------------------------|-------------|----------|-------------------|
| 1                        | I_Out_Pt100 | WH       | 201               |
| 2                        | IN+_Pt100   | OG o. BN | 202               |
| 3                        | INPt100     | GN       | 203               |
| 4                        | GND_Pt100   | YE       | 204               |
| 5                        | Shield      | BK       | 205               |

• Connect the fibre optic cable (bayonet connectors). The numbers 1 and 2 on the fibre optic cable have to tally with the numbers 1 and 2 at the connections in the casing. Let the cables make a bend from the entry to the ST coupling!

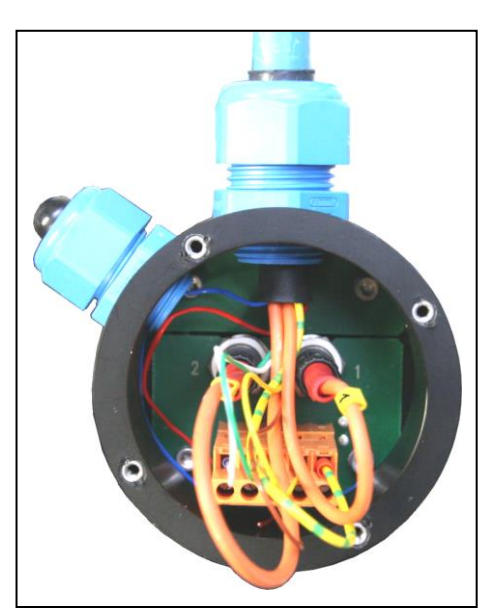

To protect the surface of the ST adapters remove the guard caps only directly before connecting!

- Tighten the union nuts. Pay attention to a good sealing by the rubber plugs.
- Close the casing and fix it by the 4 screws.

• Connect the two ST- connectors wich are at the other ends of the fibre optic cable to the connector plug at the back of the evaluation unit (bayonet connectors).

The numbers 1 and 2 on the fiber optic cable have to tally with the numbers 1 and 2 on the evaluation unit.

• Connect the connector plug of the humidity sensor in the corresponding port.

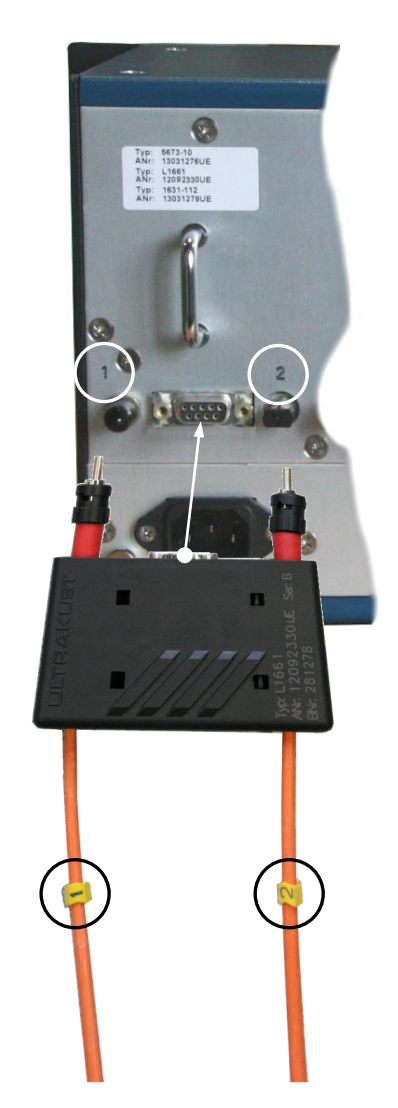

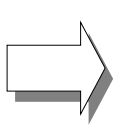

The "A" numbers of the sensors, the connector plugs, the fibre-optic waveguide cables and the evaluation unit have to tally with the corresponding "A"numbers on the system plate of the evaluation unit (see the illustration next page).

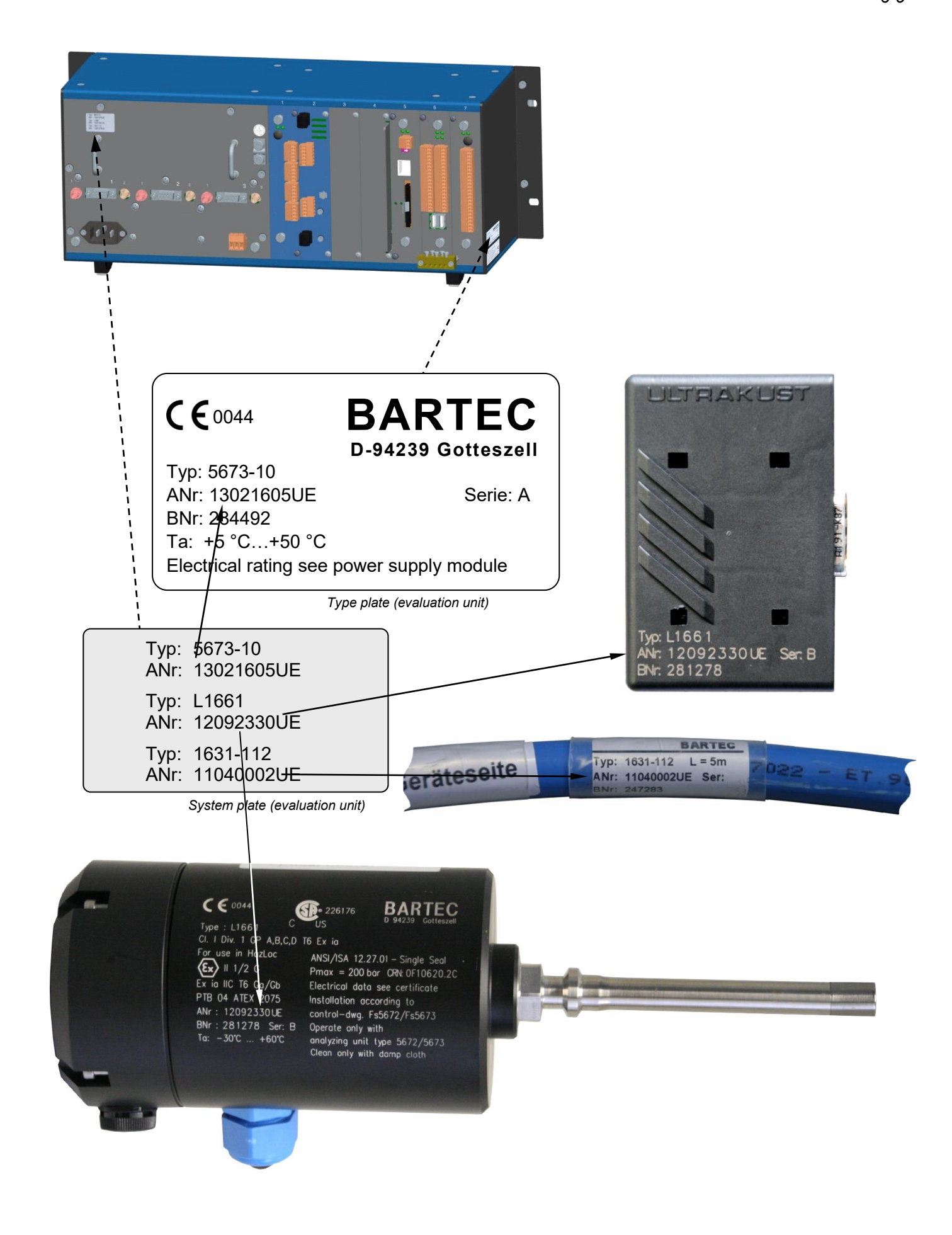

# 3.3.2 Installing the sensor L166x

Installation in an analysis pipe via Sample cell "Gas- Liquid-separator" Type: 5985-00-003

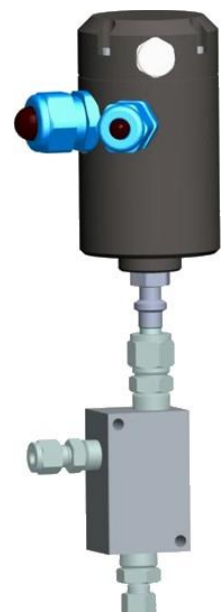

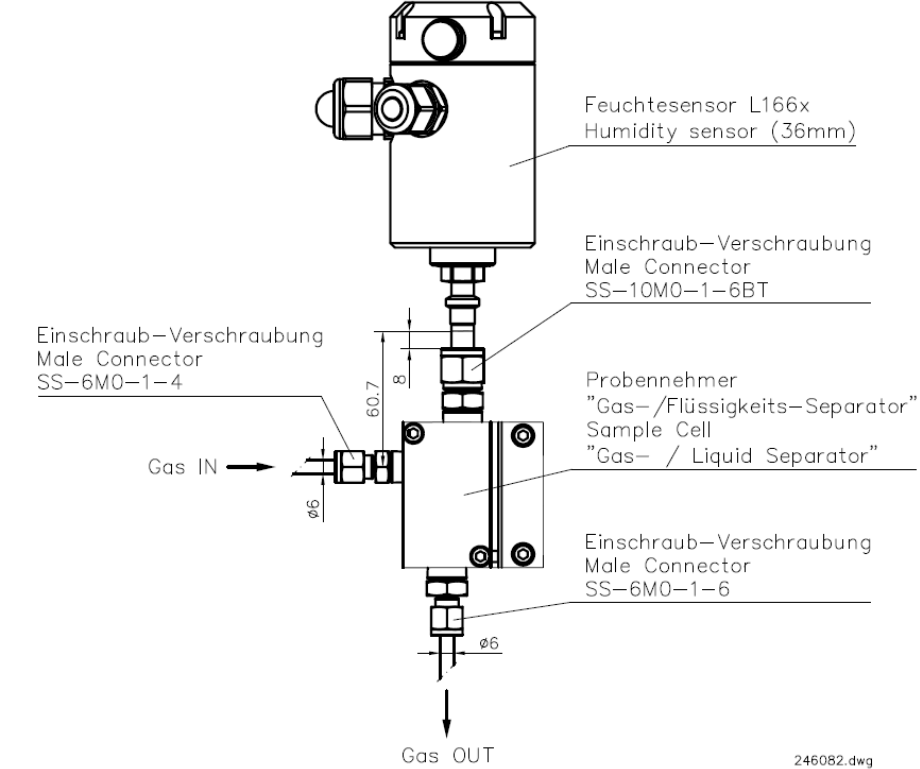

# 3.3.3 Installation advice

Before installing the sensor make sure that the stainless steel protection cap is screwed tightly to the tip of the sensor.

The sensor L166x can be fitted with any suitable compression type fitting.

Never mount the ferrules within the distance of 50 mm, measured from the sensor tip (incl. protection cap ) !

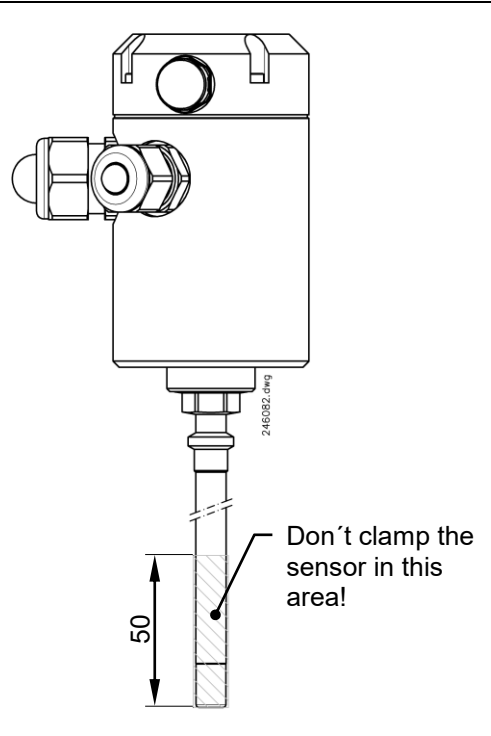

The following sequence describes the procedure to install the sensor in the gas-/ liquid-separator with Swagelok fittings.

- 1. Assemble union nut with back and front ferrule on the connector. Make sure that both ferrules are fitted correctly.
- 2. Insert the sensor in the union nut until the tip of the sensor hits the bottom of the sample cell.
- 3. Mark the immersion depth with a pen approx. 1 mm above the union nut.
- 4. Lift the sensor appr. 8...10 mm.

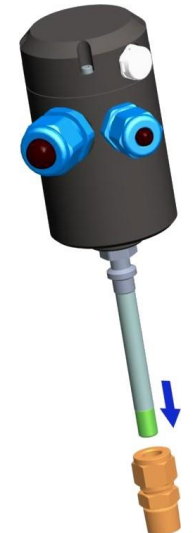

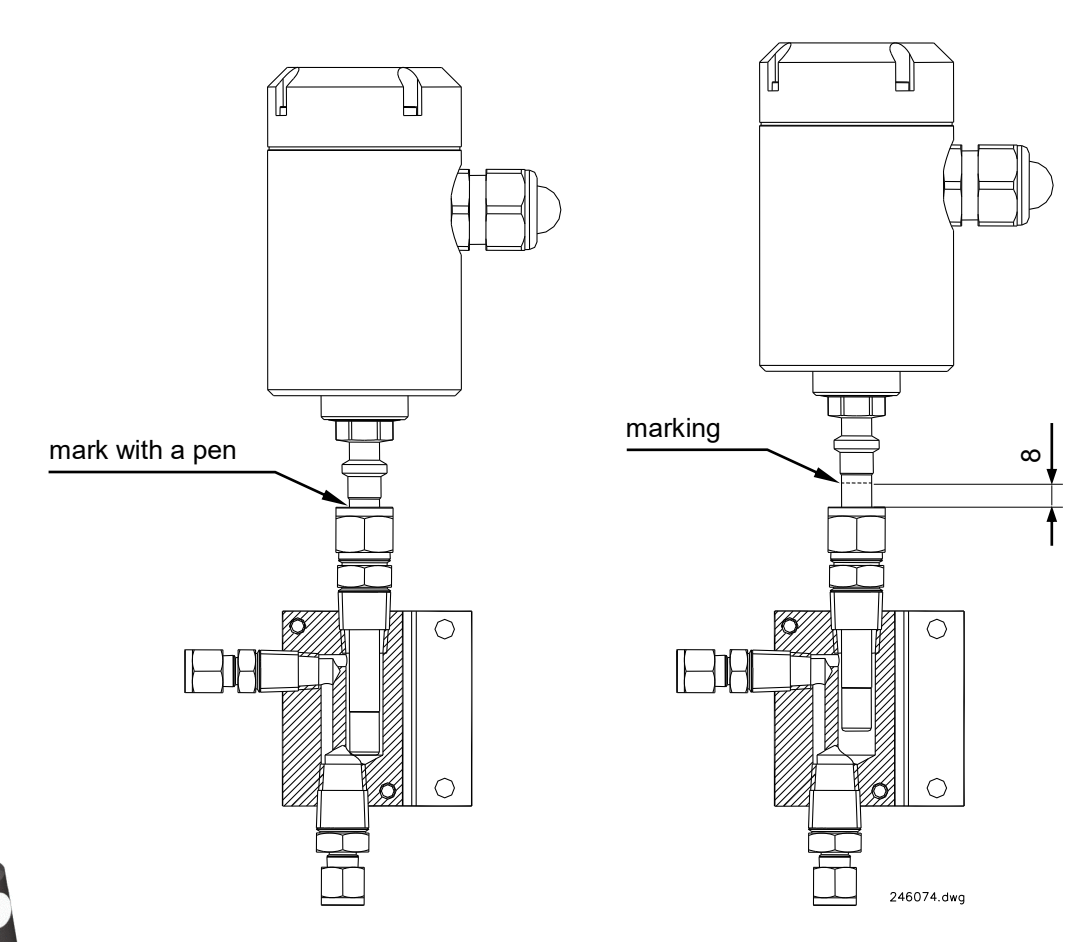

- 5. Tight the union nut according to the procedure of the compression type fitting manufacturer:
  - First rotate the nut fingertight. If necessary tighten the nut by using a screw-wrench until the measurement tube will not turn by hand.
  - Mark the nut in the 6 o'clock position.
  - While holding the fitting body steady with a screw-wrench tighten the nut with a second screw-wrench one and one-quarter turns to the 9 o'clock position.

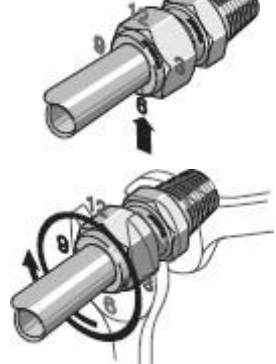

# 3.4 HCDT Sample system types 5985-7x/8x/9x

To measure the dewpoint of hydrocarbons is the sensor HYGROPHIL HCDT 1510-11 integrated in a sample system.

The sample systems are optionally available with ATEX-certification or with CSA-certification.

Both variations are equipped with a Peltier-cooling. As an additional option the system can be fitted with a heating.

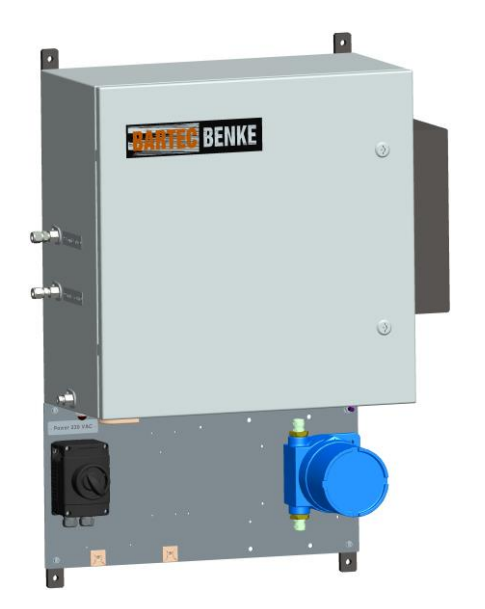

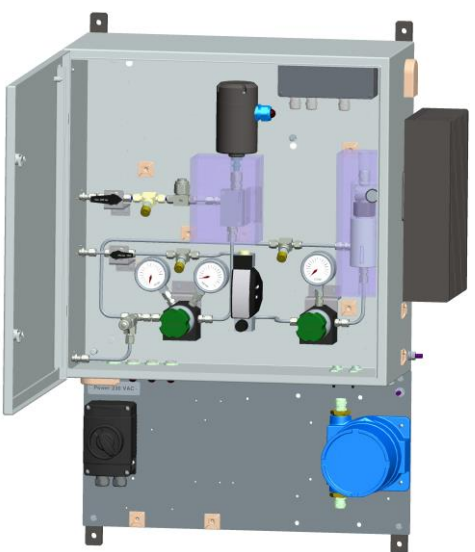

Sample system with Peltier-cooling

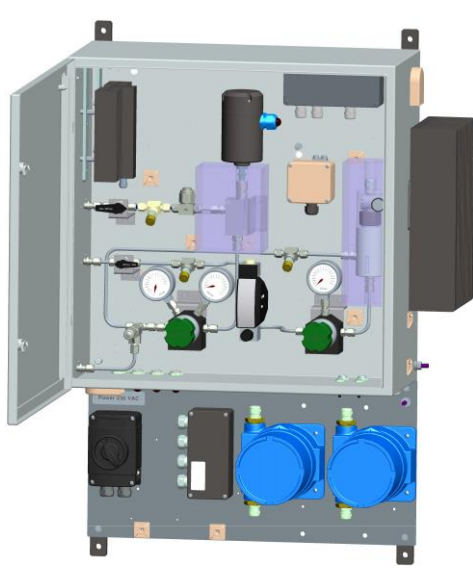

Sample system with Peltier-cooling and heating

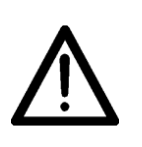

For all shielded cables between HYGROPHIL F and the sample system always apply the shielding <u>to one side</u>. Observe the current electronic plans in your customer file. In the sample system, the cables are already prefabricated. The shielding <u>cannot</u> be applied there.

## 3.4.1 Drawings

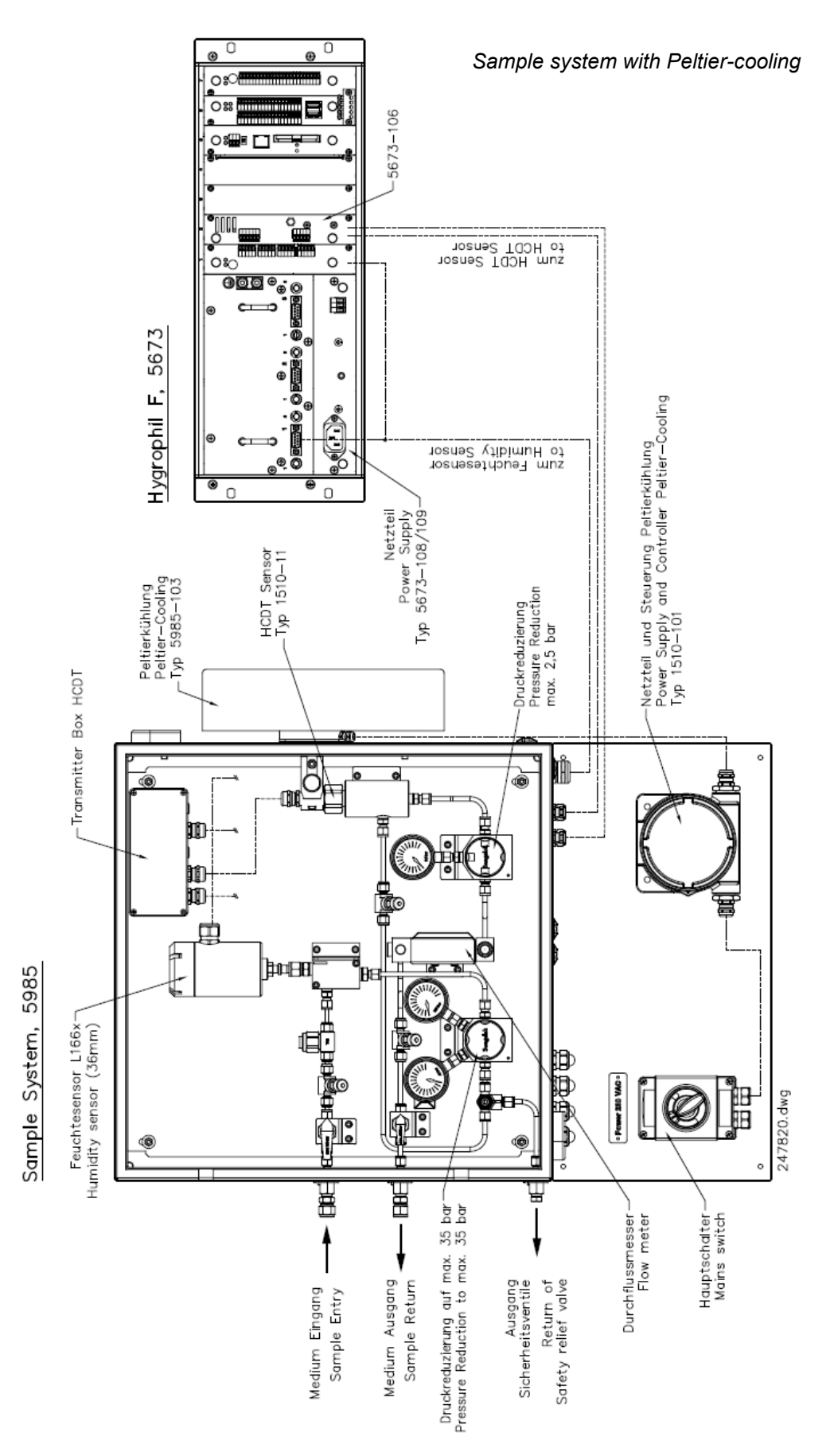

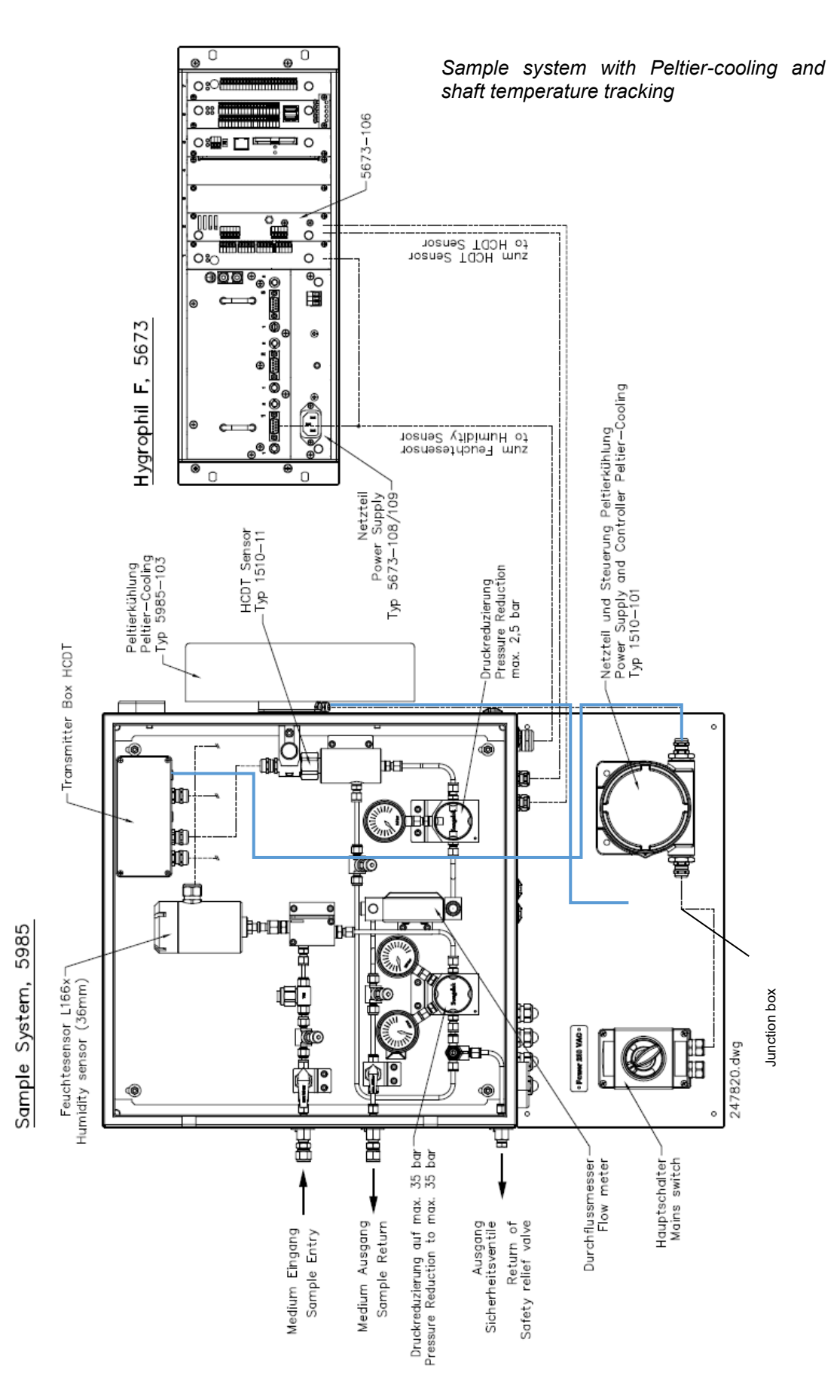

#### HYGROPHIL® F 5673 Operating manual, Software version 1.8.x, 387897MDHENC V1.2 (21.12.2021)

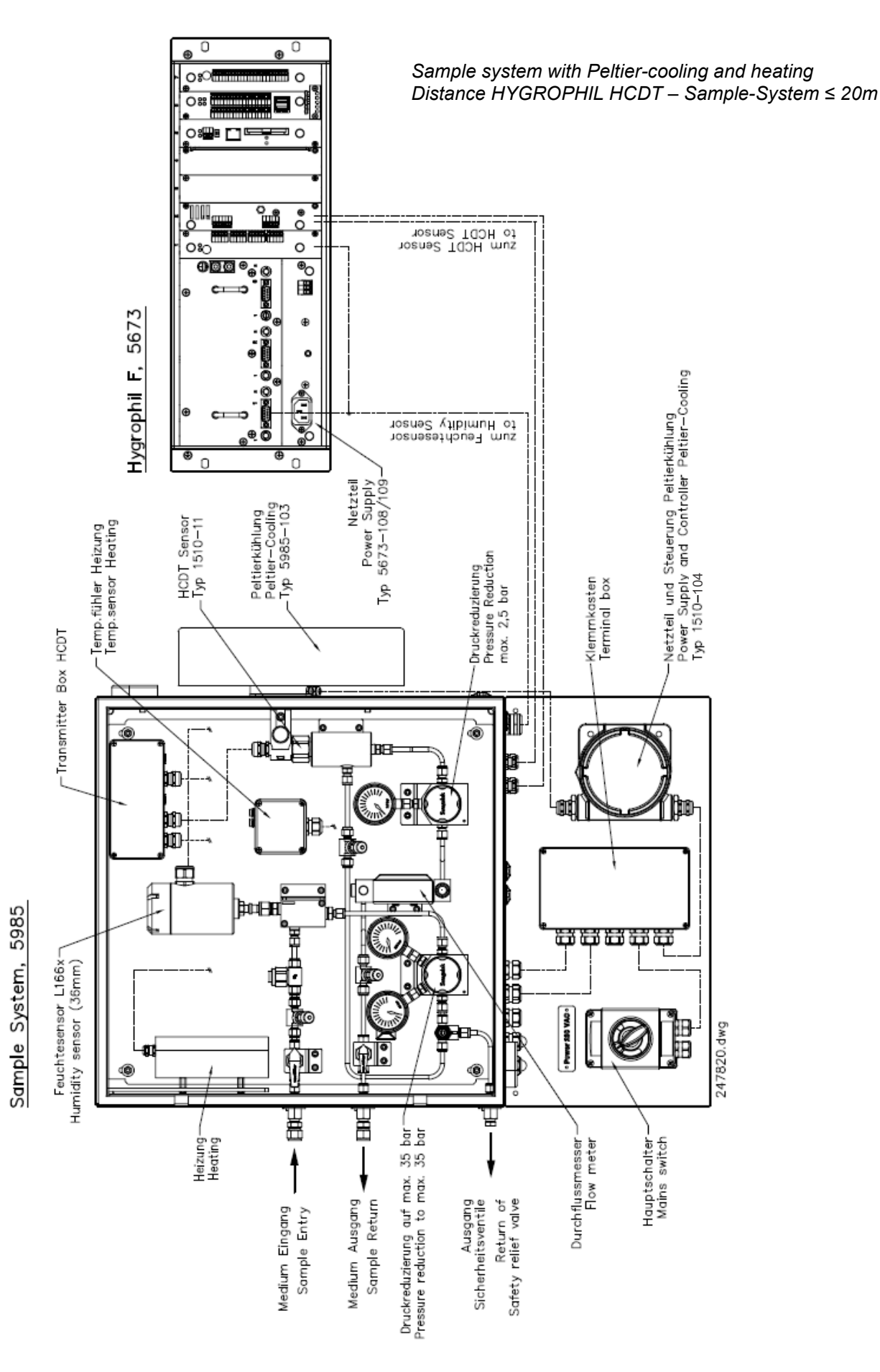

### Installation 3-13

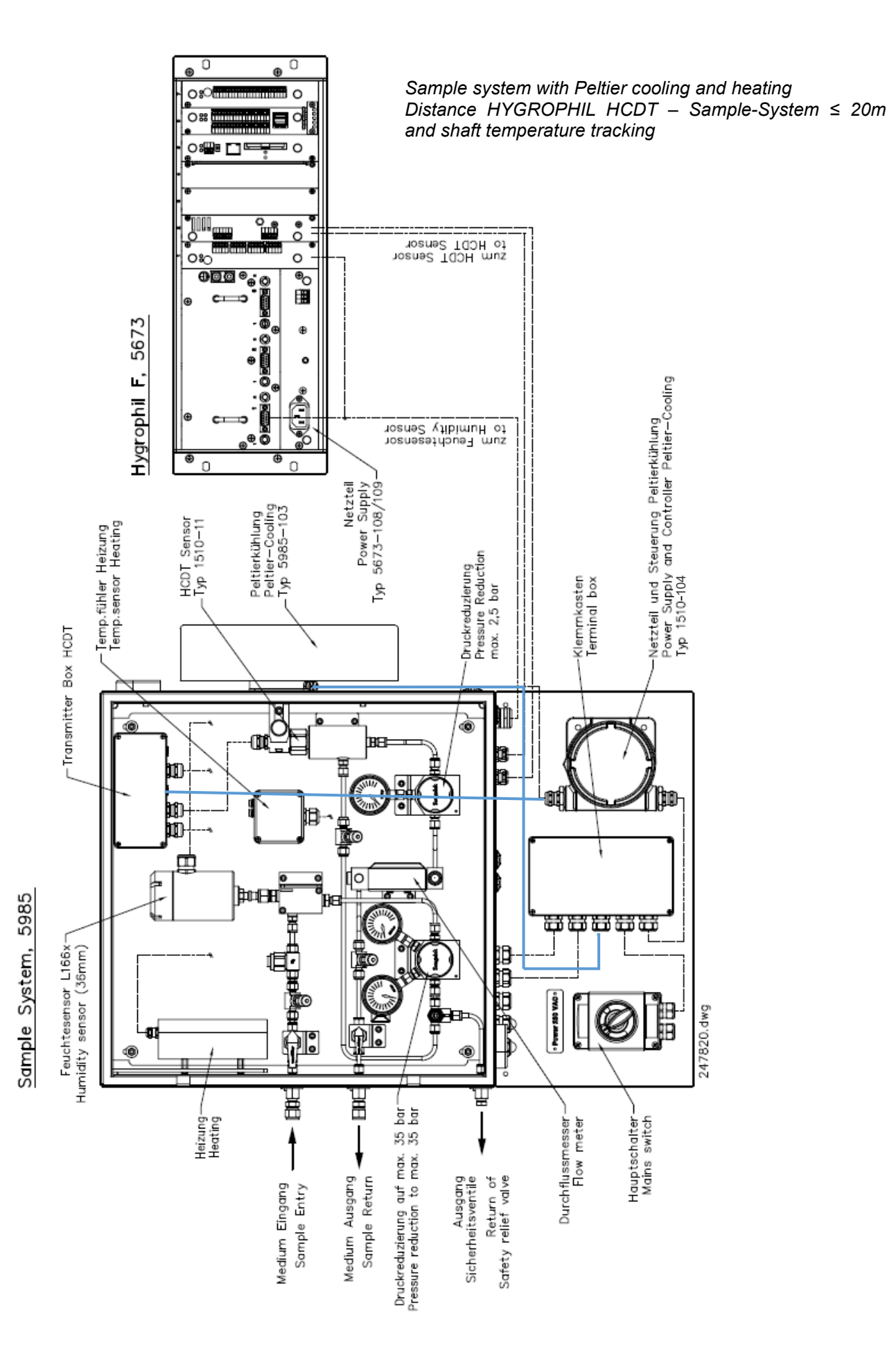

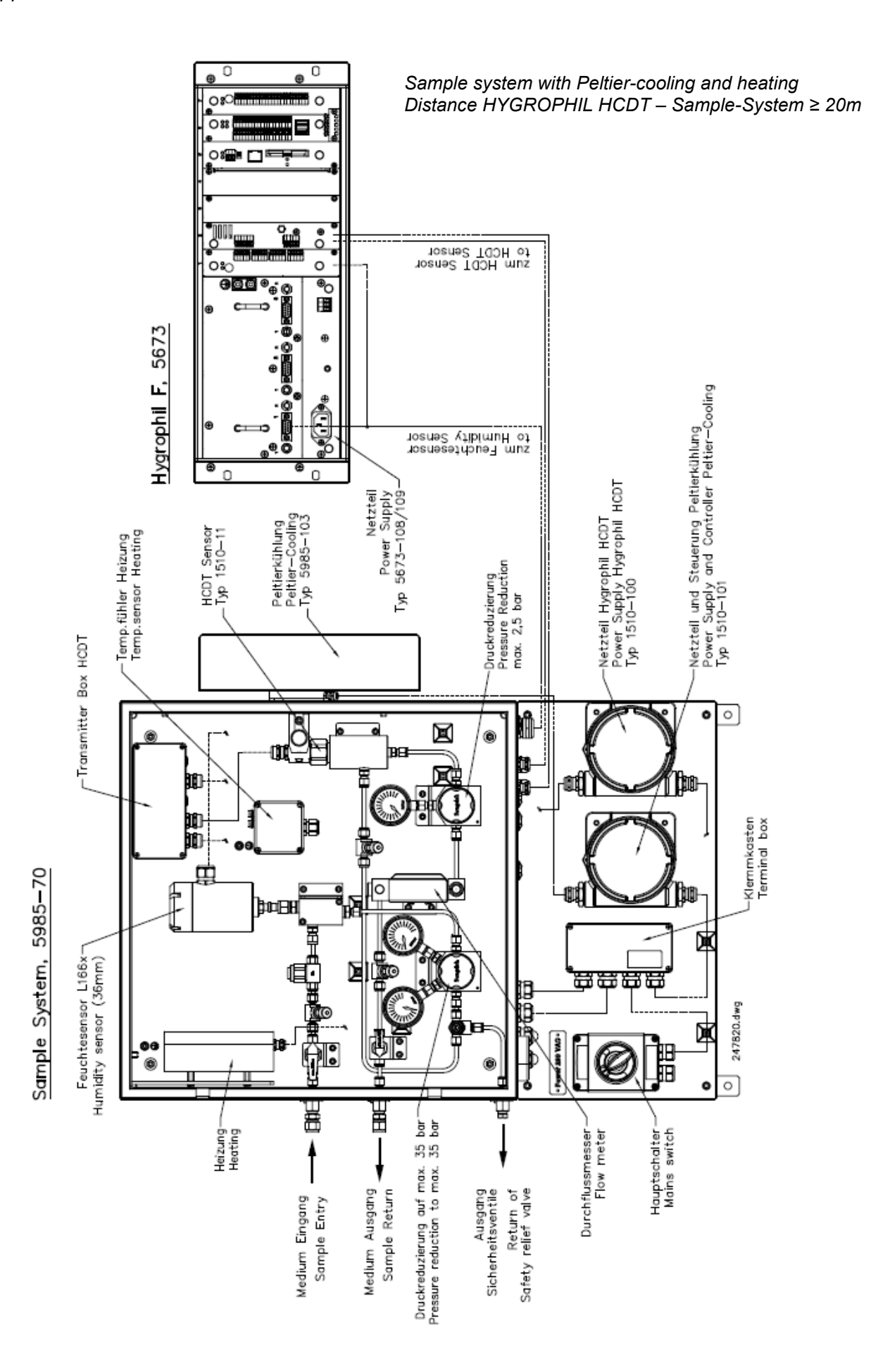

# Sample System, 5985—70

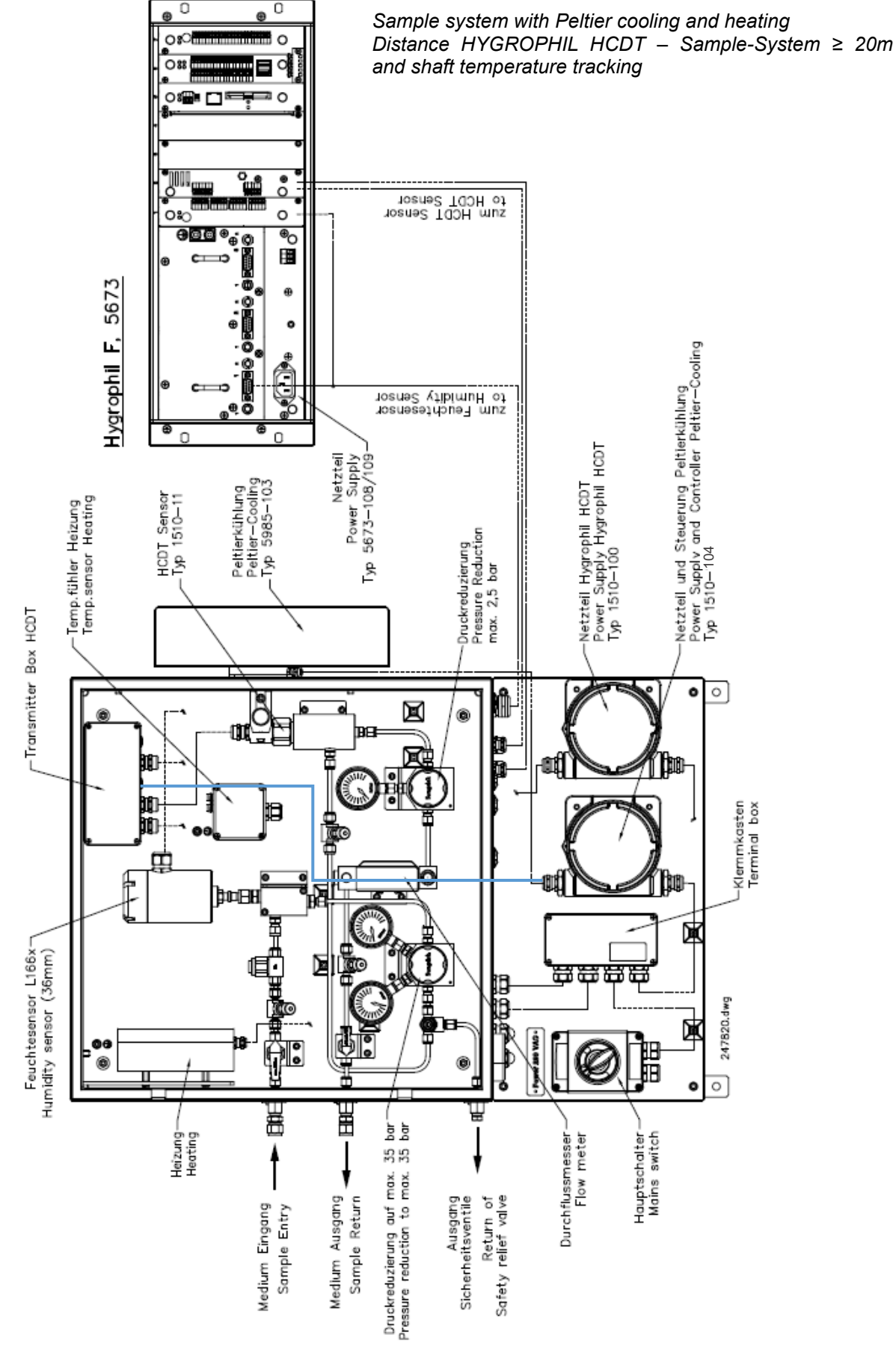

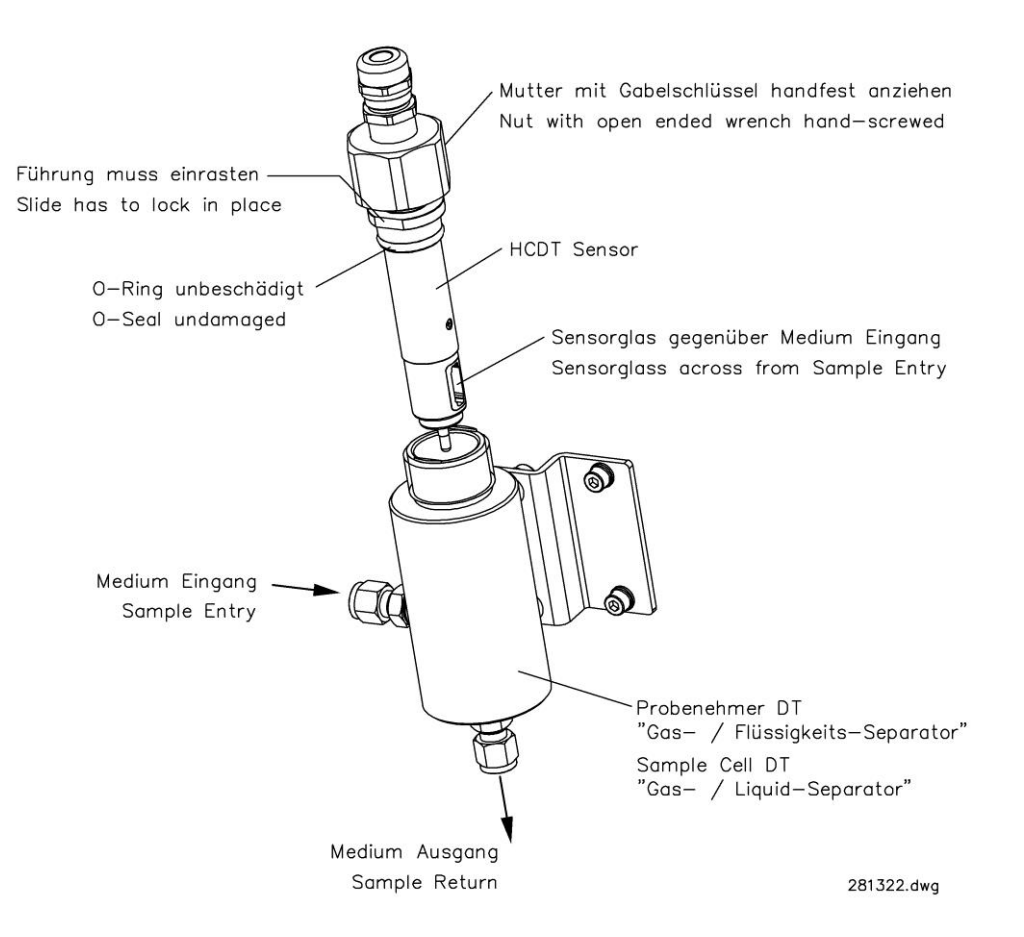

Transmitter and Sensor Type 1510-11 (Dimensions in mm)

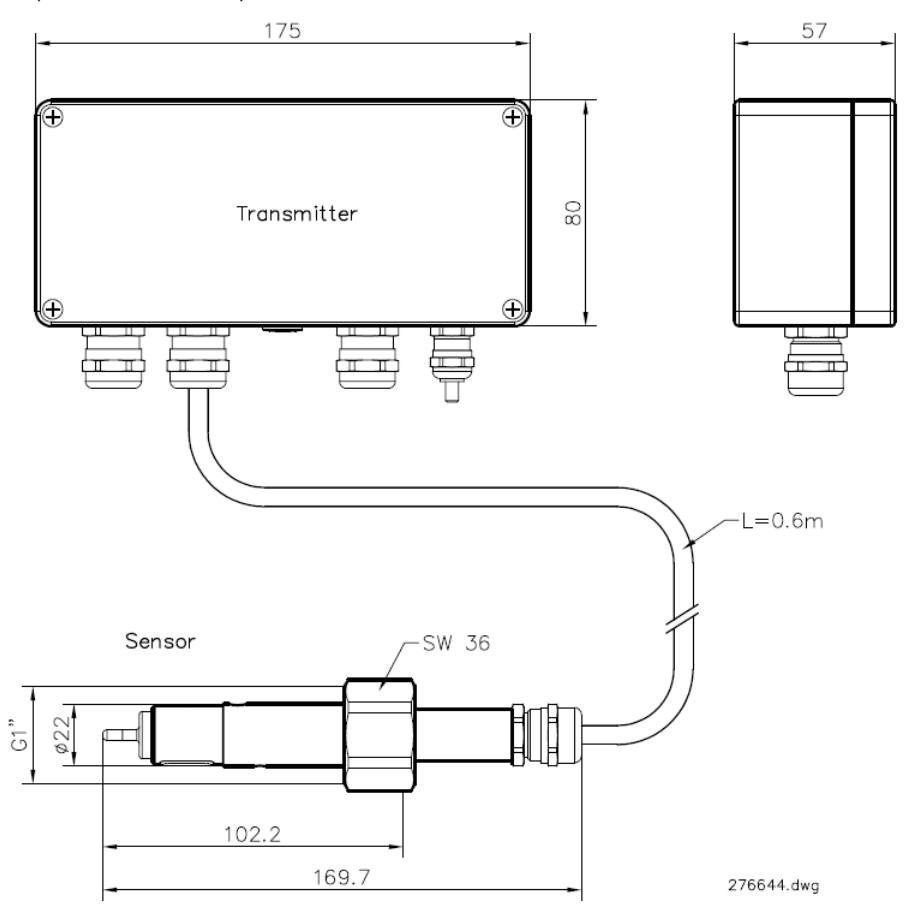

Cable connection see inside the cover

|         | $\frac{11}{2}$                                                | 00000 00000 00000   00000 01 00000 00000   00000 01 00000 00000   00000 00000 00000 00000   00000 00000 00000 00000   00000 00000 00000 00000   00000 00000 00000 00000   00000 00000 00000 00000   00000 00000 00000 00000   00000 00000 00000 00000   00000 00000 00000 00000   000000 00000 00000 00000   000000 00000 00000 00000   000000 00000 00000 00000   000000 00000 00000 00000   000000 00000 00000 00000   000000 00000 00000 00000   000000 00000 00000 00000   0000000 00000 <td< th=""><th></th></td<> |  |
|---------|---------------------------------------------------------------|----------------------------------------------------------------------------------------------------|--|
| Power's | upply permanently<br>connected cable<br>I.S. (Sensor)<br>Ex i | DATA                                                                                                    |  |

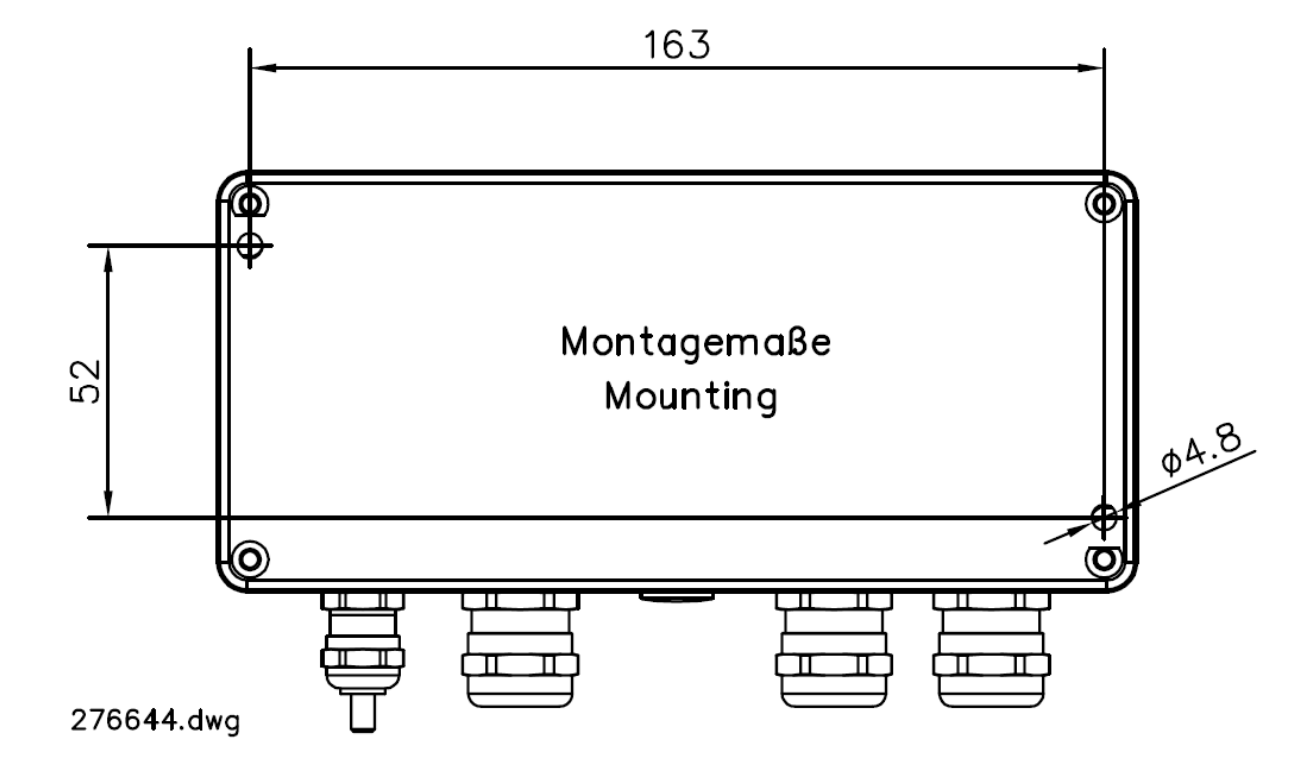

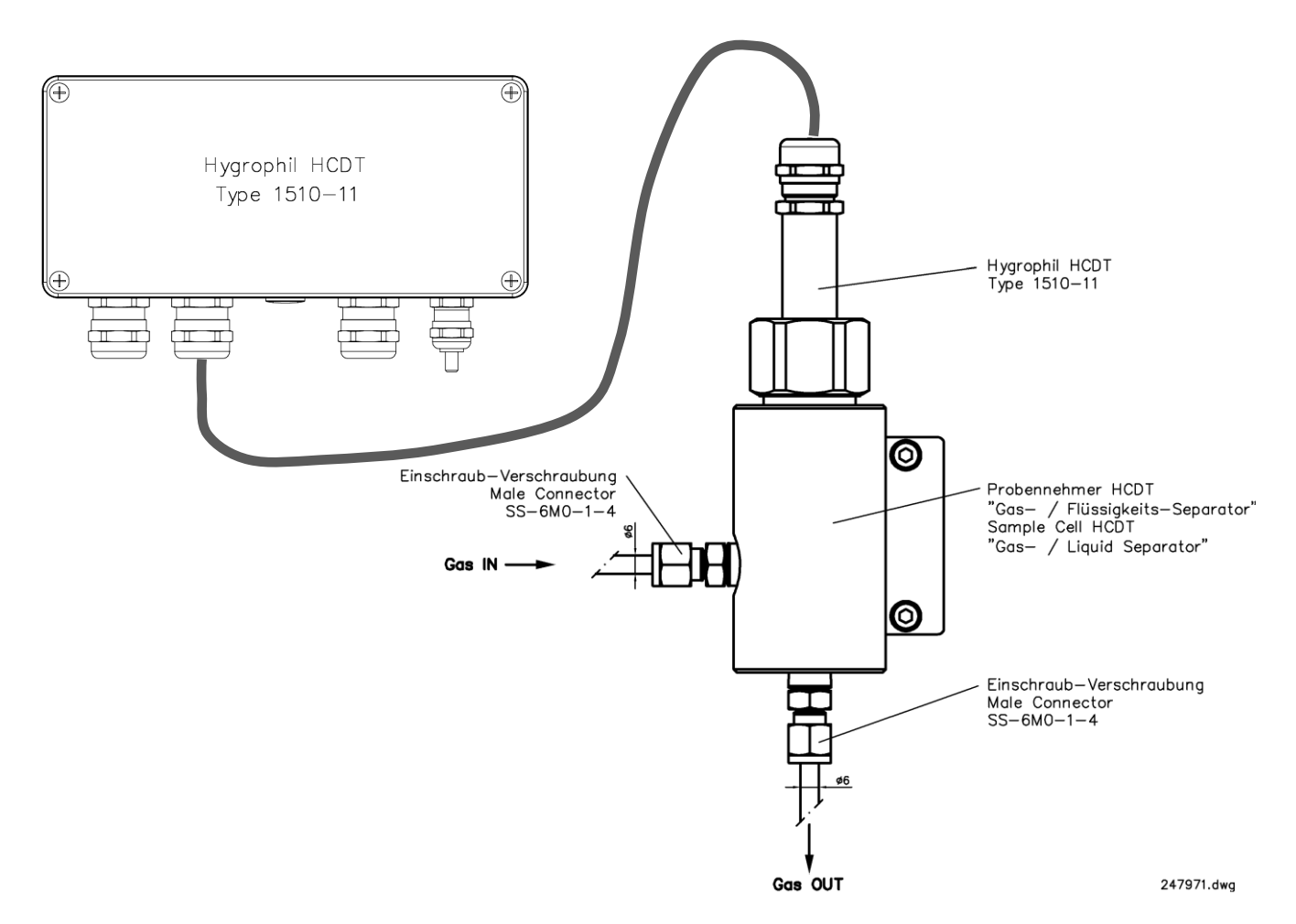

If the line between evaluation unit and sample system is longer than 20 m you must install the additional power supply (type 1510-100) (see following figures).

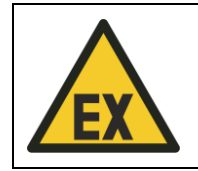

CAUTION! An external potential equalization must be ensured between the housing of the terminal box and the sensor. Otherwise, there is a risk of explosion.

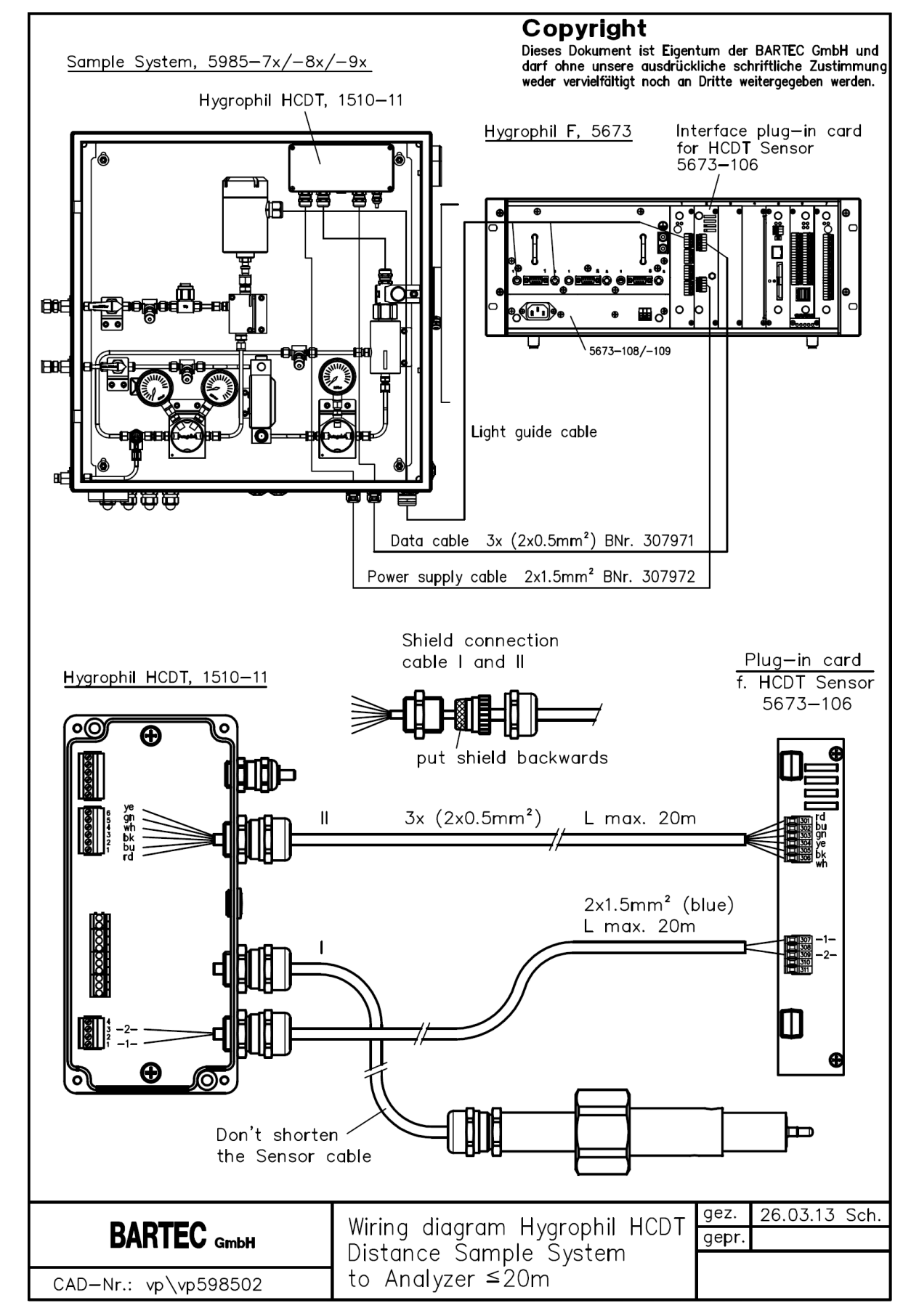

3.4.2 Wiring

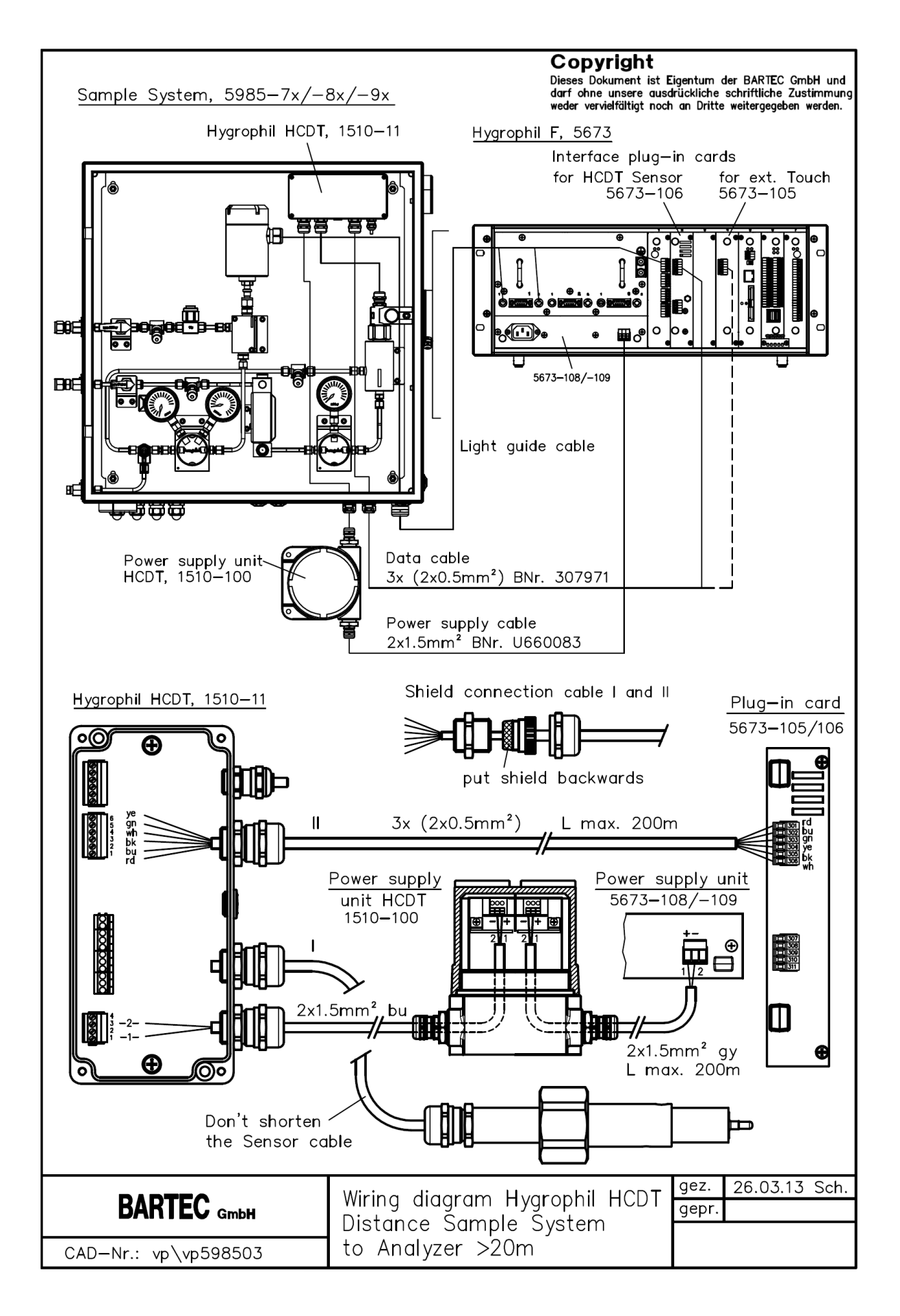

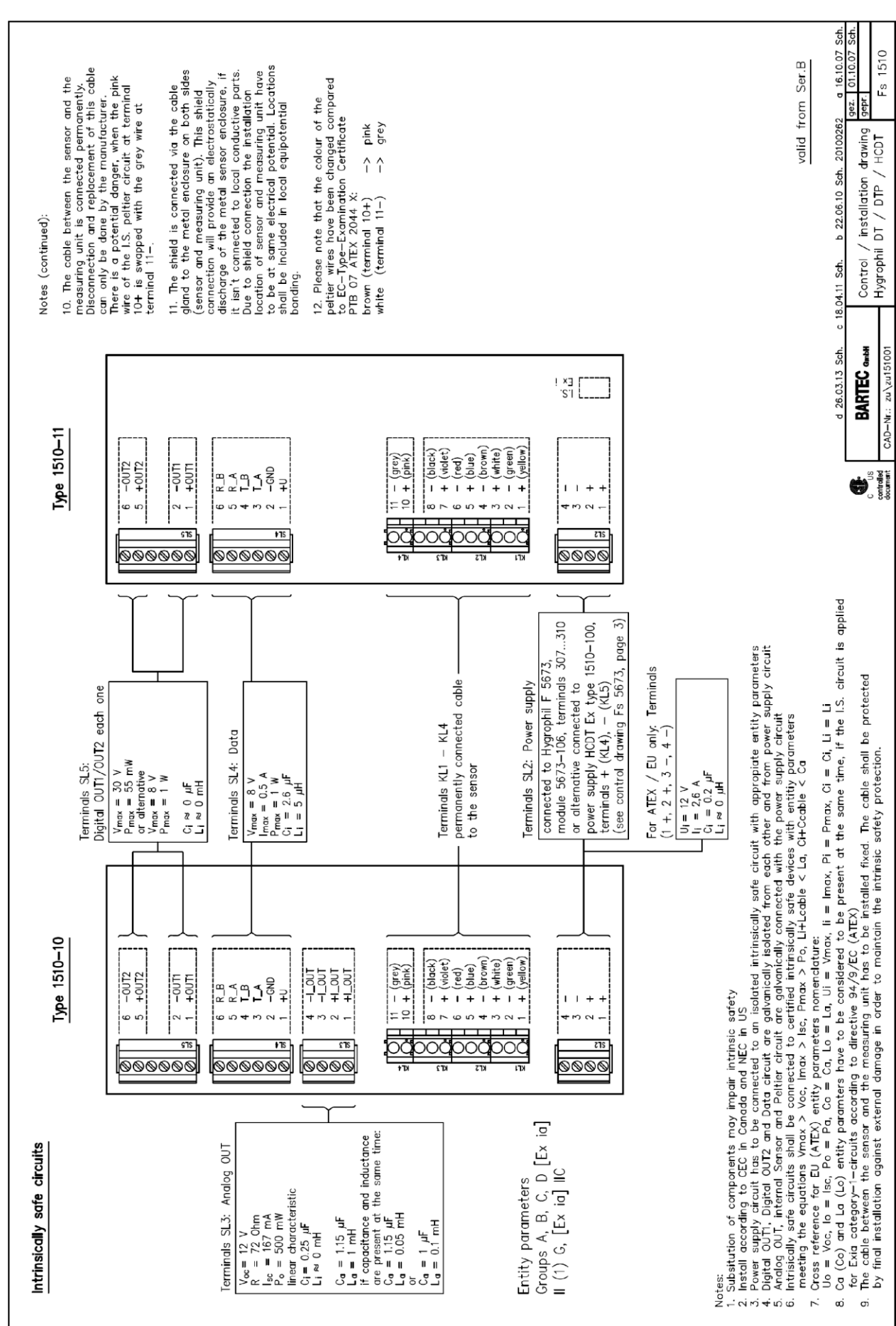

Installation 3-22

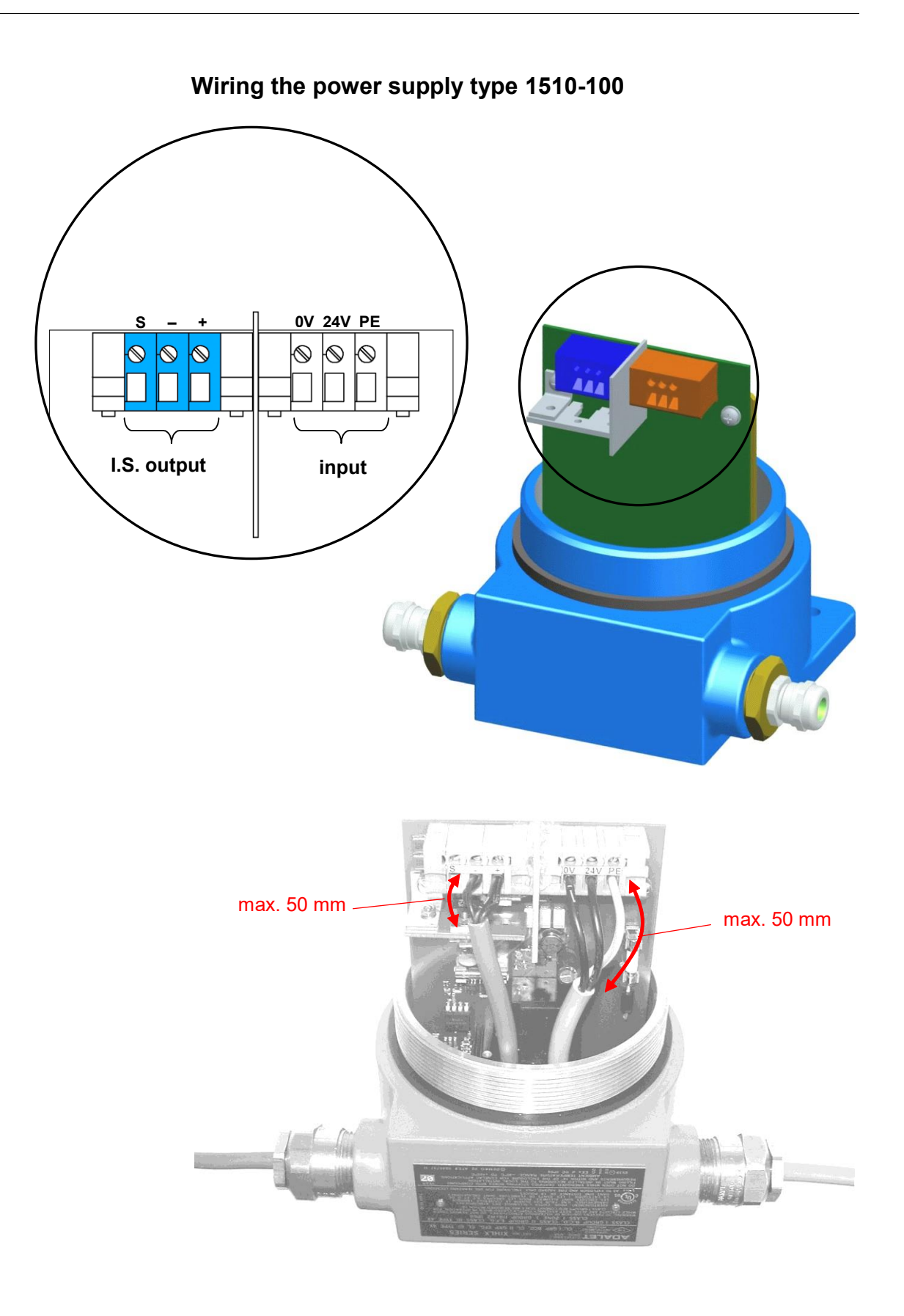

HYGROPHIL® F 5673 Operating manual, Software version 1.8.x, 387897MDHENC V1.2 (21.12.2021)

### Wiring the power supply type 1510-101

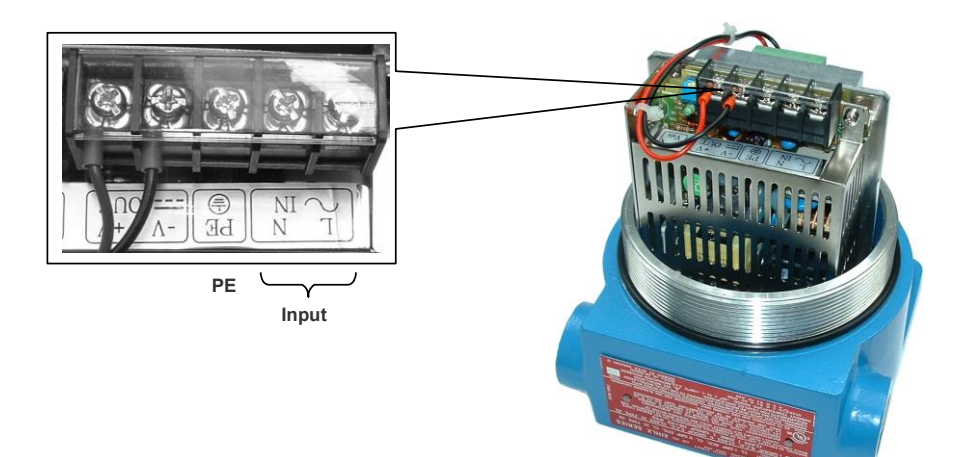

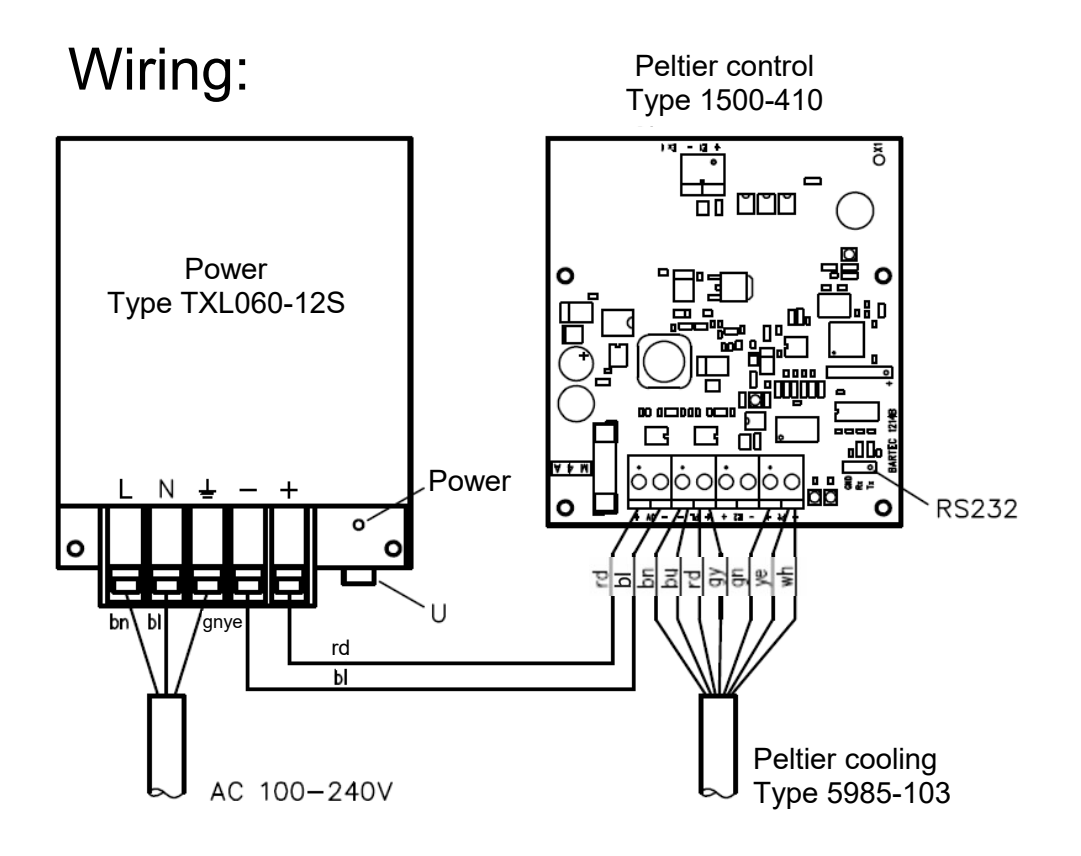

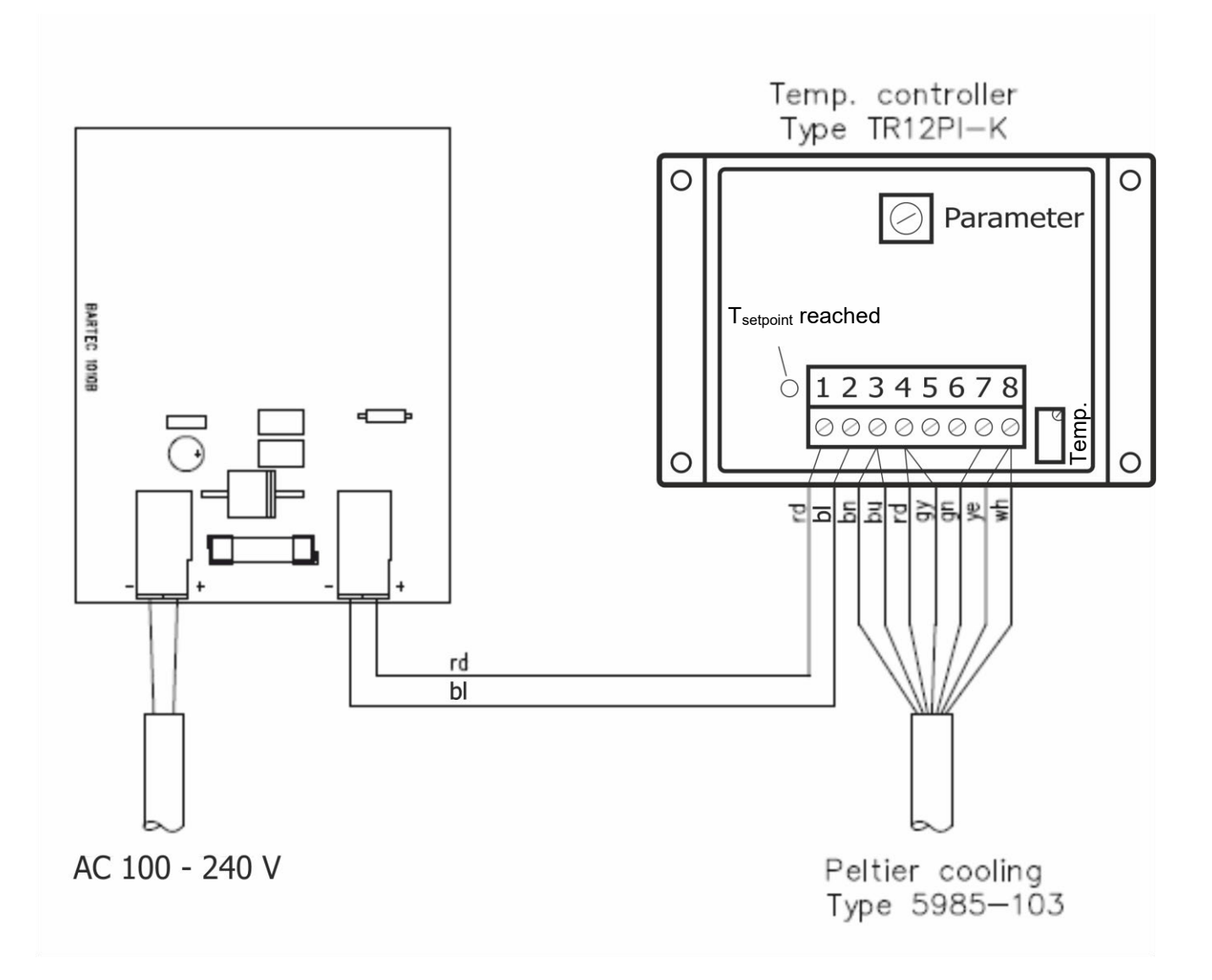

## Power supply wiring (18 to 36V) type 1510-102

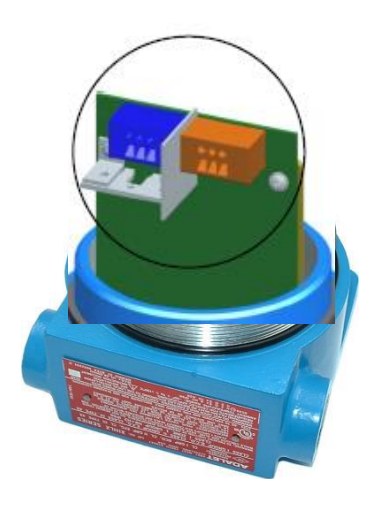

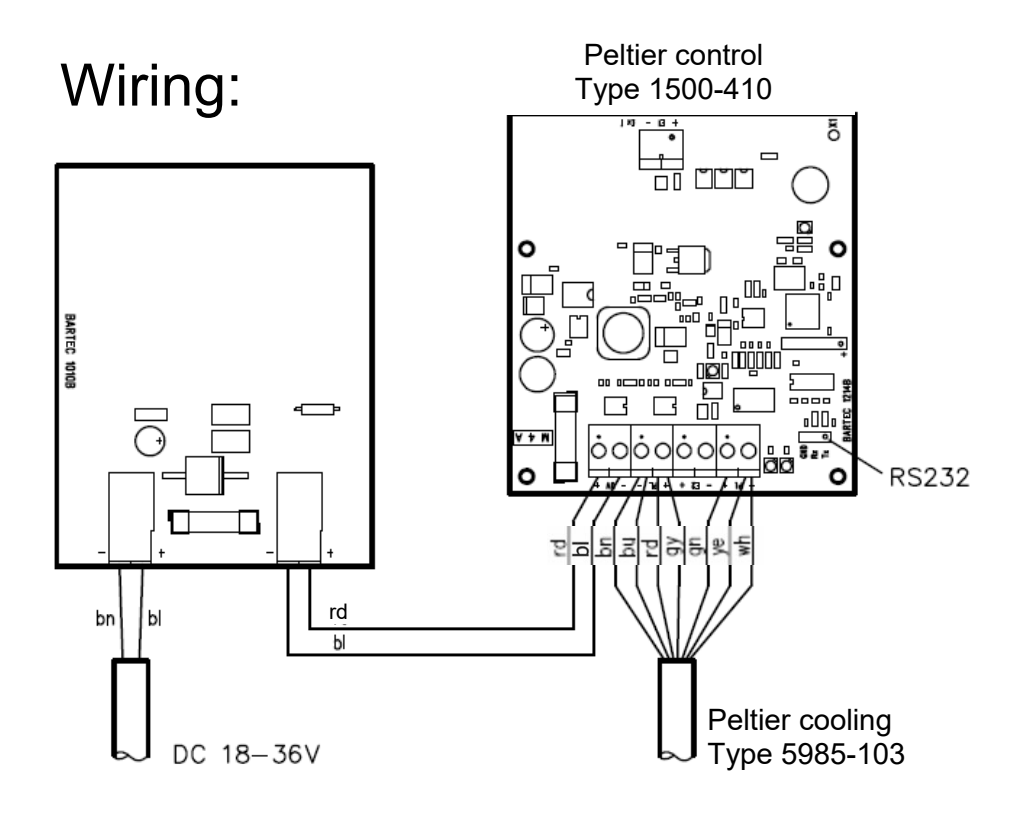

# Power supply wiring (100 to 240V) with shaft temperature tracking type 1510-104

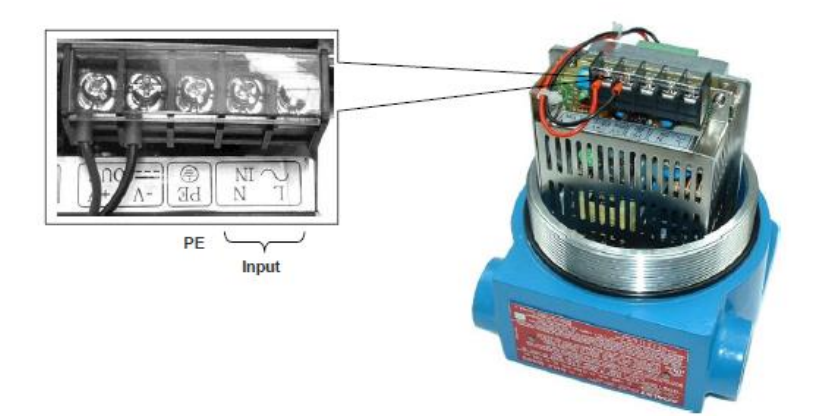

Shaft temperature tracking

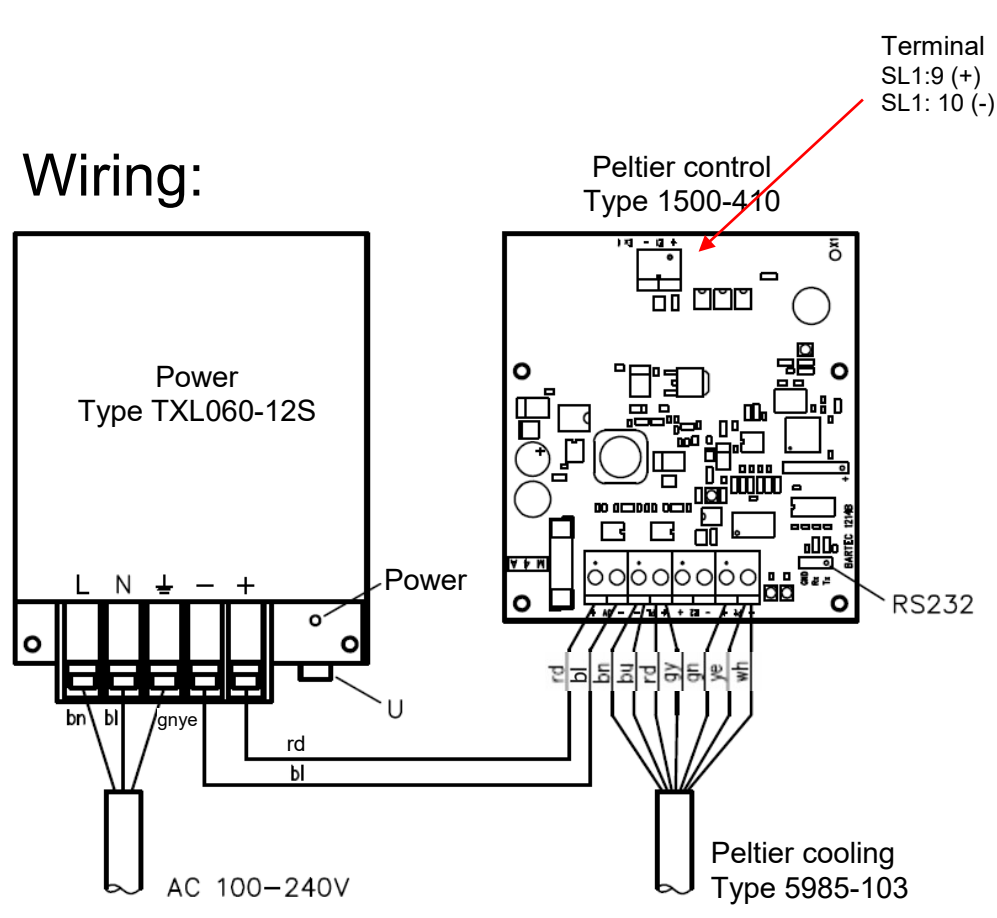

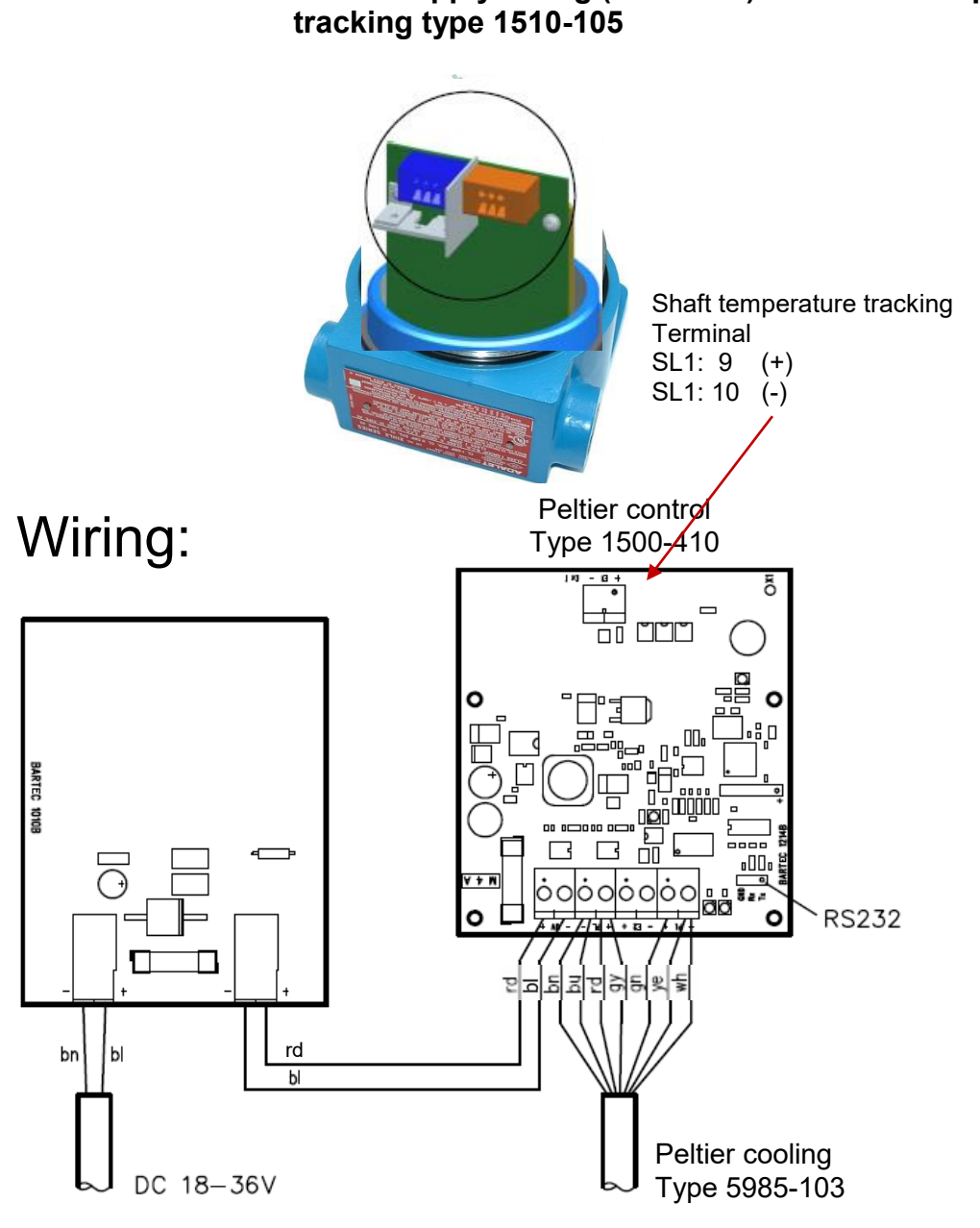

# Power supply wiring (18 to 36V) with shaft temperature tracking type 1510-105

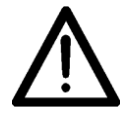

You can find the current wiring diagrams in your customer folder.

## 3.4.3 Connections and initial operation

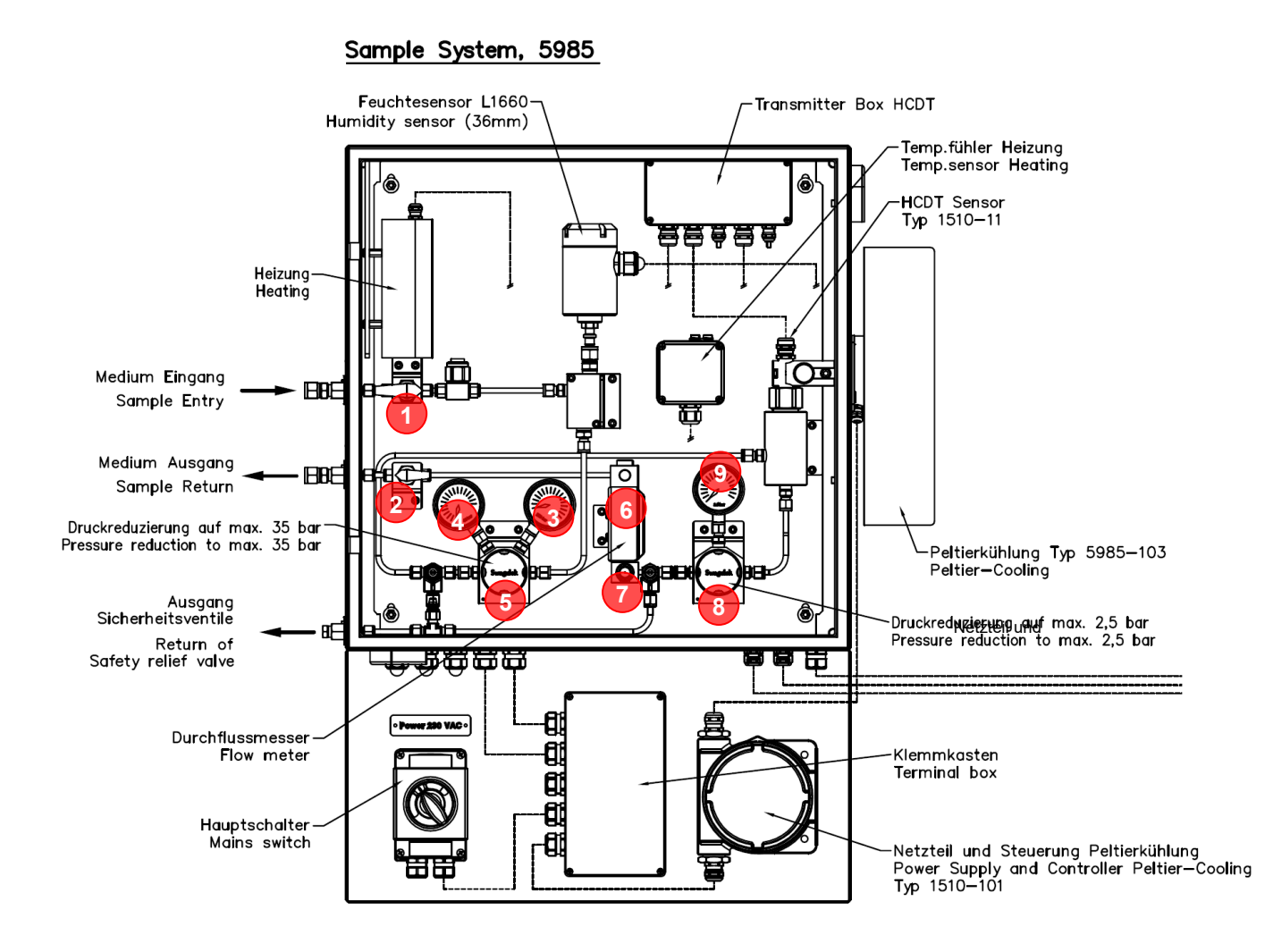

## 3.4.3.1 Connections

### Gas

Install supply- and outflow pipe and connect them to the sample system. Sample Entry and Sample Return are prepared for 10 mm Swagelok tube joints. If the pipe diameter differs replace the insets at the connection for matching ones.

At the Sample Return the gas must be outpouring without back pressure.

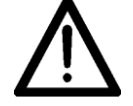

When installing the system indoors the return of the safety relief valve must also be vented outdoors.

### Electronics

Connect the fibre optic cable with PT100, HCDT data cable and power supply cable according to the wiring diagram at the measuring unit.

## 3.4.3.2 Settings

### Gas

- Open stop valves at the Sample Entry (1) and Sample Return (2) (turn plug valve into flow direction). You can monitor the inlet pressure at the manometer (3).
- Use the pressure regulator (5) to adjust the pressure to the cricondentherm pressure (4) (20...30 bar).

You can reduce the pressure only when gas is flowing.

Do not increase pressure higher than 35 bar because gas would need-lessly be emitted through the safety relief valve.

• Use the pressurestat (8) to adjust the outlet pressure (9) to 1 bar.

You can reduce the pressure only when gas is flowing.

Do not increase pressure higher than 2.5 bar, because gas would needless emit through the safety relief valve.

 Use the adjusting valve (7) to adjust the gas flow indicated at the flowmeter (6) to 60...120 liter per minute.

### Peltier-cooling

The Peltier-cooling was optimized in the factory. There is no need of changing any setting by the user.

## 3.4.3.3 Initial operation

When all connections are complete and all settings are done you can start the measuring device. Connect the power plug to the mains. After 30...40 minutes the HC dew point will be indicated.
# 4 Operation

## 4.1 Start up

The evaluation unit is not equipped with a switch. Connect the evaluation unit to the mains by the mains cable.

After the supply voltage has been applied, the software is initialised. Then the automatic sensor equalisation is carried out ("Auto-Equalize").

This process takes about one minute.

Then the measuring variables are displayed. HCDT is displayed after some minutes delay.

# 4.2 Automatic sensor equalizing

The automatic sensor equalizing as it is executed when the system is started, will be repeated in an interval of 24 hours, when a measuring cycle is finished.

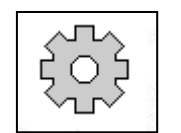

You can trigger the sensor equalizing any time during the measuring mode. Touch  $\boxed{F1}$  or  $\boxed{F2}$  key. The current functions of theese keys are displayed. Then touch  $\boxed{F1}$  key, to start the automatic sensor equalizing function.

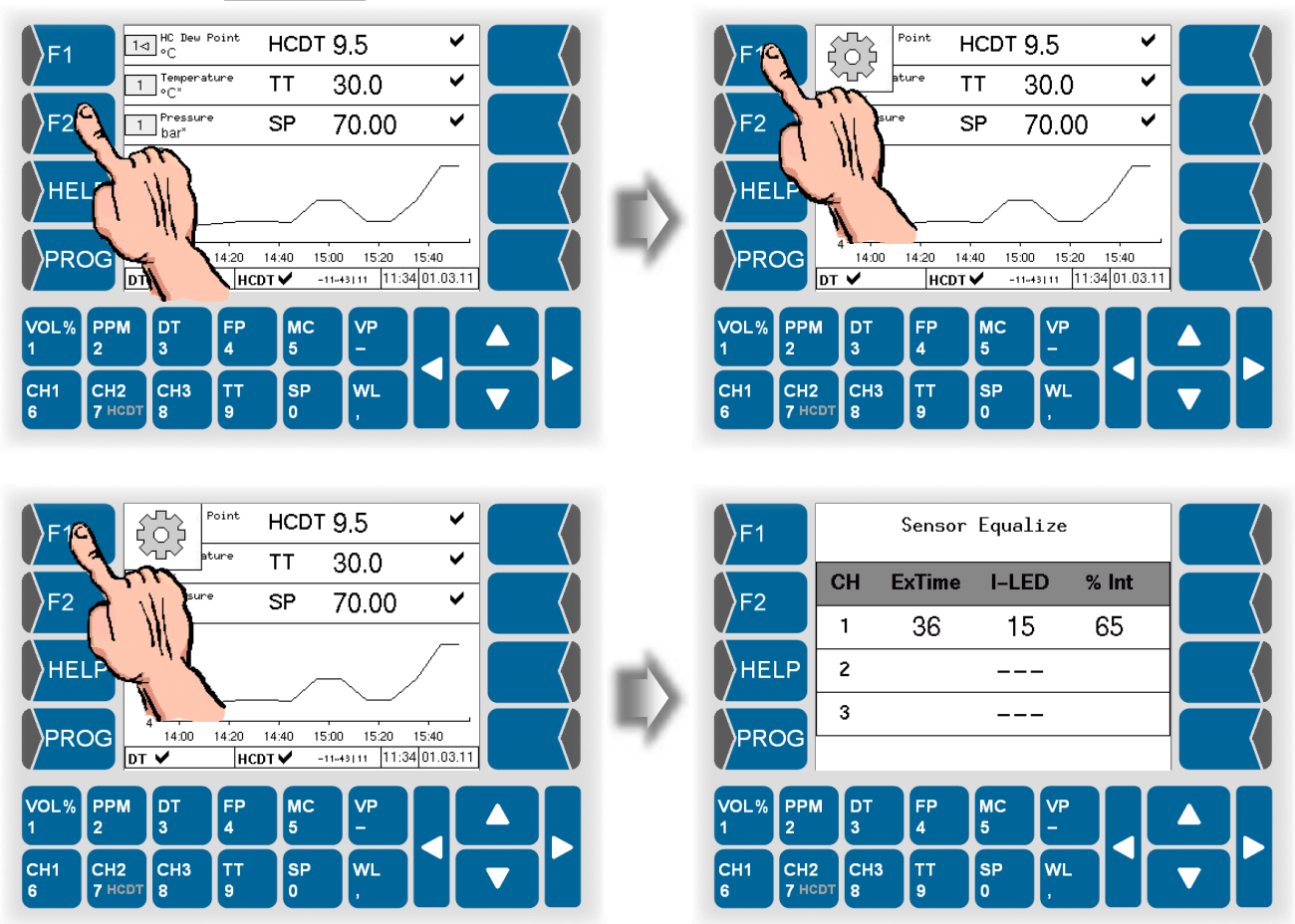

## 4.3 Display modes

After the automatic sensor adjustment has been completed, the unit is ready for operation.

The display can take place in three different online modes and one history graphic mode.

Use  $\triangle$  and  $\bigtriangledown$  to switch between the three online display modes.

Use  $\boxed{F2}$  to switch between the online graphic display and the history graphic display (see page 4-12).

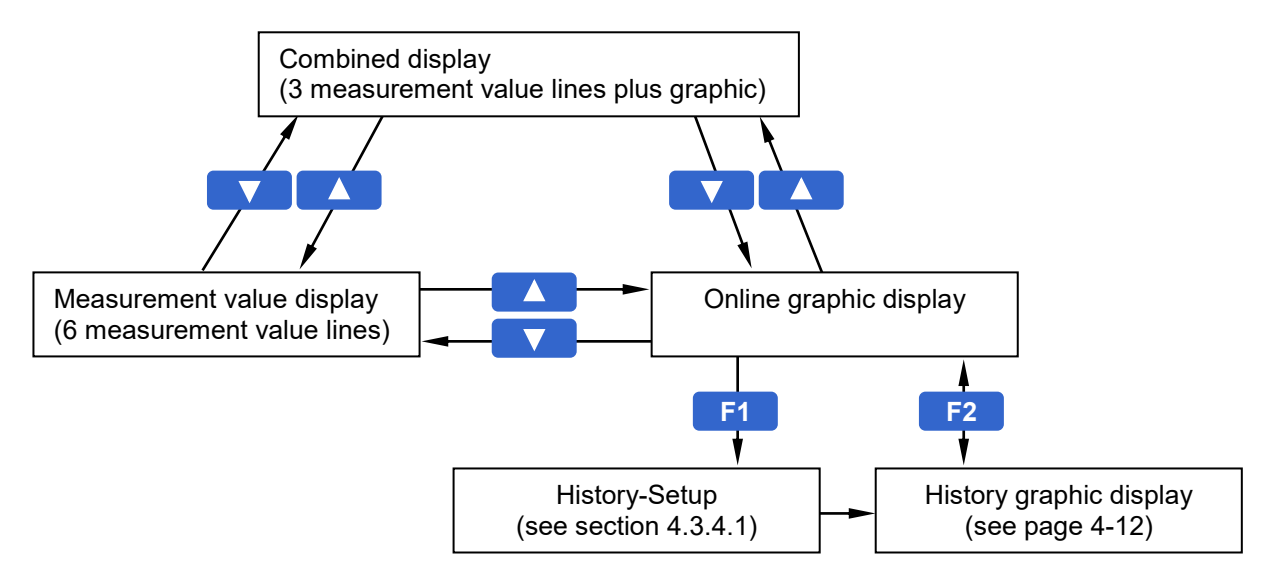

## 4.3.1 Combined display

The display shows three lines which can indicate different measurement variables at the same time.

| Channel number       | F1 HC Dew Point HCDT 9.5                           |
|----------------------|----------------------------------------------------|
| Dimension            | 1 Tensenture TT 30.0 ✓<br>FZ 1 Presente SP 70.00 ✓ |
| Measurement variable |                                                    |
| Measurement value    | PROG 14:40 15:00 15:20 15:40                       |
| Status indication    | HCDT -11-43111 [15:52[03:12:07]                    |
| Graphics             | VOL% PPM DT FP MC VP<br>1 z 3 4 5 -                |
| Info line            | CH1 CH2 CH3 TT SP WL ,                             |

You can assign to each line a measurement variable to be displayed.

### 4.3.1.1 Selecting a line

Before you can set the indication of a line, you have to select this line. Touch the field which indicates the channel number.

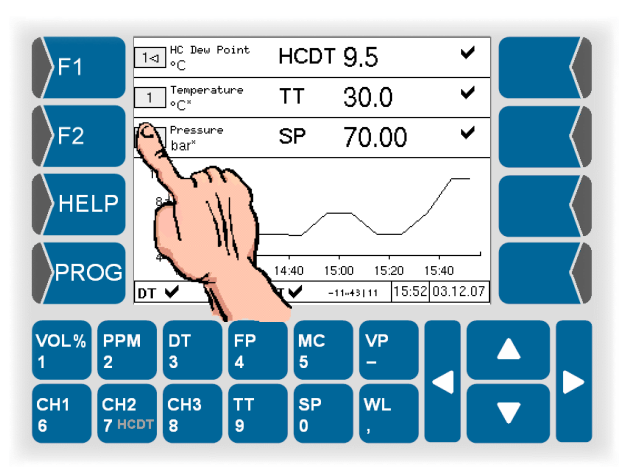

When the line has been selected, it is marked by an arrowhead after the channel number.

### 4.3.1.2

### Assigning a measurement variable

In order to assign the measurement variable to be displayed to the selected line, touch the key with the appropriate measurement variable.

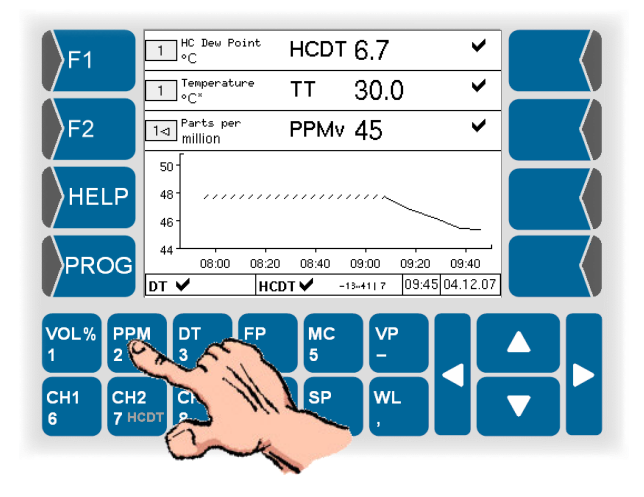

The selected measurement variable is indicated.

With the key for vapour content [Vol%], you can toggle the display between vapour content and relative humidity.

### 4.3.1.3 Fixed values

If a primary measurement variable is not measured by a sensor, the fixed value configured for it is displayed (see section 5.6.4). In this case, an asterisk is displayed behind the dimension.

### 4.3.1.4 Status indication

In each line, the status of the measurement values is indicated by icons.

| lcon     | Meaning                                                                                                    |
|----------|----------------------------------------------------------------------------------------------------|
| >        | Measured values are ok                                                                                                    |
| ↑<br>VOL | Programmed limit (see section 5.6.5) has been exceeded.<br>Below the icon there is the measurement variable whose limit has been<br>exceeded (see also section 6.1).         |
| ↓<br>VOL | Programmed limit (see section 5.6.5) has been fallen below.<br>Below the icon there is the measurement variable whose limit has been<br>fallen below (see also section 6.1). |
| Ø        | Error<br>Indication of an error, measuring mode is not possible any more (see<br>also section 6.3)                                                                           |

### 4.3.1.5 Graphic

Below the indication of the measurement variable there is a diagram presenting the measurement value curve of the measurement variable in the currently activated line for the last two hours.

If you activate another line, the graphic for the measurement values of this line is displayed. In intervals of 30 seconds, another measurement value is displayed. Every 10 minutes a measurement value is written into the data memory. If you switch to another display and then return to the graphic display, the recorded data is read from the data memory and is presented. Due to the data recording in intervals of 10 minutes, the curve is smoothed.

For periods during which no measurement values are available (e.g. device is turned off, no sensor is connected), the measurement value progress curve is hatched.

### 4.3.1.6 Info line

The info line below the graphic shows information on the operating status of the measuring channel, the current working temperature range and as well as the current date and time.

| Icon     | Meaning                                                                                                    |
|----------|----------------------------------------------------------------------------------------------------|
| >        | Measured values are ok                                                                                                    |
| ↑<br>VOL | Programmed limit (see section 5.6.5) has been exceeded.<br>Below the icon there is the measurement variable whose limit has been<br>exceeded.         |
| ↓<br>VOL | Programmed limit (see section 5.6.5) has been fallen below.<br>Below the icon there is the measurement variable whose limit has been<br>fallen below. |
| ٩        | Warning<br>Indication of missing measurement values, fixed value is used. The<br>measuring operation is not interrupted (see also section 6.2)        |
| Ø        | Error<br>Indication of an error, measuring mode is not possible any more (see<br>also section 6.3)                                                    |

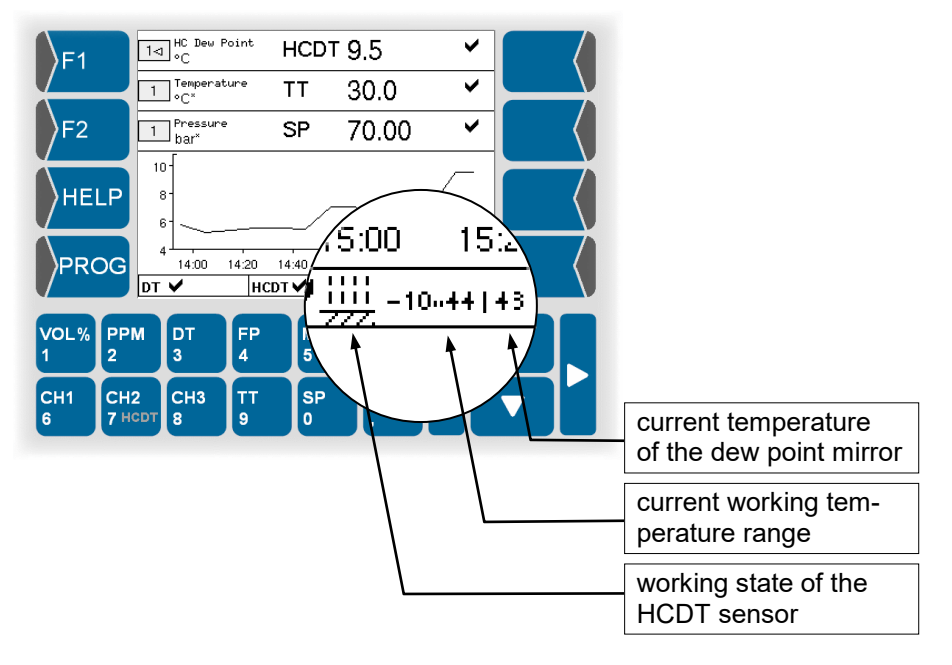

| Working state of the HCDT-sensor |                                                                   |  |  |  |  |
|----------------------------------|-------------------------------------------------------------------|--|--|--|--|
| lcon                             | Meaning                                                           |  |  |  |  |
|                                  | Heating up                                                        |  |  |  |  |
|                                  | Fast going to the last detected hydrocarbon dew point temperature |  |  |  |  |
|                                  | Seeking the current dew point temperature                         |  |  |  |  |

# 4.3.2 Measurement value display with six lines

In this display mode, three further lines with measurement value indications are shown instead of the graphic.

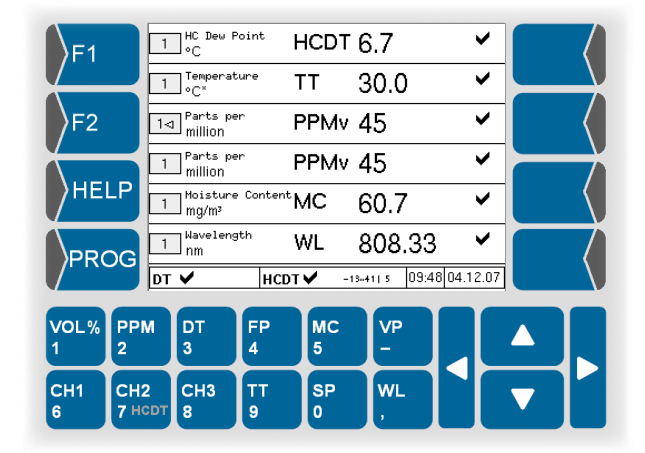

The setting of the display in the six measurement value lines is the same as in the combined display modes. Any changes of the settings in the first three lines are taken over into the mixed display mode after switching there. The status display and the info line are the same as in the combined display mode.

## 4.3.3 Online graphic display

In the online graphic display, the measurement value curve of the measurement variables of line 1, 2 and 3 for the last 2 hours is presented.

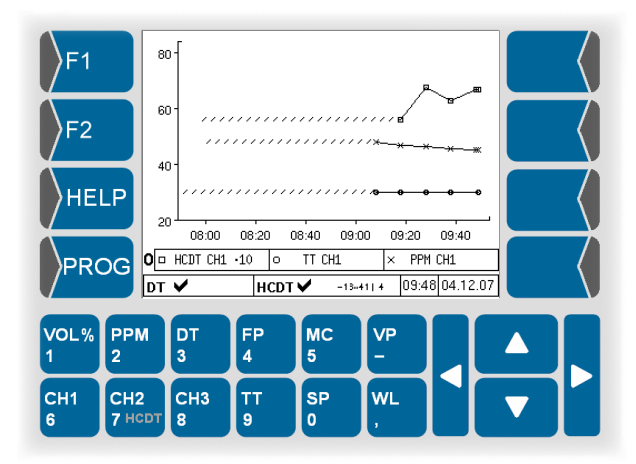

To distinguish the curves, they are marked with different symbols (x,  $\Box$ ,  $\circ$ ).

As only one scaling is used for the measurement value axis, the measurement values are multiplied by powers of ten so that they can be presented within the value range of the measurement value scale.

In the line below the graphic, you find some information on the three measurement value curves presented. The "O" at the beginning of this line stands for "Online" und serves to distinguish this mode from the "History graphic mode" ("H").

Every 30 seconds a new measurement value is presented.. Every 10 minutes, a measurement value is written into the data memory. If you switch to another display and then return to the graphic display, the recorded data is read from the data memory and is presented. Due to the data recording in intervals of 10 minutes, the curve is smoothed.

For periods during which no measurement values are available (e.g. device is turned off, no sensor is connected), the measurement value progress curve is hatched.

The info line is presented like in the two other online display modes.

## 4.3.4 History graphic display

The measurement values recorded in intervals of 10 minutes are written into a database with a memory capacity for 6 months.

You can define a period for which you want to present the stored measurement value progress curves for up to three measurement categories.

### 4.3.4.1 History Setup

- Switch to the online graphic mode.
- Touch F1 or F2 key. The current functions of theese keys are displayed.

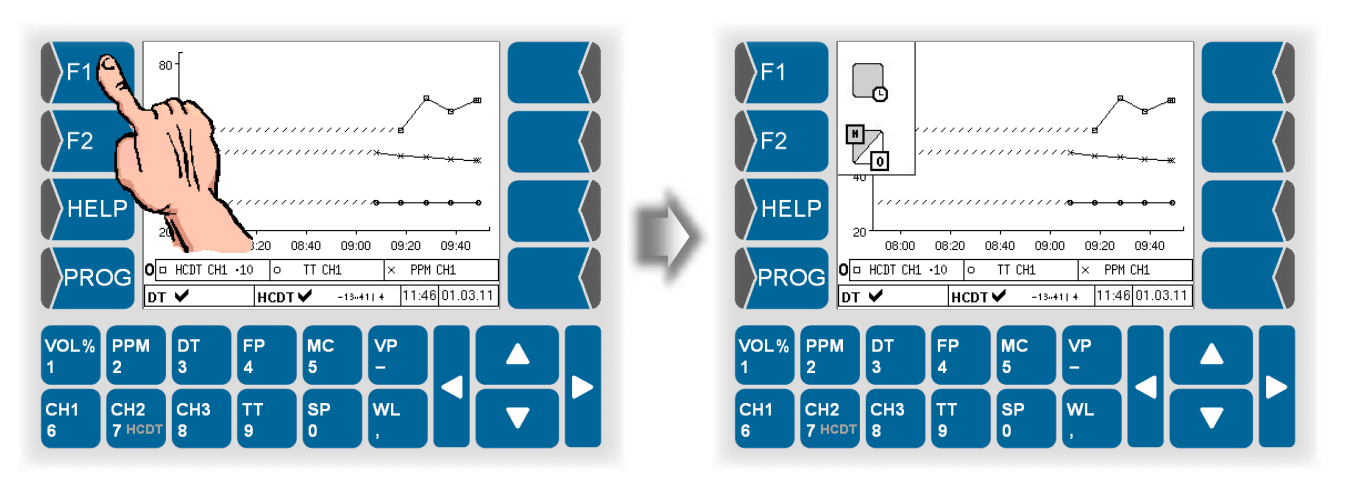

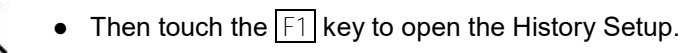

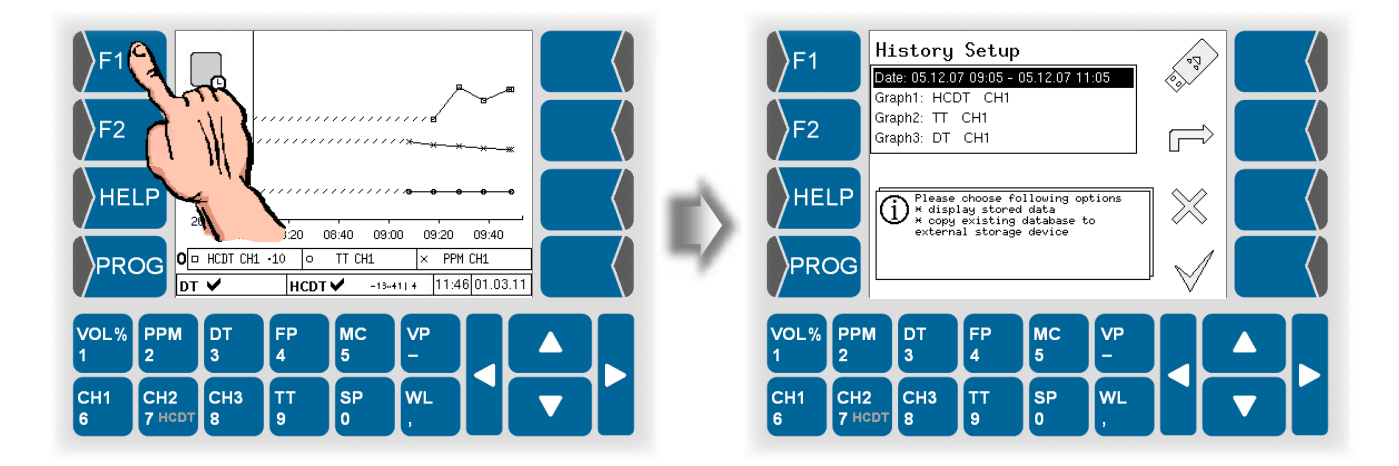

### Defining the presentation period

• Open the dialog for editing the presentation period (date)

You can see the period containing data in the database in the display. The point in time of the first and last value for the channel is displayed.

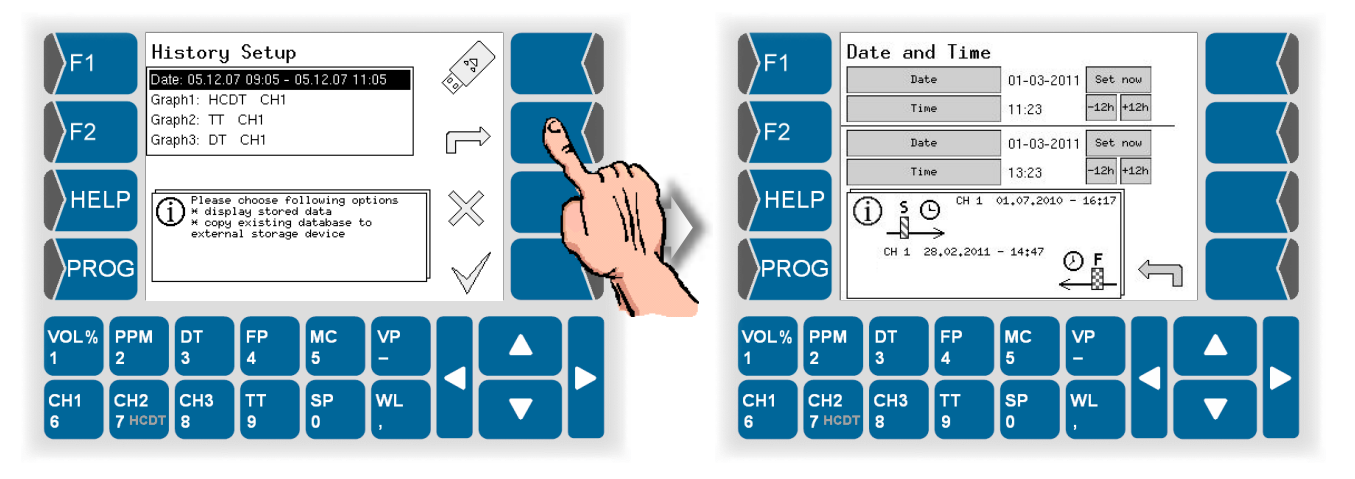

Now you can define the presentation period.

• Touch <u>Date</u> and <u>Time</u> for the start and the end of the presentation period and enter the required values.

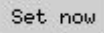

Use this button to set the current time and date.

-12h +12h

Use this buttons to change the time in 12 hour steps.

You can enter each othe time and date into the according field.

The time between the start and the end of the presentation period has to be at least 2 hours.

• Touch 🗹 to confirm the entries.

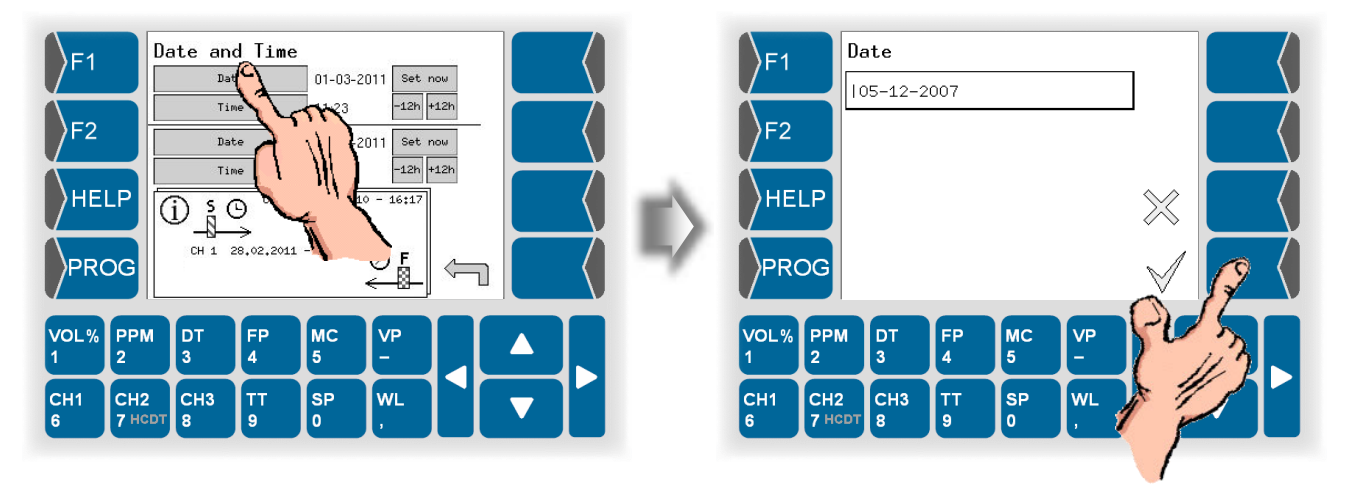

Operation 4-9

If the presentation period you have defined is too short, a message appears when you leave the history setup.

If you confirm the message by pressing  $\checkmark$ , the period of 2 hours is automatically selected.

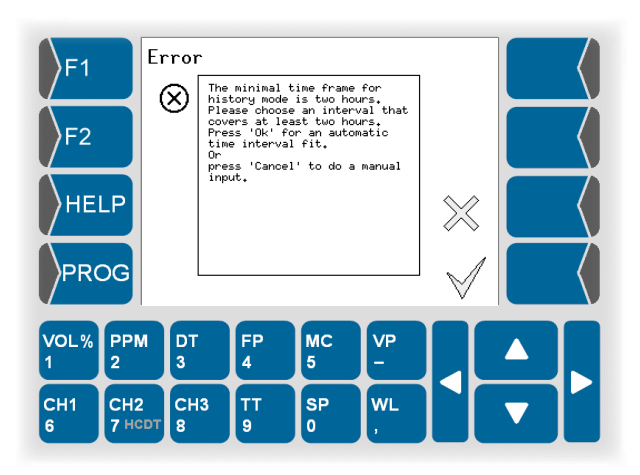

If the selected presentation period includes a period for which no data is available, the following message appears.

If you confirm the message by pressing  $\checkmark$ , the period is automatically corrected.

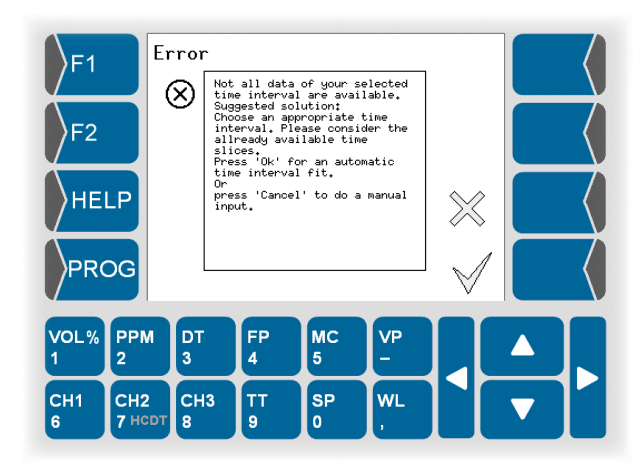

### Defining the presentation of the graph

• Select a line for the graph (graph 1 in the example below) and open the dialog for editing the graph.

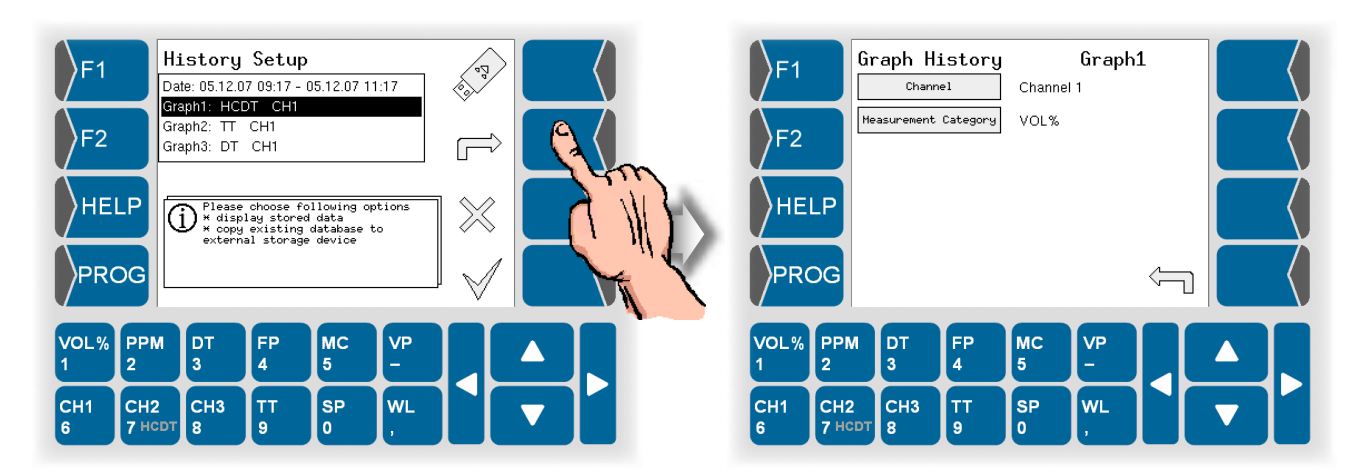

Now you can define the measurement variable for the selected graph.

• You need not select a channel. The version of the measuring device with HCDT-measuring uses only one channel. Open the Measurement category selection.

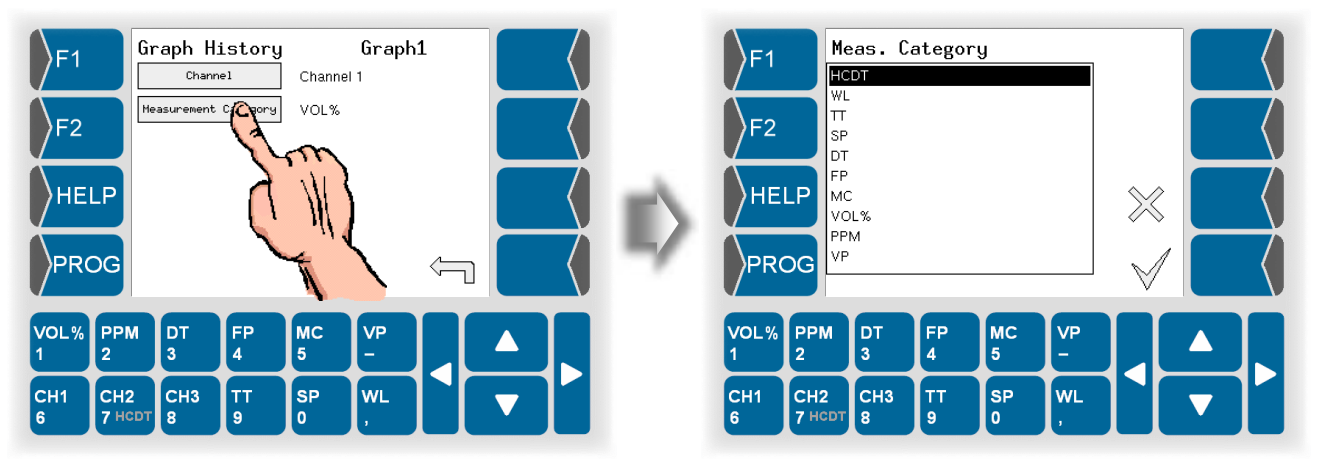

Use △ and ▽ to select the measurement variable whose measurement value curve shall be defined for the defined period. Use ✓ to confirm the selection.

In the same way you can define two further measurement variables whose measurement curve shall be presented for the defined period (graph 2, graph 3).

### 4.3.4.2 Display the history graphic

 After carrying out all required settings for the graphic history mode, touch √.

If the settings are incorrect, a message will appear (see page 4-9).

If the settings are correct, the history graphic is displayed.

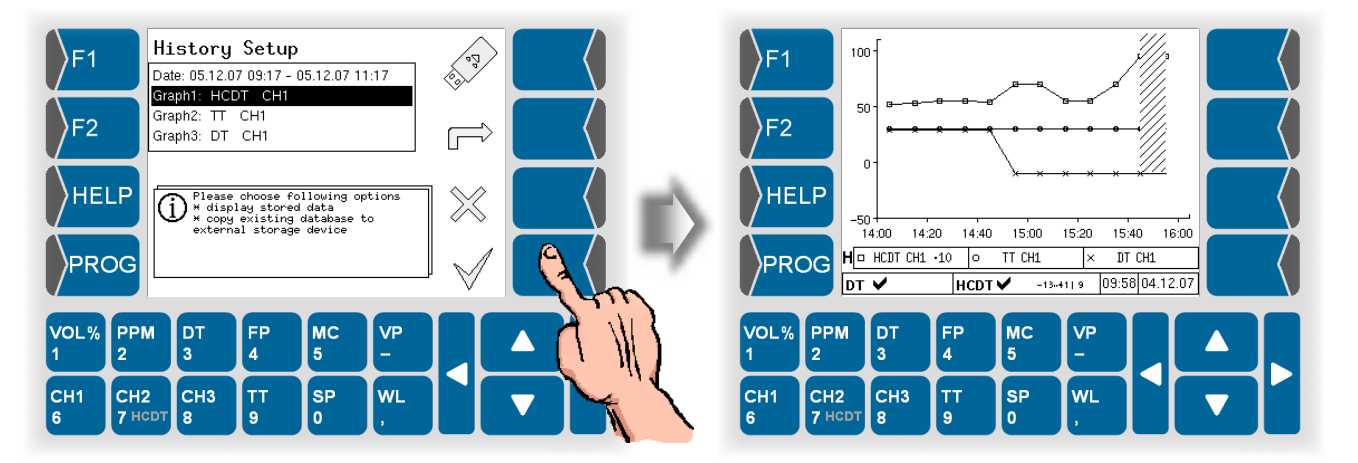

Like in the online graphic mode, the curves are marked with different symbols  $(x, \Box, \circ)$ . As only one scaling is used for the measurement value axis, the measurement values are multiplied by powers of ten so that they can be presented within the value range of the measurement value scale.

In the line below the graphic, there is information on the three measurement value curves presented. The letter "H" at the beginning of this line stands for "History" and serves to distinguish this mode from the "Online graphic mode" ("O").

### **Hide Graphs**

By touching the three upper keys right of the display you can hide and recall each of the graphs.

• Touch one of the keys right of the display. The current functions of theese keys are displayed.

Hide / display graph 3

• Touch the according key to hide or to display one of the graphs.

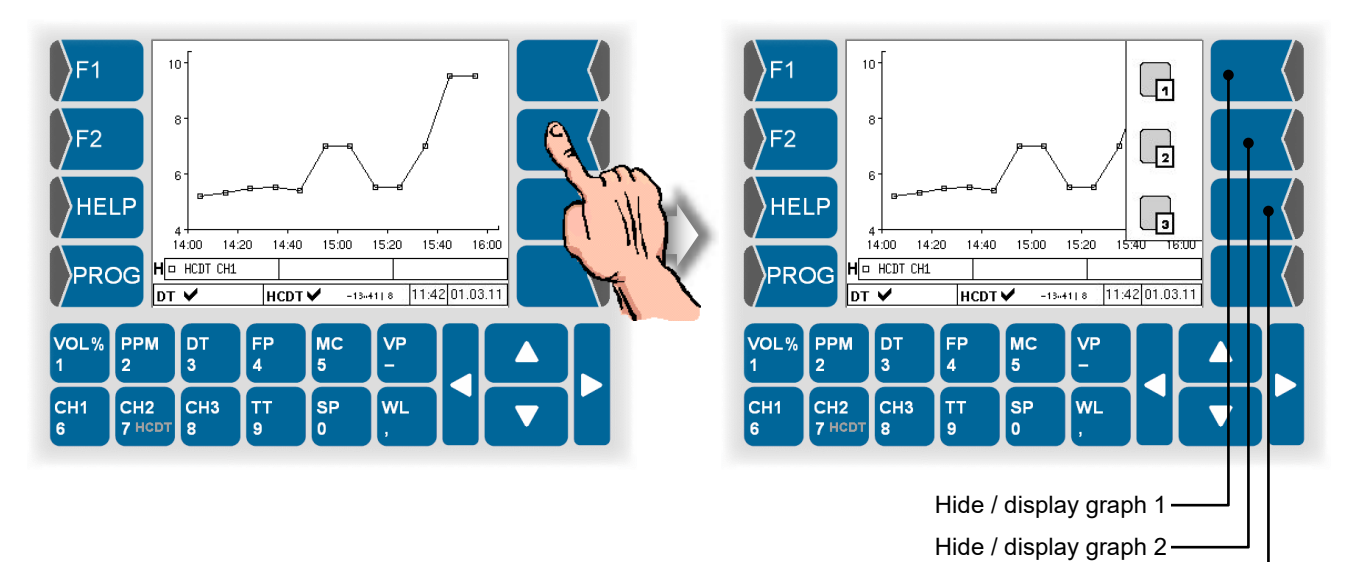

#### Changing the display mode

Use  $\boxed{F2}$  to switch between the history graphic mode and the online graphic mode.

• Touch F1 or F2 key. The current functions of theese keys are displayed.

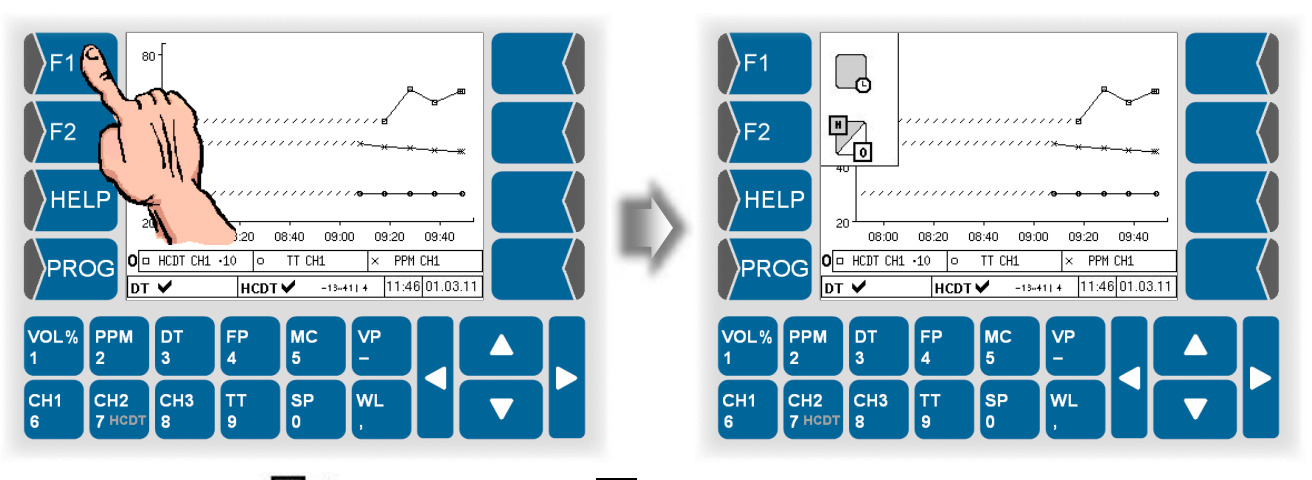

• Then touch F2 key, to switch from online graphic mode to history graphic mode or reverse.

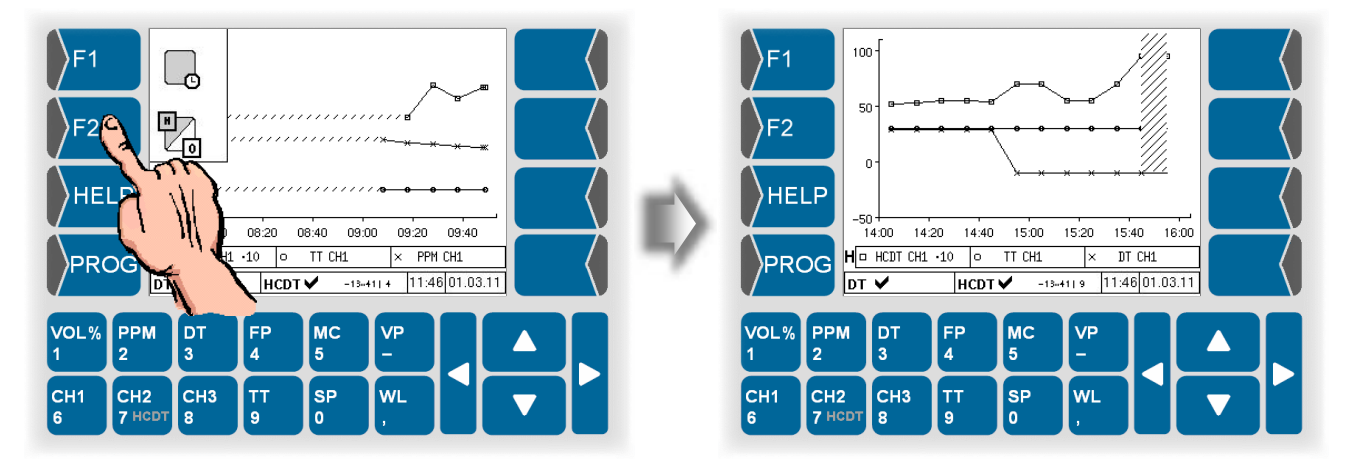

Use  $\triangle$  and  $\bigtriangledown$  to leave the history graphic mode and switch to an online indication mode.

To call up the history graphic mode again, switch to the online graphic mode and then touch  $\boxed{F2}$  twice.

## 4.4 Data export

HYGROPHIL<sup>®</sup> F 5673 safes the measuring data in a SQLite-database. You can copy this database via USB-port to an external data medium and if required convert into a .csv file.

## 4.4.1 Copy data

• Connect the external medium (e.g. USB-stick) to the USB-port at the back of the evaluation unit.

The data medium must be FAT 32 formatted!

- Call up History-Setup (see section 4.3.4.1).
- Touch the key with the USB-stick icon.

Then you can choose to transfer a PC software (data converting program) additionally. For using the data converting program, you must only transfer it once.

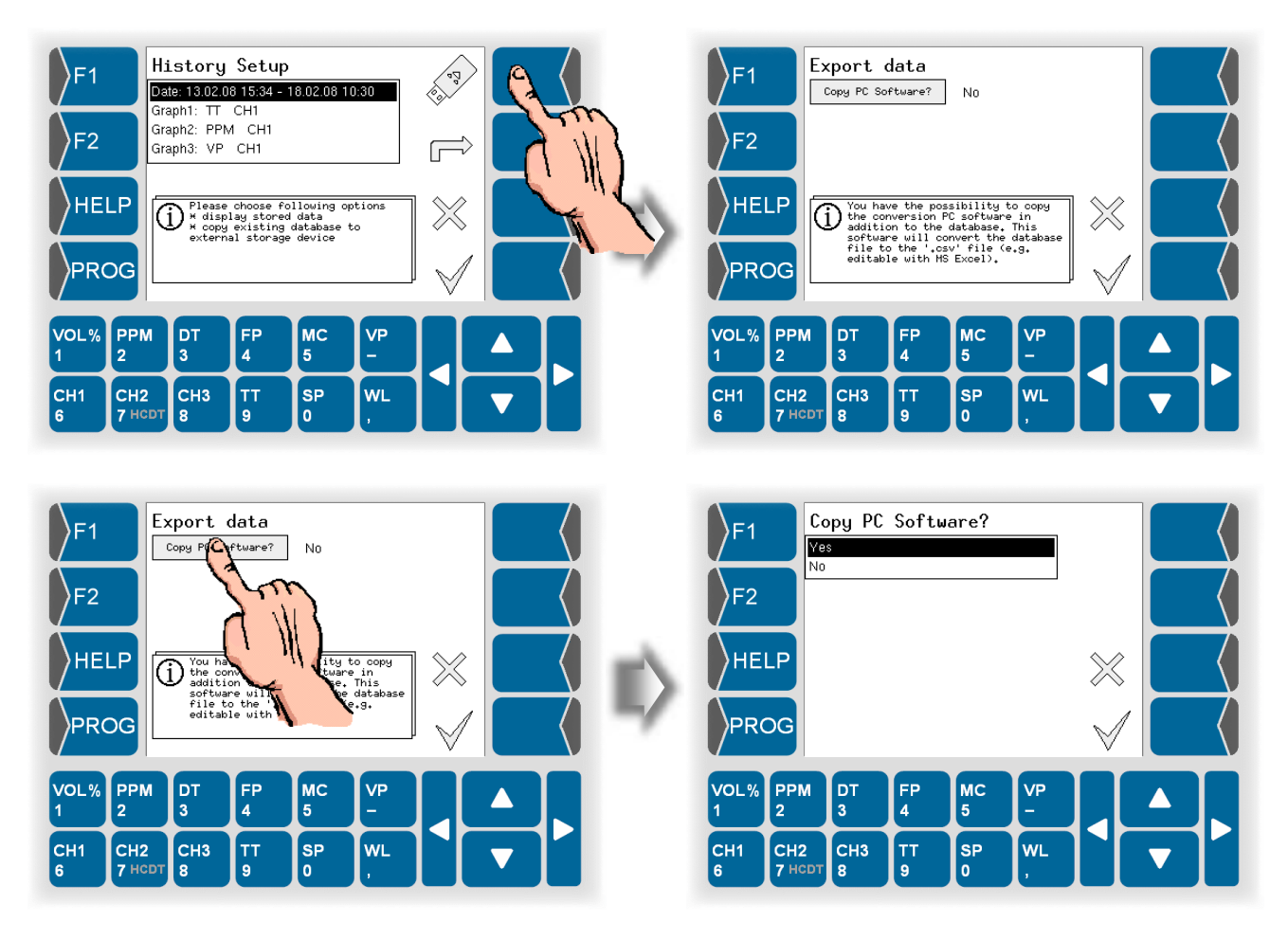

• Start data export with the 🗸 key.

| F1 Expo                  | r <b>t data</b><br>°C Software?                                 | ] No                                                  |                                     |              |   | F1  |               | one<br>) Copy s | uccessful,<br>e device. | . Please r | emove the | ]      |  |
|--------------------------|-----------------------------------------------------------------|-------------------------------------------------------|-------------------------------------|--------------|---|-----|---------------|-----------------|-------------------------|------------|-----------|--------|--|
| F2                       |                                                                 |                                                       |                                     |              |   | F2  |               |                 |                         |            |           |        |  |
| HELP                     | u have the po<br>e conversion<br>dition to the<br>ftware will c | ssibility f<br>PC software<br>database.<br>onvert the | to copy<br>e in<br>This<br>database | $\gg$        |   | HE  | LP            |                 |                         |            |           |        |  |
|                          | le to the '.c<br>itable with M                                  | sv' file (6<br>S Excel).                              | ÷9.                                 | $\checkmark$ |   | PRO | DG            |                 |                         |            |           | $\lor$ |  |
| VOL% PPM D<br>1 2 3      | FP<br>4                                                         | MC<br>5                                               | VP<br>-                             |              |   | DL% | PPM<br>2      | DT<br>3         | FP<br>4                 | MC<br>5    | VP<br>-   |        |  |
| CH1 CH2 CH<br>6 7 HCDT 8 | 3 TT<br>9                                                       | SP<br>0                                               | WL<br>,                             |              | C | H1  | СН2<br>7 нсрт | CH3<br>8        | TT<br>9                 | SP<br>0    | WL<br>,   |        |  |

The database is always transferred completely. The defined presentation period for the history graphic display has no influence on the data export.

• For further processing the data connect the data medium to your PC via USB-Port.

### 4.4.2 Converting data

By using the PC-program that you can transfer additionally to the database you can convert the database to a .csv file. You can open and edit this file in Windows-applications, such as MS Excel, Open Office.

- First unpack the file *hygrodb2csv\_win.zip*. It contains the converting program.
- The folder *hygrodb2csv\_win* contains the program file *hy-grodb2csv\_win.exe*. Start this program.

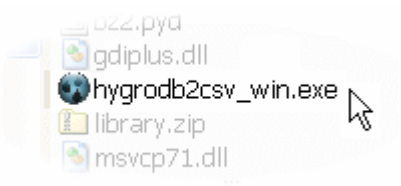

- Choose in the line below "Input Path" the file that is to convert.
- Choose in the line below "Output Path" the folder in which the converted data shall be saved. Instead of the file name "output" you can enter a desired file name.
- Under "Units" select the output format of the measuring values.
- Under "Decimals format" select the kind of decimal separator.
- Start converting with the Convert button.

| Input Path: Hygrophil F 5673 [<br>File K:\BARTEC\BMS\5673_V                           | Database File<br>1.4x\Konvertierung\hygro | p.sq3 Browse                              |         |
|---------------------------------------------------------------------------------------|-------------------------------------------|-------------------------------------------|---------|
| Output Path: CSV File<br>File E:\Excel-Tabellen\output                                | .csv                                      | Browse                                    | Convert |
| Units<br><ul> <li>⊙ SI (°C, mbar, mg/m³)</li> <li>○ US (°F, psi, lb/MMscF)</li> </ul> | Decimals format<br>○ 1.23<br>⊙ 1,23       | Connect to DB - OK!<br>Converting<br>Done |         |
| This program converts Hygrop<br>(c) Bartec 2008                                       | nil F 5673 SQLITE Databa                  | ise to .csv File                          |         |

# 4.4.3 Export service information to an external data medium

For an analysis by your service staff you can export service information to an external data medium. Databases, log files and configuring information will be copied to the data medium. For this purpose open the menu "System Information" (see section 5.6.14).

Operation 4-16

# 5 Programming

Various operating parameters and functions can be programmed in order to operate the HYGROPHIL<sup>®</sup> F 5673 humidity measurement system. You can adjust the measurement system to the given operating requirements and the system environment.

An overview of the menu structure in the programming mode can be found in section 5-6.

# 5.1 General instructions

In the programming mode, the humidity measurement goes on in the background.

After the return to the display mode, the indication is updated in accordance with the new programming.

The following sections describe the principles of working with the different menus and the parameter settings.

The keys can be assigned different functions whose current meaning is marked by icons.

All keys are touch-sensitive, i.e. you need not press them but only touch them.

| lcon              | Meaning          | Effect                                                                                                    |
|-------------------|------------------|----------------------------------------------------------------------------------------------------|
|                   | Open             | The marked menu is opened,<br>for a marked parameter, an entry dialog or a selection dialog is opened.                                                                                                    |
| Ś                 | Quit menu        | You quit the menu that is open at present and change over to the super or-<br>dinate menu.                                                                                                    |
| $\times$          | Abort            | You quit the menu that is open at present and change over to the super or-<br>dinate menu.<br>Settings/entries already carried out are rejected.                                                                                                    |
| $\langle \square$ | Correct          | In an entry dialog the character left to the cursor is deleted.                                                                                                    |
| $\checkmark$      | Take over, store | <ul> <li>The selected setting of a parameter is confirmed.</li> <li>You quit the menu that is open at present.</li> <li>All settings/entries (also of the subordinate menus) are taken over and stored.</li> <li>All changes will only be stored if you quit the menu by means of this key!</li> </ul> |

# 5.2 Calling up programming mode

• Touch the PROG key to call up the programming mode.

Then you must enter the password. The default password is 5673. You can change the password (see section 5.6.15).

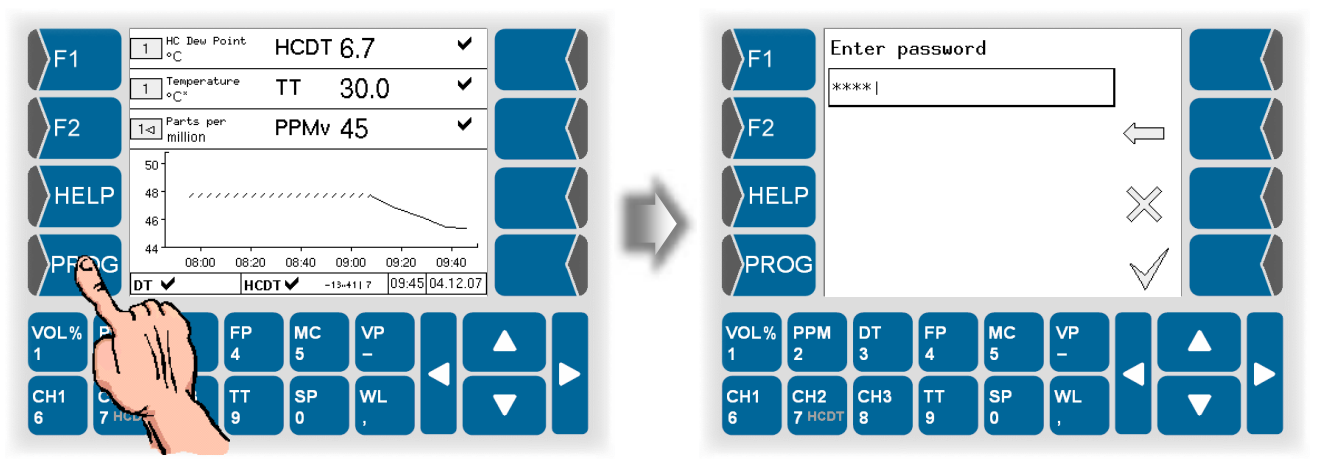

• Enter the valid password and confirm it. The main menu will be opened.

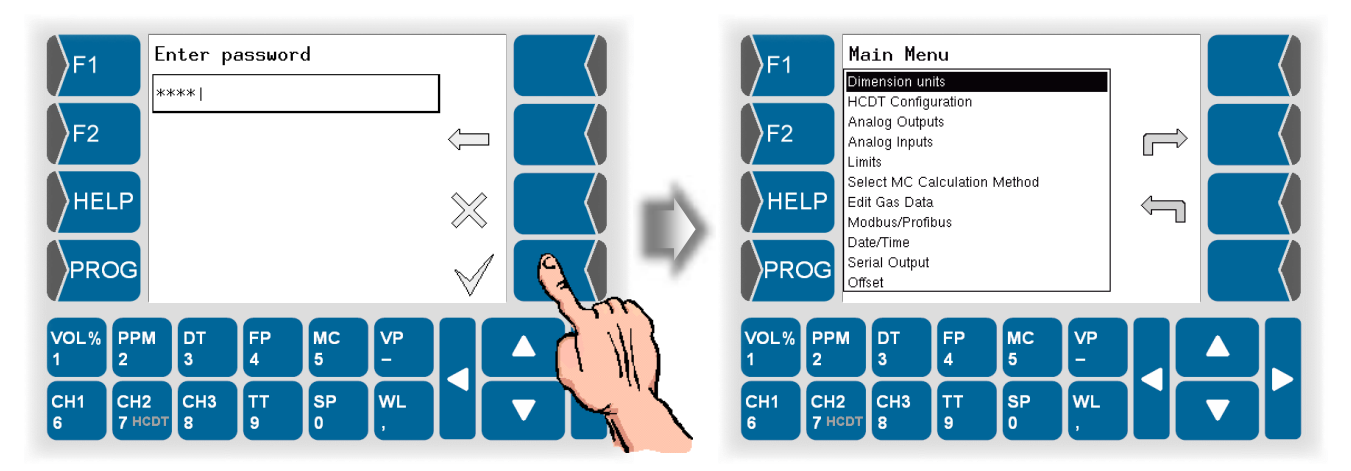

# 5.3 Selecting and opening the menu

- Use  $\bigtriangleup$  and  $\bigtriangledown$  to select the menu to be opened.
- Then touch the open-key →.

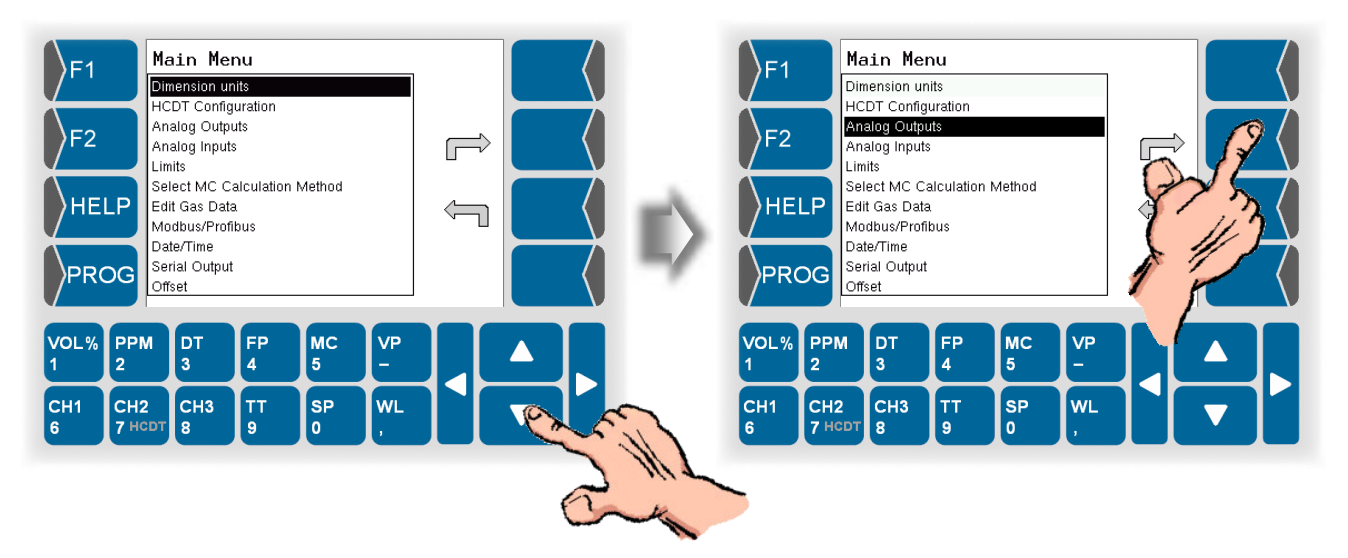

You can open some menus only after having selected a system component (channel board, analogue output).

Touch  $\triangle$  and  $\bigtriangledown$  to select a system component and then touch r to open the menu.

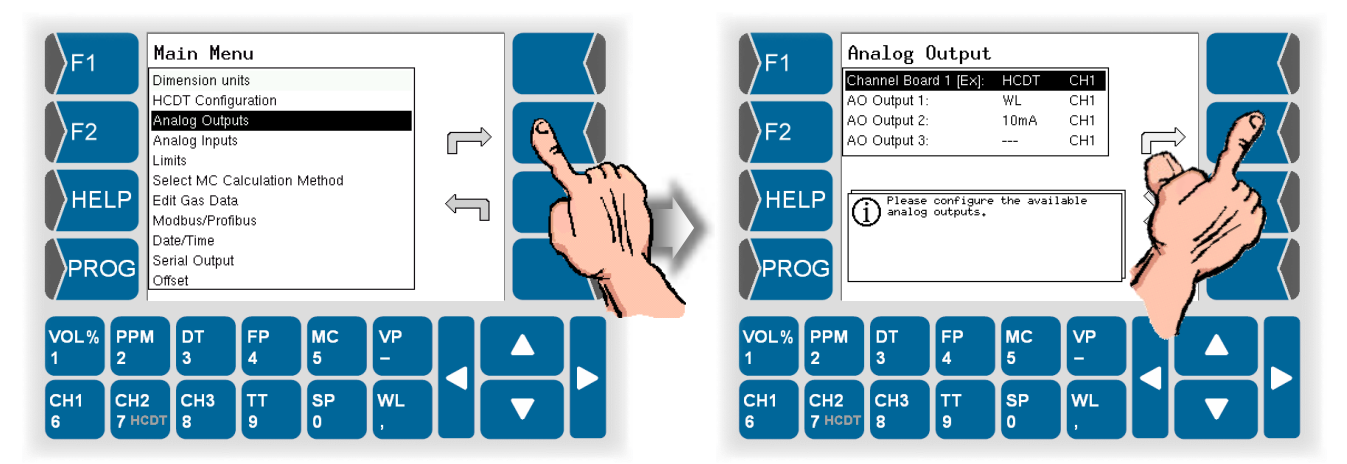

# 5.4 Editing parameters

• On the display, touch the field whose parameters you want to edit.

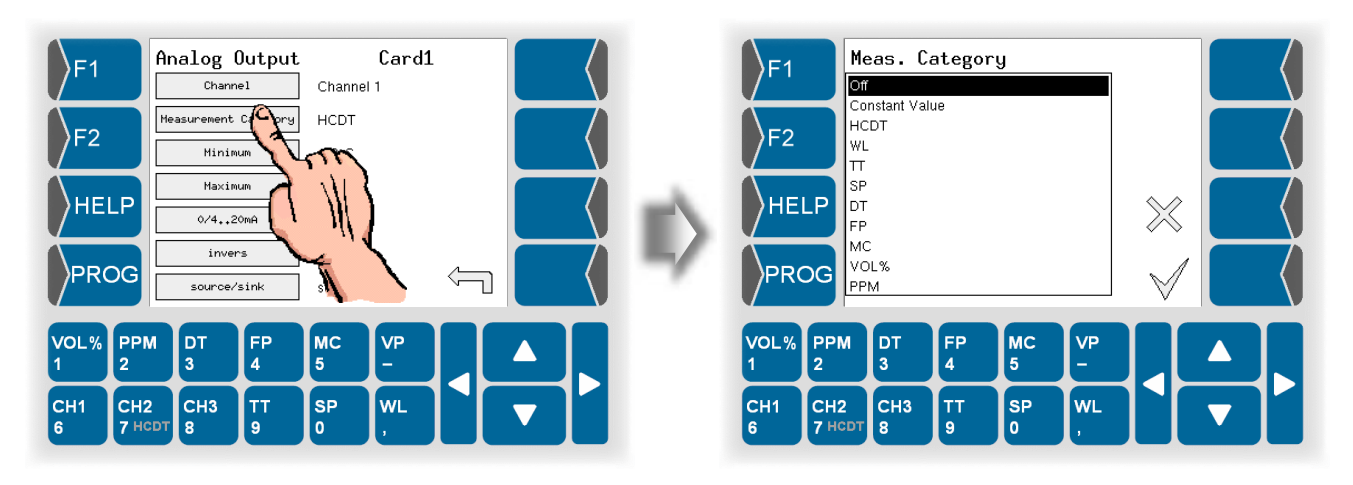

### 5.4.1

### Selecting the parameter setting

• Use  $\triangle$  and  $\overline{\bigtriangledown}$  to select the required setting, then confirm the selection.

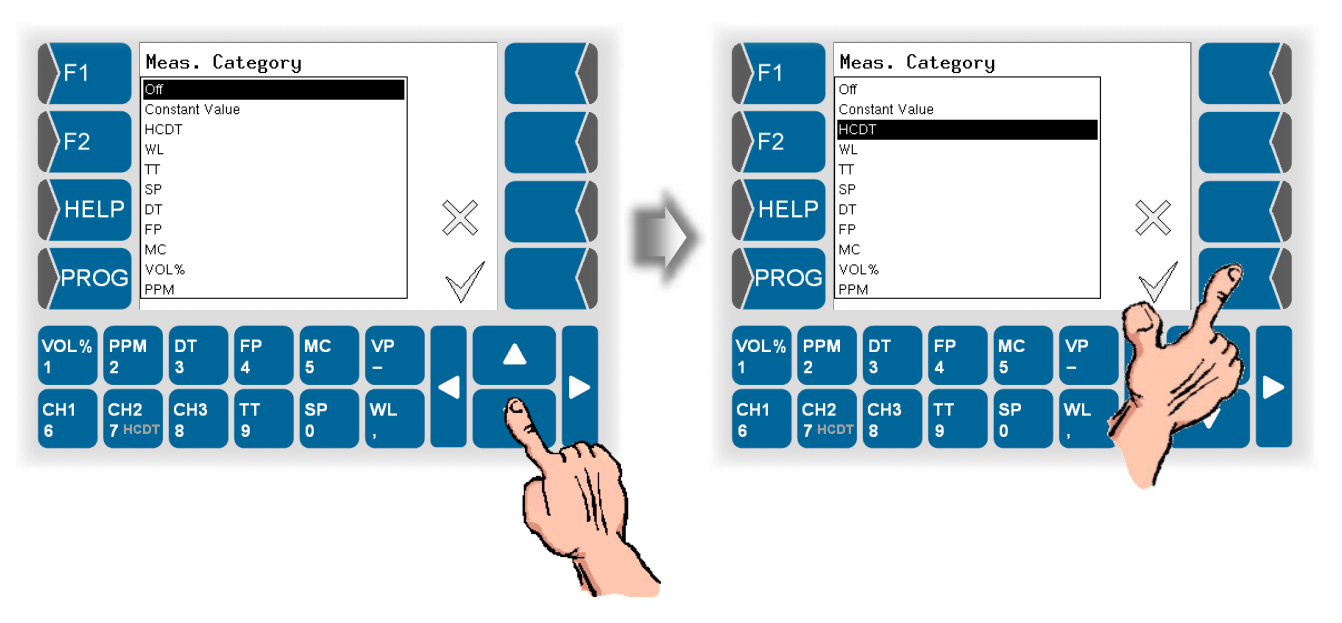

The change is not saved in the program memory until you also leave the super ordinate menu by using  $\checkmark$ .

# 5.4.2 Selecting the parameters for editing

If the menu contains several parameters which can be edited individually, first select the parameter and then touch  $r \rightarrow$  to open the appropriate editing dialog.

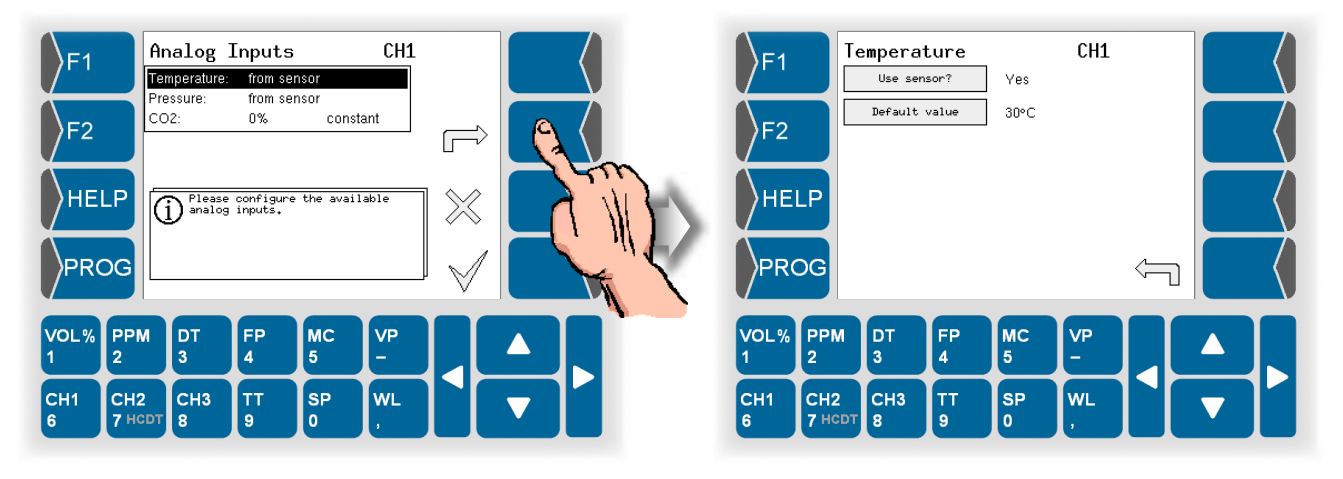

Now you can edit the settings of this parameter.

Either a selection dialog (see section 5.4.1) or an entry dialog for the entry of numerical values (see section 5.4.3) is opened.

## 5.4.3 Numerical entries

You can enter numerical values by means of the keys below the display. The value that was set up to now is displayed after opening the dialog.

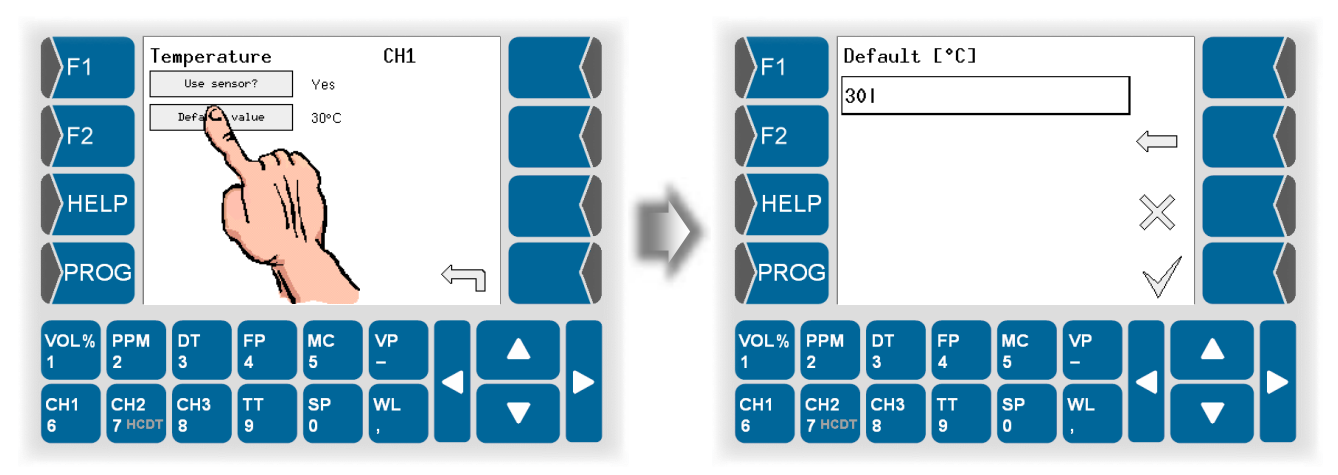

Use  $\square$  and  $\square$  to change the position of the cursor.

The delete key (arrow pointing to the left) is available for carrying out corrections. If you touch this key, the character left to the cursor is deleted.

Touch the OK key to confirm the entry.

# 5.5 Structure of the programming menu

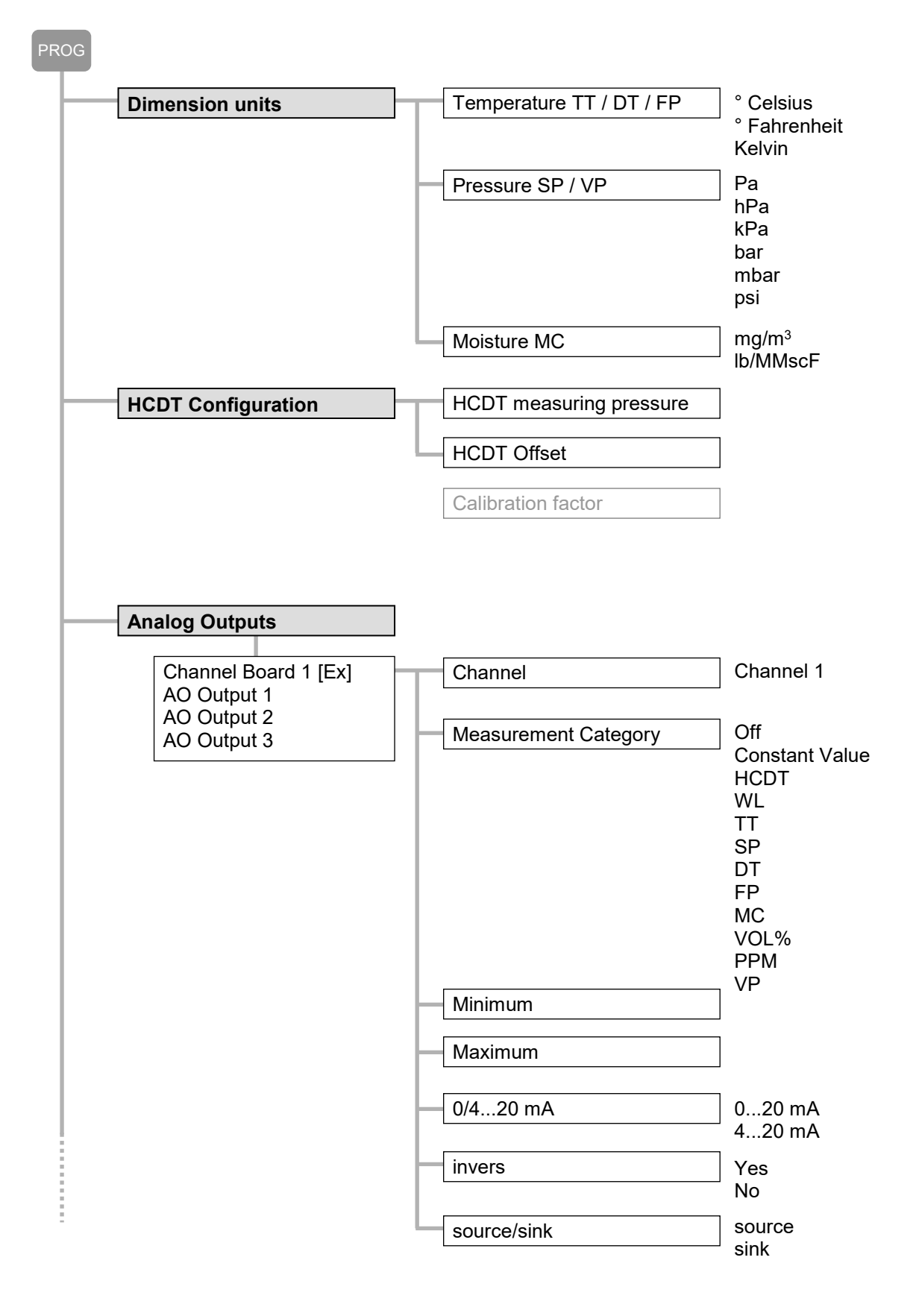

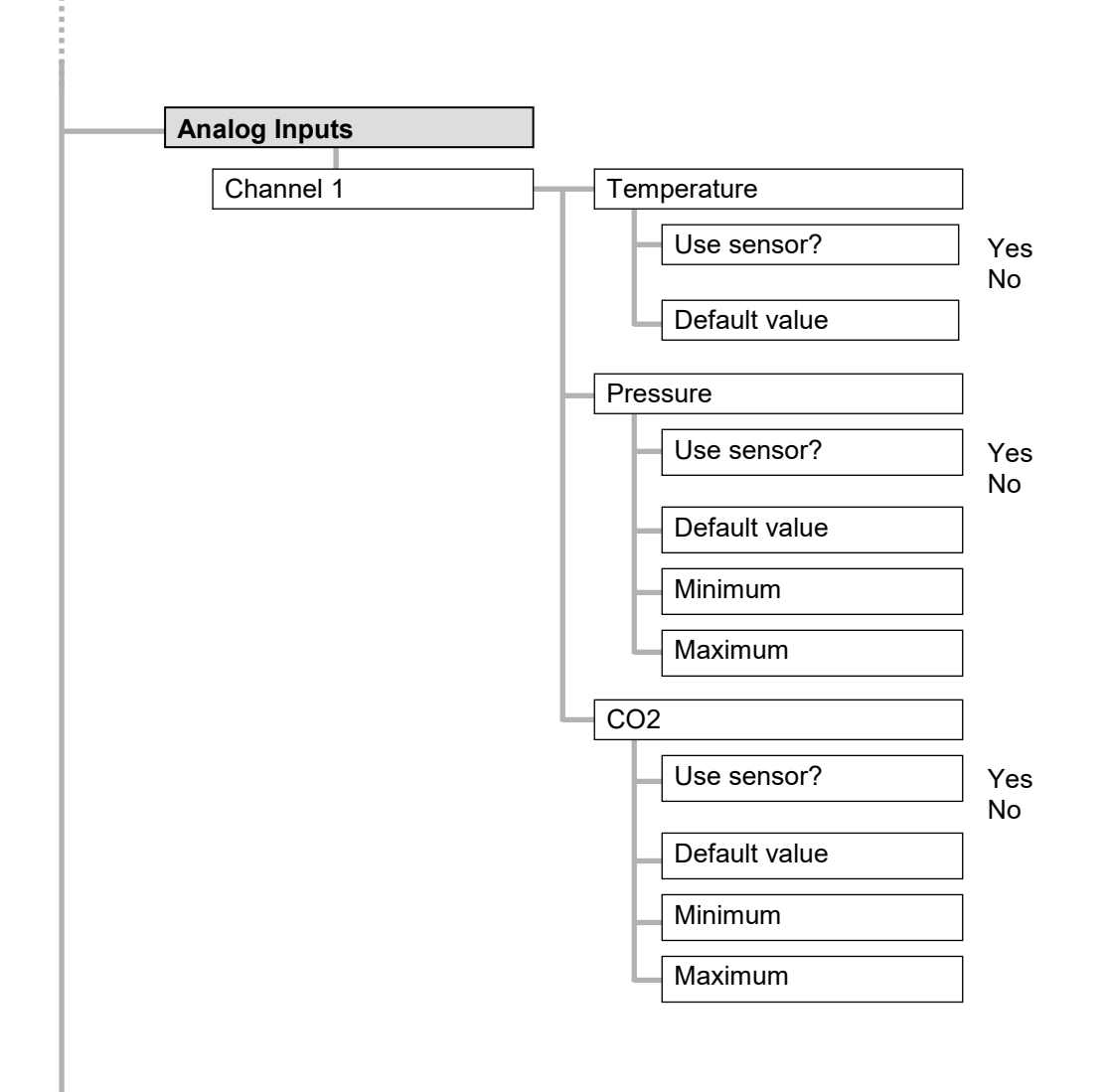

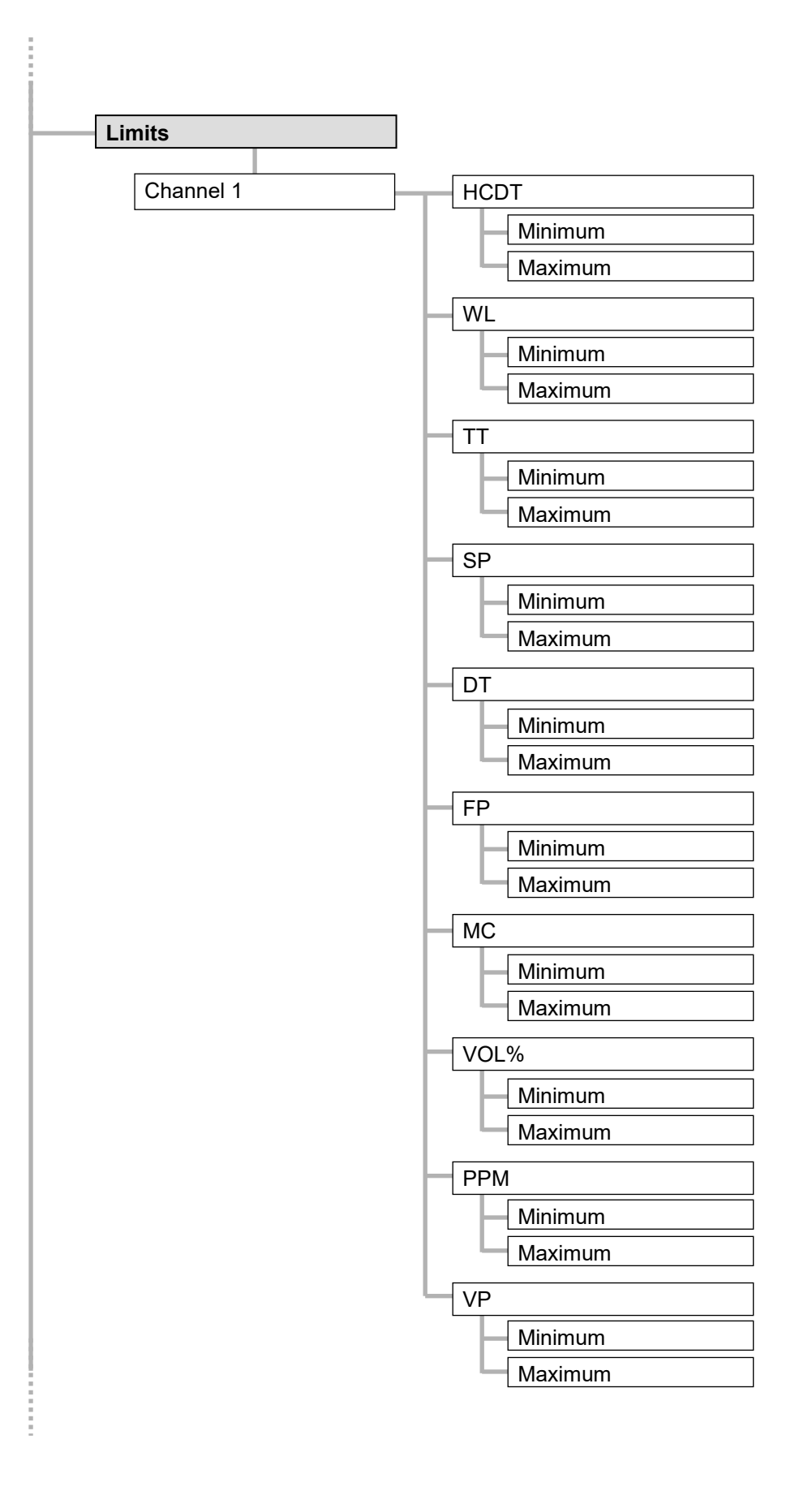

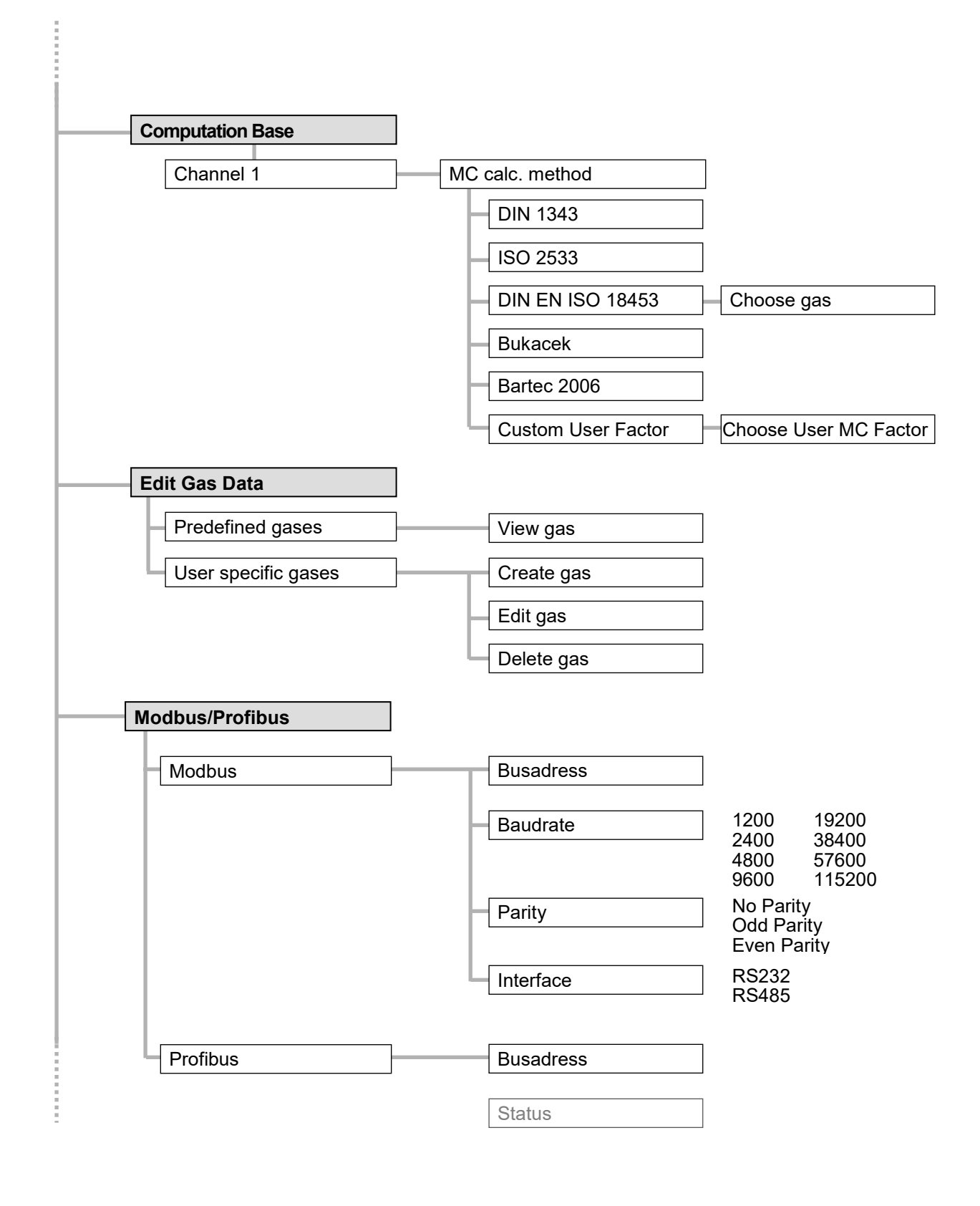

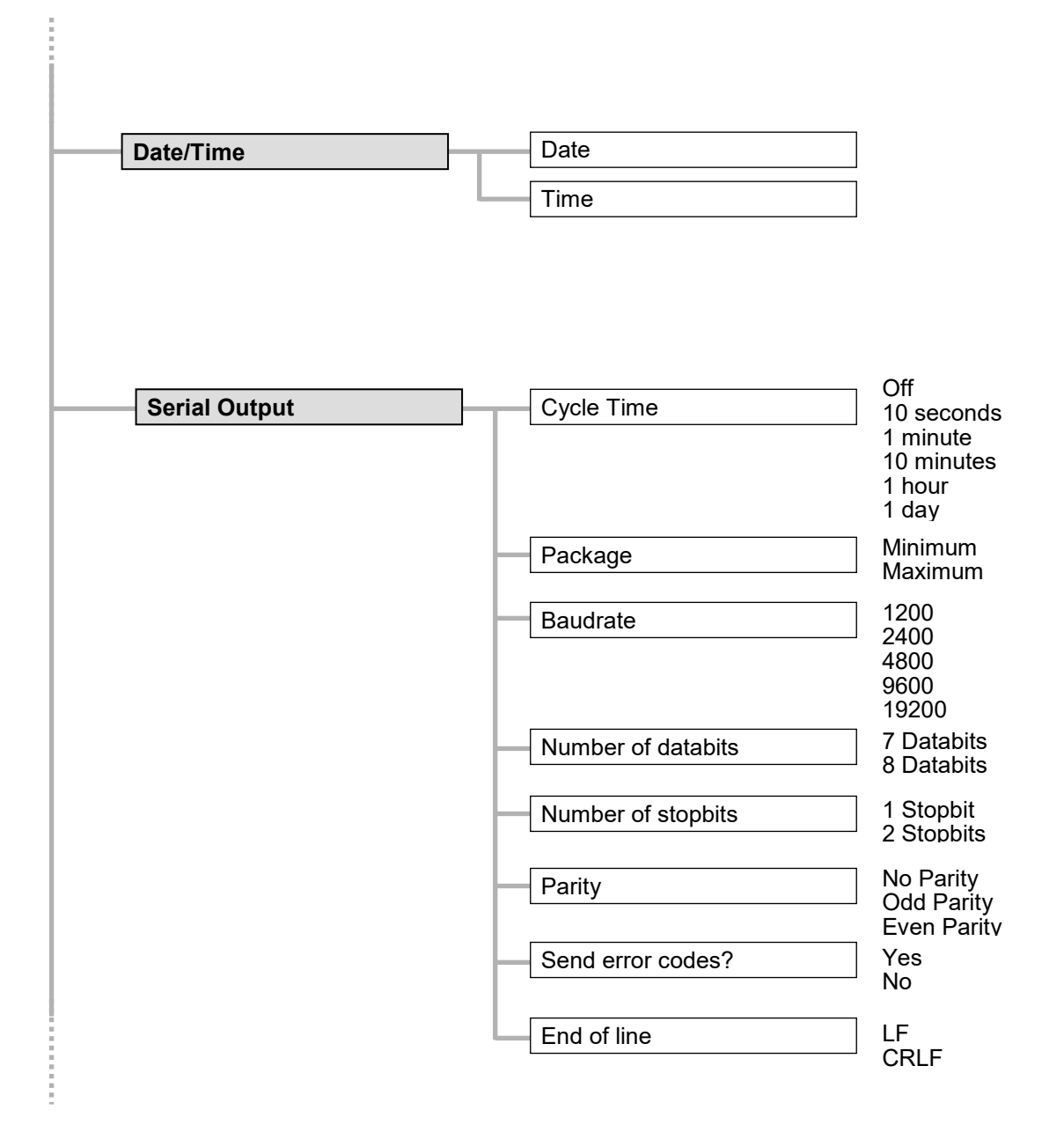

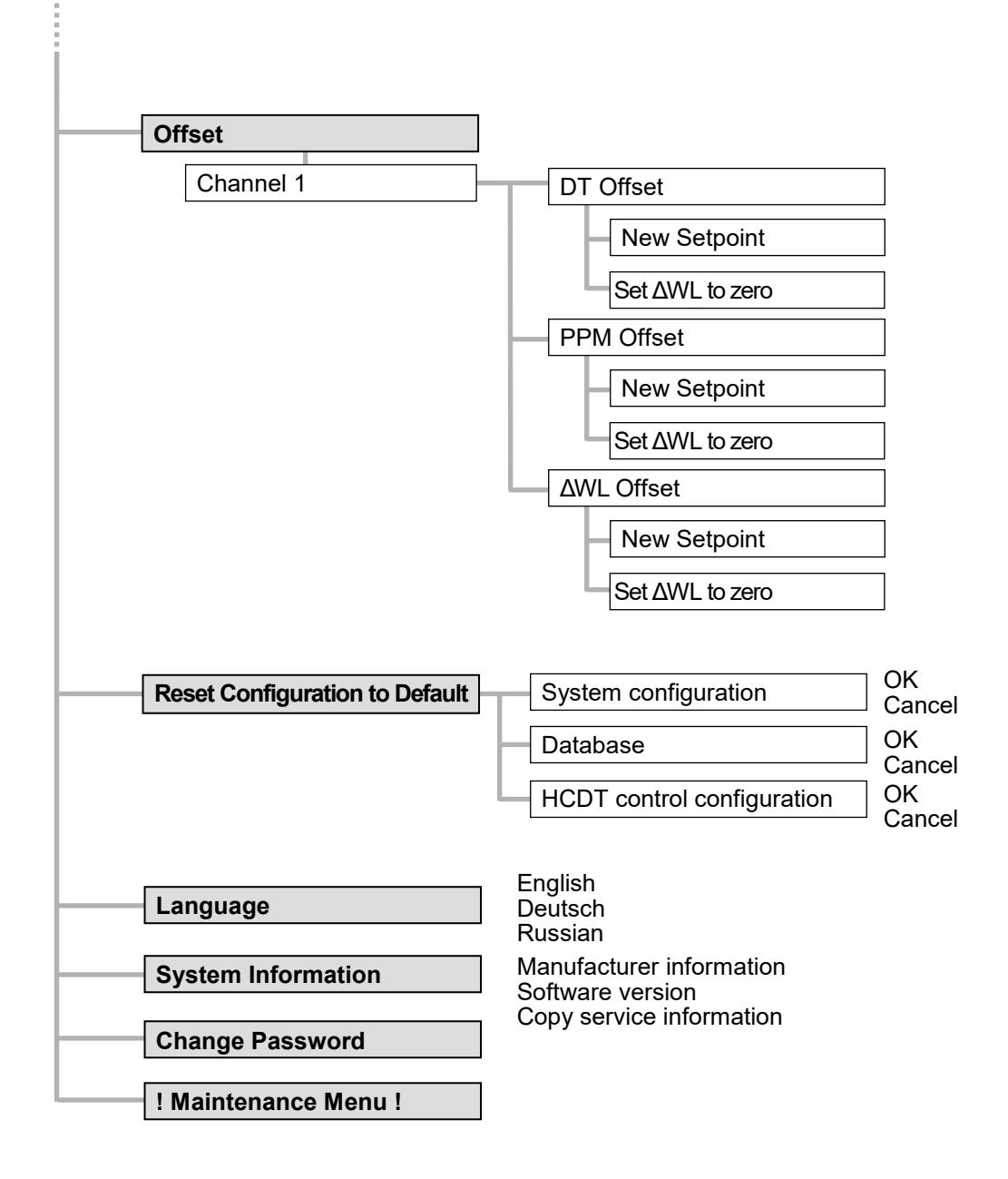

## 5.6 **Program parameters**

In this section the meaning of the individual parameters of all menus is explained.

| F1 Main Menu Dimension units HCDT Configuration Analog Outputs Analog Inputs Limits Select MC Calculation Method Frid Core Data |                                                                                  |          |         |         |         |  |  |  |
|----------------------------------------------------------------------------------------------------|----------------------------------------------------------------------------------|----------|---------|---------|---------|--|--|--|
| PROG                                                                                                    | HELP<br>Edit Gas Data<br>Modbus/Profibus<br>Date/Time<br>Serial Output<br>Offset |          |         |         |         |  |  |  |
| VOL% PP<br>1 2                                                                                                    | м                                                                                | DT<br>3  | FP<br>4 | MC<br>5 | VP<br>- |  |  |  |
| CH1 CH<br>6 7 H                                                                                                    | 2<br>СDТ                                                                         | CH3<br>8 | TT<br>9 | SP<br>0 | WL<br>, |  |  |  |

## 5.6.1 Dimension units

In this menu you can define the dimensions units for temperature, pressure and moisture content.

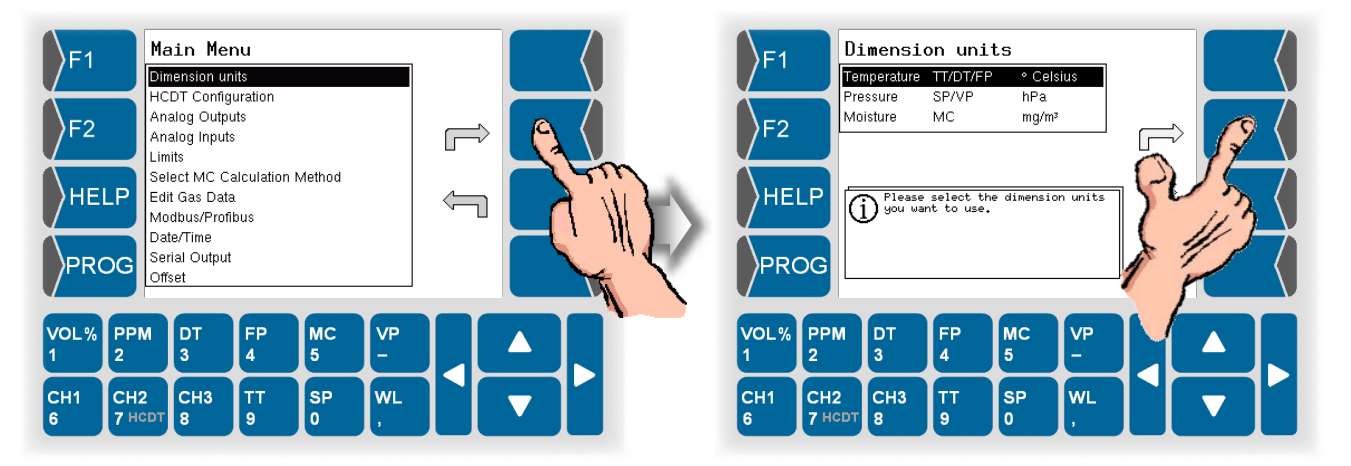

| Measurement variable     | Dimension         |
|--------------------------|-------------------|
| Temperature TT / DT / FP | °Celsius          |
|                          | °Fahrenheit       |
|                          | Kelvin            |
| Pressure SP / VP         | Pa                |
|                          | hPa               |
|                          | kPa               |
|                          | bar               |
|                          | mbar              |
|                          | psi               |
| Moisture Content MC      | mg/m <sup>3</sup> |
|                          | lb/MMscF          |

## 5.6.2 HCDT Configuration

This is the menu for configuration of the dew point determination of hydrocarbons.

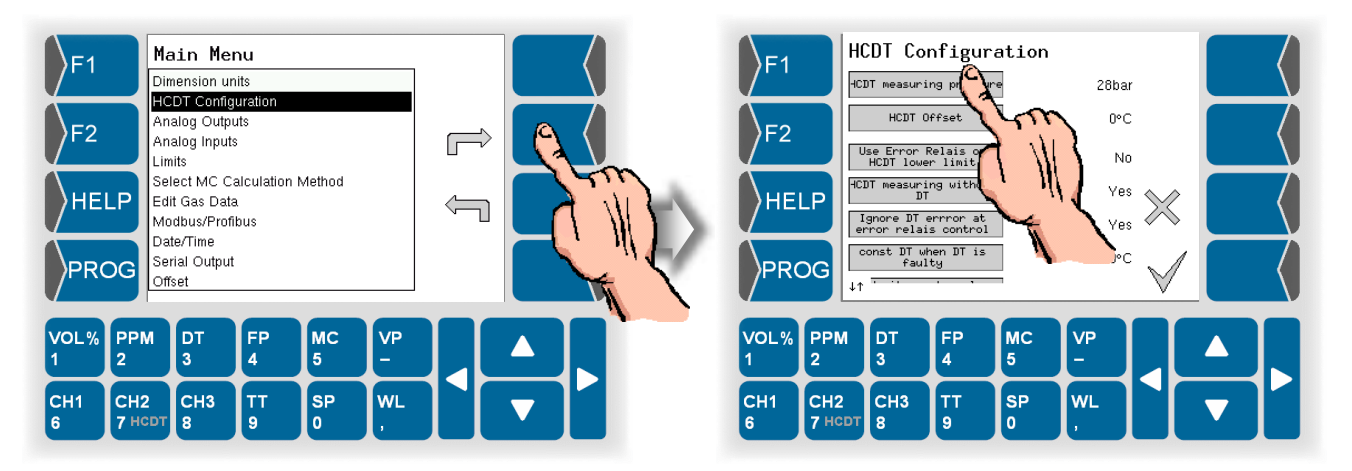

HCDT measuring pressure

Pressure at which the dew point determination takes place. It should comply with the pressure at cricondentherm. The pressure is controlled in the sample-system.

Default value: 30 bar (resp. equivalent value in the configured pressure unit)

HCDT Offset If a reference thermometer indicates a differing temperature you can offset it by entering this difference here. If an offset is entered, the displayed HCDT dewpoint temperature is followed by an asterisk (\*).

Use Error Relay HCDT lower limit

The error relay can be switched off. In this case, it does not decrease when the lower measuring limit is reached.

HCDT measurement without DT

If the DT measurement fails, the HCDT measurement can be continued, but without knowing whether the detected value is a hydrocarbon or water dew point.

DT constant value at DT failure

If the DT measurement fails and the "HCDT measurement without DT" function is activated, set an imaginary water dew point (as far below the expected HCDT value as possible) so that the HCDT measurement remains active. Range -100 to  $100^{\circ}$ C (standard: -40  $^{\circ}$ C).

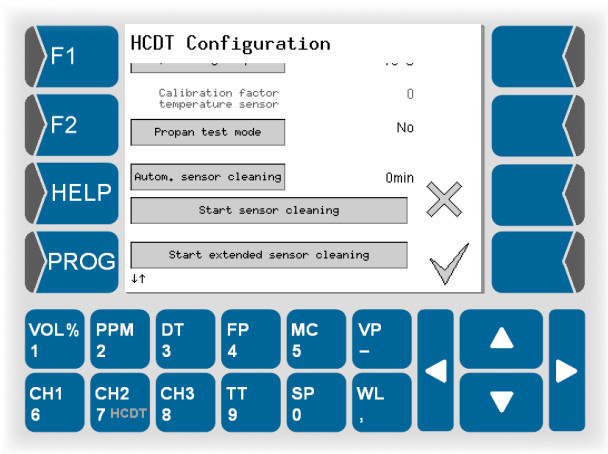

Calibration factor temperature sensor

|                           | The calibration factor is stored in the sensor. It is<br>read by the software and will be displayed. The<br>displayed calibration factor must be identical to the<br>calibration factor engraved on the shaft of the sen-<br>sor. |
|---------------------------|----------------------------------------------------------------------------------------------------|
| Propane test mode         |                                                                                                    |
|                           | Propane test mode allows the water to fall below<br>the dew point and has its own threshold value.                                                                                                    |
| Automatic sensor cleanin  | ıg                                                                                                    |
|                           | After the set interval has elapsed, a prolonged heating process takes place at approx. 35 °C (maximum 4320 min adjustable).                                                                                                    |
| Start sensor cleaning     |                                                                                                    |
|                           | After tapping this button, a prolonged heating pro-<br>cess at a temperature of approx. 35 °C is started.                                                                                                    |
| Start extended sensor cle | eaning                                                                                                    |
|                           | After tapping this button, a prolonged heating pro-<br>cess is started at a higher temperature of approx.<br>55 °C.                                                                                                    |

## 5.6.3 Analog outputs

• Open the menu "Analog outputs".First select one of the analog outputs to program the output values.

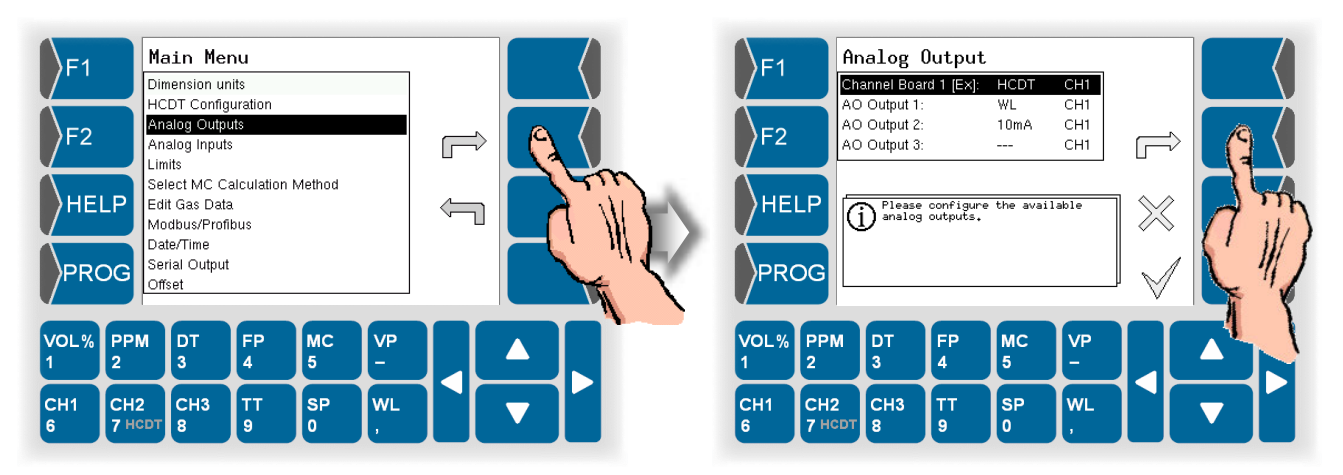

Then the programming of the selected analog output takes place.

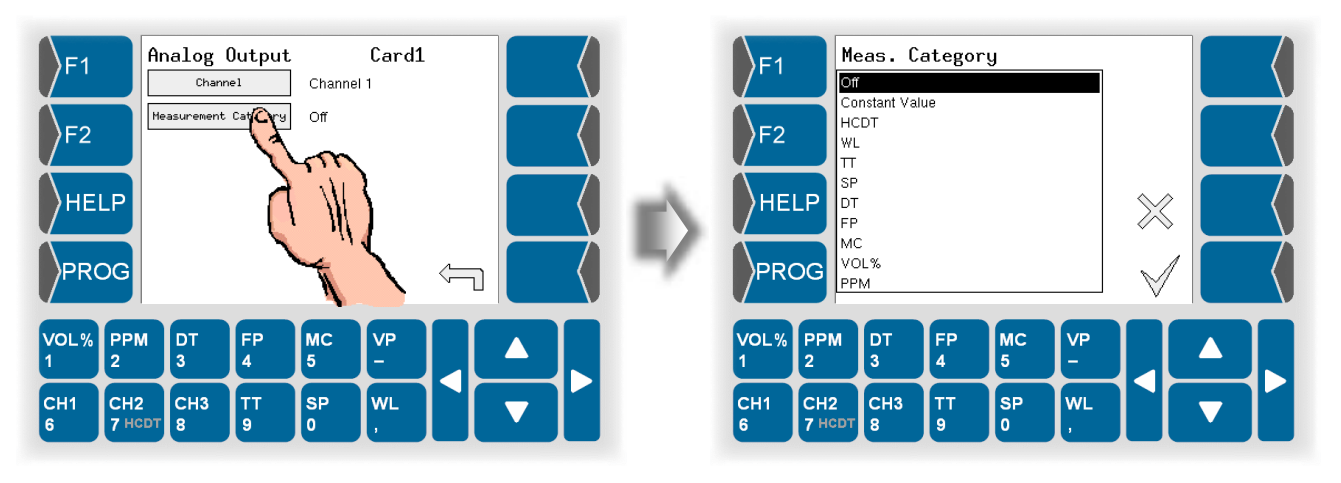

Channel

Measurement Category

With HCDT measuring is only one channel available.

bry Select the measurement variable to be issued at the selected analog output.

With the "**Off**" setting happens no current output at the selected analog output. In this case are no further parameter settings available (see fig. above).

You can define a **constant value** to be output continual instead of a measuring variable. In this case you must just define the value in the range of 0...20 mA.

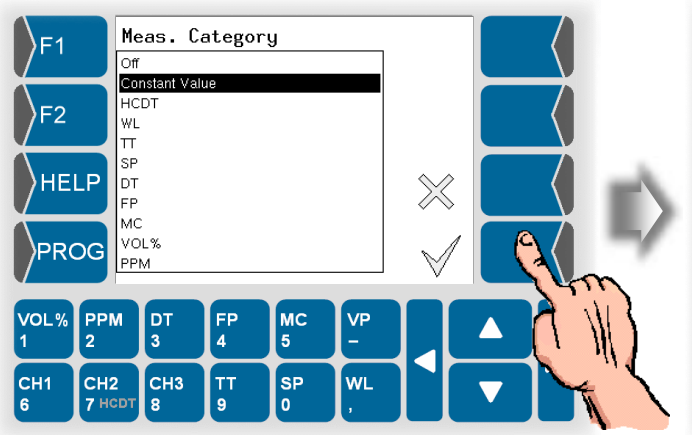

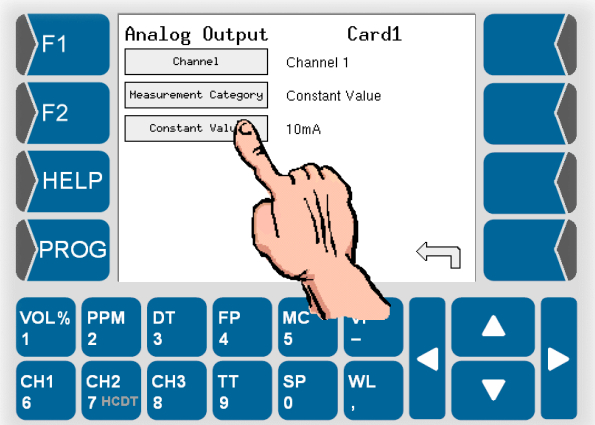

If you have selected a **measuring variable** to be output at the selected analog output, you must configure further parameters.

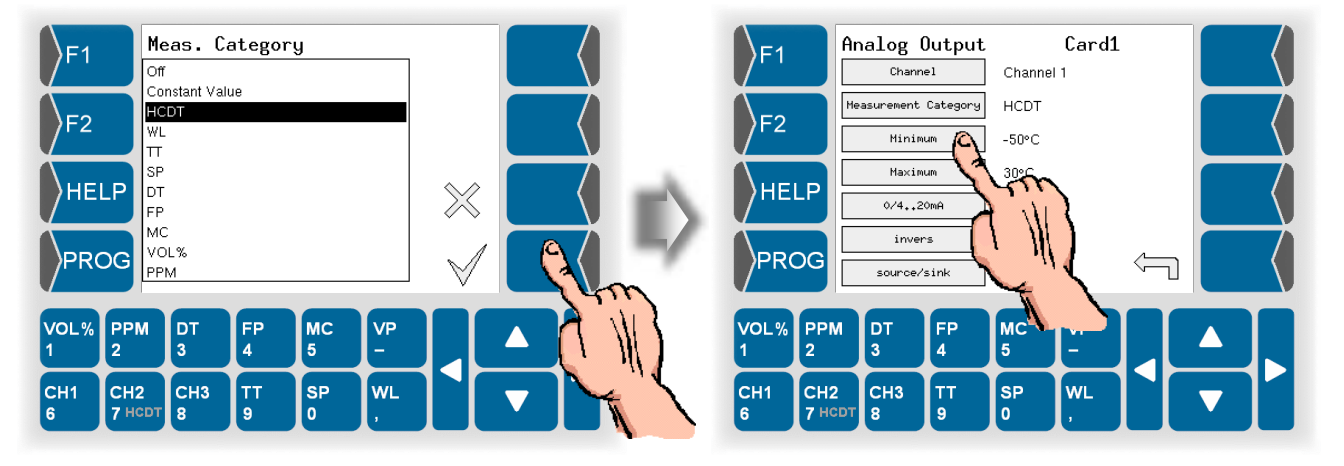

For each measurement variable you can define a measurement value range to be evaluated. This range has to be within the possible total measurement range. You can define the measurement value range with the parameters "Minimum" and "Maximum".

| Minimum       | Setting of the minimum value for the measurement variable displayed at the analog output. This value corresponds to 0 and 4 mA respectively.                                                                                           |
|---------------|----------------------------------------------------------------------------------------------------|
| Maximum       | Setting of the maximum value for the measure-<br>ment variable displayed at the analog output. This<br>value corresponds to 20 mA.                                                                                                    |
| 0/420         | Select the output current range for the analog output (020 mA or $420$ mA).                                                                                                    |
| invers        | If you invert the analog output, the output current is<br>issued inversely proportional to the measured val-<br>ue.                                                                                                    |
| source / sink | The current signal of the channel board can func-<br>tion as a source (current is issued) or as sink (cur-<br>rent is consumed).<br>With the analog outputs of the COM board ("AO<br>output 13") is the output signal always "source". |

## 5.6.4 Analog inputs

- Open the menu "Analog inputs".
- With HCDT measuring is only one channel available. Confirm the channel.

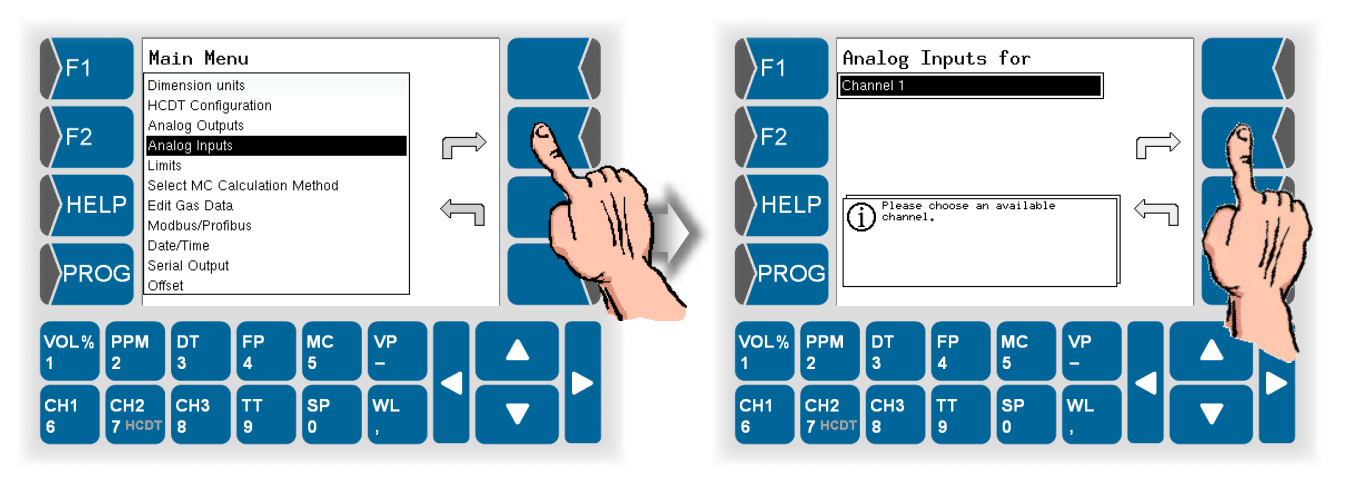

• Then select the measurement variable to be measured via the measurement channel.

### 5.6.4.1 Temperature

- Define whether to use a temperature sensor or not.
- Under Default value, enter a fixed value. This fixed value will be applied if no sensor is used.

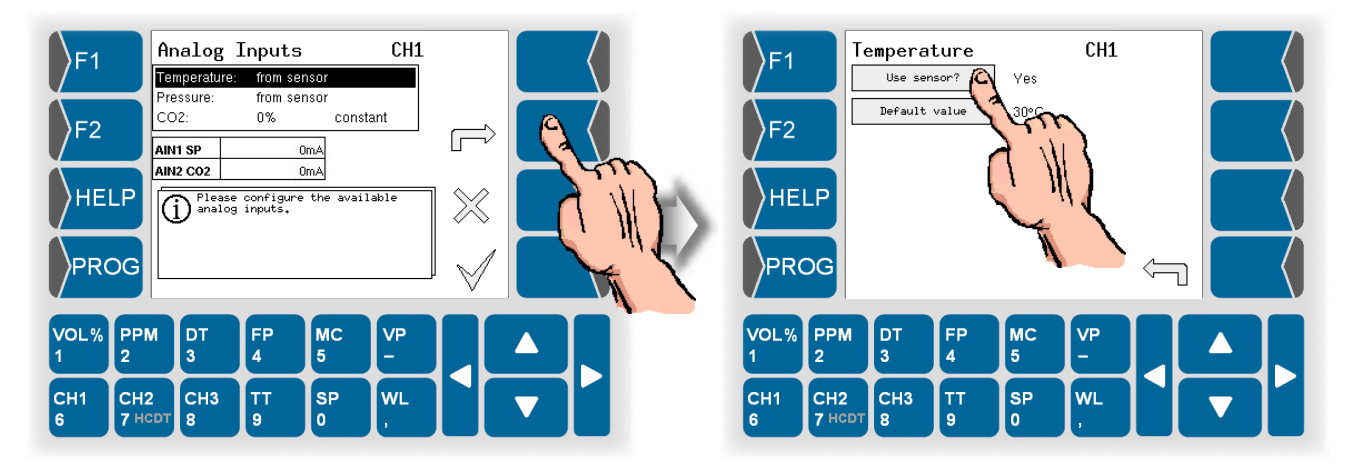

### 5.6.4.2 Pressure

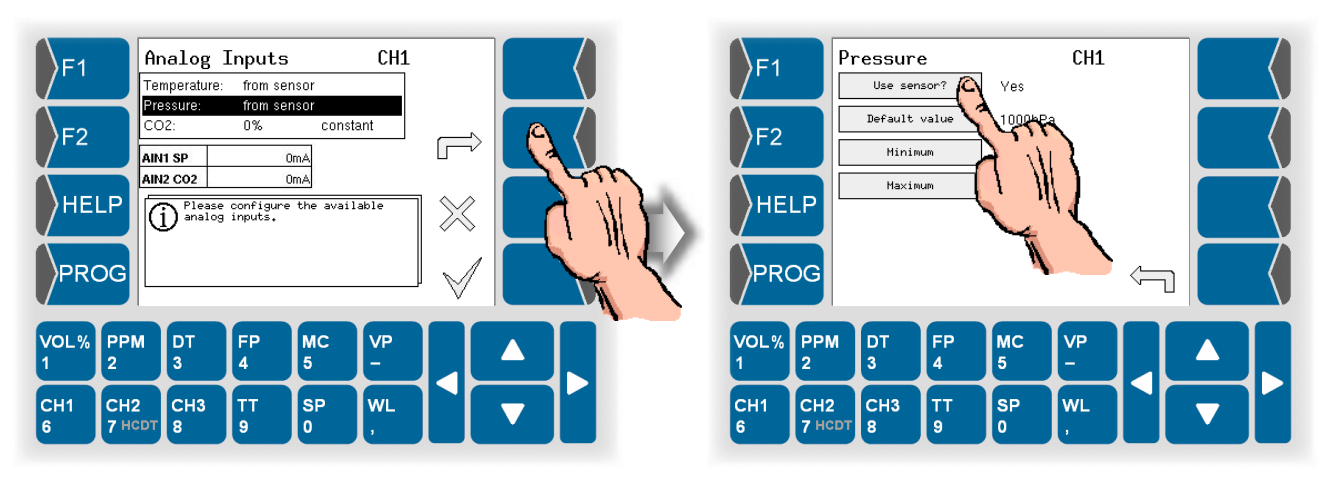

- Define whether to use a pressure sensor or not.
- Under Default value, enter a fixed value. This fixed value will be applied if no sensor is used.
- Define the measurement range for the current input of pressure. The minimum value corresponds to an input current of 0 and 4 mA respectively, the maximum value corresponds to 20 mA.

## 5.6.5 Limits

It can be checked whether the values that have been measured or calculated do not infringe the limit values.

- Open the menu "Limits".
- With HCDT measuring is only one channel available. Confirm the channel.

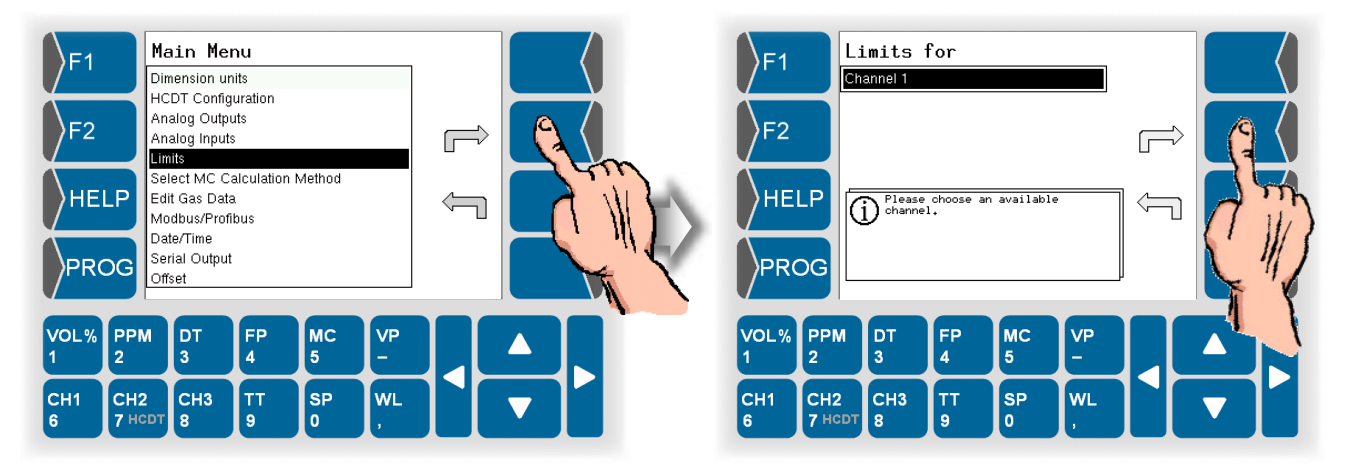

- Select the measurement variable. The currently valid limits are displayed.
- Enter the required minimum and maximum values.

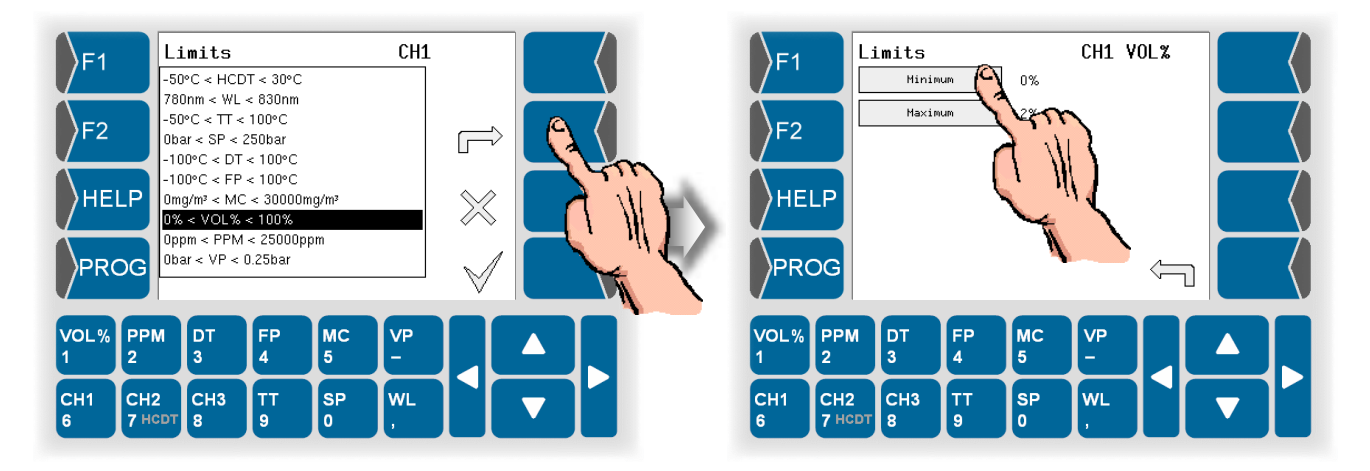

If a value either exceeds or falls below any limits, a signal is issued via an optocoupler.

Icons in the display show that a limit has been exceeded or fallen below (see section 4.3.1.4 and 4.3.1.6).

## 5.6.6 Selecting the MC Calculation Method

When using HYGROPHIL<sup>®</sup> F 5673 you can select different methods for calculating the moisture content MC [mg/m<sup>3</sup>, lb/MMscf].

- Open the menu "Computation base".
- Choose "Select MC calculation".
- With HCDT measuring is only one channel available. Confirm the channel.

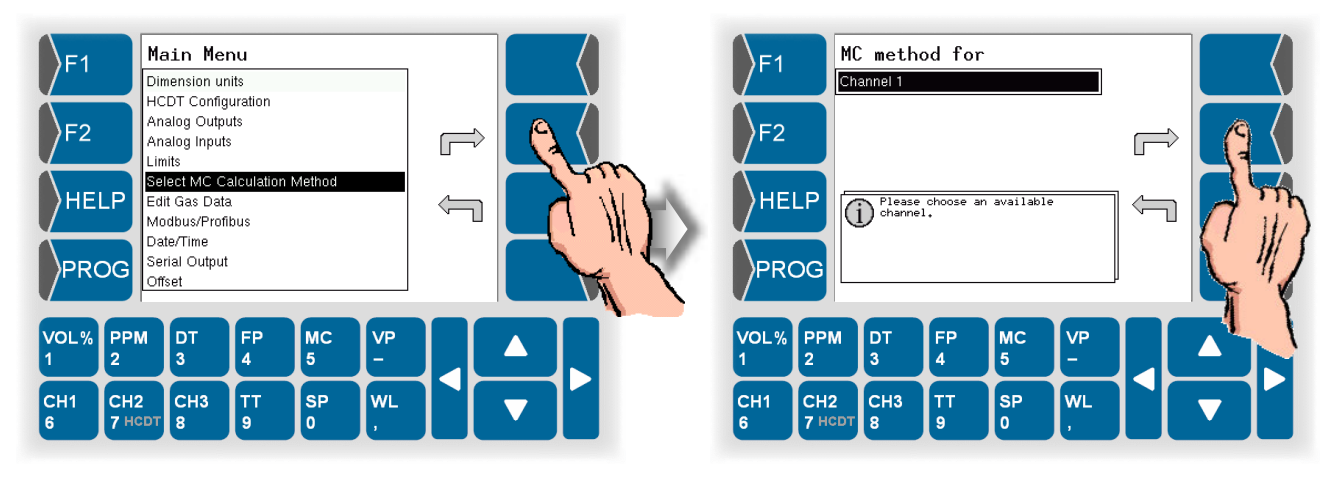

• Select the method for calculation MC.

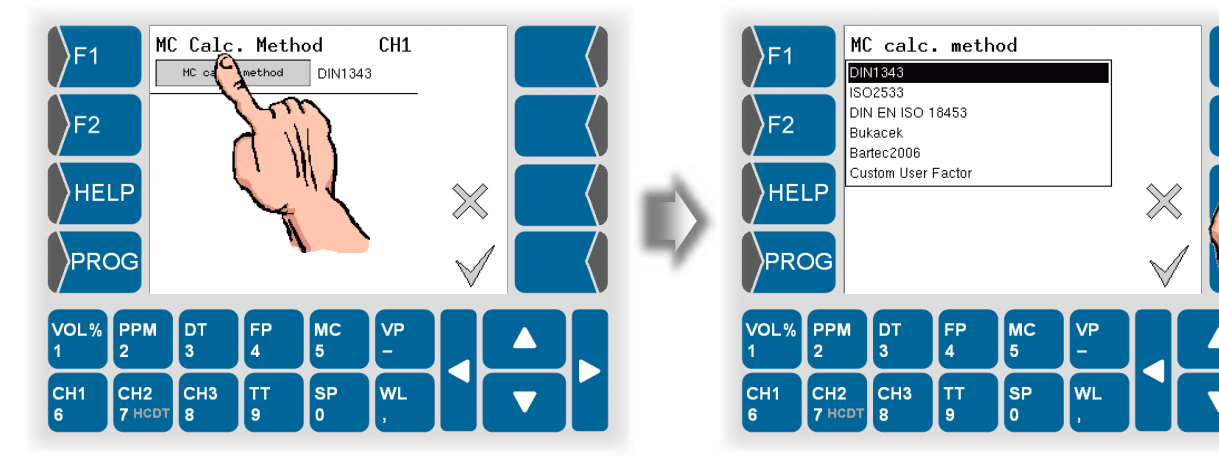

DIN 1343 ISO 2533 DIN EN ISO 18453 Bukacek Bartec 2006 Custom User Factor

You must do further settings when using the calculation method DIN ISO 18453 or Custom User Factor (see below).
### **DIN EN ISO 18453**

DIN EN ISO 18453 "Erdgas – Beziehung zwischen Wassergehalt und Taupunkt" defines a method for calculation of water content from the dewpoint under conditions which are typical for natural gas.

The calculating tolerances defined in this standard apply for the pressure range from 0.5 MPa to 10 MPa and a water dewpoint in the range of -15  $^{\circ}$ C to +5  $^{\circ}$ C. The expanded working range includes pressure from 0.1 MPa to 30 MPa.

• Select the calculation method DIN EN ISO 18453.

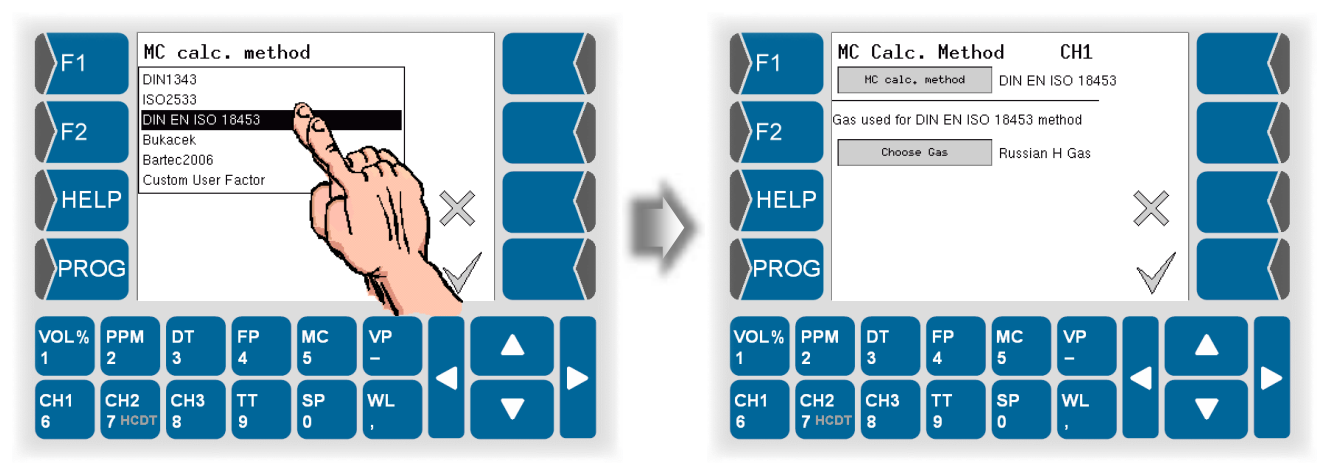

• Select the gas for which the calculation is to apply.

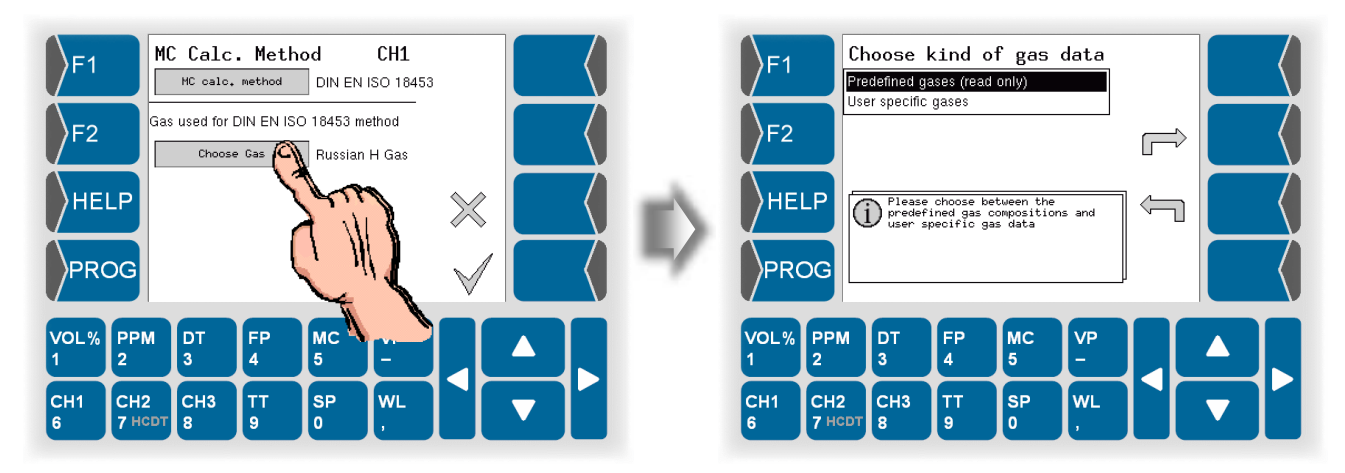

You can choose the gas from a list of predefined gases (see section 5.6.7.1) or from a list of user specific gases (see section 5.6.7.2).

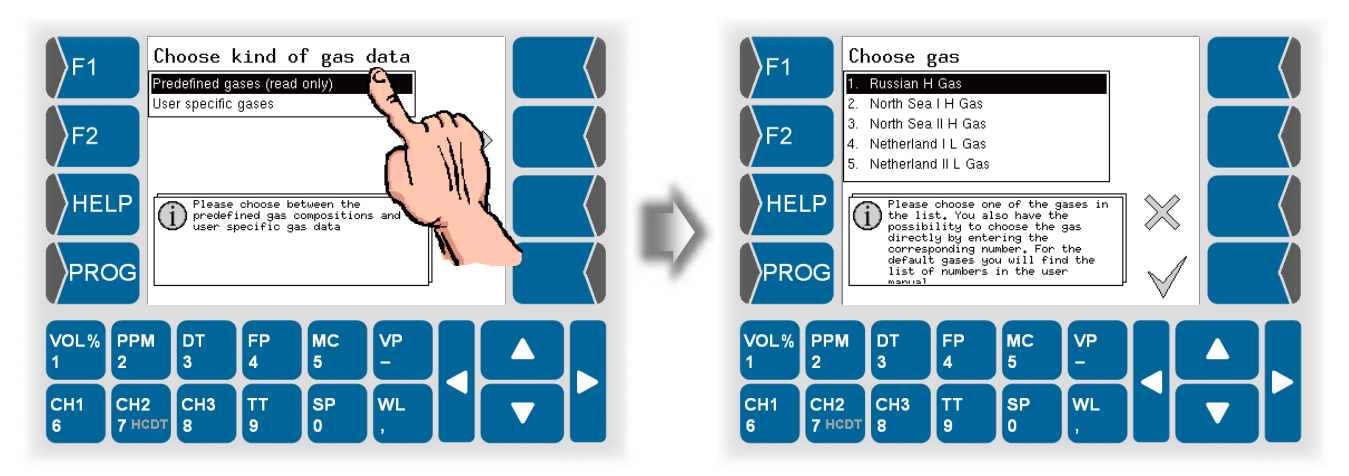

### **Custom User Factor**

For special needs you can define a factor for the conversion ratio of  $\ensuremath{\mathsf{ppmV}}$  to MC.

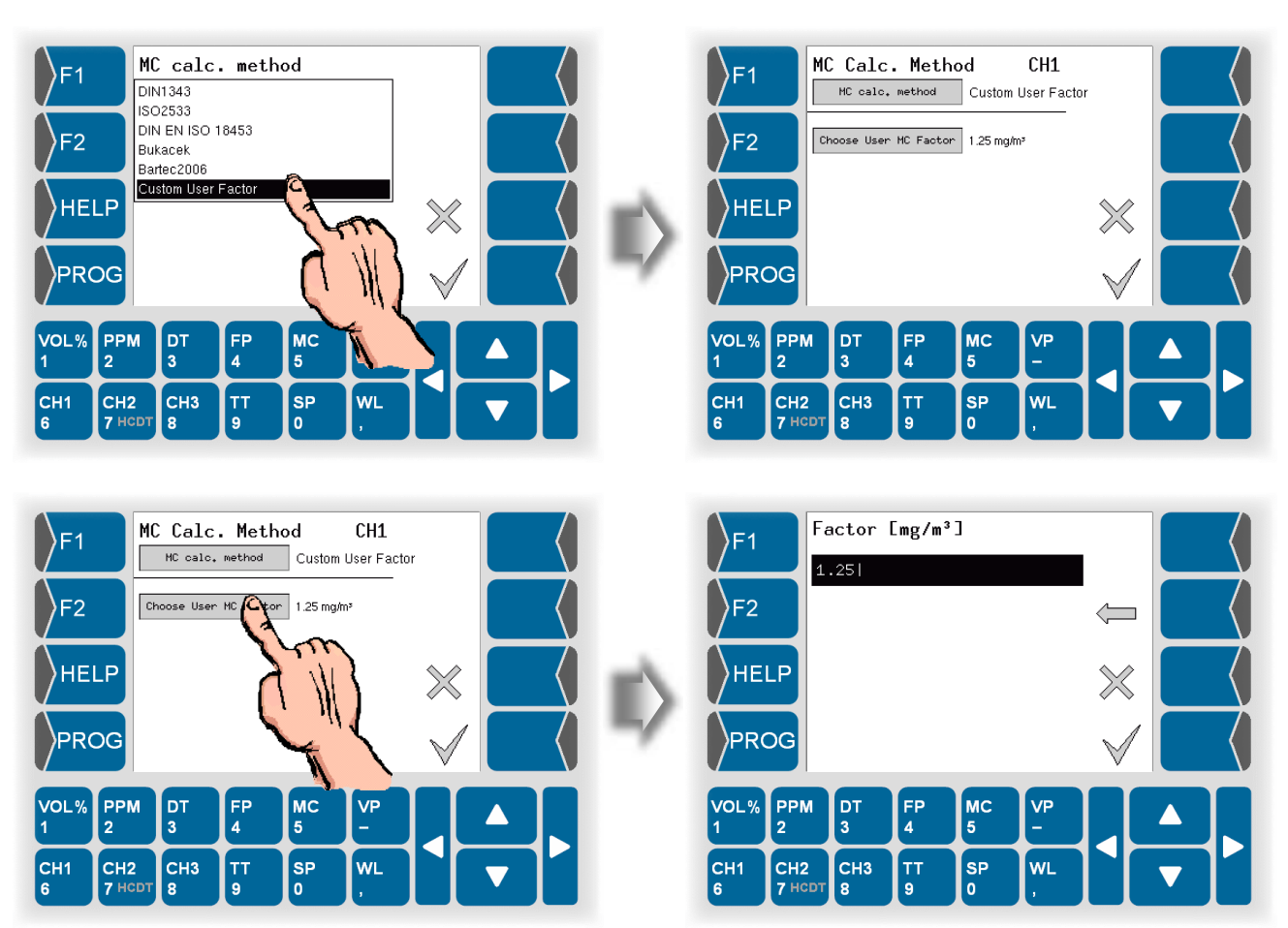

Further information and changes, see Chapter 10 "Add-on," starting on page 10-4.

## 5.6.7 Edit Gas Data

The menu is used to view and edit the composition of user specific gases as well as to view the composition of predefined gases.

• Open the "Edit Gas Data" Menu. Then choose, if you want to view the predefined gases or the user specific gases which can also be edited.

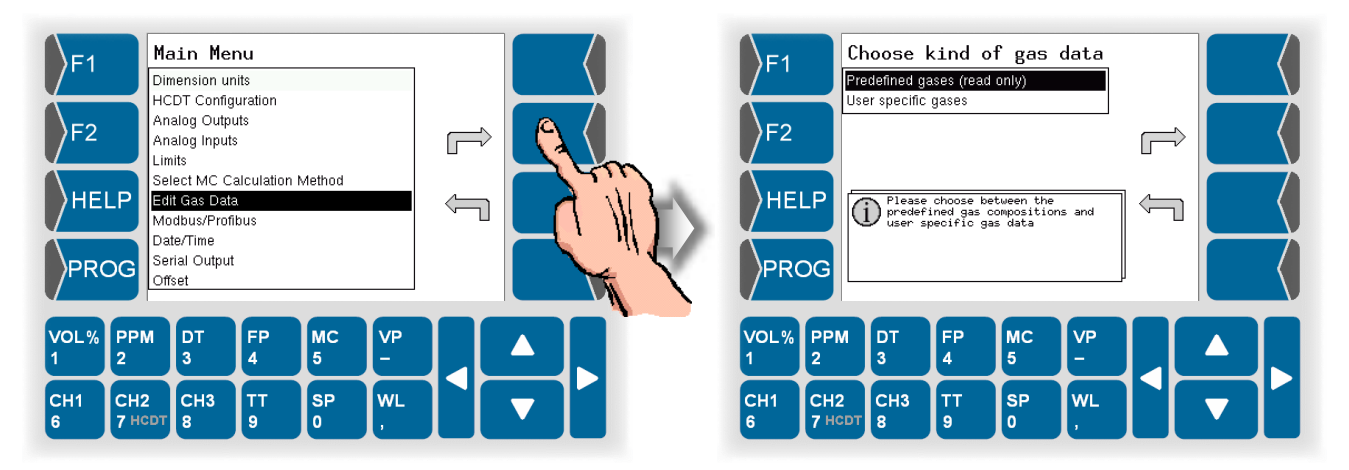

### 5.6.7.1

### Predefined gases

A list of predefined gases exists already when the measuring system is delivered. You cannot modify the content of this list but you can view the definition of the composition of all gases.

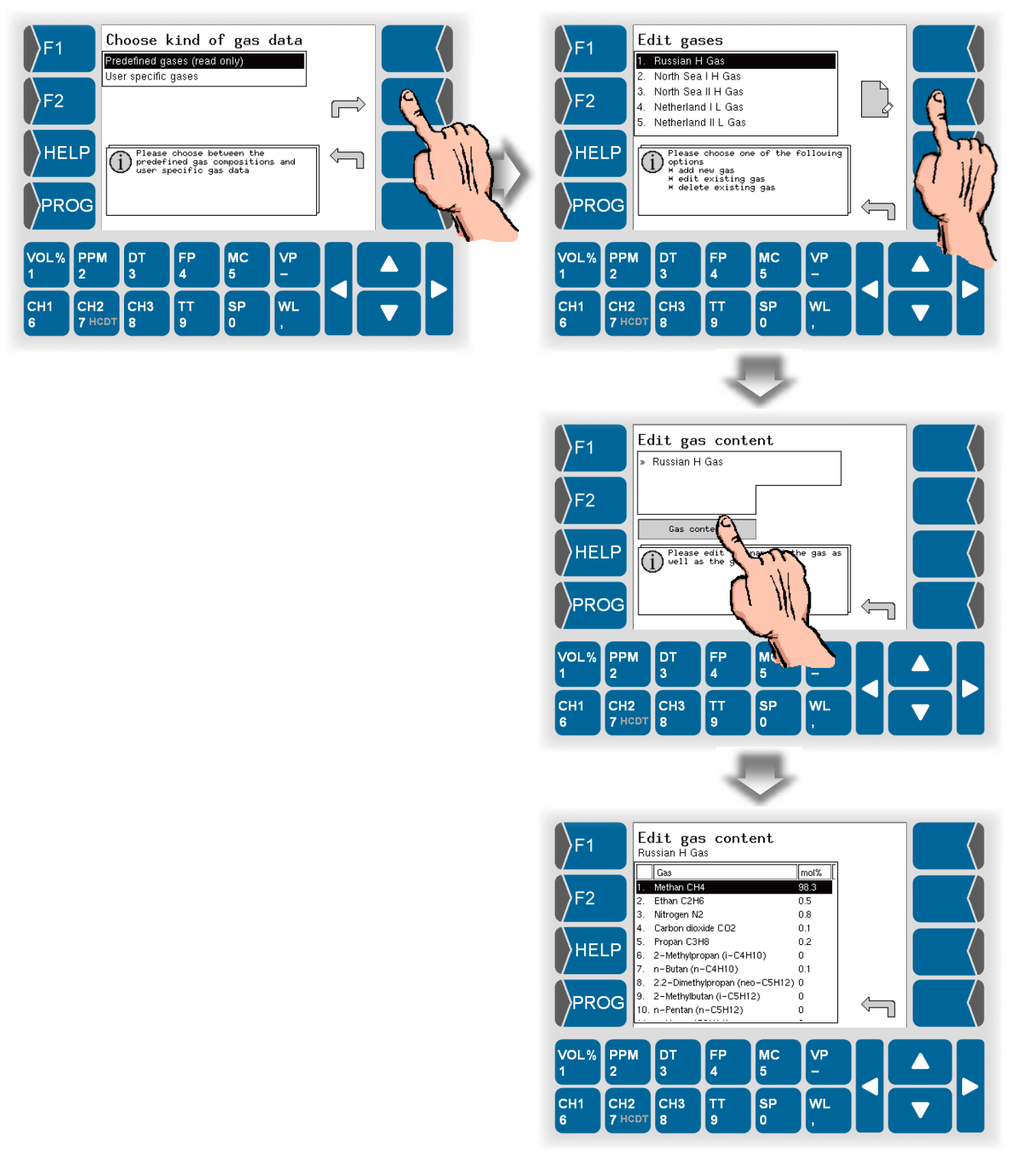

There is a table showing the composition of the predefined gases at page 9-3.

Source for the list of predefined gases is the worksheet G 260 of DVGW (Deutsche Vereinigung des Gas- und Wasserfaches e.V.).

### 5.6.7.2 User specific gases

There are no user specific gases entered when the measuring system is delivered. You can define gases of any composition according to the special requirements of the measuring task.

• Open the "User specific gases" menu.

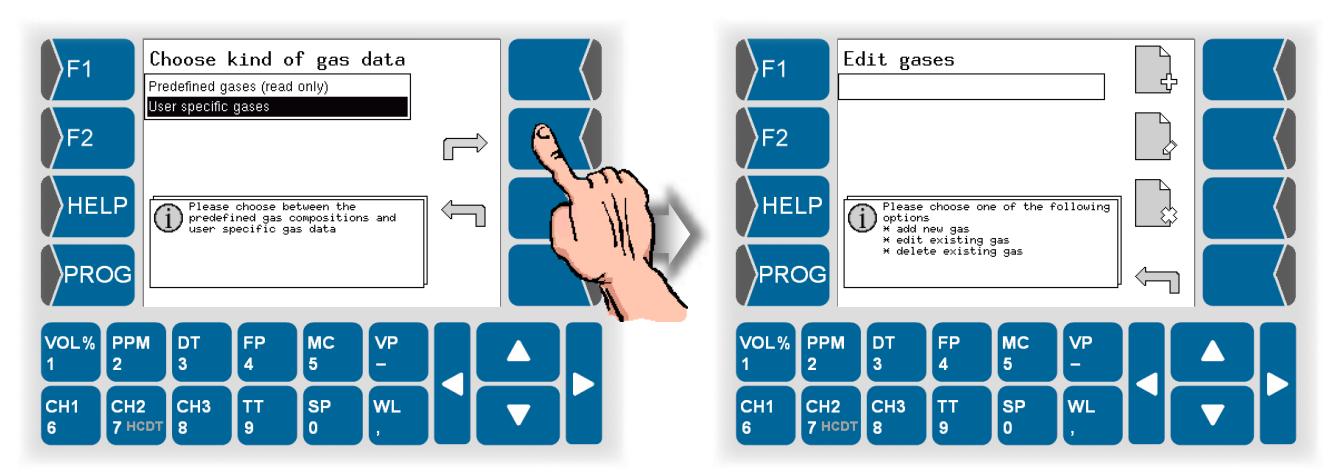

Then the following options are available:

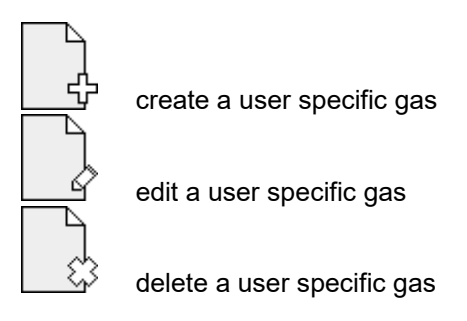

### Create a user specific gas

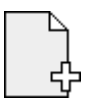

•

Touch the "create a user specific gas" softkey. A gas named "New Gas" is created.

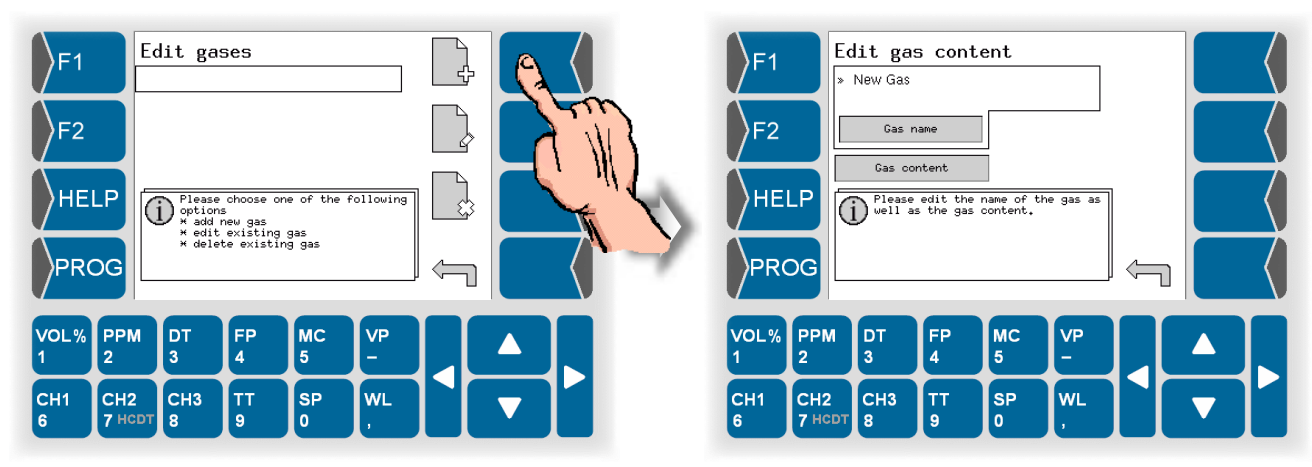

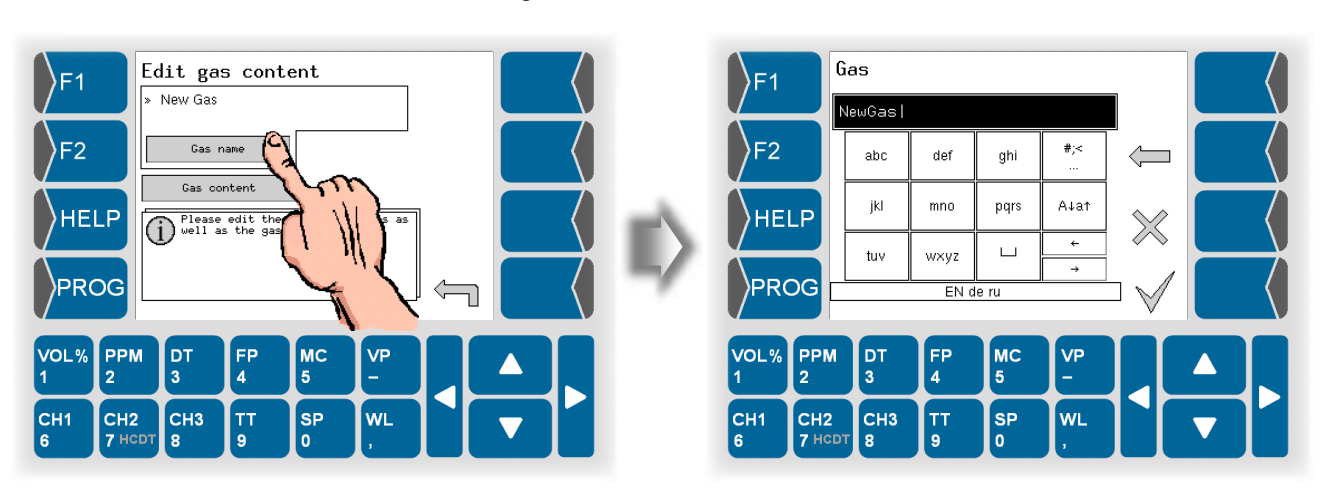

Letters are entered using the keys that are shown on the display. To enter a letter, simply touch the corresponding key. The keys are assigned up to four characters. You determine which character appears in the input line by pressing the key the appropriate number of times in quick succession. You can enter a blank with the  $\boxed{u}$  key.

You can use the  $A\downarrow a\uparrow$  key to switch from upper case to lower case letters and vice versa.

If special characters need to be entered, you can use the # < key to switch the key assignment to the special character level. You can switch back to letters using the same key, which is now labelled  $\boxed{abca}$ .

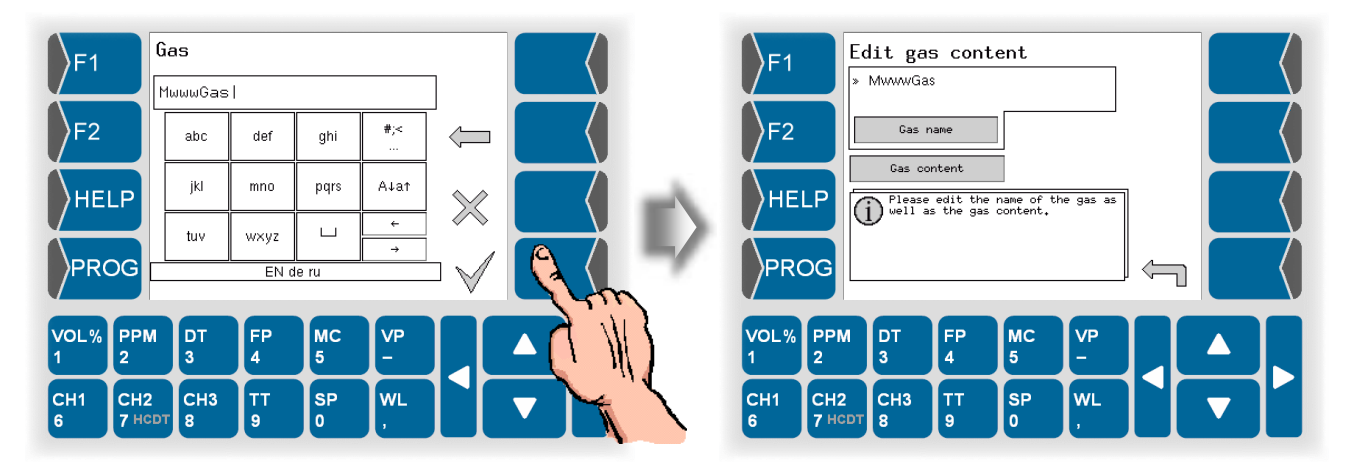

• Touch the Gas name button. Use the following dialog to change the name of the gas.

With the next step you must enter the composition of the gas.

- Edit gas content MwwwGas Edit gas content )F1 )F1 MwwwGas Gas mol% Methan CH4 99.9 Gas name F2 F2 Ethan C2H6 0 Nitrogen N2 Carbon dioxide CO2 0 Gas Propan C3H8 2-Methylpropan (i-C4H10) n-Butan (n-C4H10) Please edit well as the 0 HELP HELP 0 0 2.2-Dimethylpropan (neo-C5H12) 0 2-Methylbutan (i-C5H12) 0 PROG PROG 4 10. n-Pentan (n-C5H12) 0 мс MC VOL% PPM DT FP VOL% PPM DT FP VP 4 5 2 5 3 3 2 ТТ 9 тт 9 CH1 CH2 СНЗ SP WL CH1 CH2 СНЗ SP WL 7 8 0
- Touch the Gas content button.

- Select one of the components of the mixture by using the arrow keys or touching the corresponding numeric key.
- In the following dialog enter the percentage of the selected substance.
- Confirm the entry by  $\forall$ .

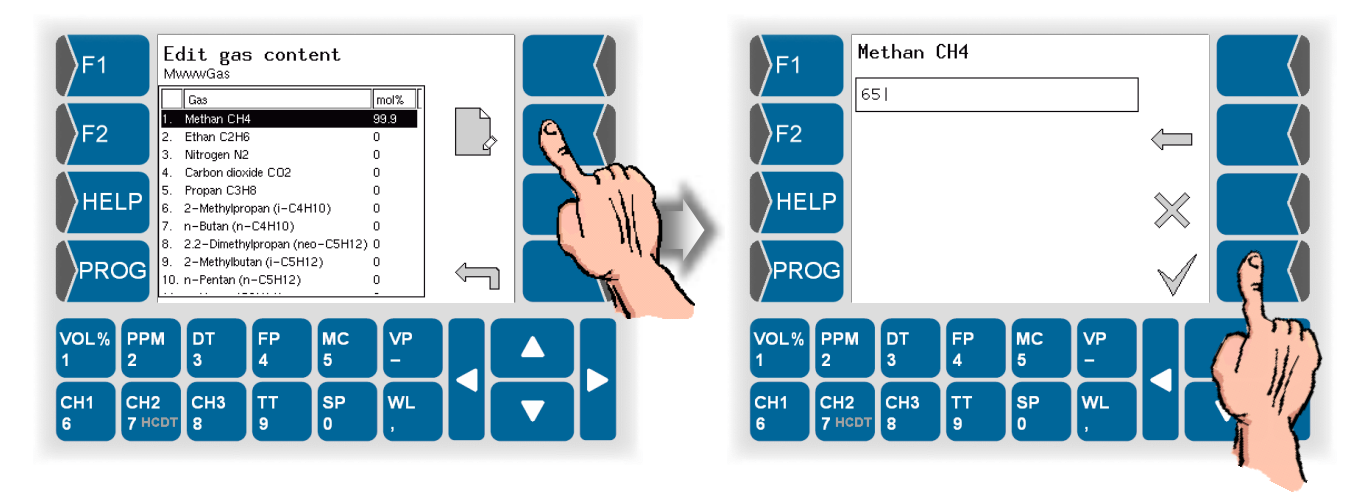

• Repeat the entry of the percentages for all other substances in the gas mixture.

When entering the gas content, the software checks the validity of the entries. If entries are outside of the measuring range or if the sum would exceed 100% is an accordingly message displayed.

| Example | F1<br>F2<br>HELP<br>PROG                                               |
|---------|------------------------------------------------------------------------|
|         | VOL% PPM DT FP MC VP -<br>CH1 CH2 CH3 TT SP WL<br>6 7HCDT 8 9 0 , VV - |
| Example | F1<br>F2<br>HELP<br>PROG                                               |
|         | VOL% PPM DT FP MC VP<br>1 2 3 4 5 - $        -$                        |

### Edit a user specific gas

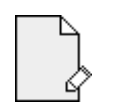

Select the gas, whose data you want to edit. Touch the "Edit" softkey. Then you can edit the name and the composition of the gas as described above.

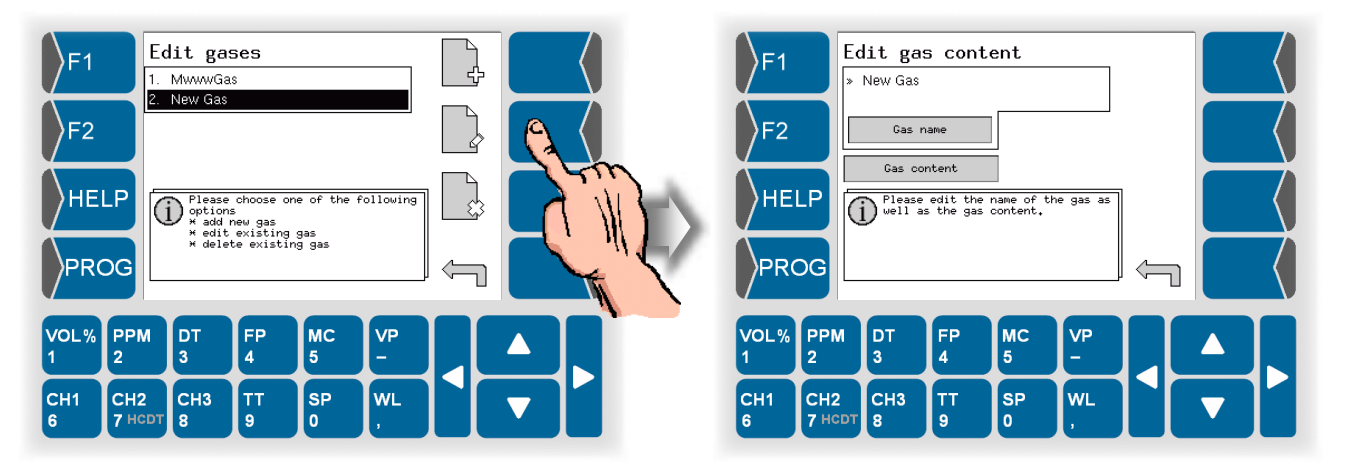

#### Select the gas that you want to delete from the list. Touch the "Delete" softkey. Warning Edit gases Do you really want to delete the dataset 'New Gas' )F1 F1 1. MwwwGas 2. New Gas Warning! The stored data will be lost. F2 F2 HELP Please choose one of options \* add new gas \* edit existing gas \* delete existing gas one of the following HELP $\otimes$ PROG PROG VOL% PPM DT FP мс VP VOL% PPM DT FP мс VP 2 3 4 5 2 4 5 CH2 ТТ 9 CH1 СНЗ тт 9 SP wL CH1 CH2 СНЗ SP wL 6 0 8 0 8 6

After confirming the warning is the selected gas deleted from the list.

The gas can also be deleted if it is already assigned to the measuring channel.

In this case you must update the configuration of the MC calculation.

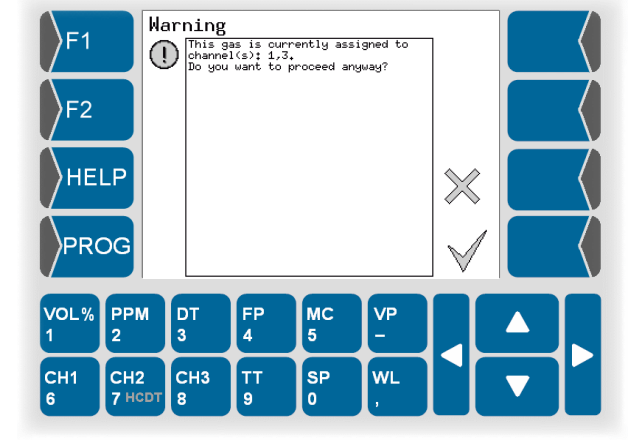

### Delete a user specific gas

## 5.6.8 Modbus/Profibus

Use this menu to configure the measuring system for operating in a bus system (modbus or profibus).

- Open the menu "Modbus/Profibus".
- Set the parameters according to the applied bus system.

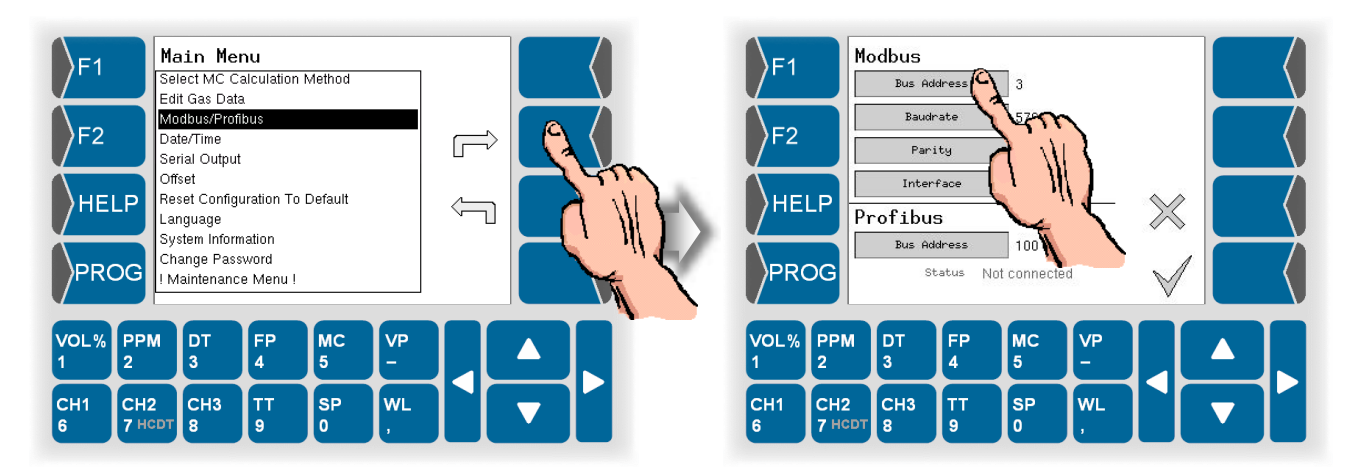

| Possible settings                                                 | Comments                                                                                                    |
|-------------------------------------------------------------------|----------------------------------------------------------------------------------------------------|
|                                                                   |                                                                                                    |
|                                                                   | Address of the measuring device                                                                                                    |
|                                                                   | Notice: You can only enter a subnet mask using a suffix for the IP address.                                                                                                    |
|                                                                   | example:<br>IP: 192.168.0.30, subnet mask: 255.255.255.0<br>enter: 192.168.0.30/24                                                                                                    |
| 1200<br>2400<br>4800<br>9600<br>19200<br>38400<br>57600<br>115200 |                                                                                                    |
| No Parity<br>Odd Parity<br>Even Parity                            |                                                                                                    |
| RS232<br>RS485                                                    | choosing the type of interface to be used                                                                                                    |
|                                                                   | Possible settings       1200       2400       4800       9600       19200       38400       57600       115200       No Parity       Odd Parity       Even Parity       RS232       RS485 |

#### Profibus

| Bus Address | Address of the measuring device |
|-------------|---------------------------------|
| Status      | Display of status information   |

Detailed information to the bus systems see section 8.

## 5.6.9 Date and time

- Open the menu "Date/Time".
- Set the current date and time.

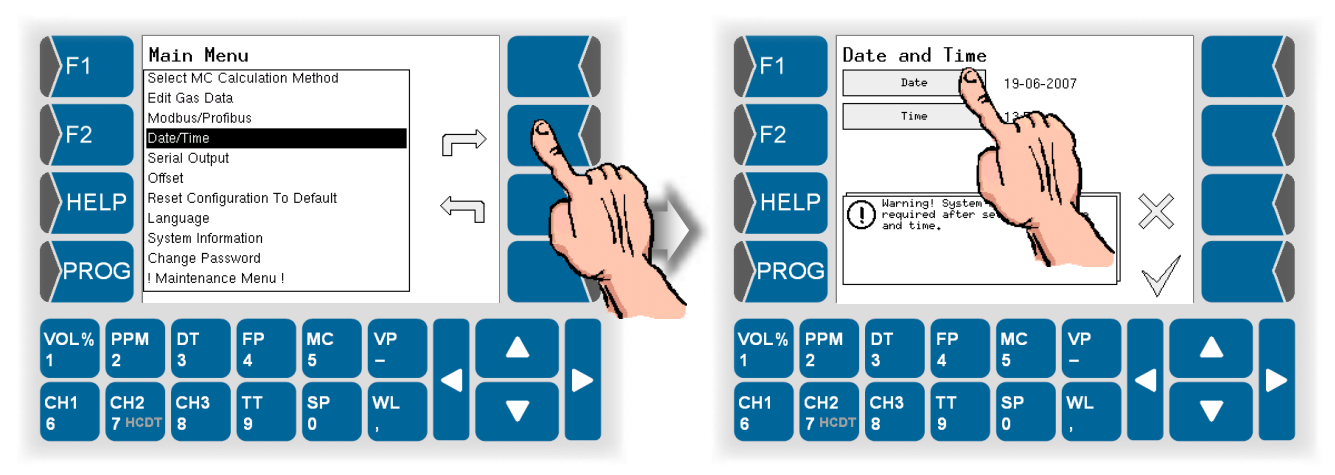

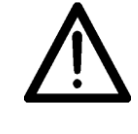

Please mind that the device will be rebooted if you save these settings.

Do not implement these settings if the ongoing measurement process must not be interrupted!

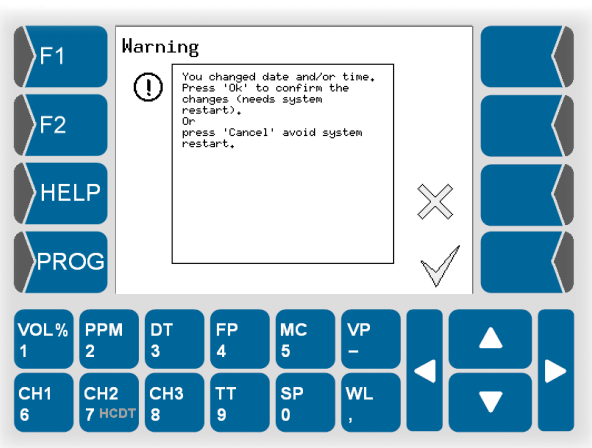

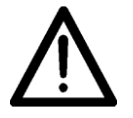

If you change the date or the time, the operating voltage has to be applied until the device is back in the measuring operation mode. Disconnection of the voltage will cause a data loss.

This message appears during the restarting process:

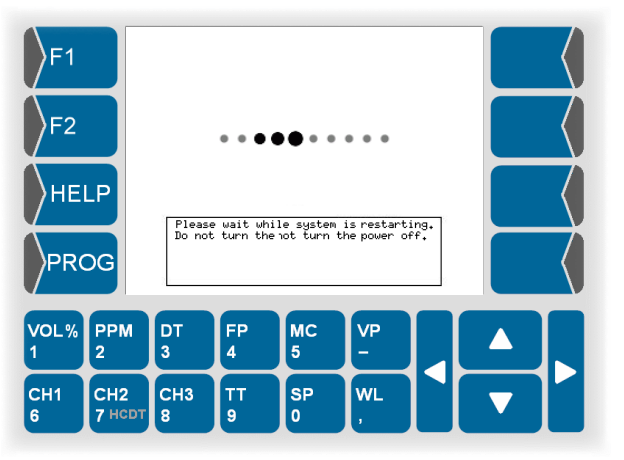

## 5.6.10

## Serial output

- Open the menu "Serial output".
- Set the parameters of the serial output as required.
- Use the arrow keys to scroll the window.

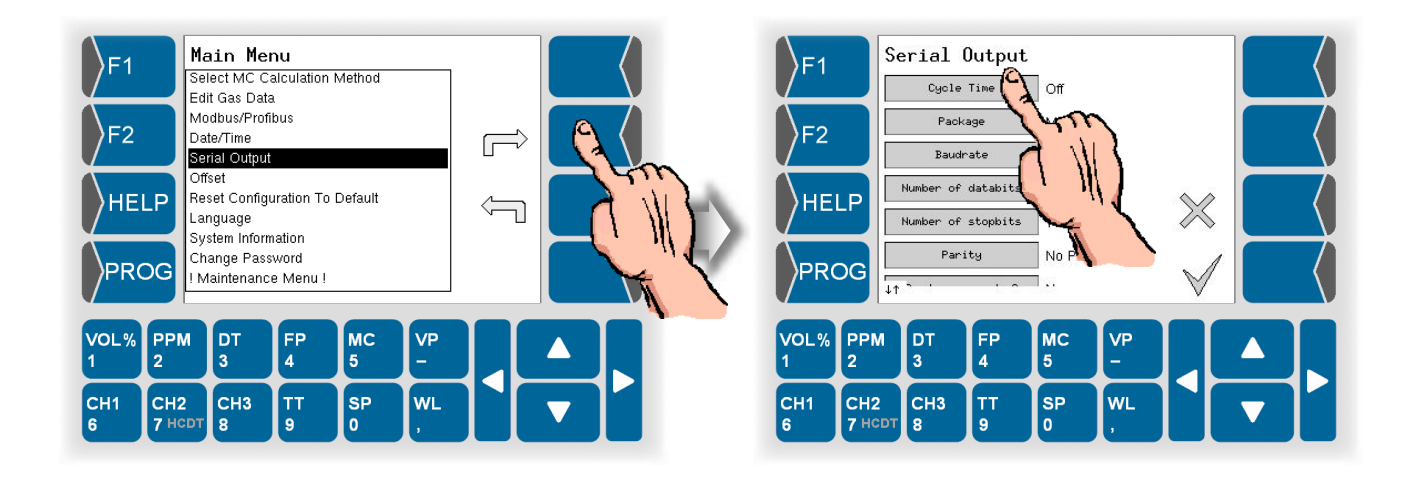

| Parameter          | Possible settings | Comments                                                          |
|--------------------|-------------------|-------------------------------------------------------------------|
| Cycle Time         | Off               | Time interval after which there is an output to the serial inter- |
| -                  | 10 seconds        | face.                                                             |
|                    | 1 minute          |                                                                   |
|                    | 10 minutes        |                                                                   |
|                    | 1 hour            |                                                                   |
|                    | 1 day             |                                                                   |
| Package            | Minimum           | Number of measurement variables issued per record.                |
|                    | Maximum           | (Min: Date, Time, Channel, TT, SP, HCDT, DT, state of ER-         |
|                    |                   | Max: Date Time Channel TT SP WI VOI % PPM DT                      |
|                    |                   | FP MC VP HCDT SI Talass Teny state of FRROR-                      |
|                    |                   | relay, state of Limit-relay)                                      |
| Baudrate           | 1200              | ······                                                            |
|                    | 2400              |                                                                   |
|                    | 4800              |                                                                   |
|                    | 9600              |                                                                   |
|                    | 19200             |                                                                   |
| Number of databits | 7 Databits        |                                                                   |
|                    | 8 Databits        |                                                                   |
| Number of stopbits | 1 Stopbit         |                                                                   |
|                    | 2 Stopbits        |                                                                   |
| Parity             | No Parity         |                                                                   |
|                    | Odd Parity        |                                                                   |
|                    | Even Parity       |                                                                   |
| Send error codes?  | Yes               | You can choose output the error codes or not.                     |
|                    | No                |                                                                   |
| End of line        | LF                | Code to be used for end of line (depending on operating sys-      |
|                    | CRLF              | tem)                                                              |

## 5.6.11 Offset

Various operating conditions or measurement tasks may necessitate an offset setting on the evaluation unit HYGROPHIL<sup>®</sup> F 5673. A constant shift of the wave length over the entire operating range is then implemented for each measurement.

<u>N.B.</u>: At a gas temperature of 30°C, this shift has a linear effect on the displayed measured value within the dew-point range -40...+20 °C DT. Outside this range the offset correction has a greater effect on the displayed measured value on account of the sensor characteristic.

- Open the menu "Offset".
- With HCDT measuring is only one channel available. Confirm the channel.

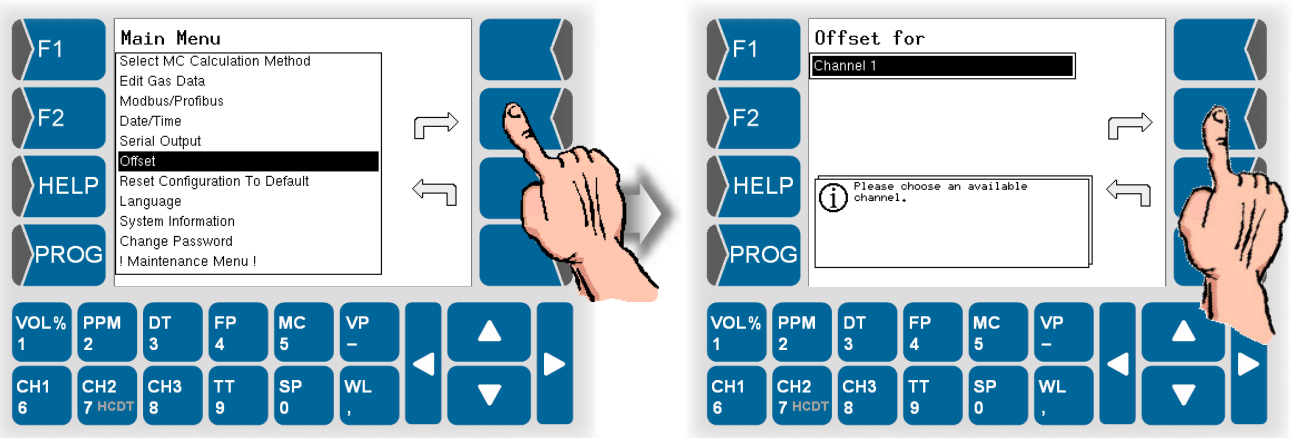

 Select whether to set the offset for DT or for PPM or if you directly want to set the wave length shift (ΔWL Offset).

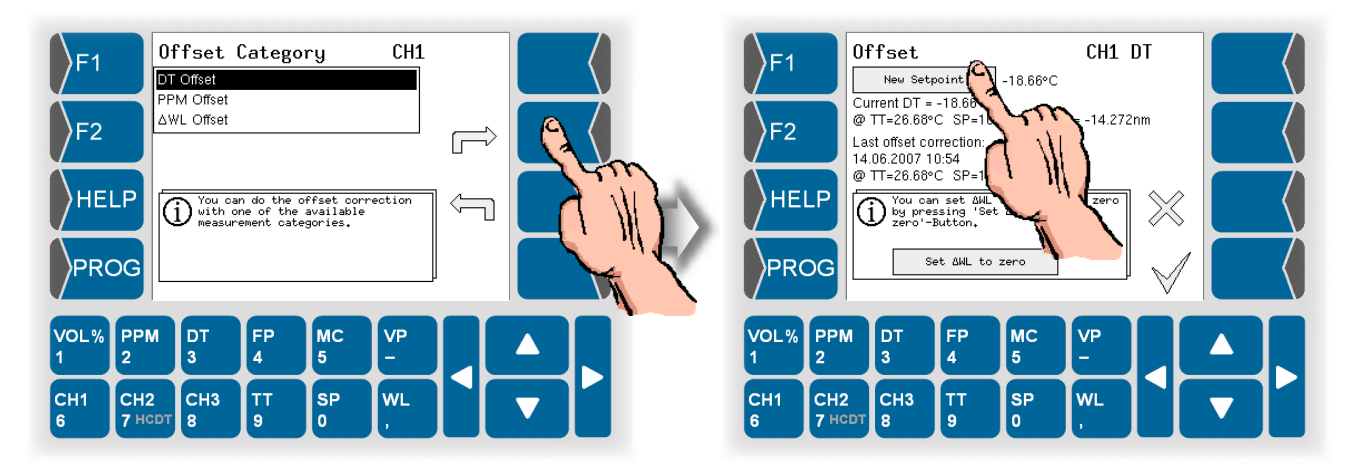

 Under "New Setpoint" enter the externally measured reference value for the displayed value resp. the direct wave length shift. The display indicates the current measured values, the date of the last offset correction and the conditions prevailing at that time (TT and SP) as well as the wave length shift (ΔWL).

### **Cancel offset**

If you want to cancel an offset setting, touch the Set  $\Delta WL$  to zero field. The wave length shift is reset to zero, consequently no offset is set any more.

5.6.12

## Reset configuration to default

In this menu you can reset either the complete system configuration, just the database or just the HCDT control configuration to default values.

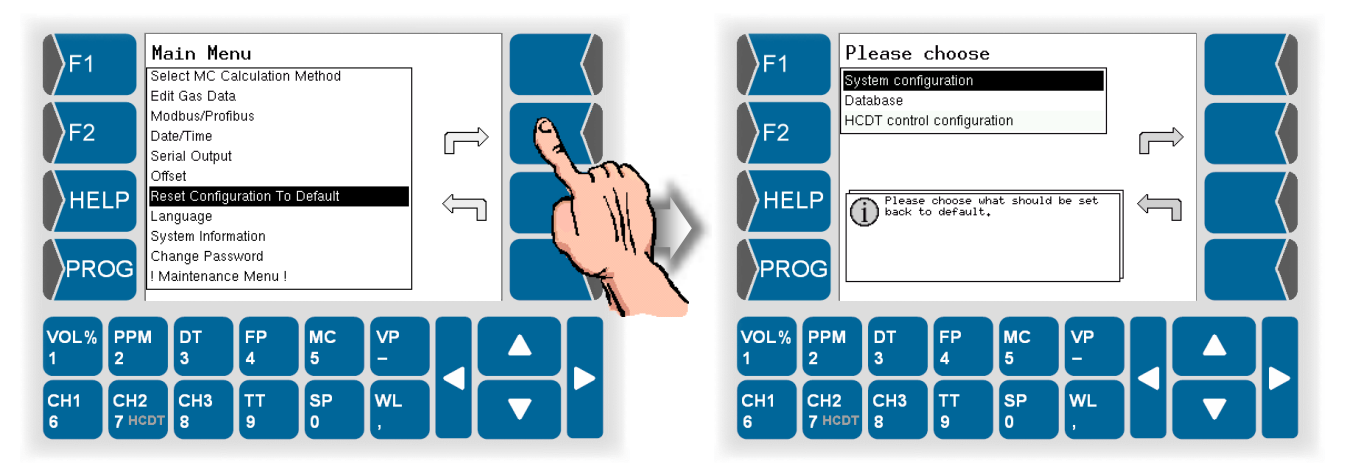

**Reset system configuration** may be necessary if error messages indicate that configuration files cannot be loaded.

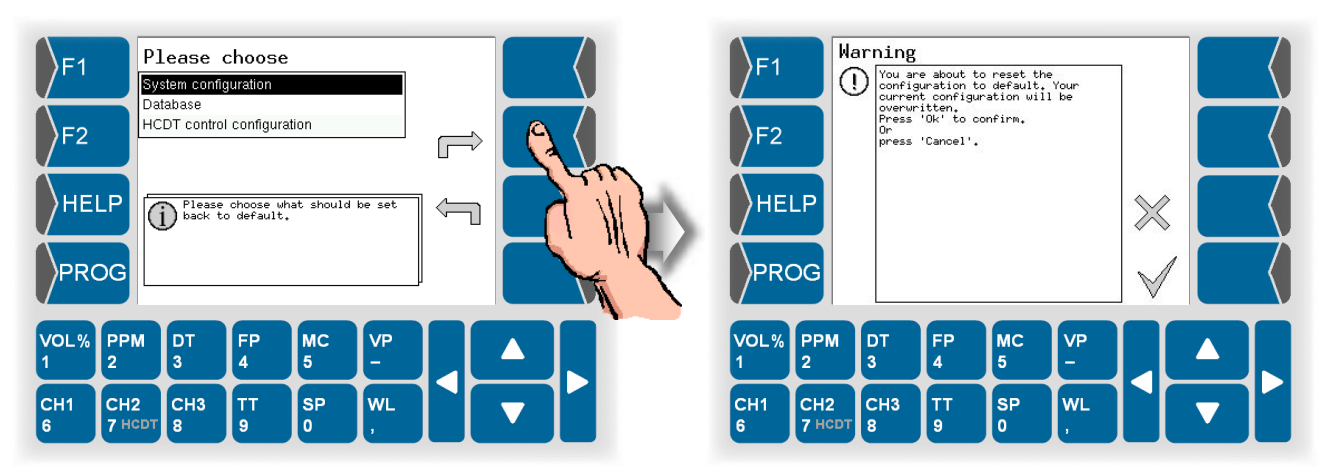

After the resetting the system configuration, you have to set all parameters in accordance with your required configuration again.

When **resetting the database** the stored measurement history will be cleared.

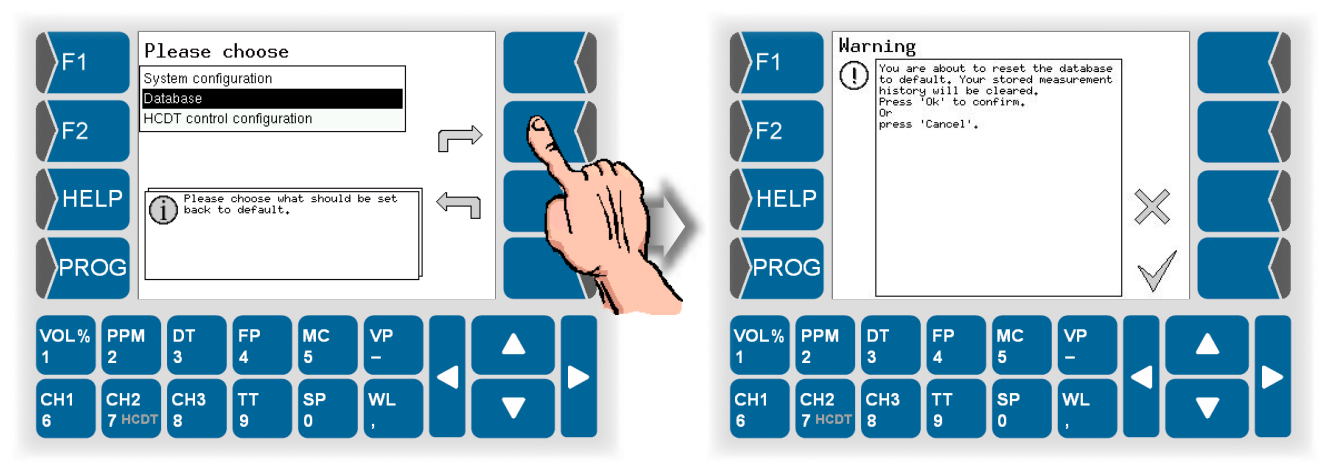

**Resetting the HCDT control configuration** is necessary after updating the software to version 1.8 or higher. From this version is a different calculation method used.

Please contact the BARTEC-BENKE service if you want to update the software.

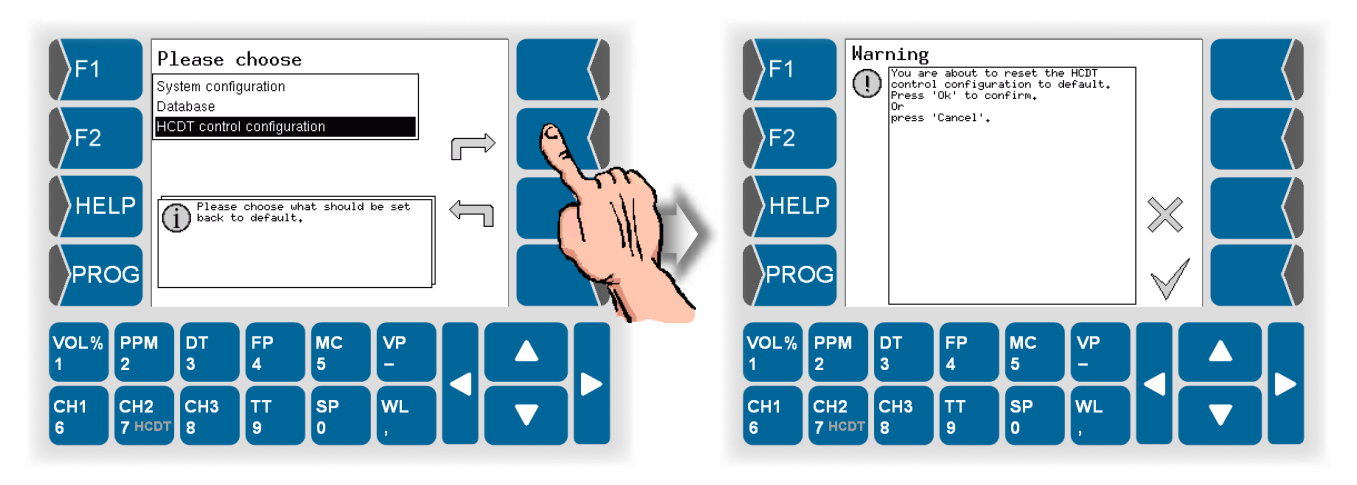

## 5.6.13 Language

- Open the Menu "Language".
- Select the language used for all messages on the display.

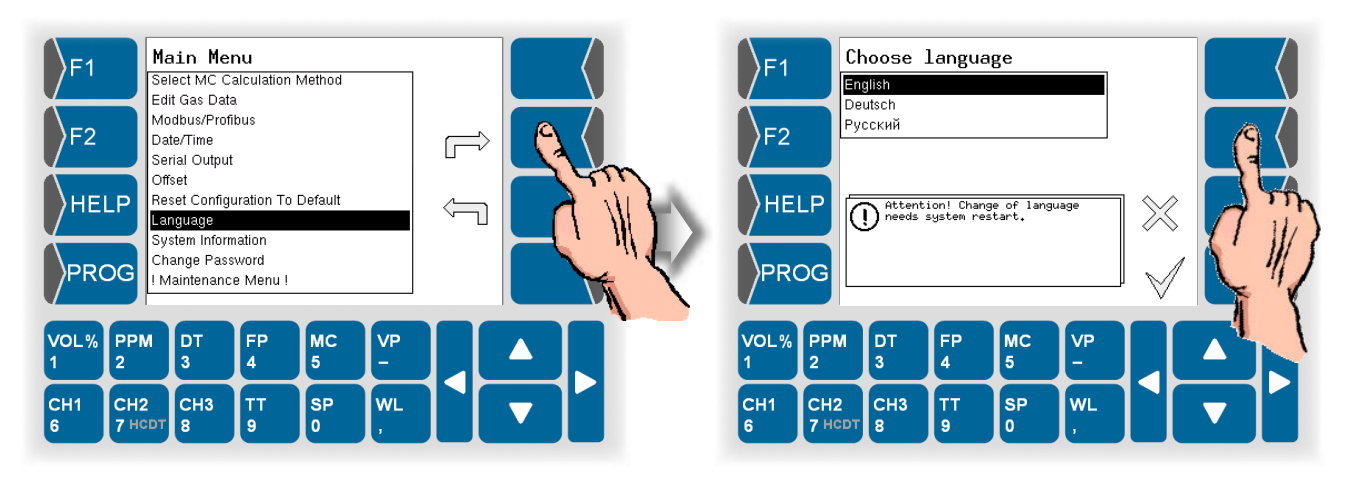

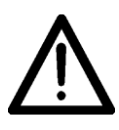

Please mind that the device will be rebooted if you save these settings.

Do not implement these settings if the ongoing measurement process must not be interrupted!

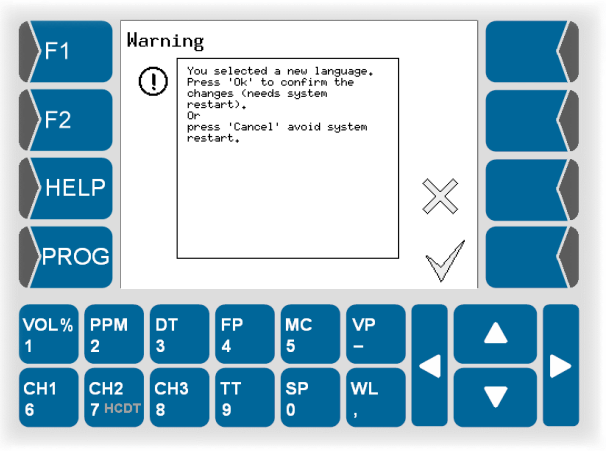

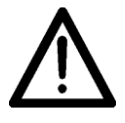

If you select another language, the operating voltage has to be applied until the device is back in the measuring operation mode. Disconnection of the voltage will cause a data loss.

This message appears during the restarting process:

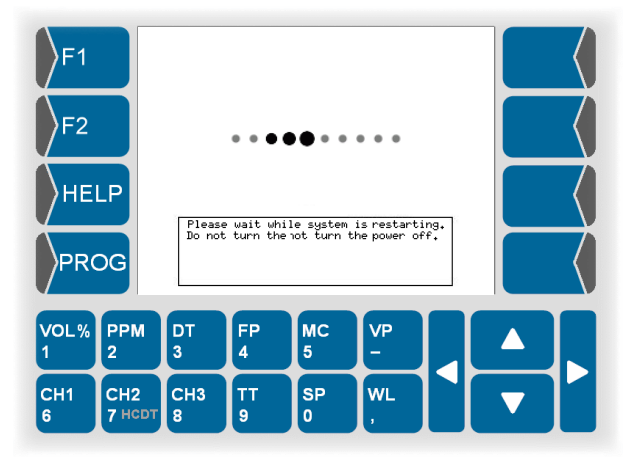

## 5.6.14

## **System Information**

Information on the manufacturer and on the software version is displayed.

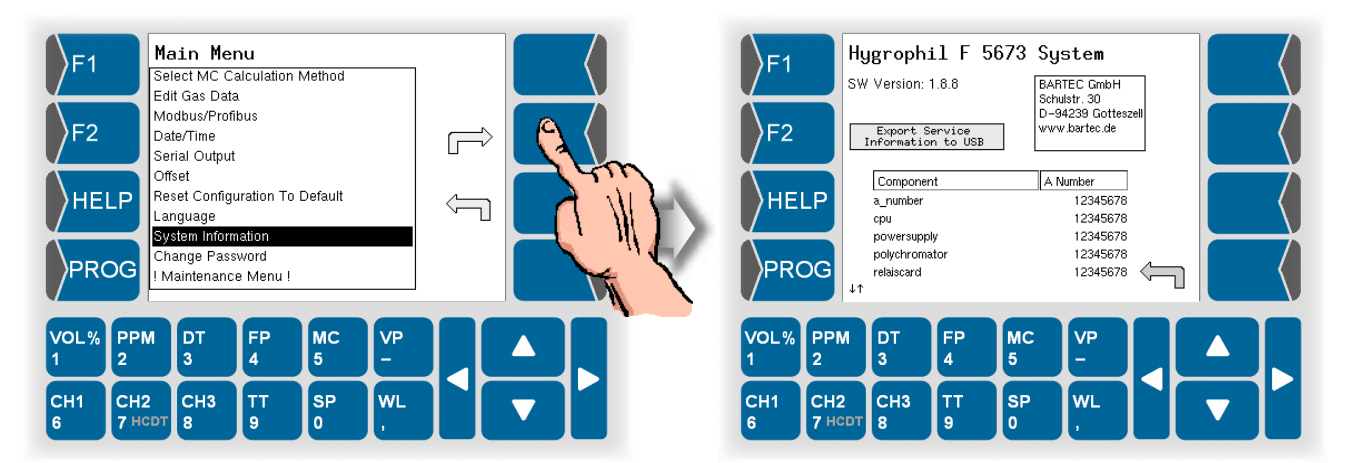

### Export service information to an external data medium

For an analysis by your service staff you can export service information via USB interface to an external data medium. Databases, logfiles and configuring information will be copied to the data medium.

• Connect the external medium (e.g. USB-stick) to the USB-port at the back of the evaluation unit.

The data medium must be FAT 32 formatted!

• Touch the button Export Service Informationen to USB.

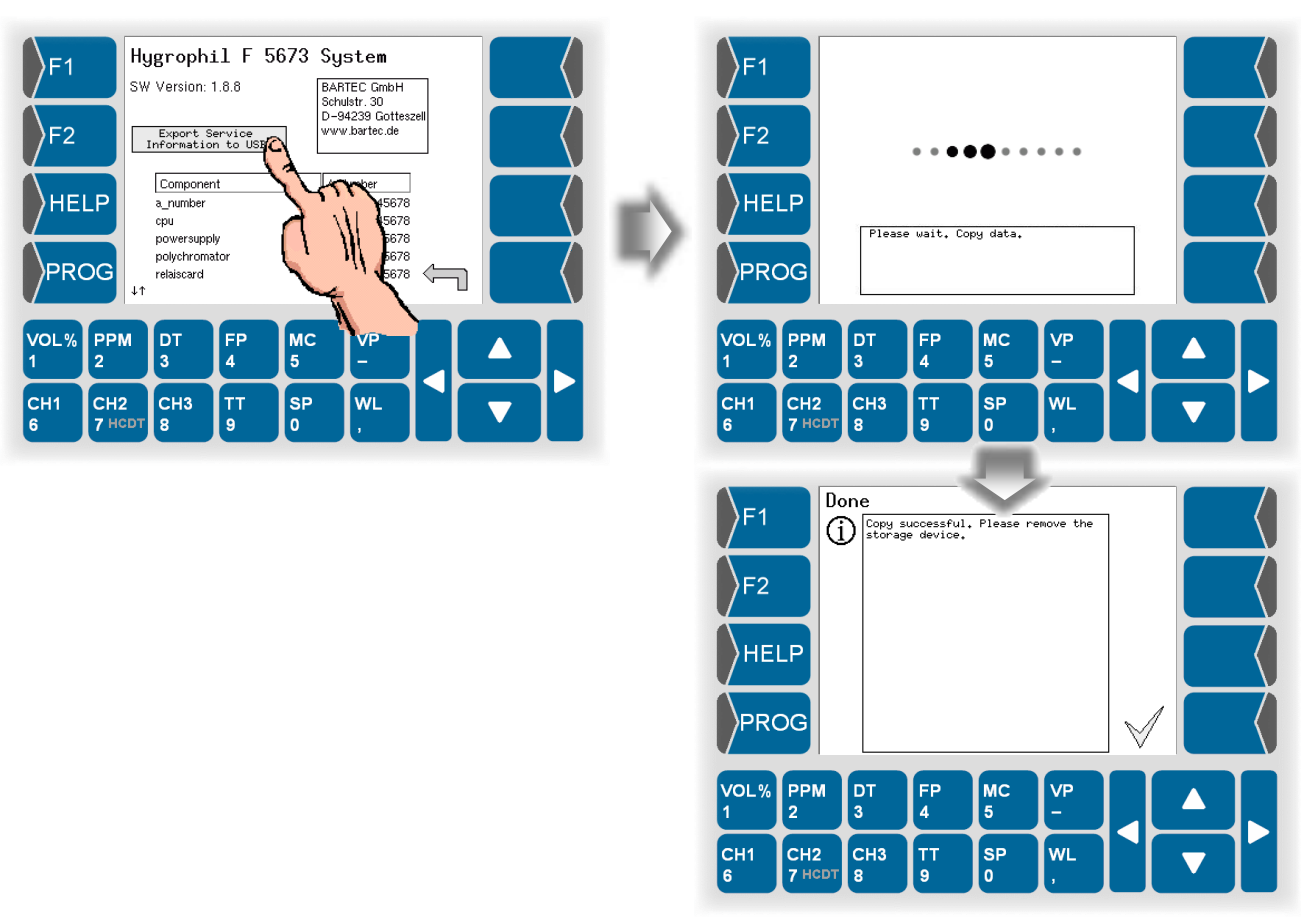

## **Change Password**

To call up the programming mode you must enter a password (see section 5.2). The default password is 5673. You can change the password that is set as default.

• Open the menu "Change Password". A warning will be displayed.

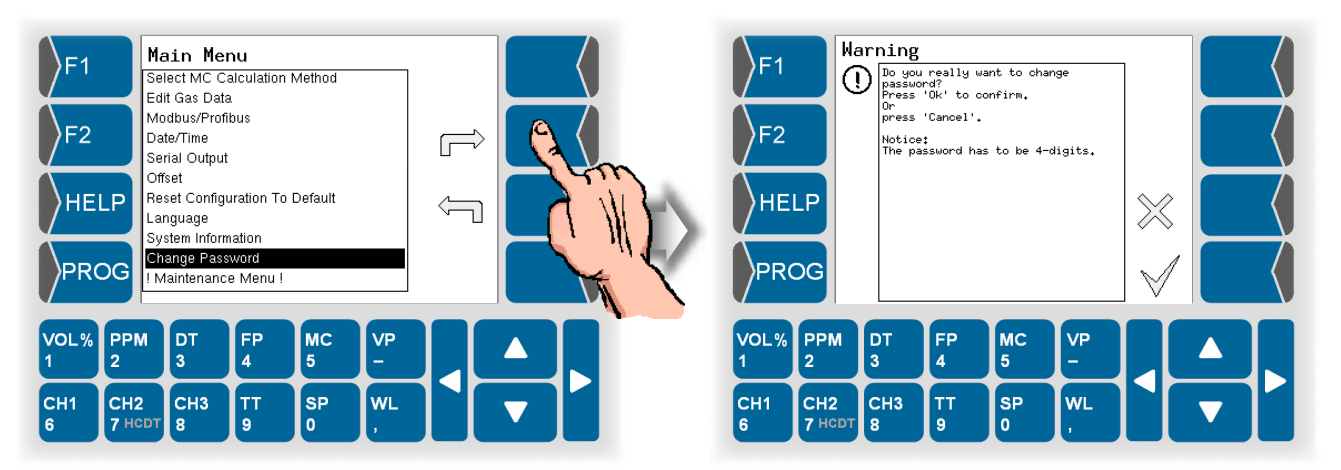

- Confirm the warning if you want to change the password.
- Enter the new password. The password must consist of four digits.

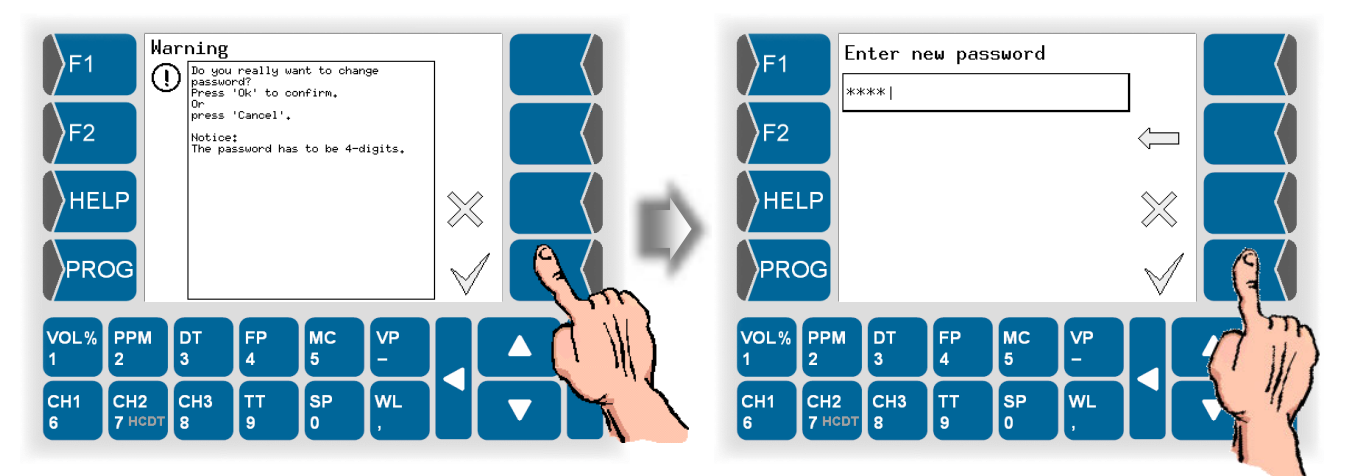

After confirming the new password it is valid immediately.

5.6.16

### Maintenance menu

This menu is exclusively reserved for authorised service staff. The access is protected by a password.

The maintenance menu currently contains a parameter "Humidity measurement revision". This can be set to "Yes" or "No".

- "Yes": The device is serviced, the measured values are invalid.
- "No": The device is in operation, the measured values are valid.

The parameter can be read out via Modbus. The values have the following meaning:

- 0: "No"
- 1: "Yes"

## Error handling

Warnings and errors as well as indications of limit transgressions are displayed in the appropriate measurement value line and in the info line in the field for the respective channel. If warnings or errors are indicated, you will get further information and instructions on error correction if you touch HELP (see section 6.4).

Malfunctions during the operation of HYGROPHIL<sup>®</sup> F 5673 may result from faulty plug connections. First verify that all connections (sensors, analog cards) have been correctly plugged. If there is any suspicion of defective sensors or cards, check if the problem is remedied when they are replaced.

Another possible reason for malfunctions can be electromagnetic fields. Check if there are any potential sources of interference near the device. In the case of temporary interferences, the problem can usually be remedied after a few minutes or after a restart of the device.

If you have any doubts as to the correctness of the measurement values or if there are any malfunctions which cannot be remedied with the measures indicated when you touch HELP, please contact the BARTEC service team. It may be necessary to send the device to the manufacturer for repair.

## 6.1 Limit transgressions

If a programmed limit value (see section 5.6.5) for a measurement variable is overshot resp. fallen below, this is indicated by an arrow in the status display of the measurement value line and in the info line. Below the arrow there is the measurement variable whose limit has been overshot or fallen below.

A signal is displayed at the limit output.

This is no error and no malfunction.

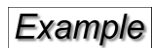

6

The measured value exceeded the programmed value for the upper limit of HCDT.

| F1       |               | HC Dew F                            | oint            | HCDT                       | 2.3               | ↑<br>HCDT                |          |   |
|----------|---------------|-------------------------------------|-----------------|----------------------------|-------------------|--------------------------|----------|---|
| <b>/</b> |               | Temperat<br>°C <sup>×</sup>         | ure             | ТΤ                         | 30.0              | ~                        | <u> </u> |   |
| F2       | 1<            | Parts pe<br>million                 | r               | PPMv                       | 43                | ~                        |          |   |
| ны       | LP            | 8-<br>7 - <i>11111</i><br>6 - 11111 |                 | $\sim$                     |                   |                          |          | < |
| PRO      | DG d          | 5   ,<br>)8:40 09:1<br>V            | 00 09:20<br>HCD | 0 09:40<br>「✔ <b>↑</b> -12 | ,<br>10:00 10<br> | :20 10:40<br>39 04.12.07 |          |   |
| VOL%     | РРМ           | DT                                  | FP              | мс                         | VP                |                          |          |   |
|          |               | -                                   | 4               | •                          |                   |                          |          |   |
| CH1<br>6 | СН2<br>7 нсрт | CH3<br>8                            | TT<br>9         | SP<br>0                    | WL<br>,           |                          |          |   |

## 6.2

## Warnings

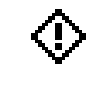

Example

These messages indicate particularities in the measurement conditions. The measurement operation is maintained. A warning sign appears in the info line.

A temperature sensor should be used. The temperature sensor is not connected or it is defective. The programmed fixed

value for temperature is used.

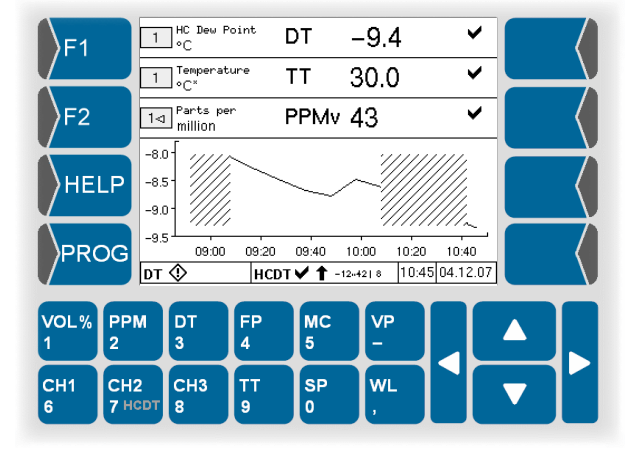

Touch HELP to receive further information on the warning that is displayed (see section 6.4).

## 6.3 Errors

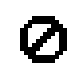

All errors preventing the measurement operation are indicated by an error sign in the status display and in the info line.

A signal is issued at the error output. In addition, limit transgressions due to wrong or missing calculation bases can be reported.

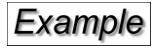

There is a malfunction in the optical system, e.g. the fibre-optic humidity sensor is not connected or it is defective.

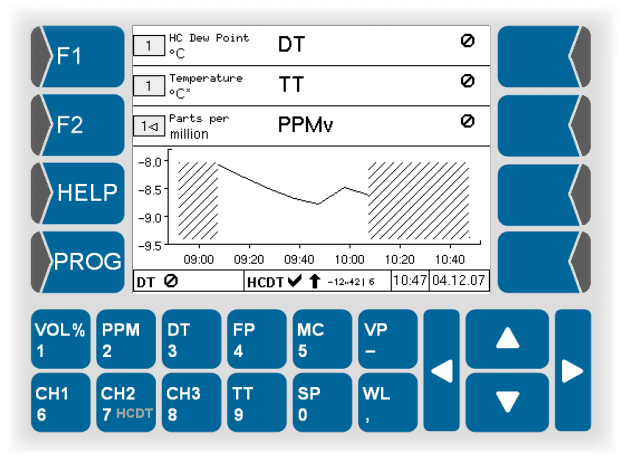

Touch HELP to receive further information on the error that is displayed (see section 6.4).

## 6.4 HELP-key

In the case of warnings and errors (but not for limit transgressions), touch  $\boxed{\text{HELP}}$  to receive details on the reported errors. You also get instructions on how to remedy malfunctions and errors.

If there are several errors at the same time, they are displayed in one line after another. Use  $\triangle$  and  $\overline{\bigtriangledown}$  to select an error message. In the lower part of the display, the appropriate information and solution possibilities are indicated.

In the lower line on the left, the total number of currently existing errors is displayed.

On the right, the error code of the currently selected error is displayed.

The errors code unequivocally defines each error. If required, send this code to the service company.

As soon as a malfunction or an error has been remedied, the message and the corresponding info text disappear.

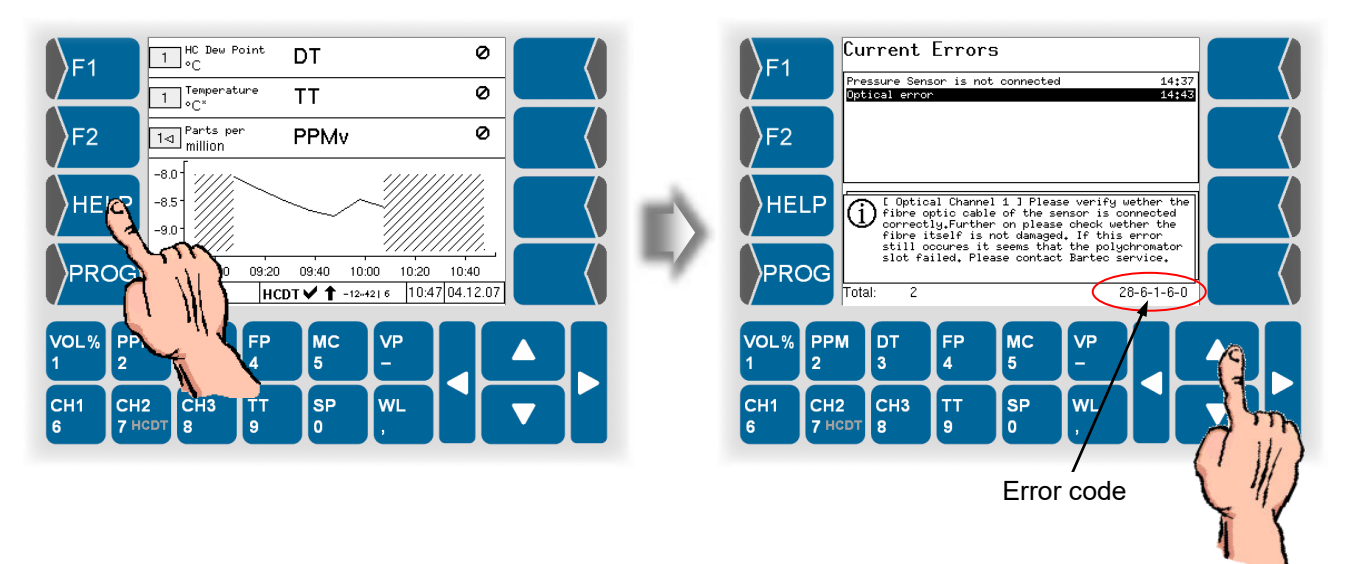

Error handling 6-4

# 7 Maintenance

### Cleaning the humidity sensor

Maintenance of the HYGROPHIL<sup>®</sup> F 5673 is limited to cleaning the moisturesensitive layer on the tip of the sensor L 166x.

The cleaning intervals depend on how dirty the sample gas is.

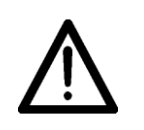

Handle the sensor very carefully. The moisture-sensitive layer is very susceptible to knocks and scratches. Never use pointed or sharp edged objects to clean the sensor. Damage may result in incorrect measurements.

Damage may result in incorrect measurements.

• Take the probe out of the measuring line. <sup>(1)</sup>

Use soft cleaning cloths only.

Clean the sensor tip with a soft cloth twisted to a tip, preferably one impregnated with alcohol (isopropyl).
BARTEC BENKE recommends OpticPads CT811 supplied by CleanTex, or similar products

— Moisture-sensitive layer

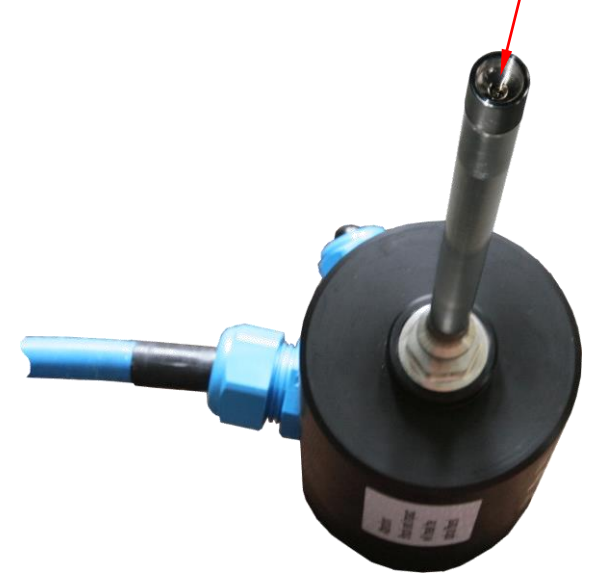

• Then wipe the surface several times with a soft cloth to remove any residues of alcohol.

Use the cloths only once!

- Reinsert the sensor in the measuring line.<sup>(1)</sup>
- <sup>(1)</sup> When removing and reinserting the sensor, follow the instructions provided with the accessories used (e.g. sensor retraction tool).

If a L1660 sensor is used you can unscrew the protective cap. If you cannot undo the cap by hand, loosen it carefully with pliers.

• After cleaning the sensor tip, screw the protective cap carefully back on the sensor.

## 8 Bus systems

## 8.1 Modbus

The MODBUS data transfer of the HYGROPHIL<sup>®</sup> F 5673 uses the **RTU** (**R**emote **T**erminal **U**nit) mode. It is always a MODBUS slave and is physically transmitted through a RS485 connection. The RS485 line has to be connected on clamps 414(-) and 415(+).

Alternatively the MODBUS can be operated via RS232 interface. You can select the interface in the "Modbus/Profibus" menu (see section 5.6.8).

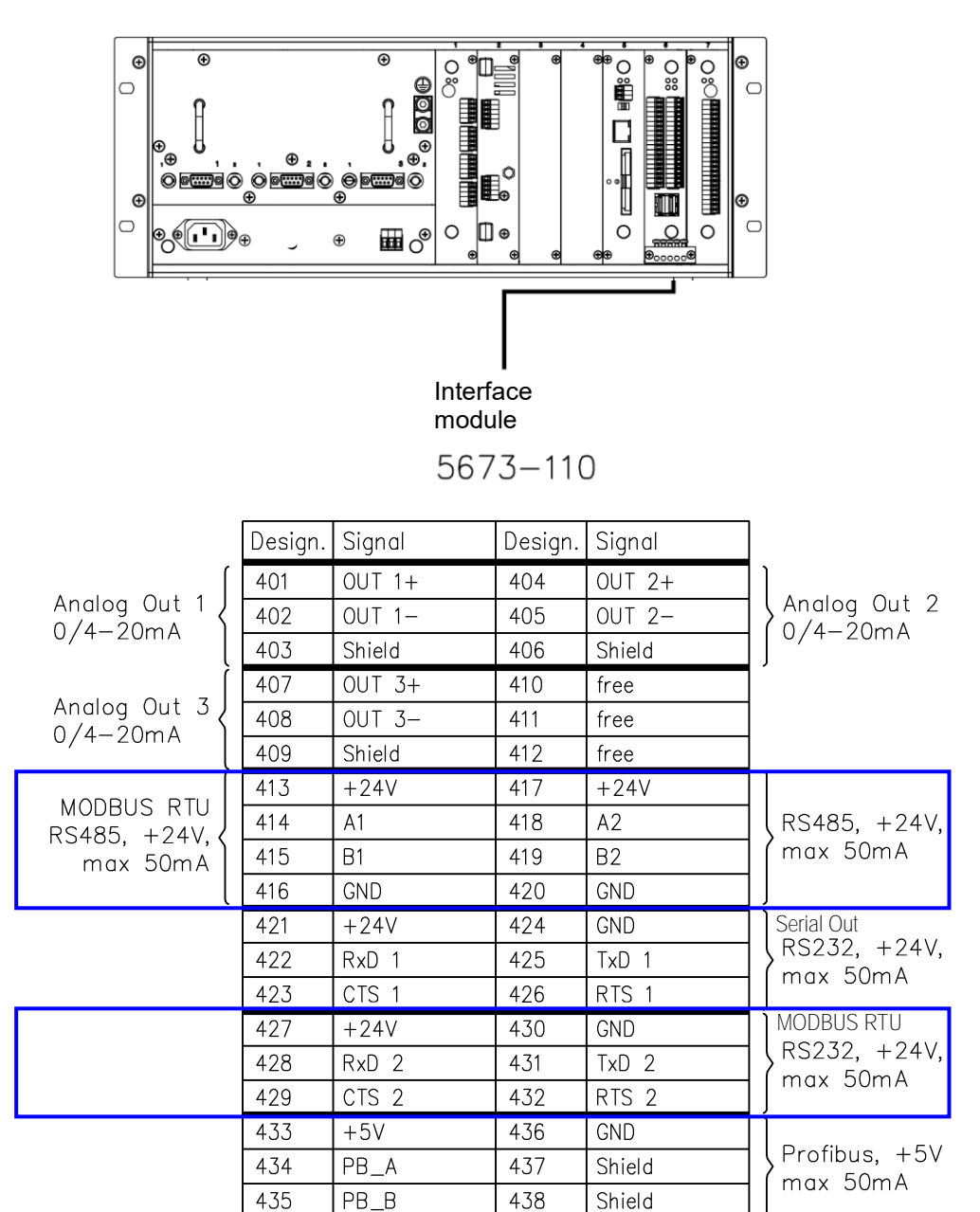

USB 1 USB 2

281686.dwg

The MODBUS slave address has a range from 1 to 247 and could be easily changed by means of the application software. On the same way the baud rate (1200, 2400, 4800, 9600, 19200, 38400, 57600, 115200) and the interface's parity (even, odd, none) can be changed (see section 5.6.8).

The HYGROPHIL<sup>®</sup> F 5673 MODBUS supports function codes " $01 \rightarrow \text{Read}$  single coils", " $03 \rightarrow \text{Read}$  multiple holding registers" and " $08 \rightarrow \text{Diagnostics}$ ".

Function code **"01**" supplies the master system with the data listed in *Table 1.* 

#### **Request Host**

| Function code | 1 Byte  | 0x01    |
|---------------|---------|---------|
| Start Address | 2 Bytes | 0 to 60 |
| Count of bits | 2 Bytes | 1 to 61 |

### **Response HYGROPHIL® F**

| Function code   | 1 Byte    | 0x01                                       |
|-----------------|-----------|--------------------------------------------|
| Number of bytes | 1 Byte    | Number of bytes for the bit information to |
| -               | -         | be transferred                             |
| Bit information | data (bit | wise coded) corresponding to the specified |
|                 | number    | of bytes                                   |

| Table | e 1                              |  |    |                                  |  |  |  |
|-------|----------------------------------|--|----|----------------------------------|--|--|--|
| 01 R  | 01 Read Single Coils             |  |    |                                  |  |  |  |
| 0     | CH1 Present?                     |  | 30 | Is Sample CO2 CH1 Valid?         |  |  |  |
| 1     | CH2 Present?                     |  | 35 | Is Wavelength CH2 Valid?         |  |  |  |
| 2     | CH3 Present?                     |  | 36 | Is Volume percent CH2 Valid?     |  |  |  |
| 3     | HCDT HW Present?                 |  | 37 | Is PPM CH2 Valid?                |  |  |  |
| 4     | Error Status CH1                 |  | 38 | Is Dew Point CH2 Valid?          |  |  |  |
| 5     | Limit Status CH1                 |  | 39 | Is Frost Point CH2 Valid?        |  |  |  |
| 6     | Liquid measurement CH1           |  | 40 | Is Vapour pressure CH2 Valid?    |  |  |  |
| 7     | Error Status CH2                 |  | 41 | Is Moisture content CH2 Valid?   |  |  |  |
| 8     | Limit Status CH2                 |  | 42 | Is Sample Temperature CH2 Valid? |  |  |  |
| 9     | Liquid measurement CH2           |  | 43 | Is Sample Pressure CH2 Valid?    |  |  |  |
| 10    | Error Status CH3                 |  | 44 | Is Sample CO2 CH2 Valid?         |  |  |  |
| 11    | Limit Status CH3                 |  | 49 | Is Wavelength CH3 Valid?         |  |  |  |
| 12    | Liquid measurement CH3           |  | 50 | Is Volume percent CH3 Valid?     |  |  |  |
| 13    | HCDT Error                       |  | 51 | Is PPM CH3 Valid?                |  |  |  |
| 21    | Is Wavelength CH1 Valid?         |  | 52 | Is Dew Point CH3 Valid?          |  |  |  |
| 22    | Is Volume percent CH1 Valid?     |  | 53 | Is Frost Point CH3 Valid?        |  |  |  |
| 23    | Is PPM CH1 Valid?                |  | 54 | Is Vapour pressure CH3 Valid?    |  |  |  |
| 24    | Is Dew Point CH1 Valid?          |  | 55 | Is Moisture content CH3 Valid?   |  |  |  |
| 25    | Is Frost Point CH1 Valid?        |  | 56 | Is Sample Temperature CH3 Valid? |  |  |  |
| 26    | Is Vapour pressure CH1 Valid?    |  | 57 | Is Sample Pressure CH3 Valid?    |  |  |  |
| 27    | Is Moisture content CH1 Valid?   |  | 58 | Is Sample CO2 CH3 Valid?         |  |  |  |
| 28    | Is Sample Temperature CH1 Valid? |  | 61 | Is Hydro Carbon Dew Point Valid? |  |  |  |
| 29    | Is Sample Pressure CH1 Valid?    |  |    |                                  |  |  |  |

**Function code "03"** answers with registers of measurement variables and parameters as showed in *Table 2*. The field 60-79 represent states and error codes. Special measurement variables need a more detailed resolution. Therefore some variables are spanned over two 16-bit registers (such values are marked with HI and LO in the 16-/32- bit column).

### **Request Host**

| Function code       | 1 byte            | 0x03    |  |
|---------------------|-------------------|---------|--|
| Start address       | 2 bytes           | 0 to 79 |  |
| Number of registers | 2 bytes           | 1 to 80 |  |
| Response HYGROPH    | ┨L <sup>®</sup> F |         |  |

| Function code       | 1 byte    | 0x03                                   |
|---------------------|-----------|----------------------------------------|
| Number of bytes     | 1 byte    | Number of transmitted registers multi- |
|                     |           | plied with 2                           |
| Values of registers | Number of | transmitted registers x 2 bytes        |

The values in the holding registers are spread to the available range.

```
Example
           A 16 bit value has a range of values 0 ... 65535.
           Register 4, dewpoint channel 1 is between -100 °C and +100 °C.
           -100 °C correlates 0
                                          (min)
           +100 °C correlates 65535
                                          (max)
           The conversion is as follows:
             Register value * (max – min)
                                           + min = value
                     65535
           When HYGROPHIL for the dewpoint at channel 1 reports the register value
           12345, results:
              12345 * 100 -(-100)
                                                         °C
                                      + (-100) = 62.32
                     65535
           Conversion of 32 bit values is analogous.
           The range of values is here 0 ... 4294967295.
```

| Table 2                   | 2        |                                                                      |      |        |                   |  |  |  |
|---------------------------|----------|----------------------------------------------------------------------|------|--------|-------------------|--|--|--|
| 03 Read Holding Registers |          |                                                                      |      |        |                   |  |  |  |
|                           | 16-/32   |                                                                      |      |        |                   |  |  |  |
| Addr.                     | Bit      | Description                                                          | Min  | Max    | Unit              |  |  |  |
| 0                         |          | Wavelength CH1                                                       | 780  | 830    | nm                |  |  |  |
| 1                         |          |                                                                      | 0    | 100    | %                 |  |  |  |
| 3                         | LO       | PPM CH1                                                              | 0    | 25000  | ppm               |  |  |  |
| 4                         |          | Dew Point CH1 (-100-100 °C or -148-212 °F)                           | -100 | 100    | °C                |  |  |  |
| 5                         |          | Frost Point CH1 (-100-100 °C or -148-212 °F)                         | -100 | 100    | °C                |  |  |  |
| 6<br>7                    | HI<br>LO | Vapour pressure CH1 (0-250hPa/mbar or 0-3.626psi)                    | 0    | 250    | hPa/mbar          |  |  |  |
| 8                         | HI       | Moisture content CH1 (0-30000mg/m <sup>3</sup> or 0-1873.83lb/MMScf) | 0    | 30000  | mg/m <sup>3</sup> |  |  |  |
| 10                        |          | Sample Temperature CH1 (-50-100 °C or -58-212 °F)                    | -50  | 100    | °C                |  |  |  |
| 11                        | HI       |                                                                      | 00   | 100    |                   |  |  |  |
| 12                        | LO       | Sample Pressure CH1 (0-250000hPa/mbar or 0-3626psi)                  | 0    | 250000 | hPa/mbar          |  |  |  |
| 13                        |          | Sample CO <sub>2</sub> CH1                                           | 0    | 100    | %                 |  |  |  |
| 14                        | HI       | RH CH1                                                               | 0    | 100    | %                 |  |  |  |
| 15                        | LO       |                                                                      |      |        |                   |  |  |  |
| 10                        |          | Movelength CU2                                                       | 700  | 000    | 10.100            |  |  |  |
| 10                        |          | Volume percent CH2                                                   | 780  | 830    | 0/                |  |  |  |
| 19                        |          |                                                                      | 0    | 100    | 70                |  |  |  |
| 20                        | LO       | PPM CH2                                                              | 0    | 25000  | ppm               |  |  |  |
| 22                        |          | Dew Point CH2 (-100-100 °C or -148-212 °F)                           | -100 | 100    | °C                |  |  |  |
| 23                        |          | Frost Point CH2 (-100-100 °C or -148-212 °F)                         | -100 | 100    | °C                |  |  |  |
| 24                        | HI       | Vanour pressure CH2 (0.250 hPa/mbar or 0.3.626 psi)                  | 0    | 250    | hDa/mhar          |  |  |  |
| 25                        | LO       |                                                                      | 0    | 230    | nr a/mbai         |  |  |  |
| 26                        | HI       | Moisture content CH2 (0-30000mg/m <sup>3</sup> or 0-1873.83lb/MMScf) | 0    | 30000  | mg/m <sup>3</sup> |  |  |  |
| 21                        | LU       | Sample Temperature CH2 ( 50 100 °C or 58 212 °E)                     | 50   | 100    | °C                |  |  |  |
| 20                        | Ш        |                                                                      | -50  | 100    | C                 |  |  |  |
| 30                        | LO       | Sample Pressure CH2 (0-250000 hPa/mbar or 0-3626 psi)                | 0    | 250000 | hPa/mbar          |  |  |  |
| 31                        |          | Sample CO <sub>2</sub> CH2                                           | 0    | 100    | %                 |  |  |  |
| 32                        | HI       |                                                                      | 0    | 100    | 0/                |  |  |  |
| 33                        | LO       |                                                                      | 0    | 100    | 70                |  |  |  |

|       | 16-/32 |                                                                      |      |        |                   |
|-------|--------|----------------------------------------------------------------------|------|--------|-------------------|
| Addr. | Bit    | Description                                                          | Min  | Max    | Unit              |
| 36    |        | Wavelength CH3                                                       | 780  | 830    | nm                |
| 37    |        | Volume percent CH3                                                   | 0    | 100    | %                 |
| 38    | HI     |                                                                      | 0    | 25000  | nnm               |
| 39    | LO     |                                                                      | 0    | 20000  | ррт               |
| 40    |        | Dew Point CH3 (-100-100 °C or -148-212 °F)                           | -100 | 100    | °C                |
| 41    |        | Frost Point CH3 (-100-100 °C or -148-212 °F)                         | -100 | 100    | °C                |
| 42    | HI     |                                                                      |      | 250    | hDa/mhar          |
| 43    | LO     | vapour pressure CH3 (0-250 fiPa/fibar or 0-3.626 psr)                | 0    | 250    | nPa/mpar          |
| 44    | HI     | Moisture content CH3 (0-30000mg/m <sup>3</sup> or 0-1873.83lb/MMScf) |      | 20000  | mg/m <sup>3</sup> |
| 45    | LO     |                                                                      |      | 30000  | mg/m°             |
| 46    |        | Sample Temperature CH3 (-50-100 °C or -58-212 °F)                    | -50  | 100    | °C                |
| 47    | HI     | Sample Brazeura CH2 (0.250000 hBa/mhar ar 0.2626 nai)                | 0    | 250000 | hDa/mhar          |
| 48    | LO     | Sample Pressure CH3 (0-250000 nPa/mbar or 0-3626psi)                 |      | 250000 | nPa/mpar          |
| 49    |        | Sample CO <sub>2</sub> CH3                                           | 0    | 100    | %                 |
| 50    | HI     |                                                                      | 0    | 100    | 0/                |
| 51    | LO     |                                                                      | 0    | 100    | 70                |

| 54 | Hydro Carbon Dew Point (if available   | 50-30 °C or -58-86 °F) -50 | 30    | °C |
|----|----------------------------------------|----------------------------|-------|----|
| 55 | HCDT Sensor current mirror temperatur  | e (if available) -50       | 100   | °C |
|    |                                        | -58                        | 212   | °F |
| 56 | HCDT Sensor max. mirror temperature    | (if available) -50         | 100   | °C |
|    |                                        | -58                        | 212   | °F |
| 57 | HCDT Sensor min. mirror temperature (  | if available) -50          | 100   | °C |
|    |                                        | -58                        | 212   | °F |
| 58 | HCDT State 0=Error 1=Heat Mirror 2=    | Fast ajust sensor tem-     | 65535 |    |
|    | perature 3=Seeking current HCDT        | 0                          | 00000 |    |
| 59 | Software Version                       | 0                          | 65535 |    |
| 60 | Error 1                                | 0                          | 65535 |    |
|    |                                        | 0                          | 65535 |    |
| 79 | Error 20                               | 0                          | 65535 |    |
| 80 | HCDT Sensor light value (if available) | 0                          | 1000  |    |
| 81 | HCDT Sensor env. temperature (if avail | able) -50                  | 100   | °C |
|    |                                        | -58                        | 212   | °F |

The availability of the device can be verified using "**08**" (Diagnostics). Upon receiving such a request, Hygrophil F copies the request and sends it unaltered back to the host. This enables verification of the available of the device at the channel. This corresponds to the subfunction "**00** -> **Return Query Data**". Further "Diagnostics" subfunctions are not supported, prompting the device to respond with the error code "Illegal Function."

### Host request

| Function code<br>Subfunction code<br>Data | 1 Byte<br>2 Bytes<br>2 Bytes | 0x08<br>0x0000<br>0x0000 bis 0xFFFF |
|-------------------------------------------|------------------------------|-------------------------------------|
| HYGROPHIL <sup>®</sup> F resp             | onse                         |                                     |
| Function code                             | 1 Byte                       | 0×08                                |

| Function code    | 1 Byte  | 0x08               |
|------------------|---------|--------------------|
| Subfunction code | 2 Byte  | 0x0000             |
| Data             | 2 Bytes | Gleich der Anfrage |

## 8.2 Profibus

The Hygrophil F 5673 device supports data transfers via a certificated Profibus DP interface. All Profibus specified data are written down in the GSD file **"BARx0bc9.gsd"**. The devices slave address is on the fly changeable by both the Profibus Master and on the device itself.

The data field has a size of 122 bytes and is consistent over the whole data frame. This allows the user a detailed overview and shows the state and the measurement variables of the devices. *Table 3* shows the positions of state and measurement variables within the 122 bytes data field.

| Table 3 | Table 3 (from software version 1.8.12*)               |               |         |          |            |         |         |          |  |
|---------|-------------------------------------------------------|---------------|---------|----------|------------|---------|---------|----------|--|
| HYGRO   | HYGROPHIL <sup>®</sup> 5673 Profibus Data Description |               |         |          |            |         |         |          |  |
| Byte    | Conter                                                | nt Descriptic | on      |          |            |         |         |          |  |
|         |                                                       |               |         | Status I | nformation |         |         |          |  |
|         | MSB                                                   |               |         |          |            |         |         | LSB      |  |
| 0       | CH1                                                   | CH2           | CH3     | HCDT     | CH1        | CH2     | CH3     | HCDT     |  |
|         | Present                                               | Present       | Present | Present  | Error      | Error   | Error   | Error    |  |
|         | MSB                                                   |               |         |          |            |         |         | LSB      |  |
| 1       | CH1                                                   | CH2           | CH3     | HCDT     | CH1        | CH2     | CH3     |          |  |
|         | Limit                                                 | Limit         | Limit   | Limit    | LiqMeas    | LiqMeas | LiqMeas | reserved |  |
| 2-3     | reserved                                              |               |         |          |            |         |         |          |  |

Byte 0 and Byte 1 represent the status of the device.

\* To software versions less than 1.8.12 applies for bytes 0 to 3, the following constellation:

| Table 3 (Software versions earlier than 1.8.12) |                                                       |              |         |           |           |         |         |         |  |
|-------------------------------------------------|-------------------------------------------------------|--------------|---------|-----------|-----------|---------|---------|---------|--|
| HYGR                                            | HYGROPHIL <sup>®</sup> 5673 Profibus Data Description |              |         |           |           |         |         |         |  |
| Byte                                            | Conten                                                | t Descriptio | on      |           |           |         |         |         |  |
|                                                 |                                                       |              |         | Status In | formation |         |         |         |  |
| 0-1                                             | rese                                                  | rved         |         |           |           |         |         |         |  |
|                                                 | MSB                                                   | MSB LSB      |         |           |           |         |         |         |  |
| 2                                               |                                                       | CH3          | CH2     | CH1       | HCDT      | CH3     | CH2     | CH1     |  |
|                                                 | reserved                                              | LiqMeas      | LiqMeas | LiqMeas   | Limit     | Limit   | Limit   | Limit   |  |
|                                                 | MSB                                                   |              |         |           |           |         |         | LSB     |  |
| 3                                               | HCDT                                                  | CH3          | CH2     | CH1       | HCDT      | CH3     | CH2     | CH1     |  |
|                                                 | Error                                                 | Error        | Error   | Error     | Present   | Present | Present | Present |  |

Byte 2 and Byte 3 represent the status of the device.

### Table 3 continued

Starting on byte 4 to byte 115 the system mirrors four-byte float values.

|       | Channel 1 Data |                   |
|-------|----------------|-------------------|
| 4-7   | TT             | С                 |
| 8-11  | SP             | hPa/mbar          |
| 12-15 | WL             | nm                |
| 16-19 | VOL            | %                 |
| 20-23 | PPM            | ppm               |
| 24-27 | DT             | С                 |
| 28-31 | FP             | С                 |
| 32-35 | MC             | mg/m <sup>3</sup> |
| 36-39 | VP             | hPa/mbar          |

|       | Channel 2 Data |                   |
|-------|----------------|-------------------|
| 40-43 | ТТ             | С                 |
| 44-47 | SP             | hPa/mbar          |
| 48-51 | WL             | nm                |
| 52-55 | VOL            | %                 |
| 56-59 | PPM            | ppm               |
| 60-63 | DT             | С                 |
| 64-67 | FP             | С                 |
| 68-71 | MC             | mg/m <sup>3</sup> |
| 72-75 | VP             | hPa/mbar          |

#### Channel 3 Data

| 76-79   | TT  | С                 |
|---------|-----|-------------------|
| 80-83   | SP  | hPa/mbar          |
| 84-87   | WL  | nm                |
| 88-91   | VOL | %                 |
| 92-95   | PPM | ppm               |
| 96-99   | DT  | С                 |
| 100-103 | FP  | С                 |
| 104-107 | MC  | mg/m <sup>3</sup> |
| 108-111 | VP  | hPa/mbar          |

|         | HCDT Data |   |
|---------|-----------|---|
| 112-115 | HCDT      | С |
| 116-122 | reserved  |   |

If the HYGROPHIL<sup>®</sup> F is the physically last device on the Profibus, the termination resistors on the COM board have to be activated with the onboard jumpers (see figure below).

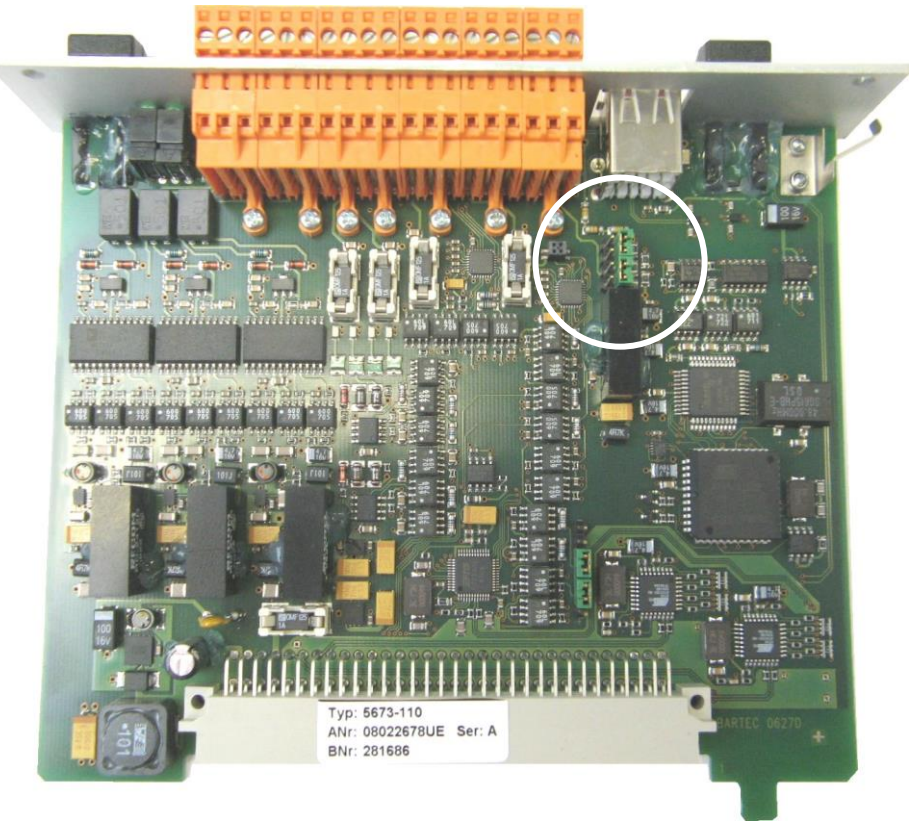

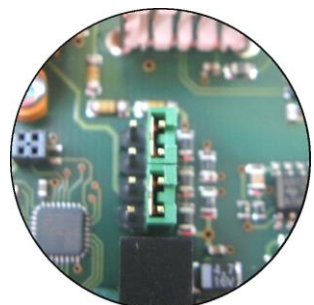

Jumpers open, termination deactivated

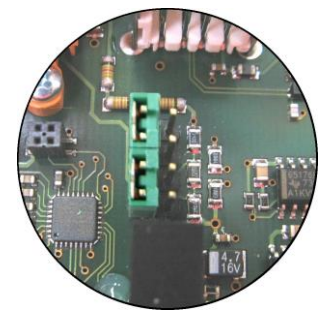

*Jumpers closed, termination active* 

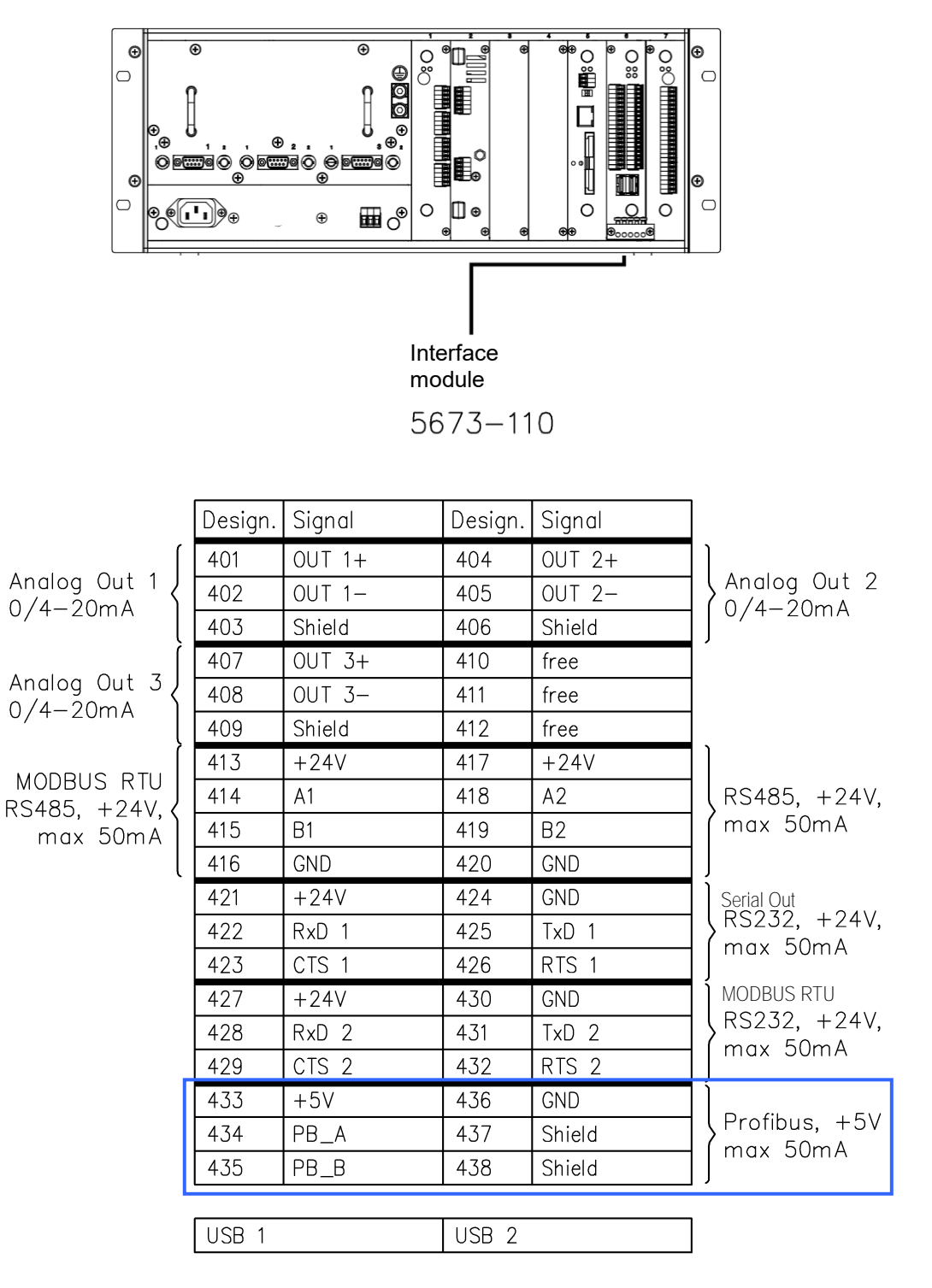

Please connect the Profibus on 434 (A), 435 (B) and 438 (shield).

281686.dwg

## 8.3

## Modbus TCP/IP

The Modbus TCP/IP data transmission is via an Ethernet connection. The device is always in Modbus slave mode. The pin assignment of the 8P8C connector is shown in the following table.

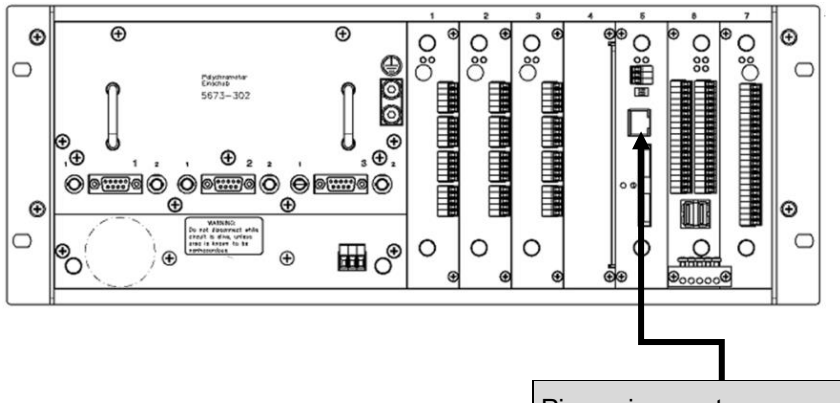

| Pin assignment |     |
|----------------|-----|
| Pin 1          | Tx+ |
| Pin 2          | Tx- |
| Pin 3          | Rx+ |
| Pin 6          | Rx- |

The IP address of the HYGROPHIL® F 5673 can be easily changed in the "Network settings" menu.

MODBUS TCP/IP is available from software version 1.8.43 or higher. If a version older than 1.8.43 is installed in your device, please contact the BARTEC BENKE customer service.

The MODBUS implementation only supports the function code " $03 \rightarrow Read holding registers 4xxxx$ ".

### **Description of the HYGROPHIL® 5673 MODBUS TCP/IP data:** Format: 32Bit IEEE 754 floating point big-Endian

| Address | Туре  | Description                  | Unit   |
|---------|-------|------------------------------|--------|
| 9000    | float | Process temperature (TT) CH1 | °C     |
| 9001    | nout  |                              | 5      |
| 9002    | float | Process temperature (TT) CH2 | °C     |
| 9003    | noat  |                              | C      |
| 9004    | floot | Drooppe temperature (TT) CH2 | ŝ      |
| 9005    | noat  |                              | C      |
| 9006    | fleet |                              | hor    |
| 9007    | noat  | Process pressure (SP) CHT    | bar    |
| 9008    | fleet | Dragona procedure (SD) CH2   | hor    |
| 9009    | noat  | Flocess pressure (SF) CH2    | Dai    |
| 9010    | float | Drogogo progouro (SD) CH2    | bor    |
| 9011    | noat  | Process pressure (SP) CH3    | Dai    |
| 9012    | floot | Dow point (DT) CH1           | °C     |
| 9013    | noat  |                              | U<br>U |
| 9014    | float | Dew point (DT) CH2           | О°     |
| Address | Туре              | Description                                              | Unit              |  |  |  |  |  |
|---------|-------------------|----------------------------------------------------------|-------------------|--|--|--|--|--|
| 9015    |                   |                                                          |                   |  |  |  |  |  |
| 9016    | float             | Dew point (DT) CH3                                       |                   |  |  |  |  |  |
| 9017    | noat              |                                                          |                   |  |  |  |  |  |
| 9018    | float             | Moisture content (MC) CH1                                | ma/m <sup>3</sup> |  |  |  |  |  |
| 9019    |                   |                                                          | 5                 |  |  |  |  |  |
| 9020    | float             | Moisture content (MC) CH2                                | mg/m <sup>3</sup> |  |  |  |  |  |
| 9021    |                   |                                                          |                   |  |  |  |  |  |
| 9023    | float             | vloisture content (MC) CH3 r                             |                   |  |  |  |  |  |
| 9024    |                   | HCDT - hydrocarbon dew point                             |                   |  |  |  |  |  |
| 9025    | float             | (if available)                                           | Ĵ                 |  |  |  |  |  |
| 9026    | floot             | Propure acting origon don therm point                    | bor               |  |  |  |  |  |
| 9027    | noat              | Pressure setting choondentherm point                     | bai               |  |  |  |  |  |
| 9028    | float             | HCDT sensor max. mirror temperature                      | °C                |  |  |  |  |  |
| 9029    | nout              | (if available)                                           |                   |  |  |  |  |  |
| 9030    | float             | HCDT sensor min. mirror temperature                      | °C                |  |  |  |  |  |
| 9031    |                   | (If available)                                           | _                 |  |  |  |  |  |
| 9072    | unsigned<br>short | Bit string 1-16                                          |                   |  |  |  |  |  |
|         |                   | 1) Channel 1 active? (0: no / 1: yes)                    |                   |  |  |  |  |  |
|         |                   | 2) Channel 2 active? (0: no / 1: yes)                    |                   |  |  |  |  |  |
|         |                   | 3) Channel 3 active? (0: no / 1: yes)                    |                   |  |  |  |  |  |
|         |                   | 4) n/a                                                   |                   |  |  |  |  |  |
|         |                   | 5) Is HCDT mode active? (0: no / 1: yes)                 |                   |  |  |  |  |  |
|         |                   | 6) Error/warning channel 1 (0: no / 1: Error/warnin      | g)<br>a)          |  |  |  |  |  |
|         |                   | (1) Error/warning channel 2 (0: no / 1: Error/warnin     | g)<br>a)          |  |  |  |  |  |
|         |                   | 9) HCDT error/warning channel 5 (0. no / 1. Error/Warnin | 9)<br>9)          |  |  |  |  |  |
|         |                   | 10) Limit dew point channel 1 (0: no / 1: Limit exceed   | ig)<br>led)       |  |  |  |  |  |
|         |                   | 11) Limit dew point channel 2 (0: no / 1: Limit exceed   | led)              |  |  |  |  |  |
|         |                   | 12) Limit dew point channel 3 (0: no / 1: Limit exceed   | led)              |  |  |  |  |  |
|         |                   | 13) Limit HCDT (0: no / 1: Limit exceed                  | led)              |  |  |  |  |  |
|         |                   | 14) n/a                                                  |                   |  |  |  |  |  |
|         |                   | 15) HCDT status (0: Heating / 1: Cooling                 | g)                |  |  |  |  |  |
|         |                   | 16) Is HCDT valid? (0: no / 1: yes)                      |                   |  |  |  |  |  |
| 0074    |                   |                                                          |                   |  |  |  |  |  |
| 9074    | float             | Wavelength (WL) CH1                                      | nm                |  |  |  |  |  |
| 9075    |                   |                                                          |                   |  |  |  |  |  |
| 9077    | float             | Wavelength (WL) CH2                                      | nm                |  |  |  |  |  |
| 9078    | <i>a i</i>        |                                                          |                   |  |  |  |  |  |
| 9079    | float             | Wavelength (WL) CH3                                      | nm                |  |  |  |  |  |
| 9080    | floot             | Polotivo humidity (PH) CH1                               | 0/.               |  |  |  |  |  |
| 9081    | noat              |                                                          | 70                |  |  |  |  |  |
| 9082    | float             | Relative humidity (RH) CH2                               | %                 |  |  |  |  |  |
| 9083    |                   | ······································                   |                   |  |  |  |  |  |
| 9084    | float             | Relative humidity (RH) CH3                               | %                 |  |  |  |  |  |
| 9085    |                   |                                                          |                   |  |  |  |  |  |
| 9000    | float             | Volume percent (VOL%) CH1                                | %                 |  |  |  |  |  |
| 9088    |                   |                                                          |                   |  |  |  |  |  |
| 9089    | float             | Volume percent (VOL%) CH2                                | %                 |  |  |  |  |  |
| 9090    | £1                |                                                          | 0/                |  |  |  |  |  |
| 9091    | fioat             | volume percent (VOL%) CH3                                | %                 |  |  |  |  |  |

| 9092<br>9093floatParts per million (PPM) CH1ppm9094<br>9095floatParts per million (PPM) CH2ppm9096<br>9097floatParts per million (PPM) CH3ppm9098<br>9098floatFrost point (FP) CH1°C9099<br>9100<br>9101floatFrost point (FP) CH2°C9100<br>9102<br>9103floatFrost point (FP) CH3°C9104<br>9105floatVapor pressure (VP) CH1bar9105<br>9106floatVapor pressure (VP) CH2bar9107<br>9110<br>9111floatCO2 content CH1%9112<br>9113<br>9114<br>9115floatCO2 content CH2%9114<br>9115floatCO2 content CH3%9116<br>9117<br>9118<br>9119floatSoftware version (e.g. 1843 → version 1.8.43)°C9160<br>9162floatHCDT sensor light value°C                                                                                                    | Address | Туре  | Description                                               | Unit |  |  |  |  |  |
|----------------------------------------------------------------------------------------------------|---------|-------|-----------------------------------------------------------|------|--|--|--|--|--|
| 9093HeatHeatHeatHeat90949095floatParts per million (PPM) CH2ppm90969097floatParts per million (PPM) CH3ppm9098floatFrost point (FP) CH1°C9100floatFrost point (FP) CH2°C9101floatFrost point (FP) CH2°C9102floatFrost point (FP) CH3°C9103floatFrost point (FP) CH3°C91049105floatVapor pressure (VP) CH1bar9106floatVapor pressure (VP) CH2bar9108floatVapor pressure (VP) CH3bar9109floatCO2 content CH1%9111floatCO2 content CH2%9112floatCO2 content CH3%9116floatHCDT sensor current mirror temperature<br>(if available)°C9118floatSoftware version (e.g. 1843 $\rightarrow$ version 1.8.43)°C9162floatHCDT sensor ambient temperature<br>(# content content cont | 9092    | float | Parts per million (PPM) CH1                               | maa  |  |  |  |  |  |
| $9094$<br>9095floatParts per million (PPM) CH2ppm $9096$<br>9097floatParts per million (PPM) CH3ppm $9098$<br>9099floatFrost point (FP) CH1°C $9100$<br>9101floatFrost point (FP) CH2°C $9101$<br>9102<br>9103floatFrost point (FP) CH3°C $9104$<br>9105floatVapor pressure (VP) CH1bar $9106$<br>9107floatVapor pressure (VP) CH2bar $9108$<br>9108<br>9109floatVapor pressure (VP) CH3bar $9110$<br>9110floatCO2 content CH1% $9111$<br>9111floatCO2 content CH1% $9114$<br>9115floatCO2 content CH3% $9116$<br>9116floatCO2 content CH3% $9118$<br>9119floatSoftware version (e.g. 1843 $\rightarrow$ version 1.8.43) $9162$<br>9162floatHCDT sensor light value"C                                                                                                    | 9093    |       | · · · · · · · · · · · · · · · · · · ·                     |      |  |  |  |  |  |
| $9095$ Intervention $1000$ $9097$ floatParts per million (PPM) CH3ppm $9097$ floatFrost point (FP) CH1°C $9099$ floatFrost point (FP) CH2°C $9100$ floatFrost point (FP) CH2°C $9102$ floatFrost point (FP) CH3°C $9103$ floatVapor pressure (VP) CH1bar $9104$ floatVapor pressure (VP) CH2bar $9105$ floatVapor pressure (VP) CH2bar $9106$ floatCO2 content CH1% $9111$ floatCO2 content CH2% $9114$ floatCO2 content CH3% $9115$ floatCO2 content CH3% $9116$ floatSoftware version (e.g. 1843 $\rightarrow$ version 1.8.43)* $9160$ floatHCDT sensor light value* $9162$ floatHCDT sensor ambient temperature* $9162$ floatHCDT sensor ambient temperature*                                                                                                    | 9094    | float | Parts per million (PPM) CH2                               | ppm  |  |  |  |  |  |
| $9096$<br>9097floatParts per million (PPM) CH3ppm $9097$<br>9098floatFrost point (FP) CH1°C $9098$<br>9100<br>9101floatFrost point (FP) CH2°C $9100$<br>9102<br>9103floatFrost point (FP) CH3°C $9102$<br>9104<br>9105floatVapor pressure (VP) CH1bar $9106$<br>9107floatVapor pressure (VP) CH2bar $9108$<br>9109floatVapor pressure (VP) CH3bar $9109$<br>9110floatCO2 content CH1% $9111$<br>9111<br>9113floatCO2 content CH2% $9114$<br>9115<br>9116floatCO2 content CH3% $9116$<br>9119floatSoftware version (e.g. 1843 $\rightarrow$ version 1.8.43)°C $9160$<br>9161floatHCDT sensor light value°C $9162$<br>9162floatHCDT sensor ambient temperature<br>9162°C                                                                                                    | 9095    |       |                                                           |      |  |  |  |  |  |
| 9008<br>9099floatFrost point (FP) CH1°C9100<br>9101floatFrost point (FP) CH2°C9102<br>9102<br>9103floatFrost point (FP) CH3°C9104<br>9105floatVapor pressure (VP) CH1bar9106<br>9107<br>9108<br>9109floatVapor pressure (VP) CH2bar9108<br>9110<br>9111<br>9111floatCO2 content CH1%9112<br>9113<br>9115floatCO2 content CH2%9116<br>9117<br>9118<br>9119GO2 content CH3%9116<br>9118<br>9119floatCO2 content CH3%9160<br>9161<br>9161floatHCDT sensor light value°C9162<br>9162floatHCDT sensor ambient temperature<br>9162°C                                                                                                    | 9096    | float | Parts per million (PPM) CH3                               | ppm  |  |  |  |  |  |
| 9099floatFrost point (FP) CH1°C9100floatFrost point (FP) CH2°C9101floatFrost point (FP) CH3°C9102floatFrost point (FP) CH3°C9103floatVapor pressure (VP) CH1bar9106floatVapor pressure (VP) CH2bar9107floatVapor pressure (VP) CH3bar9108floatVapor pressure (VP) CH3bar9110floatCO2 content CH1%9111floatCO2 content CH2%9114floatCO2 content CH3%9116floatHCDT sensor current mirror temperature<br>(if available)°C9160floatHCDT sensor light value*C9160floatHCDT sensor light value*C                                                                                                    | 9098    |       |                                                           |      |  |  |  |  |  |
| 9100<br>9101floatFrost point (FP) CH2°C9102<br>9103floatFrost point (FP) CH3°C9104<br>9105floatVapor pressure (VP) CH1bar9106<br>9107floatVapor pressure (VP) CH2bar9108<br>9109floatVapor pressure (VP) CH3bar9110<br>9111floatCO2 content CH1%9112<br>9113<br>9114floatCO2 content CH2%9114<br>9115floatCO2 content CH3%9116<br>9117floatCO2 content CH3%9118<br>9119floatSoftware version (e.g. 1843 → version 1.8.43)°C9160<br>9161floatHCDT sensor light value°C9160<br>9161floatHCDT sensor light value°C                                                                                                    | 9099    | float | Frost point (FP) CH1                                      | °C   |  |  |  |  |  |
| 9101floatFrost point (FP) CH2C9102floatFrost point (FP) CH3°C9103floatVapor pressure (VP) CH1bar9105floatVapor pressure (VP) CH2bar9106floatVapor pressure (VP) CH2bar9107floatVapor pressure (VP) CH3bar9108floatVapor pressure (VP) CH3bar9110floatCO2 content CH1%9111floatCO2 content CH2%9113floatCO2 content CH3%9114floatCO2 content CH3%9115floatHCDT sensor current mirror temperature<br>(if available)°C9160floatHCDT sensor light value%9161floatHCDT sensor light value%9162floatHCDT sensor ambient temperature<br>(# CDT sensor ambient temperature<br>(# CDT sensor ambient temperature)%                                                                                                    | 9100    | £1 +  |                                                           | •    |  |  |  |  |  |
| 9102<br>9103floatFrost point (FP) CH3°C9104<br>9105floatVapor pressure (VP) CH1bar9106<br>9107floatVapor pressure (VP) CH2bar9108<br>9109floatVapor pressure (VP) CH3bar9109<br>9110<br>9111floatCO2 content CH1%9112<br>9113floatCO2 content CH2%9114<br>9115floatCO2 content CH3%9116<br>9117floatCO2 content CH3%9118<br>9119floatSoftware version (e.g. 1843 → version 1.8.43)°C9160<br>9161floatHCDT sensor light value°C9160<br>9161floatHCDT sensor light value°C                                                                                                    | 9101    | Tioat | Frost point (FP) CH2                                      | ι.   |  |  |  |  |  |
| 9103Host point (FP) CH3C9104floatVapor pressure (VP) CH1bar9105floatVapor pressure (VP) CH2bar9106floatVapor pressure (VP) CH2bar9108floatVapor pressure (VP) CH3bar9109floatCO2 content CH1%9111floatCO2 content CH2%9112floatCO2 content CH2%9114floatCO2 content CH3%9115floatCO2 content CH3%9116floatCO2 content CH3%9117floatSoftware version (e.g. 1843 → version 1.8.43)°C9160floatHCDT sensor light value%9161floatHCDT sensor light value°C                                                                                                    | 9102    | floot | Front point (ED) CH2                                      | °C   |  |  |  |  |  |
| 9104<br>9105floatVapor pressure (VP) CH1bar9106<br>9107floatVapor pressure (VP) CH2bar9108<br>9109floatVapor pressure (VP) CH3bar9109<br>9110floatCO2 content CH1%9111<br>9111floatCO2 content CH2%9112<br>9113<br>9114<br>9115floatCO2 content CH2%9116<br>9116<br>9117floatCO2 content CH3%9116<br>9119floatSoftware version (e.g. 1843 $\rightarrow$ version 1.8.43)°C9160<br>9161<br>9161floatHCDT sensor light value°C                                                                                                    | 9103    | noat  |                                                           | C    |  |  |  |  |  |
| 9105HoatVapor pressure (VP) CH1Dat9106floatVapor pressure (VP) CH2bar9107floatVapor pressure (VP) CH3bar9109floatCO2 content CH1%9110floatCO2 content CH1%9112floatCO2 content CH2%9113floatCO2 content CH3%9114floatCO2 content CH3%9115floatCO2 content CH3%9116floatCO2 content CH3%9117floatSoftware version (e.g. 1843 $\rightarrow$ version 1.8.43)°C9160floatHCDT sensor light value91629162floatHCDT sensor ambient temperature°C                                                                                                    | 9104    | float | Vapor pressure (VP) CH1                                   | har  |  |  |  |  |  |
| 9106<br>9107floatVapor pressure (VP) CH2bar9108<br>9109floatVapor pressure (VP) CH3bar9109floatVapor pressure (VP) CH3bar9110<br>9111floatCO2 content CH1%9112<br>9113floatCO2 content CH2%9114<br>9115floatCO2 content CH3%9116<br>9117floatCO2 content CH3%9116<br>9117floatCO2 content CH3%9116<br>9118<br>9119floatSoftware version (e.g. 1843 → version 1.8.43)°C9160<br>9161floatHCDT sensor light value%9162<br>9162floatHCDT sensor ambient temperature<br>of the the temperature°C                                                                                                    | 9105    | noat  |                                                           |      |  |  |  |  |  |
| 9107HoatHapper procession (VF) CH2Dat9108floatVapor pressure (VP) CH3bar9110floatCO2 content CH1%9111floatCO2 content CH2%9112floatCO2 content CH2%9113floatCO2 content CH3%9114floatCO2 content CH3%9115floatCO2 content CH3%9116floatHCDT sensor current mirror temperature<br>(if available)°C9118floatSoftware version (e.g. 1843 $\rightarrow$ version 1.8.43)%9160floatHCDT sensor light value%9162floatHCDT sensor ambient temperature°C                                                                                                    | 9106    | float | Vapor pressure (VP) CH2                                   | bar  |  |  |  |  |  |
| 9108<br>9109floatVapor pressure (VP) CH3bar9110<br>9111float $CO_2$ content CH1%9111<br>9112<br>9113float $CO_2$ content CH2%9114<br>9115float $CO_2$ content CH3%9116<br>9116<br>9117float $CO_2$ content CH3%9116<br>9118<br>9119floatSoftware version (e.g. 1843 $\rightarrow$ version 1.8.43)°C9160<br>9161floatHCDT sensor light value%9162<br>9162floatHCDT sensor ambient temperature°C                                                                                                    | 9107    | nout  |                                                           |      |  |  |  |  |  |
| 9109Interference9110float $CO_2$ content CH1%9111float $CO_2$ content CH2%9113float $CO_2$ content CH2%9114float $CO_2$ content CH3%9115float $CO_2$ content CH3%9116floatHCDT sensor current mirror temperature<br>(if available)°C9118floatSoftware version (e.g. 1843 $\rightarrow$ version 1.8.43)°C9160floatHCDT sensor light value91629162floatHCDT sensor ambient temperature°C                                                                                                    | 9108    | float | Vapor pressure (VP) CH3                                   | bar  |  |  |  |  |  |
| 9110<br>9111float $CO_2$ content CH1%9111<br>9112<br>9113float $CO_2$ content CH2%9114<br>9115float $CO_2$ content CH3%9116<br>9117float $CO_2$ content CH3%9116<br>9117floatHCDT sensor current mirror temperature<br>(if available)°C9118<br>9119floatSoftware version (e.g. 1843 $\rightarrow$ version 1.8.43)°C9160<br>9161floatHCDT sensor light value°C                                                                                                    | 9109    |       | · · · · · · · · · · · · · · · · · · ·                     |      |  |  |  |  |  |
| 9112<br>9113float $CO_2$ content CH2%9114<br>9115float $CO_2$ content CH3%9116<br>9116<br>9117floatHCDT sensor current mirror temperature<br>(if available)°C9118<br>9119floatSoftware version (e.g. 1843 $\rightarrow$ version 1.8.43)°C9160<br>9161floatHCDT sensor light value°C9162<br>9162floatHCDT sensor ambient temperature<br>$2000$ °C                                                                                                    | 9110    | float | CO <sub>2</sub> content CH1                               | %    |  |  |  |  |  |
| $0.112$<br>9113float $CO_2$ content CH2%9114<br>9115float $CO_2$ content CH3%9115float $CO_2$ content CH3%9116<br>9117floatHCDT sensor current mirror temperature<br>(if available)°C9118<br>9119floatSoftware version (e.g. 1843 $\rightarrow$ version 1.8.43)°C9160<br>9161floatHCDT sensor light value°C9162<br>9162floatHCDT sensor ambient temperature<br>of the sensor sensor temperature°C                                                                                                    | 9112    |       |                                                           |      |  |  |  |  |  |
| 9114<br>9115float $CO_2$ content CH3%9115floatHCDT sensor current mirror temperature<br>(if available)°C9117floatSoftware version (e.g. 1843 $\rightarrow$ version 1.8.43)°C9160<br>9161floatHCDT sensor light value°C9162floatHCDT sensor ambient temperature<br>$\sim$ C°C                                                                                                    | 9113    | float | CO <sub>2</sub> content CH2                               | %    |  |  |  |  |  |
| 9115Itoat $CO_2$ content CHS769116floatHCDT sensor current mirror temperature<br>(if available)°C9118floatSoftware version (e.g. 1843 $\rightarrow$ version 1.8.43)9119floatSoftware version (e.g. 1843 $\rightarrow$ version 1.8.43)9160floatHCDT sensor light value9161floatHCDT sensor ambient temperature9162floatHCDT sensor ambient temperature                                                                                                    | 9114    | floot | CO- content CH2                                           | 0/.  |  |  |  |  |  |
| 9116<br>9117floatHCDT sensor current mirror temperature<br>(if available)°C9117<br>9118<br>9119floatSoftware version (e.g. 1843 $\rightarrow$ version 1.8.43)°C9160<br>9161floatHCDT sensor light value°C9162<br>9162floatHCDT sensor ambient temperature°C                                                                                                    | 9115    | noat  |                                                           | 70   |  |  |  |  |  |
| 9117Itoat(if available) $C$ 91189118floatSoftware version (e.g. 1843 $\rightarrow$ version 1.8.43)91609161floatHCDT sensor light value9162floatHCDT sensor ambient temperature                                                                                                    | 9116    | float | HCDT sensor current mirror temperature                    | ംറ   |  |  |  |  |  |
| 9118<br>9119floatSoftware version (e.g. 1843 $\rightarrow$ version 1.8.43)9160<br>9161floatHCDT sensor light value9162<br>9162floatHCDT sensor ambient temperature                                                                                                    | 9117    | noat  | (if available)                                            | Ŭ    |  |  |  |  |  |
| 9119     Hoat     Contract version (e.g. for to y version here)       9160     float     HCDT sensor light value       9162     float     HCDT sensor ambient temperature                                                                                                    | 9118    | float | Software version (e.g. $1843 \rightarrow$ version 1.8.43) |      |  |  |  |  |  |
| 9160     float     HCDT sensor light value       9161     float     HCDT sensor ambient temperature                                                                                                    | 9119    | noat  |                                                           |      |  |  |  |  |  |
| 9160     float     HCDT sensor light value       9161     float     HCDT sensor ambient temperature                                                                                                    | 0.100   |       |                                                           |      |  |  |  |  |  |
| 9162 float HCDT concer ambient temperature                                                                                                    | 9160    | float | HCDT sensor light value                                   |      |  |  |  |  |  |
| <u>9102</u> float UCDT consor ambient temporature                                                                                                    | 9161    |       | Ŭ                                                         |      |  |  |  |  |  |
|                                                                                                    | 9102    | float | HCDT sensor ambient temperature                           | °C   |  |  |  |  |  |

# 9 Appendix

## List of resistance and side effects for glassfiber sensor L166x

This list only gives general recommendations. At definite applications this has to be confirmed by tests. This list is not subject of liabilities.

| Medium                       |                              |        | Beständig | Bemerkung                                                                                                    |
|------------------------------|------------------------------|--------|-----------|----------------------------------------------------------------------------------------------------|
| me                           | dium                         |        | resistant | remarks                                                                                                    |
| Acetylen                     | acetylene                    | G      | +         |                                                                                                    |
| Alkohole                     | alcohols, generally          | F      | +         | Ex, aufgrund der Wasserstoffbrückenbindung der OH-Gruppen<br>muss der Alkohol erhitzt werden, um die Wassermoleküle frei-<br>zusetzen<br>Because of the hydrogen bonds you have to heat up the fluid<br>to set free the water molecules |
| Ammoniak NH <sub>3</sub>     | ammonia                      | G      | Х         | Verhält sich wie Wasserdampf, daher Messung kaum möglich.<br>Acts like water vapour to the sensor, hence measurement al-<br>most impossible.                                                                                            |
| Argon                        |                              | G      | +         |                                                                                                    |
| Äthanol                      | ethyl alcohol                | F      | +         |                                                                                                    |
| Benzol                       | benzene                      | F      | +         |                                                                                                    |
| Blausäure HCN                | hydrogen cyanide             | G      | x         | Ätzt das Glassubstrat des Sensors an<br>Attacks the glass substrate                                                                                                    |
| Chlor                        | chlorine                     | G      | ?         | Tests sind im Gange<br>Tests are in progress                                                                                                    |
| Di-Chlor-Ethan               | ethylene dichloride          | G      | +         |                                                                                                    |
| Druckluft                    | compressed air               | G      | +         |                                                                                                    |
| Erdgas                       | natural gas                  | G      | +         | Ex; auch bei Glykol-Belastung<br>Even when glycol is present                                                                                                    |
| Ester                        | ester                        | F      | +         |                                                                                                    |
| Flüssigkeiten                | liquids, generally           | F      | +         | Messung generell gut möglich, Sonderkalibrierung erforderlich<br>measurement generally possible, special calibration neces-<br>sary.                                                                                                    |
| Flußsäure H                  | hydrofluoric acid            | G      | x         | ätzt die SIO-Schicht an<br>will seriously etch the layer                                                                                                    |
| Helium                       |                              | G      | +         |                                                                                                    |
| Hexan                        | hexane                       | G<br>F | +         | Ex                                                                                                    |
| Kerosin                      | kerosene                     | F      | +         | Mit Sonderkalibrierung möglich<br>With special calibration possible                                                                                                    |
| Kohlendioxid CO <sub>2</sub> | carbon dioxide               | G      | +         | Mit Sonderkalibrierung möglich<br>With special calibration possible                                                                                                    |
| Kohlenmonoxid CO             | carbon monoxide              | G      | ?         |                                                                                                    |
| Kohlenwasserstoffe           | hydrocarbons, gener-<br>ally | F<br>G | +         | Messung generell gut möglich, Sonderkalibrierung erforderlich<br>Measurement generally possible, special calibration neces-<br>sary.                                                                                                    |
| Krypton                      |                              | G      | +         |                                                                                                    |
| Lachgas                      | Nitrous oxide                | G      | +         | Ex                                                                                                    |
| Methan                       | methane                      | G      | +         | Ex                                                                                                    |
| Methanol                     | methyl alcohol               | F      | +         | Ex,                                                                                                    |
| Methylenchlorid              | methyl chloride              | G      | +         |                                                                                                    |
| Naphtha                      | naphtha                      | G      | +         |                                                                                                    |
| Narkosegas                   | narcotic gas                 | G      | +         | möglicherweise außerhalb Messbereich<br>possibly outside measuring range                                                                                                    |

### Appendix

### 9-2

| Medium<br><i>medium</i>                                                                                                    |                         |        | Beständig<br><i>resistant</i> | Bemerkung<br><i>remarks</i>                                                                         |  |  |  |
|----------------------------------------------------------------------------------------------------|-------------------------|--------|-------------------------------|----------------------------------------------------------------------------------------------------|--|--|--|
| Neon                                                                                                    |                         | G      | +                             |                                                                                                    |  |  |  |
| Nonylalkohol                                                                                                    | nonanol / INA           | G      | +                             |                                                                                                    |  |  |  |
| Propan                                                                                                    | propane                 | F      | +                             | Ex                                                                                                  |  |  |  |
| Raffineriegas                                                                                                    | refinery gas            | G<br>F | +                             |                                                                                                    |  |  |  |
| Recyclegas                                                                                                    | recycle gas             | F      | +                             |                                                                                                    |  |  |  |
| Sauerstoff                                                                                                    | oxygen                  | G      | +                             |                                                                                                    |  |  |  |
| Schwefelhexafluorid S                                                                                                    | F6 sulphur hexafluoride | G      | +                             | Aber: Verunreinigungen können SIO-Schicht ätzen<br>Warning: pollutants may etch the measuring layer |  |  |  |
| Schwefelwasserstoff                                                                                                    | hydrogen sulphide       | G      | +                             | Getestet bis zu einem Anteil von 18 Vol% H2S<br>corrosive at high humidity                          |  |  |  |
| SF4                                                                                                    | sulphur tetrafluoride   | G      | x                             | bildet mit Restfeuchte HF! Ätzt sofort Sensorschicht<br>With water vapour forms hydrofluoric acid   |  |  |  |
| Stickoxid                                                                                                    | nitric oxide            | G      | +                             |                                                                                                    |  |  |  |
| Stickstoff                                                                                                    | nitrogen                | G      | +                             |                                                                                                    |  |  |  |
| Toluol                                                                                                    | toluene                 | F      | +                             | Restfeuchte in flüssigem Lösungsmittel<br>Trace humidity in liquid solvent                          |  |  |  |
| Vinylacetat                                                                                                    | vinyl acetate           | F      | +                             | Restfeuchte in flüssigem Lösungsmittel Trace humidity in liquid solvent                             |  |  |  |
| Wasserstoff                                                                                                    | hydrogen                | G      | +                             | Ex                                                                                                  |  |  |  |
| Xenon                                                                                                    |                         | G      | +                             |                                                                                                    |  |  |  |
| Xylol                                                                                                    |                         | F      | ?                             | Tests sind im Gange<br>Tests are in progress                                                        |  |  |  |
|                                                                                                    |                         |        | L                             |                                                                                                    |  |  |  |
| Weitere Gase und Flüssigkeiten werden laufend getestet. Fragen Sie bitte an.<br>Further gases and liquids currently under testing. Please ask. |                         |        |                               |                                                                                                    |  |  |  |

F Flüssigkeit liquid G Gas gas + beständig resistant 0 bedingt beständig partly resistant nicht beständig n X ? not resistant Quereffekte vorhanden possible side effects Tests nötig tests to be made

### Predefined gases in HYGROPHIL<sup>®</sup> F 5673

|                    |                                         |                                   | 1             | 2                 | 3                  | 4                  | 5                   |
|--------------------|-----------------------------------------|-----------------------------------|---------------|-------------------|--------------------|--------------------|---------------------|
| Components         |                                         | Designation of the predefined gas | Russian H Gas | North Sea I H Gas | North Sea II H Gas | Netherland I L Gas | Netherland II L Gas |
| Methan             | CH <sub>4</sub>                         | mol%                              | 98.3          | 88.6              | 83.0               | 81.3               | 82.9                |
| Ethan              | $C_2H_6$                                | mol%                              | 0.5           | 8.4               | 11.6               | 2.8                | 3.7                 |
| Nitrogen           | N <sub>2</sub>                          | mol%                              | 0.8           | 0.6               | 1.5                | 14.2               | 11.1                |
| Carbon dioxide     | CO <sub>2</sub>                         | mol%                              | 0.1           | 0                 | 0.3                | 1.0                | 1.3                 |
| Propan             | C <sub>3</sub> H <sub>8</sub>           | mol%                              | 0.2           | 1.7               | 3.1                | 0.4                | 0.7                 |
| 2-Methylpropan     | i-C <sub>4</sub> H <sub>10</sub>        | mol%                              | 0             | 0                 | 0                  | 0                  | 0                   |
| n-Butan            | <b>n-C</b> <sub>4</sub> H <sub>10</sub> | mol%                              | 0.1           | 0.7               | 0.5                | 0.3                | 0.3                 |
| 2,2-Dimethylpropan | neo-C <sub>5</sub> H <sub>12</sub>      | mol%                              | 0             | 0                 | 0                  | 0                  | 0                   |
| 2-Methylbutan      | i-C <sub>5</sub> H <sub>12</sub>        | mol%                              | 0             | 0                 | 0                  | 0                  | 0                   |
| n-Pentan           | n-C <sub>5</sub> H <sub>12</sub>        | mol%                              | 0             | 0                 | 0                  | 0                  | 0                   |
| n-Hexan            | C <sub>6</sub> H <sub>14</sub>          | mol%                              | 0             | 0                 | 0                  | 0                  | 0                   |

Source: Worksheet G 260 of DVGW (Deutsche Vereinigung des Gas- und Wasserfaches e.V.).

### 9-3

10

# Add-on

# 10.1 New parameter: Temperature compensation

This add-on describes a new parameter TK... in the configuration menu. The new parameter can be used to compensate for influences by changing the process temperature to the measuring layer and thus to the measured value. The following describes how to set the parameter.

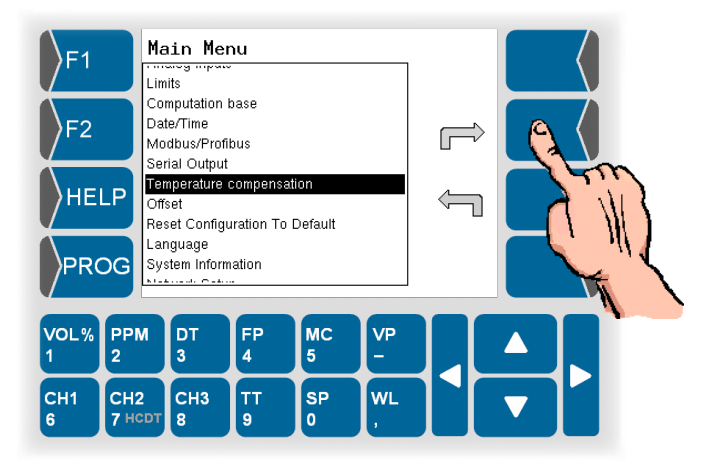

• Open the "Temperature compensation" menu in the main menu.

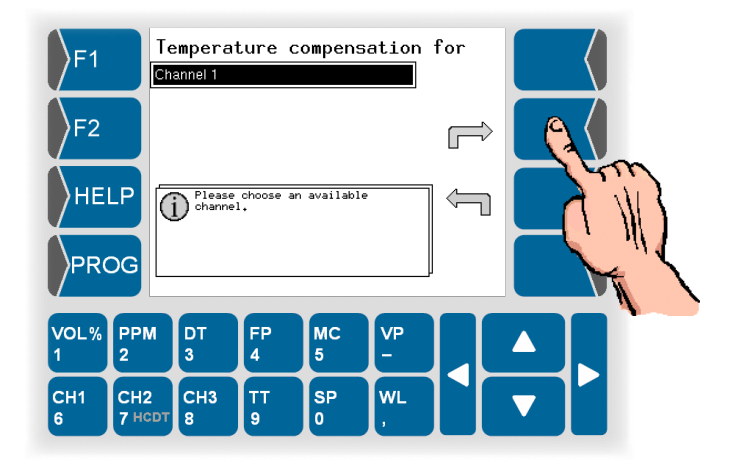

• Select the desired channel.

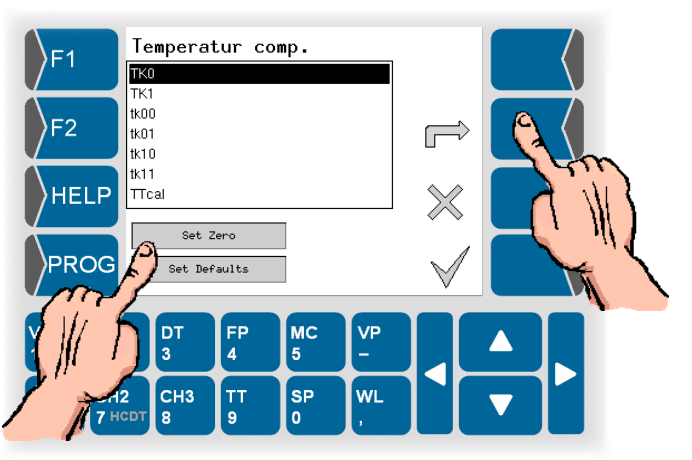

When the device is delivered, all parameters are preset to default values. The standard values should only be changed in consultation with the manufacturer.

 For type L1661 sensors with part number < 15000 and for test or calibration tasks at process temperature (TT) = 30 °C, set all parameters to the value 0. A warning message is displayed:

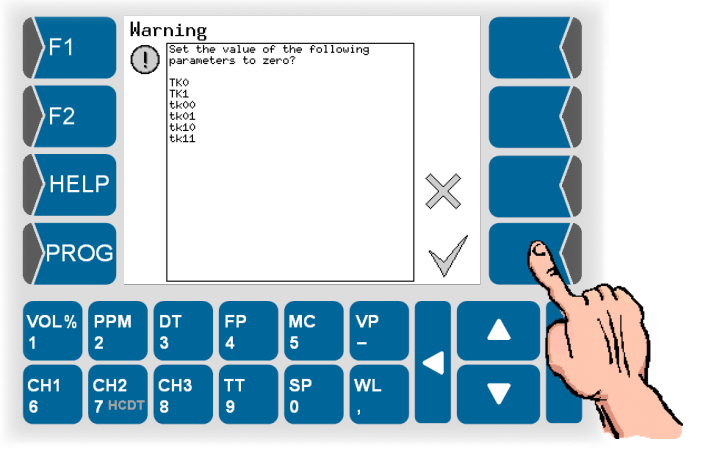

• Confirm the note if you want to set all parameters to 0. Otherwise tap on the "X".

• For measurement tasks in normal operation, reset all parameters to their default values.

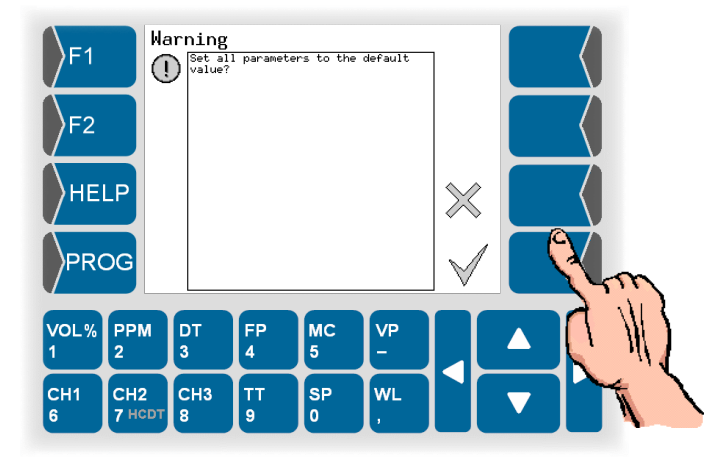

• Confirm the note if you want to reset all parameters to default. Otherwise tap on the "X".

## 10.2

## Conversion of measured dew point

To convert the measured dew point DT to a dew point ("DT") to a reference pressure, this reference pressure (SP2) must be entered for each measuring channel.

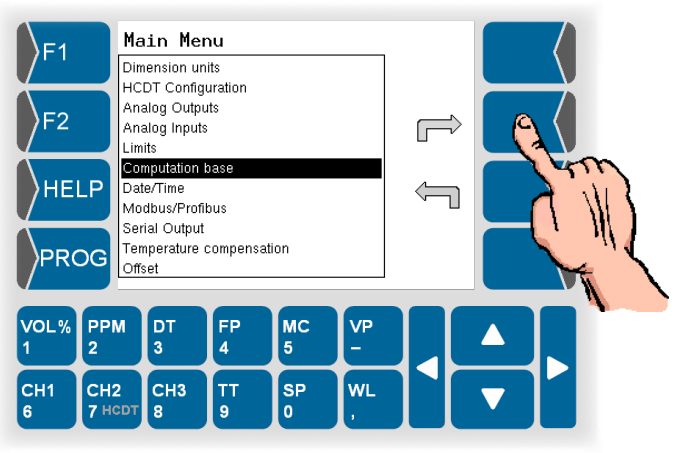

• Select "Computation base" from the main menu.

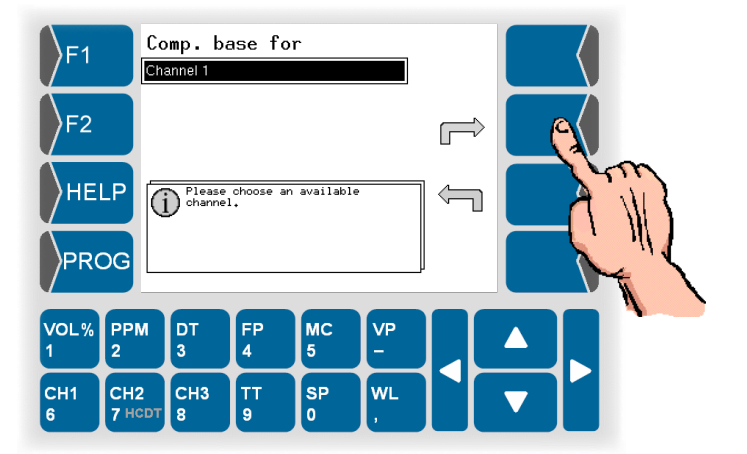

• Select the desired channel.

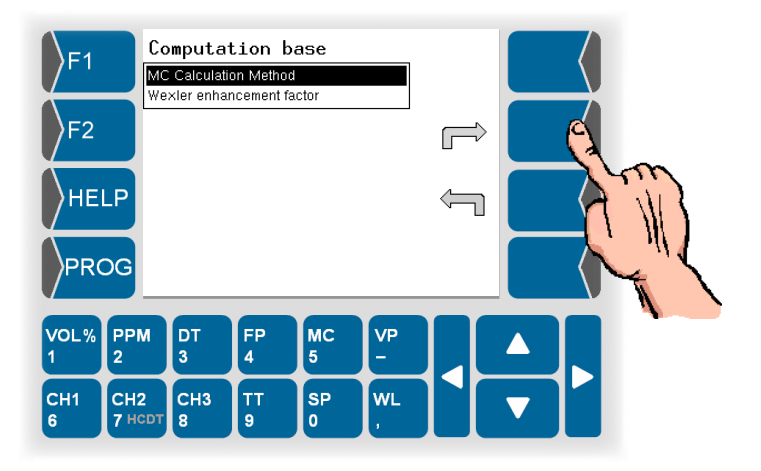

• Select the "MC Calculation Method" menu item.

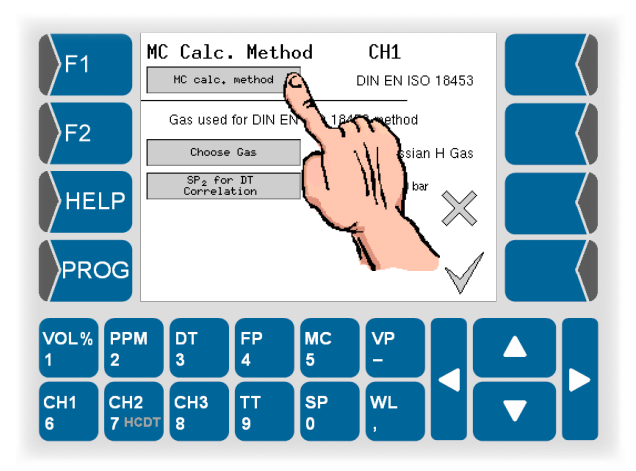

• Press the "MC calc. method" button.

| F1<br>F2  |               | Calc<br>fault<br>NEN ISO<br>kacek<br>rtec2006<br>stom User | . meth<br>18453<br>Factor | od      |         |            |        |
|-----------|---------------|------------------------------------------------------------|---------------------------|---------|---------|------------|--------|
|           | DG            |                                                            |                           |         |         | $\swarrow$ |        |
| VOL%<br>1 | PPM<br>2      | DT<br>3                                                    | FP<br>4                   | MC<br>5 | VP<br>- |            | 7 1113 |
| CH1<br>6  | CH2<br>7 HCDT | CH3<br>8                                                   | TT<br>9                   | SP<br>0 | WL<br>, |            |        |

• Select the entry "DIN EN ISO 18453" using the arrow keys and confirm your selection.

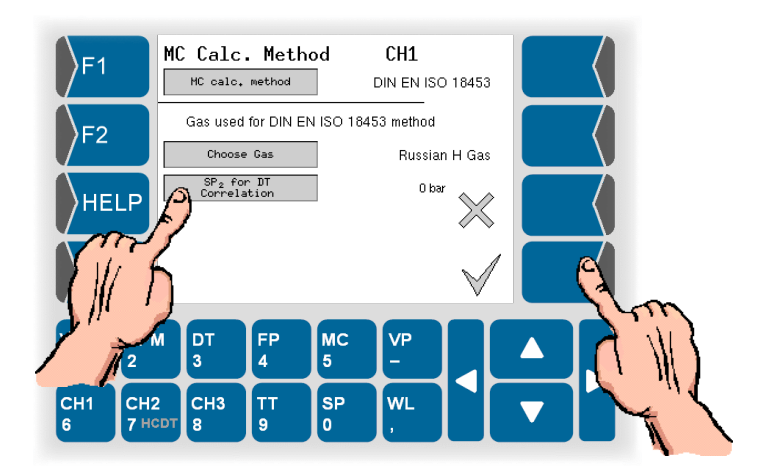

- Press the "SP2 for DT Correlation" button.
- On delivery, the value "0" is preset and the function is inactive. Enter the desired reference pressure and confirm your selection.
- Confirm the selection of the calculation method.

• If necessary, repeat the steps with each additional measuring channel.

If the reference pressure is set, all measured values in the channel display field are marked with " to indicate the set mode "DT at reference pressure".

#### Caution!

For data transmission via analog and serial interfaces as well as via Modbus, only the measured variables at reference pressure are transmitted. Due to a lack of marking, it is not clear here whether the values are reference or process pressure values.

| F1               |             | ‴1⊲ <sup>Pressure</sup><br>bar <sup>×</sup> |                               | SP      | 1.00                                            | ) '                   | × [         |      |  |               |
|------------------|-------------|---------------------------------------------|-------------------------------|---------|-------------------------------------------------|-----------------------|-------------|------|--|---------------|
| T1 °C            |             |                                             | ‴1 <sup>Dew</sup> Point<br>∘C |         |                                                 | -39                   | -39.4 🗸     |      |  |               |
| F2               |             | <i>"</i> 1                                  | Pressure<br>bar*              |         | SP                                              | 1.00                  | 1.00 🖌      |      |  |               |
| T1 Parts million |             |                                             | Parts pei<br>million          | r       | PPM                                             | <sup>,</sup> 149      | ,           | ~    |  | $\rightarrow$ |
| HELP             |             | 1 Moisture Content<br>mg/m³                 |                               |         | мс 120.02                                       |                       | .02 '       | •    |  |               |
| PRC              |             | ~1                                          | Dew Poin<br>°C                | t       | DT                                              | -39                   | .4 '        | •    |  |               |
|                  |             | рт 🔇 нср                                    |                               |         | ਗ਼ੑੑੑ <b>ੑੑੑੑੑੑੑ</b> ੑੑੑੑੑੑੑੑੑੑੑੑੑੑੑੑੑੑੑੑੑੑੑੑੑੑ | -10 <del>1</del> 8 15 | 13:21 10.02 | 2.20 |  |               |
| VOL%             | PPN         |                                             | DT                            | FP      | МС                                              | VP                    |             |      |  |               |
| 1                | 2           | 3 4                                         |                               | 5       | -                                               |                       |             |      |  |               |
| CH1<br>6         | СН2<br>7 нс | рт                                          | CH3<br>8                      | ТТ<br>9 | SP<br>0                                         | WL<br>,               |             |      |  |               |

## 10.3 Shaft temperature tracking

The original operation of the HCDT sensor uses pre-cooling to hold the shaft at a constant temperature of 10 °C. This means that a measuring range for the hydrocarbon dew point temperature (HCDT) of -20 °C to 5 °C is possible (standard measuring range). Similarly, due to the constant shaft temperature, a bake-out temperature of max. 35 °C is possible before the next measuring cycle during cleaning, (see Section 1.4.11 "HCDT sensor type 1510-11" on page 1-21).

Condensates, which form at higher HCDTs are difficult to volatilize, requiring a higher temperature during bake-out in order to be able to evaporate again.

Furthermore, for some applications, it is useful to be able to safely verify the HCDT above +5 °C as well as below -20 °C.

The function of shaft temperature tracking allows for this by adjusting the shaft temperature to different levels, depending on the currently measured HCDT. For this purpose, two different shaft temperature levels (N1 and N2) as well as two different switch thresholds (S1 and S2) are defined as follows.

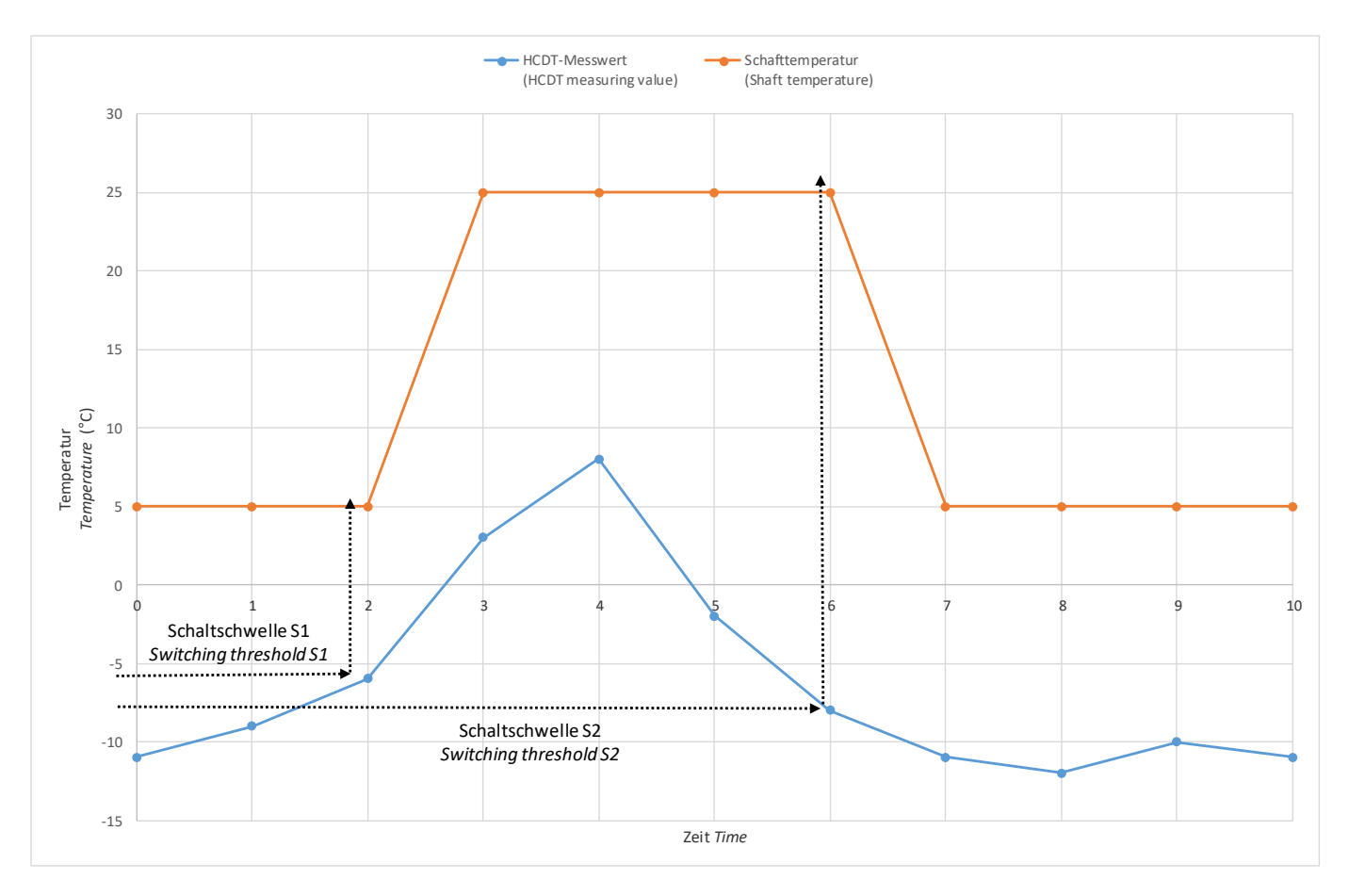

The following illustration shows an example of the automatic adjustment of the shaft temperature as a function of the HCDT to be measured:

If the measured value of the HCDT exceeds the switching threshold S1, the system switches to the higher measuring range. The measurement is not continued until the shaft has reached this upper temperature level (N2).

If the HCDT falls below the switching threshold S2, the system switches to the lower measuring range. The measurement is not continued until the shaft has reached this lower temperature level (N1).

Switching the shaft temperature not only allows for more measuring range but also more possibilities for baking out the sensor at higher temperatures.

The following illustration shows an example of how the measuring range is extended with activated shaft temperature tracking and which bake-out temperatures are possible:

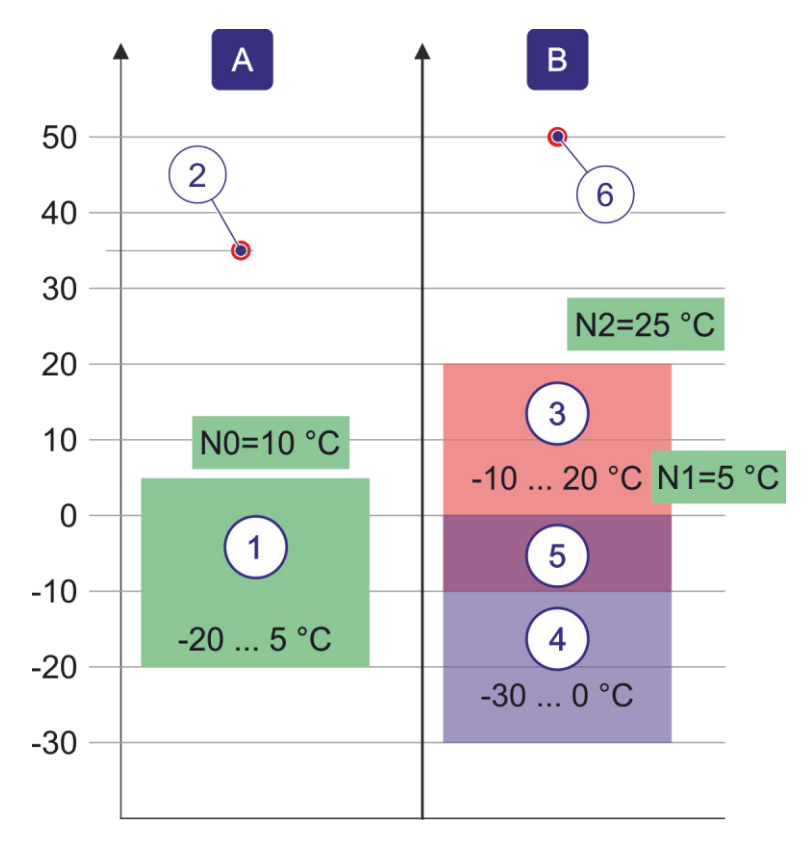

| Α | <b>Original operation:</b><br>Without shaft temperature tracking, the shaft temperature (N0) is set by default to 10 °C.<br>The measuring range <b>(1)</b> for HCDT is between 20 and 5 °C.<br>The maximum heating temperature <b>(2)</b> of the sensor surface is 35 °C.                                                                                                    |
|---|----------------------------------------------------------------------------------------------------|
| В | Operation with shaft temperature tracking:<br>When shaft temperature tracking is activated, the upper shaft tempera-<br>ture level (N2) is set to 25 °C, which results in a measuring range (3)<br>for HCDT of 10 to 20 °C.<br>The lower shaft temperature level (N1) is set to 5 °C, which results in<br>a measuring range (4) for HCDT of -30 to 0 °C.<br>Both measuring ranges overlap at -10 to 0 °C (5), so that, in this<br>range, measurements are possible with both shaft temperatures.<br>The measuring range for HCDT has now been extended to -30 to<br>20 °C in total, and a bake-out temperature (6) of the sensor surface of<br>50 °C is now possible. |

The shaft temperature tracking function can be activated at the request of the customer. The required parameters are preset at the factory and cannot be edited by the customer.

## 10.4 New MC calculation methods

Change to Chapter 5.6.6 "Selecting the MC Calculation Method" on page 5-20:

The MC calculation methods *DIN1343* and *ISO2533* were summarized as well as *Default*. The configuration values 0 and 1 for the MC calculation methods are now used for the same calculation type *Default*.

All other configuration values remain the same. This prevents an undesired automatic change to the MC calculation methods during a software update.

### 10.4.1 Application specific factor

You can define an additional application specific factor for the following calculation methods:

- Bartec 2006
- Bukacek
- Customized factor

This factor serves for adjusting the MC/PPMV calculation. The factor can be between 0.50 and 2.00. Default is 1.0.

Enter the factor as followed:

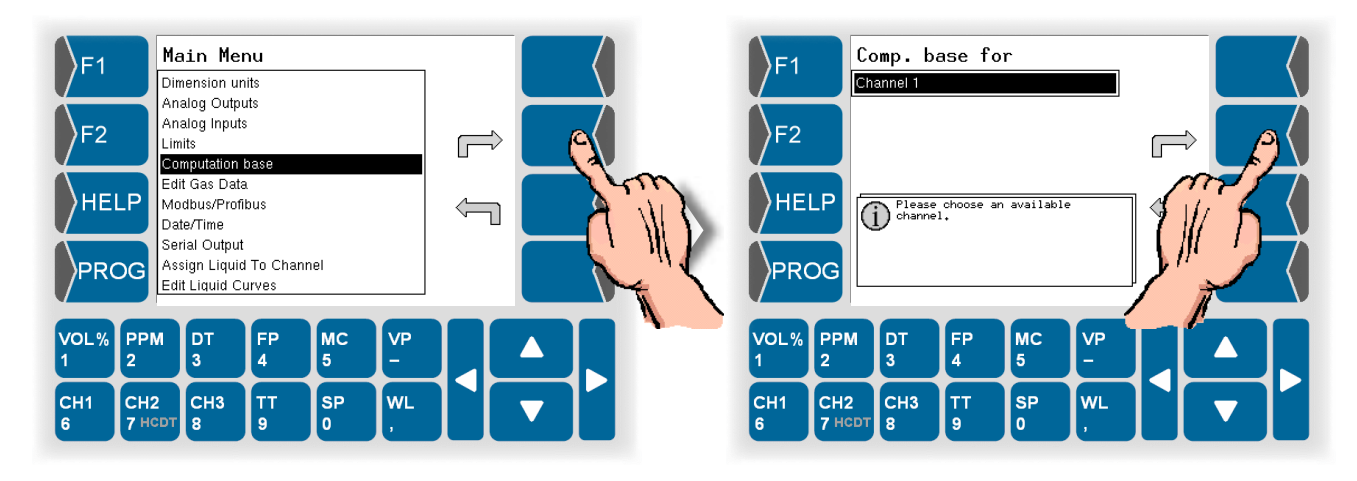

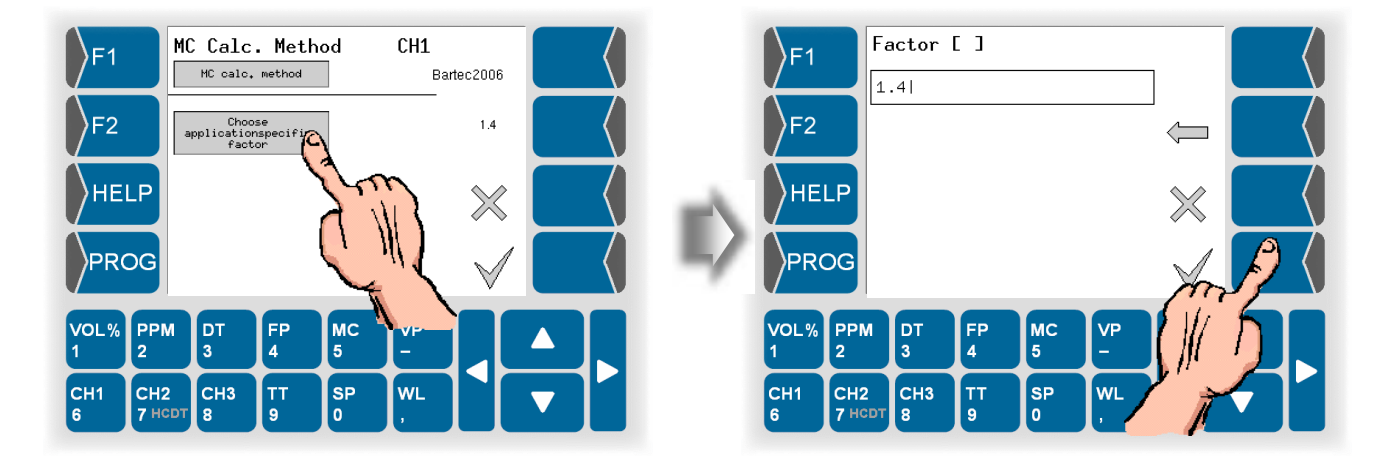